# Systemhandbuch Feller Türsprechsystem

72.TUERKOMM-D.1505/150630

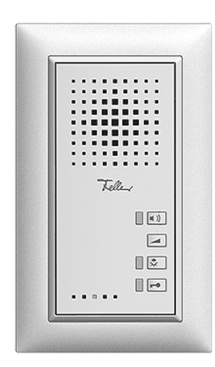

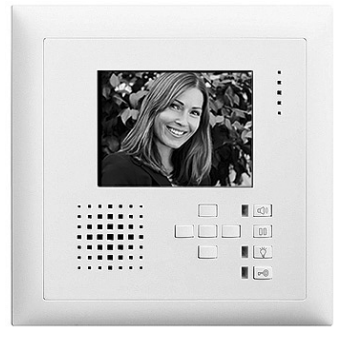

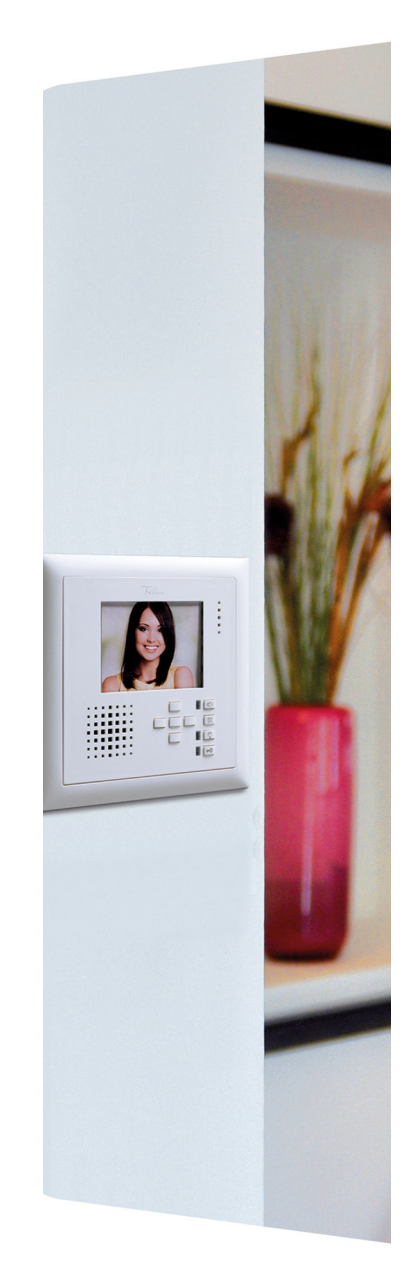

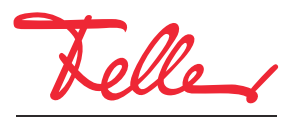

by Schneider Electric

EDIZIO sowie das dazugehörige Logo sind eingetragene Marken der Feller AG

Alle Rechte, auch die Übersetzung in fremde Sprachen, vorbehalten. Ohne schriftliche Einwilligung des Herausgebers ist es nicht gestattet, das Dokument oder Teile daraus in irgend einer Form, mit Hilfe irgend eines Verfahrens zu kopieren, zu vervielfältigen oder zu verteilen oder unter Verwendung elektronischer Systeme zu übertragen. Technische Änderungen vorbehalten.

#### INHALT

| 1              | Verwendungszweck                             | . 1       |
|----------------|----------------------------------------------|-----------|
| 1.1            | Komponenten                                  | . 1       |
| 1.2            | TwinBus Technologie                          | . 2       |
| 1.3            | Zielgruppe und Aufbau dieses Systemhandbuchs | . 3       |
| 1.4            | Bedienungsanleitungen                        | . З       |
| 1.5            | Abkürzungen                                  | . 3       |
| 2              | Planung                                      | . 4       |
| -<br>0 1       | L oitungenotz                                | <br>Б     |
| 2.1            |                                              | . J       |
| 2.2            |                                              | . 0<br>5  |
| 2.0            |                                              | . 0       |
| 2.4            |                                              | . 0       |
| 2.0            | Türsprechanlagen                             | . 0       |
| 261            | Anlagenlanung                                | . /       |
| 262            | Planunasheisniele                            | . ,       |
| 27             | Video-Türsprechanlagen                       | . 0       |
| 2.7.1          | Anlagenlanung                                | 12        |
| 2.7.2          | Planunasbeispiele                            | 13        |
|                |                                              |           |
| 3              | Sicherheitsvorschriften                      | 18        |
| 4              | Systemkomponenten                            | 19        |
| 4.1            | TwinBus Zentrale                             | 20        |
| 4.2            | Systembusgeräte                              | 21        |
| 4.2.1          | Etagensteuerung                              | 21        |
| 4.2.2          | Schaltgerät                                  | 22        |
| 4.2.3          | Türumschaltung                               | 24        |
| 4.2.4          | Video-Linienverteiler                        | 25        |
| 4.2.5          | Kameraumschalter                             | 26        |
| 4.2.6          | Netzgerät                                    | 28        |
| 4.2.7          | IK-Adapter a/b                               | 29        |
| 4.2.8          | Programmieradapter Displaymodul              | 30        |
| 4.3            |                                              | 31<br>01  |
| 4.3.1          | Anschliussauapteiler                         | 00        |
| 4.3.2          |                                              | 02<br>22  |
| 4.3.3          |                                              | 37<br>27  |
| 4.0.4<br>A A   | 7uhehör                                      | 34        |
| 441            | Busverbinder                                 | 34        |
| _              |                                              |           |
| 5              | Aussensprechstellen                          | 35        |
| 5.1            | (Audio-)Aussensprechstellen                  | 35        |
| 5.1.1          |                                              | 35        |
| 5.1.2          |                                              | 38        |
| 5.2            | Video-Aussensprechstellen                    | 40        |
| 5.2.1          |                                              | 40        |
| 5.2.2          |                                              | 43        |
| 5.3            |                                              | 45        |
| 5.3.1          |                                              | 40        |
| 0.3.Z          |                                              | 47        |
| 534            | Vidookamora kompakt                          | 47        |
| 535            |                                              | 40        |
| 5.4            | Zusatzmodule                                 | -+9<br>50 |
| 5.4.1          | Codiermodul                                  | 50        |
| 512            | Lichtmodul                                   | 51        |
| () /           |                                              |           |
| 5.4.3          | Displaymodul                                 | 52        |
| 5.4.3<br>5.4.4 | Displaymodul                                 | 52<br>53  |

| 6               | Innensprechstellen 5                                             |
|-----------------|------------------------------------------------------------------|
| 6.1             | (Audio-)Innensprechstellen                                       |
| 6.1.1           | Freisprechstelle                                                 |
| 6.1.2           | AP-Freisprechstelle                                              |
| 6.1.3           | Wechselsprechstelle                                              |
| 6.1.4           | Haustelefon                                                      |
| 6.1.5           | Haustelefon Comfort                                              |
| 6.2             | Video-Innensprechstellen                                         |
| 621             | Video-Freisprechstelle 6                                         |
| 622             | AP-Video-Freisprechstelle 6                                      |
| 623             | Video-Haustelefon 6                                              |
| 6.3             | Zubehör 6                                                        |
| 6.3.1           | Tastenadapter 6                                                  |
| 632             | Tischkonsole Audio 6                                             |
| 6.3.3           | Tischkonsole Video 6                                             |
| -               |                                                                  |
|                 | Installation                                                     |
| 7.1             | Leitungsnetz                                                     |
| 7.2             | Systemkomponenten                                                |
| 7.3             | Zusatzgeräte                                                     |
| 7.4             | Aussensprechstellen                                              |
| 7.4.1           | Einlasskasten                                                    |
| 7.4.2           | terreo Aussensprechstellen                                       |
| 7.4.3           | attico Aussensprechstellen                                       |
| 7.4.4           | overto Fingerscanner                                             |
| 7.4.5           | Schlüsselschalter                                                |
| 7.5             | Aussensprechstellen in Sonnerie- oder Briefkastenanlagen         |
| 7.5.1           | Lautsprecher / Erweiterungseinneit                               |
| 7.5.2           |                                                                  |
| 7.5.3           |                                                                  |
| 7.3.4           |                                                                  |
| 7.5.6           |                                                                  |
| 7.5.0           | Videokamora ovtorn                                               |
| 758             | Biometrisches Zutrittssystem overto                              |
| 7.6             | Innensprechstellen 8                                             |
| 761             | Freisprechstelle 8                                               |
| 762             | AP-Ereisprechstelle / Wechselsprechstelle 8                      |
| 763             | Haustelefon 8                                                    |
| 7.6.4           | Haustelefon Comfort                                              |
| 7.6.5           | Video-Freisprechstelle                                           |
| 7.6.6           | AP-Video-Freisprechstelle                                        |
| 7.6.7           | Video-Haustelefon                                                |
| 0               | Sahamaa 10                                                       |
| <b>o</b>        | Scheinias                                                        |
| 8.1             | Einieitung                                                       |
| 0.2             | Systemkomponenten                                                |
| 8.2.1           | IWINBUS Zentrale 7573     10       Fterepreteivering 4595     10 |
| 0.2.2           | Elagensleuerung 4000                                             |
| 8.2.3           | Schallgeral 4981                                                 |
| 0.2.4           | Video Liniopyerteiler 4912     10                                |
| 0.2.0           | Viueo-Linieriveneiler 4013                                       |
| 0.2.0<br>8.2.7  | TK Adaptor a/b 7585                                              |
| 0.2.1           | Programmiaradaptor Diaplaymodul 9700                             |
| 0.2.0<br>8.2.0  | Notzoorät 6371 10                                                |
| 8.2.3<br>8.2.10 | Anschlussadaptar KOAX /811 10                                    |
| 8211            | IIP-Videoverteiler 7862                                          |
| 8212            | Video-Netzaerät 6481 10                                          |
| 8.2.12          | Netztrafo 6477                                                   |
| 8.3             | Aussensprechstellen                                              |
| 8.3.1           | ferreo/attico Aussensprechstelle Audio                           |
| 8.3.2           | Video-Aussensprechstellen                                        |
| 8.3.3           | Einbaumodule für Sonnerie- oder Briefkastenanlagen 11            |

#### INHALT

| 8.4                                                                                                    | Innensprechstellen                                                                                                    | 115                                                                                                    |
|----------------------------------------------------------------------------------------------------|----------------------------------------------------------------------------------------------------|----------------------------------------------------------------------------------------------------|
| 8.4.1                                                                                                    | Freisprechstelle 7230                                                                                                    | 115                                                                                                    |
| 8.4.2                                                                                                    | AP-Freisprechstelle 7230                                                                                                    | 115                                                                                                    |
| 8.4.3                                                                                                    | Wechselsprechstelle 7132                                                                                                    | 115                                                                                                    |
| 8.4.4                                                                                                    | Haustelefon 7630                                                                                                    | 115                                                                                                    |
| 8.4.5                                                                                                    | Haustelefon Comfort 7650                                                                                                    | 116                                                                                                    |
| 8.4.6                                                                                                    | Video-Freisprechstelle 7875                                                                                                    | 116                                                                                                    |
| 8.4.7                                                                                                    | AP-Video-Freisprechstelle 7877                                                                                                    | 116                                                                                                    |
| 8.4.8                                                                                                    | Video-Haustelefon 7867                                                                                                    | 117                                                                                                    |
| 8.4.9                                                                                                    | Tastenadapter 4645                                                                                                    | 117                                                                                                    |
| 8.4.10                                                                                                    | RJ45-Anschlussdosen für Tischgeräte                                                                                                    | 118                                                                                                    |
| 8.5                                                                                                    | Anschlussbeispiele (Audio-)Türsprechanlagen                                                                                                    | 119                                                                                                    |
| 8.5.1                                                                                                    | Mehrfamilienhaus mit einer Hauptbuslinie                                                                                                    | 119                                                                                                    |
| 8.5.2                                                                                                    | Mehrfamilienhaus mit drei Hauptbuslinien und Schaltgerät                                                                                                    | 120                                                                                                    |
| 8.5.3                                                                                                    | Mehrfamilienhaus mit drei Hauptbuslinien und zwei Eingängen                                                                                                    | 121                                                                                                    |
| 8.5.4                                                                                                    | Wohn- und Geschäftshaus mit separaten Etagenlinien                                                                                                    | 122                                                                                                    |
| 8.6                                                                                                    | Anschlussbeispiele Video-Türsprechanlagen                                                                                                    | 123                                                                                                    |
| 8.6.1                                                                                                    | Mehrfamilienhaus mit einer Hauptbuslinie (zentrale Speisung)                                                                                                    | 123                                                                                                    |
| 8.6.2                                                                                                    | Mehrfamilienhaus mit einer Hauptbuslinie (dezentrale Speisung)                                                                                                    | 124                                                                                                    |
| 8.6.3                                                                                                    | Mehrfamilienhaus mit einer Hauptbuslinie und UP-Videoverteiler                                                                                                    | 125                                                                                                    |
| 8.6.4                                                                                                    | Mehrfamilienhaus mit drei Hauptbuslinien (zentrale Speisung)                                                                                                    | 126                                                                                                    |
| 8.6.5                                                                                                    | Mehrfamilienhaus mit drei Hauptbuslinien und zwei Aussensprechstellen                                                                                                    | 127                                                                                                    |
| 8.6.6                                                                                                    | Wohn- und Geschäftshaus mit separaten Etagenlinien (dezentrale Speisung)                                                                                                    | 128                                                                                                    |
| 9                                                                                                    | Inbetriebnahme                                                                                                    | 129                                                                                                    |
| 9.1                                                                                                    | TwinBus Zentrale 7573                                                                                                    | 129                                                                                                    |
| 9.2                                                                                                    | Etagensteuerung 4585                                                                                                    | 130                                                                                                    |
| 9.3                                                                                                    | Displaymodul 8791                                                                                                    | 131                                                                                                    |
| 9.4                                                                                                    | TK-Adapter a/b 7585                                                                                                    | 131                                                                                                    |
| 0.5                                                                                                    |                                                                                                    | 100                                                                                                    |
| 9.5                                                                                                    | Sonnerie-Urucktaster einiernen                                                                                                    | 1.37                                                                                                    |
| 9.5<br>9.5.1                                                                                                    | Freisprechstelle 7230 / AP-Freisprechstelle 7230                                                                                                    | 132                                                                                                    |
| 9.5<br>9.5.1<br>9.5.2                                                                                                    | Sonnerie-Drucktaster einiemen<br>Freisprechstelle 7230 / AP-Freisprechstelle 7230<br>Wechselsprechstelle 7132                                                                                                    | 132<br>133<br>133                                                                                                    |
| 9.5<br>9.5.1<br>9.5.2<br>9.5.3                                                                                                    | Sonnerie-Drucktaster einiernen<br>Freisprechstelle 7230 / AP-Freisprechstelle 7230<br>Wechselsprechstelle 7132<br>Haustelefon 7630 / Haustelefon Comfort 7650 / Video-Haustelefon 7867                                                                                                    | 132<br>133<br>133<br>134                                                                                                    |
| 9.5<br>9.5.1<br>9.5.2<br>9.5.3<br>9.5.4                                                                                                    | Sonnerie-Drucktaster einiemen<br>Freisprechstelle 7230 / AP-Freisprechstelle 7230<br>Wechselsprechstelle 7132<br>Haustelefon 7630 / Haustelefon Comfort 7650 / Video-Haustelefon 7867<br>Video-Freisprechstelle 7875                                                                                                    | 132<br>133<br>133<br>134<br>135                                                                                                    |
| 9.5<br>9.5.1<br>9.5.2<br>9.5.3<br>9.5.4<br>9.5.5                                                                                                    | Sonnerie-Drucktaster einiemen                                                                                                    | 132<br>133<br>133<br>134<br>135<br>135                                                                                                    |
| 9.5<br>9.5.1<br>9.5.2<br>9.5.3<br>9.5.4<br>9.5.5<br>9.5.6                                                                                                    | Sonnerie-Drucktaster einiemen<br>Freisprechstelle 7230 / AP-Freisprechstelle 7230<br>Wechselsprechstelle 7132<br>Haustelefon 7630 / Haustelefon Comfort 7650 / Video-Haustelefon 7867<br>Video-Freisprechstelle 7875<br>AP-Video-Freisprechstelle 7877<br>TwinBus Zentrale und Etagensonnerie-Drucktaster                                                                                                    | 132<br>133<br>133<br>134<br>135<br>135<br>136                                                                                                    |
| 9.5<br>9.5.1<br>9.5.2<br>9.5.3<br>9.5.4<br>9.5.5<br>9.5.6<br>9.5.7                                                                                                    | Sonnerie-Drucktaster einiemen<br>Freisprechstelle 7230 / AP-Freisprechstelle 7230<br>Wechselsprechstelle 7132<br>Haustelefon 7630 / Haustelefon Comfort 7650 / Video-Haustelefon 7867<br>Video-Freisprechstelle 7875<br>AP-Video-Freisprechstelle 7877<br>TwinBus Zentrale und Etagensonnerie-Drucktaster<br>Telefone einer TVA (via TK-Adapter a/b)                                                                                                    | 132<br>133<br>133<br>134<br>135<br>135<br>136<br>136                                                                                                    |
| 9.5<br>9.5.1<br>9.5.2<br>9.5.3<br>9.5.4<br>9.5.5<br>9.5.6<br>9.5.7<br>9.6                                                                                                    | Sonnerie-Drucktaster einiemen<br>Freisprechstelle 7230 / AP-Freisprechstelle 7230<br>Wechselsprechstelle 7132<br>Haustelefon 7630 / Haustelefon Comfort 7650 / Video-Haustelefon 7867<br>Video-Freisprechstelle 7875<br>AP-Video-Freisprechstelle 7877<br>TwinBus Zentrale und Etagensonnerie-Drucktaster<br>Telefone einer TVA (via TK-Adapter a/b)<br>Codiermodul 5192                                                                                                    | 132<br>133<br>133<br>134<br>135<br>135<br>136<br>136<br>137                                                                                                    |
| 9.5<br>9.5.1<br>9.5.2<br>9.5.3<br>9.5.4<br>9.5.5<br>9.5.6<br>9.5.7<br>9.6<br>9.7                                                                                                    | Sonnerie-Drucktaster einiernen<br>Freisprechstelle 7230 / AP-Freisprechstelle 7230<br>Wechselsprechstelle 7132<br>Haustelefon 7630 / Haustelefon Comfort 7650 / Video-Haustelefon 7867<br>Video-Freisprechstelle 7875<br>AP-Video-Freisprechstelle 7877<br>TwinBus Zentrale und Etagensonnerie-Drucktaster<br>Telefone einer TVA (via TK-Adapter a/b)<br>Codiermodul 5192<br>Schaltgerät 4981                                                                                                    | 132<br>133<br>133<br>134<br>135<br>135<br>136<br>136<br>137                                                                                                    |
| 9.5<br>9.5.1<br>9.5.2<br>9.5.3<br>9.5.4<br>9.5.5<br>9.5.6<br>9.5.7<br>9.6<br>9.7<br>9.8                                                                                                    | Sonnerie-Drucktaster einiernen<br>Freisprechstelle 7230 / AP-Freisprechstelle 7230<br>Wechselsprechstelle 7132<br>Haustelefon 7630 / Haustelefon Comfort 7650 / Video-Haustelefon 7867<br>Video-Freisprechstelle 7875<br>AP-Video-Freisprechstelle 7877<br>TwinBus Zentrale und Etagensonnerie-Drucktaster<br>Telefone einer TVA (via TK-Adapter a/b)<br>Codiermodul 5192<br>Schaltgerät 4981<br>Kameraumschalter 4915                                                                                                    | 132<br>133<br>133<br>134<br>135<br>135<br>136<br>136<br>136<br>137<br>137                                                                                                    |
| 9.5<br>9.5.1<br>9.5.2<br>9.5.3<br>9.5.4<br>9.5.5<br>9.5.6<br>9.5.7<br>9.6<br>9.7<br>9.8<br>9.9                                                                                                    | Sonnerie-Drucktaster einiernen<br>Freisprechstelle 7230 / AP-Freisprechstelle 7230<br>Wechselsprechstelle 7132<br>Haustelefon 7630 / Haustelefon Comfort 7650 / Video-Haustelefon 7867<br>Video-Freisprechstelle 7875<br>AP-Video-Freisprechstelle 7877<br>TwinBus Zentrale und Etagensonnerie-Drucktaster<br>Telefone einer TVA (via TK-Adapter a/b)<br>Codiermodul 5192<br>Schaltgerät 4981<br>Kameraumschalter 4915<br>Anschlussadapter KOAX 4811                                                                                                    | 132<br>133<br>134<br>135<br>135<br>136<br>136<br>136<br>137<br>137<br>139<br>139                                                                                                    |
| 9.5<br>9.5.1<br>9.5.2<br>9.5.3<br>9.5.4<br>9.5.5<br>9.5.6<br>9.5.7<br>9.6<br>9.7<br>9.8<br>9.9<br>9.10                                                                                                    | Sonnerie-Drucktaster einiernen<br>Freisprechstelle 7230 / AP-Freisprechstelle 7230<br>Wechselsprechstelle 7132<br>Haustelefon 7630 / Haustelefon Comfort 7650 / Video-Haustelefon 7867<br>Video-Freisprechstelle 7875<br>AP-Video-Freisprechstelle 7877<br>TwinBus Zentrale und Etagensonnerie-Drucktaster<br>Telefone einer TVA (via TK-Adapter a/b)<br>Codiermodul 5192<br>Schaltgerät 4981<br>Kameraumschalter 4915<br>Anschlussadapter KOAX 4811<br>Aussensprechstelle                                                                                                    | 132<br>133<br>134<br>135<br>135<br>136<br>136<br>136<br>137<br>137<br>139<br>139                                                                                                    |
| 9.5<br>9.5.1<br>9.5.2<br>9.5.3<br>9.5.4<br>9.5.5<br>9.5.6<br>9.5.7<br>9.6<br>9.7<br>9.8<br>9.9<br>9.10<br>9.11                                                                                                    | Sonnerie-Drucktaster einiernen<br>Freisprechstelle 7230 / AP-Freisprechstelle 7230<br>Wechselsprechstelle 7132<br>Haustelefon 7630 / Haustelefon Comfort 7650 / Video-Haustelefon 7867<br>Video-Freisprechstelle 7875<br>AP-Video-Freisprechstelle 7877<br>TwinBus Zentrale und Etagensonnerie-Drucktaster<br>Telefone einer TVA (via TK-Adapter a/b)<br>Codiermodul 5192<br>Schaltgerät 4981<br>Kameraumschalter 4915<br>Anschlussadapter KOAX 4811<br>Aussensprechstelle<br>Haustelefon Comfort 7650                                                                                                    | 132<br>133<br>134<br>135<br>135<br>136<br>136<br>136<br>137<br>137<br>139<br>139<br>139<br>141                                                                                                   |
| 9.5<br>9.5.1<br>9.5.2<br>9.5.3<br>9.5.4<br>9.5.5<br>9.5.6<br>9.5.7<br>9.6<br>9.7<br>9.8<br>9.9<br>9.10<br>9.11<br>9.12                                                                                                    | Sonnerie-Drucktaster einiernen<br>Freisprechstelle 7230 / AP-Freisprechstelle 7230<br>Wechselsprechstelle 7132<br>Haustelefon 7630 / Haustelefon Comfort 7650 / Video-Haustelefon 7867<br>Video-Freisprechstelle 7875<br>AP-Video-Freisprechstelle 7877<br>TwinBus Zentrale und Etagensonnerie-Drucktaster<br>Telefone einer TVA (via TK-Adapter a/b)<br>Codiermodul 5192<br>Schaltgerät 4981<br>Kameraumschalter 4915<br>Anschlussadapter KOAX 4811<br>Aussensprechstelle<br>Haustelefon Comfort 7650<br>Video-Freisprechstelle 7875                                                                                                    | 132<br>133<br>134<br>135<br>135<br>136<br>136<br>136<br>137<br>137<br>139<br>139<br>139<br>141<br>142                                                                                            |
| 9.5<br>9.5.1<br>9.5.2<br>9.5.3<br>9.5.4<br>9.5.5<br>9.5.6<br>9.5.7<br>9.6<br>9.7<br>9.8<br>9.9<br>9.10<br>9.11<br>9.12<br>9.13                                                                                                    | Sonnerie-Drucktaster einiernen<br>Freisprechstelle 7230 / AP-Freisprechstelle 7230<br>Wechselsprechstelle 7132<br>Haustelefon 7630 / Haustelefon Comfort 7650 / Video-Haustelefon 7867<br>Video-Freisprechstelle 7875<br>AP-Video-Freisprechstelle 7877<br>TwinBus Zentrale und Etagensonnerie-Drucktaster<br>Telefone einer TVA (via TK-Adapter a/b)<br>Codiermodul 5192<br>Schaltgerät 4981<br>Kameraumschalter 4915<br>Anschlussadapter KOAX 4811<br>Aussensprechstelle<br>Haustelefon Comfort 7650<br>Video-Freisprechstelle 7875<br>Video-Haustelefon 7867 / AP-Video-Freisprechstelle 7877                                                                                                    | 132<br>133<br>134<br>135<br>135<br>136<br>136<br>137<br>139<br>139<br>139<br>139<br>141<br>142<br>144                                                                                            |
| 9.5<br>9.5.1<br>9.5.2<br>9.5.3<br>9.5.4<br>9.5.5<br>9.5.6<br>9.5.7<br>9.6<br>9.7<br>9.8<br>9.7<br>9.8<br>9.9<br>9.10<br>9.11<br>9.12<br>9.13<br>9.14                                                                                                    | Sonnerie-Drucktaster einiernen<br>Freisprechstelle 7230 / AP-Freisprechstelle 7230<br>Wechselsprechstelle 7132<br>Haustelefon 7630 / Haustelefon Comfort 7650 / Video-Haustelefon 7867<br>Video-Freisprechstelle 7875<br>AP-Video-Freisprechstelle 7877<br>TwinBus Zentrale und Etagensonnerie-Drucktaster<br>Telefone einer TVA (via TK-Adapter a/b)<br>Codiermodul 5192<br>Schaltgerät 4981<br>Kameraumschalter 4915<br>Anschlussadapter KOAX 4811<br>Aussensprechstelle<br>Haustelefon Comfort 7650<br>Video-Freisprechstelle 7875<br>Video-Haustelefon 7867 / AP-Video-Freisprechstelle 7877<br>Displaymodul 8791 – Manuelle Konfiguration                                                                                                    | 132<br>133<br>133<br>134<br>135<br>135<br>135<br>136<br>136<br>137<br>139<br>139<br>139<br>139<br>141<br>142<br>144                                                                              |
| 9.5<br>9.5.1<br>9.5.2<br>9.5.3<br>9.5.4<br>9.5.5<br>9.5.6<br>9.5.7<br>9.6<br>9.7<br>9.8<br>9.9<br>9.10<br>9.11<br>9.12<br>9.13<br>9.14<br>9.15                                                                                                    | Sonnerie-Drucktaster einiemen                                                                                                    | 132<br>133<br>134<br>135<br>135<br>135<br>136<br>136<br>137<br>139<br>139<br>139<br>139<br>141<br>142<br>144<br>145<br>147                                                                       |
| 9.5<br>9.5.1<br>9.5.2<br>9.5.3<br>9.5.4<br>9.5.5<br>9.5.6<br>9.5.7<br>9.6<br>9.7<br>9.8<br>9.7<br>9.8<br>9.9<br>9.10<br>9.11<br>9.12<br>9.13<br>9.14<br>9.15<br>9.15.1                                                                                                    | Sonnerie-Drucktaster einiernen<br>Freisprechstelle 7230 / AP-Freisprechstelle 7230<br>Wechselsprechstelle 7132<br>Haustelefon 7630 / Haustelefon Comfort 7650 / Video-Haustelefon 7867<br>Video-Freisprechstelle 7875<br>AP-Video-Freisprechstelle 7877<br>TwinBus Zentrale und Etagensonnerie-Drucktaster<br>Telefone einer TVA (via TK-Adapter a/b)<br>Codiermodul 5192<br>Schaltgerät 4981<br>Kameraumschalter 4915<br>Anschlussadapter KOAX 4811<br>Aussensprechstelle<br>Haustelefon Comfort 7650<br>Video-Freisprechstelle 7875<br>Video-Freisprechstelle 7875<br>Video-Haustelefon 7867 / AP-Video-Freisprechstelle 7877<br>Displaymodul 8791 – Manuelle Konfiguration<br>TK-Adapter a/b 7585 – Manuelle Konfiguration<br>Befehlsübersicht                                                                                                    | 132<br>133<br>134<br>135<br>135<br>135<br>136<br>136<br>137<br>139<br>139<br>139<br>139<br>141<br>142<br>144<br>145<br>147                                                                       |
| 9.5<br>9.5.1<br>9.5.2<br>9.5.3<br>9.5.4<br>9.5.5<br>9.5.6<br>9.5.7<br>9.6<br>9.7<br>9.8<br>9.9<br>9.10<br>9.11<br>9.12<br>9.13<br>9.14<br>9.15<br>9.15.1<br>9.15.2                                                                                                    | Sonnerie-Drucktaster einlemen<br>Freisprechstelle 7230 / AP-Freisprechstelle 7230<br>Wechselsprechstelle 7132<br>Haustelefon 7630 / Haustelefon Comfort 7650 / Video-Haustelefon 7867<br>Video-Freisprechstelle 7875<br>AP-Video-Freisprechstelle 7877<br>TwinBus Zentrale und Etagensonnerie-Drucktaster<br>Telefone einer TVA (via TK-Adapter a/b)<br>Codiermodul 5192<br>Schaltgerät 4981<br>Kameraumschalter 4915<br>Anschlussadapter KOAX 4811<br>Aussensprechstelle<br>Haustelefon Comfort 7650<br>Video-Freisprechstelle 7875<br>Video-Freisprechstelle 7875<br>Video-Haustelefon 7867 / AP-Video-Freisprechstelle 7877<br>Displaymodul 8791 – Manuelle Konfiguration<br>TK-Adapter a/b 7585 – Manuelle Konfiguration<br>Befehlsübersicht<br>Konfiguration mit Telefon                                                                                                    | 132<br>133<br>134<br>135<br>135<br>135<br>136<br>137<br>139<br>139<br>139<br>139<br>139<br>141<br>142<br>144<br>145<br>147<br>147                                                                |
| 9.5<br>9.5.1<br>9.5.2<br>9.5.3<br>9.5.4<br>9.5.5<br>9.5.6<br>9.5.7<br>9.6<br>9.7<br>9.8<br>9.9<br>9.10<br>9.11<br>9.12<br>9.13<br>9.14<br>9.15<br>9.15.1<br>9.15.2<br><b>10</b>                                                                                           | Sonnerle-Drucktaster einlernen<br>Freisprechstelle 7230 / AP-Freisprechstelle 7230<br>Wechselsprechstelle 7132<br>Haustelefon 7630 / Haustelefon Comfort 7650 / Video-Haustelefon 7867<br>Video-Freisprechstelle 7875<br>AP-Video-Freisprechstelle 7877<br>TwinBus Zentrale und Etagensonnerie-Drucktaster<br>Telefone einer TVA (via TK-Adapter a/b)<br>Codiermodul 5192<br>Schaltgerät 4981<br>Kameraumschalter 4915<br>Anschlussadapter KOAX 4811<br>Aussensprechstelle<br>Haustelefon Comfort 7650<br>Video-Freisprechstelle 7875<br>Video-Freisprechstelle 7875<br>Video-Haustelefon 7867 / AP-Video-Freisprechstelle 7877<br>Displaymodul 8791 – Manuelle Konfiguration<br>TK-Adapter a/b 7585 – Manuelle Konfiguration<br>Befehlsübersicht<br>Konfiguration mit Telefon<br><b>Reinigung und Entsorgung</b>                                                                                                    | 132<br>133<br>134<br>135<br>135<br>136<br>136<br>136<br>137<br>139<br>139<br>139<br>139<br>139<br>141<br>142<br>144<br>145<br>147<br>147<br>149<br><b>151</b>                                    |
| 9.5<br>9.5.1<br>9.5.2<br>9.5.3<br>9.5.4<br>9.5.5<br>9.5.6<br>9.5.7<br>9.6<br>9.7<br>9.8<br>9.7<br>9.8<br>9.9<br>9.10<br>9.11<br>9.12<br>9.13<br>9.14<br>9.15<br>9.15.1<br>9.15.1<br>9.15.2<br><b>10</b>                                                                   | Sonnerle-Drucktaster einlernen<br>Freisprechstelle 7230 / AP-Freisprechstelle 7230<br>Wechselsprechstelle 7132<br>Haustelefon 7630 / Haustelefon Comfort 7650 / Video-Haustelefon 7867<br>Video-Freisprechstelle 7875<br>AP-Video-Freisprechstelle 7877<br>TwinBus Zentrale und Etagensonnerie-Drucktaster<br>Telefone einer TVA (via TK-Adapter a/b)<br>Codiermodul 5192<br>Schaltgerät 4981<br>Kameraumschalter 4915<br>Anschlussadapter KOAX 4811<br>Aussensprechstelle<br>Haustelefon Comfort 7650<br>Video-Freisprechstelle 7875<br>Video-Haustelefon 7867 / AP-Video-Freisprechstelle 7877<br>Displaymodul 8791 – Manuelle Konfiguration<br>TK-Adapter a/b 7585 – Manuelle Konfiguration<br>Befehlsübersicht<br>Konfiguration mit Telefon<br>Reinigung und Entsorgung<br>Reinigung                                                                                                    | 132<br>133<br>134<br>135<br>135<br>136<br>136<br>137<br>139<br>139<br>139<br>139<br>139<br>139<br>141<br>142<br>144<br>145<br>147<br>147<br>147<br>149<br><b>151</b>                             |
| 9.5<br>9.5.1<br>9.5.2<br>9.5.3<br>9.5.4<br>9.5.5<br>9.5.6<br>9.5.7<br>9.6<br>9.7<br>9.8<br>9.7<br>9.8<br>9.9<br>9.10<br>9.11<br>9.12<br>9.13<br>9.14<br>9.15<br>9.15.1<br>9.15.2<br><b>10</b><br>10.1<br>10.2                                                             | Sonnere-Drucktaster einiernen<br>Freisprechstelle 7230 / AP-Freisprechstelle 7230<br>Wechselsprechstelle 7132<br>Haustelefon 7630 / Haustelefon Comfort 7650 / Video-Haustelefon 7867<br>Video-Freisprechstelle 7875<br>AP-Video-Freisprechstelle 7877<br>TwinBus Zentrale und Etagensonnerie-Drucktaster<br>Telefone einer TVA (via TK-Adapter a/b)<br>Codiermodul 5192<br>Schaltgerät 4981<br>Kameraumschalter 4915<br>Anschlussadapter KOAX 4811<br>Aussensprechstelle<br>Haustelefon Comfort 7650<br>Video-Freisprechstelle 7875<br>Video-Freisprechstelle 7875<br>Video-Haustelefon 7867 / AP-Video-Freisprechstelle 7877<br>Displaymodul 8791 – Manuelle Konfiguration<br>TK-Adapter a/b 7585 – Manuelle Konfiguration<br>Befehlsübersicht<br>Konfiguration mit Telefon<br><b>Reinigung und Entsorgung</b><br>Reinigung<br>Lagerung und Entsorgung                                                                                            | 132<br>133<br>134<br>135<br>135<br>136<br>136<br>137<br>137<br>139<br>139<br>139<br>139<br>139<br>139<br>141<br>142<br>145<br>147<br>147<br>147<br>147<br>149<br><b>151</b>                      |
| 9.5<br>9.5.1<br>9.5.2<br>9.5.3<br>9.5.4<br>9.5.5<br>9.5.6<br>9.5.7<br>9.6<br>9.7<br>9.8<br>9.9<br>9.10<br>9.11<br>9.12<br>9.13<br>9.14<br>9.15<br>9.15.1<br>9.15.2<br><b>10</b><br>10.1<br>10.2<br><b>11</b>                                                              | Sonnerie-Drucktaster einlernen .<br>Freisprechstelle 7230 / AP-Freisprechstelle 7230<br>Wechselsprechstelle 7132 .<br>Haustelefon 7630 / Haustelefon Comfort 7650 / Video-Haustelefon 7867 .<br>Video-Freisprechstelle 7875 .<br>AP-Video-Freisprechstelle 7877 .<br>TwinBus Zentrale und Etagensonnerie-Drucktaster .<br>Telefone einer TVA (via TK-Adapter a/b)<br>Codiermodul 5192 .<br>Schaltgerät 4981 .<br>Kameraumschalter 4915 .<br>Anschlussadapter KOAX 4811 .<br>Aussensprechstelle .<br>Haustelefon Comfort 7650 .<br>Video-Freisprechstelle 7875 .<br>Video-Freisprechstelle 7875 .<br>Video-Freisprechstelle 7875 .<br>Video-Haustelefon 7867 / AP-Video-Freisprechstelle 7877 .<br>Displaymodul 8791 – Manuelle Konfiguration .<br>TK-Adapter a/b 7585 – Manuelle Konfiguration .<br>Befehlsübersicht .<br>Konfiguration mit Telefon .<br><b>Reinigung und Entsorgung .</b><br>Service                                               | 132<br>133<br>133<br>134<br>135<br>135<br>136<br>136<br>137<br>139<br>139<br>139<br>139<br>139<br>139<br>141<br>142<br>144<br>145<br>147<br>147<br>147<br>147<br>147<br>149<br>151<br>151        |
| 9.5<br>9.5.1<br>9.5.2<br>9.5.3<br>9.5.4<br>9.5.5<br>9.5.6<br>9.5.7<br>9.6<br>9.7<br>9.8<br>9.9<br>9.10<br>9.11<br>9.12<br>9.13<br>9.14<br>9.15<br>9.15.1<br>9.15.2<br><b>10</b><br>10.1<br>10.2<br><b>11</b>                                                              | Sonnerie-Drucktaster einfernen<br>Freisprechstelle 7230 / AP-Freisprechstelle 7230<br>Wechselsprechstelle 7132<br>Haustelefon 7630 / Haustelefon Comfort 7650 / Video-Haustelefon 7867<br>Video-Freisprechstelle 7875<br>AP-Video-Freisprechstelle 7877<br>TwinBus Zentrale und Etagensonnerie-Drucktaster<br>Telefone einer TVA (via TK-Adapter a/b)<br>Codiermodul 5192<br>Schaltgerät 4981<br>Kameraumschalter 4915<br>Anschlussadapter KOAX 4811<br>Aussensprechstelle<br>Haustelefon Comfort 7650<br>Video-Freisprechstelle 7875<br>Video-Haustelefon 7867 / AP-Video-Freisprechstelle 7877<br>Displaymodul 8791 – Manuelle Konfiguration<br>TK-Adapter a/b 7585 – Manuelle Konfiguration<br>Befehlsübersicht<br>Konfiguration mit Telefon<br><b>Reinigung und Entsorgung</b><br>Reinigung<br>Lagerung und Entsorgung                                                                                                    | 132<br>133<br>133<br>134<br>135<br>135<br>136<br>136<br>136<br>137<br>139<br>139<br>139<br>139<br>139<br>139<br>141<br>142<br>144<br>145<br>147<br>147<br>147<br>147<br>147<br>151<br>151<br>151 |
| 9.5<br>9.5.1<br>9.5.2<br>9.5.3<br>9.5.4<br>9.5.5<br>9.5.6<br>9.5.7<br>9.6<br>9.7<br>9.8<br>9.9<br>9.10<br>9.11<br>9.12<br>9.13<br>9.14<br>9.15<br>9.15.1<br>9.15.2<br><b>10</b><br>10.1<br>10.2<br><b>11</b>                                                              | Sonnerie-Drucktaster einlernen<br>Freisprechstelle 7230 / AP-Freisprechstelle 7230<br>Wechselsprechstelle 7132<br>Haustelefon 7630 / Haustelefon Comfort 7650 / Video-Haustelefon 7867<br>Video-Freisprechstelle 7875<br>AP-Video-Freisprechstelle 7877<br>TwinBus Zentrale und Etagensonnerie-Drucktaster<br>Telefone einer TVA (via TK-Adapter a/b)<br>Codiermodul 5192<br>Schaltgerät 4981<br>Kameraumschalter 4915<br>Anschlussadapter KOAX 4811<br>Aussensprechstelle<br>Haustelefon Comfort 7650<br>Video-Freisprechstelle 7875<br>Video-Freisprechstelle 7875<br>Video-Haustelefon 7867 / AP-Video-Freisprechstelle 7877<br>Displaymodul 8791 – Manuelle Konfiguration<br>TK-Adapter a/b 7585 – Manuelle Konfiguration<br>Befehlsübersicht<br>Konfiguration mit Telefon<br><b>Reinigung und Entsorgung</b><br>Reinigung<br>Lagerung und Entsorgung<br>Service<br>Servicefunktionen TwinBus Zentrale                                          | 132<br>133<br>134<br>135<br>135<br>136<br>136<br>136<br>137<br>139<br>139<br>139<br>139<br>139<br>139<br>139<br>139<br>139<br>139                                                                |
| 9.5<br>9.5.1<br>9.5.2<br>9.5.3<br>9.5.4<br>9.5.5<br>9.5.6<br>9.5.7<br>9.6<br>9.7<br>9.8<br>9.9<br>9.10<br>9.11<br>9.12<br>9.13<br>9.14<br>9.15<br>9.15.1<br>9.15.2<br><b>10</b><br>10.1<br>10.2<br><b>10</b><br>10.1<br>10.2<br><b>11</b>                                 | Sonnerie-Drucktaster einlernen .<br>Freisprechstelle 7230 / AP-Freisprechstelle 7230 .<br>Wechselsprechstelle 7132 .<br>Haustelefon 7630 / Haustelefon Comfort 7650 / Video-Haustelefon 7867 .<br>Video-Freisprechstelle 7875 .<br>AP-Video-Freisprechstelle 7877 .<br>TwinBus Zentrale und Etagensonnerie-Drucktaster .<br>Telefone einer TVA (via TK-Adapter a/b) .<br>Codiermodul 5192 .<br>Schaltgerät 4981 .<br>Kameraumschalter 4915 .<br>Anschlussadapter KOAX 4811 .<br>Aussensprechstelle .<br>Haustelefon Comfort 7650 .<br>Video-Freisprechstelle 7875 .<br>Video-Haustelefon 7867 / AP-Video-Freisprechstelle 7877 .<br>Displaymodul 8791 – Manuelle Konfiguration .<br>TK-Adapter a/b 7585 – Manuelle Konfiguration .<br>Befehlsübersicht .<br>Konfiguration mit Telefon .<br><b>Reinigung und Entsorgung .</b><br>Bervice .<br>Servicefunktionen TwinBus Zentrale .<br>Messpunkte .<br>Tic Atta and a 7505 .                          | 132<br>133<br>134<br>135<br>135<br>136<br>136<br>136<br>137<br>139<br>139<br>139<br>139<br>139<br>139<br>139<br>139<br>139<br>141<br>142<br>144<br>145<br>147<br>147<br>151<br>151<br>152<br>152 |
| 9.5<br>9.5.1<br>9.5.2<br>9.5.3<br>9.5.4<br>9.5.5<br>9.5.6<br>9.5.7<br>9.6<br>9.7<br>9.8<br>9.7<br>9.8<br>9.9<br>9.10<br>9.11<br>9.12<br>9.13<br>9.14<br>9.15<br>9.15.1<br>9.15.1<br>9.15.2<br><b>10</b><br>10.1<br>10.2<br><b>11</b><br>10.2<br><b>11</b><br>11.2<br>11.3 | Sonnerie-Drucktaster einiernen<br>Freisprechstelle 7230 / AP-Freisprechstelle 7230<br>Wechselsprechstelle 7132<br>Haustelefon 7630 / Haustelefon Comfort 7650 / Video-Haustelefon 7867<br>Video-Freisprechstelle 7875<br>AP-Video-Freisprechstelle 7877<br>TwinBus Zentrale und Etagensonnerie-Drucktaster<br>Telefone einer TVA (via TK-Adapter a/b)<br>Codiermodul 5192<br>Schaltgerät 4981<br>Kameraumschalter 4915<br>Anschlussadapter KOAX 4811<br>Aussensprechstelle 7875<br>Video-Freisprechstelle 7875<br>Video-Freisprechstelle 7875<br>Video-Freisprechstelle 7875<br>Video-Freisprechstelle 7875<br>Video-Haustelefon 7867 / AP-Video-Freisprechstelle 7877<br>Displaymodul 8791 – Manuelle Konfiguration<br>TK-Adapter a/b 7585 – Manuelle Konfiguration<br>Befehlsübersicht<br>Konfiguration mit Telefon<br>Reinigung<br>Lagerung und Entsorgung<br>Service<br>Servicefunktionen TwinBus Zentrale<br>Messpunkte<br>TK-Adapter a/b 7585 | 132<br>133<br>134<br>135<br>135<br>136<br>136<br>136<br>137<br>139<br>139<br>139<br>139<br>139<br>139<br>139<br>139<br>139<br>139                                                                |

| 12   | Bedienung                               | 158 |
|------|-----------------------------------------|-----|
| 12.1 | Freisprechstelle                        | 159 |
| 12.2 | AP-Freisprechstelle                     | 160 |
| 12.3 | Wechselsprechstelle                     | 161 |
| 12.4 | Haustelefon                             | 162 |
| 12.5 | Haustelefon Comfort                     | 163 |
| 12.6 | Video-Freisprechstelle                  | 165 |
| 12.7 | AP-Video-Freisprechstelle               | 168 |
| 12.8 | Video-Haustelefon                       | 170 |
| 12.9 | Telefone einer TVA (via TK-Adapter a/b) | 172 |
| 13   | ANHANG                                  | 173 |

#### 1 Verwendungszweck

"Hallo, wer ist da bitte?" - Mit einem Feller Türsprechsystem können Sie sich mit einem Satz versichern, ob es sich beim Besucher vor der Haustüre um einen gern gesehenen oder ungebetenen Gast handelt. Mit einem einfachen Druck auf die Türöffnertaste der Innensprechstelle wird dem willkommenen Gast dann die Türe geöffnet. Und das dank moderner Bustechnik in ausgezeichneter Sprach- und Bildqualität.

Weiter können über die Innensprechstellen das Treppenhauslicht eingeschaltet, Garagentore geöffnet oder x-beliebige Verbraucher gesteuert werden. Sind in einem Haus mehrere Innensprechstellen vorhanden, so können Sie über diese mit Ihren Mitbewohnern kommunizieren. Die Möglichkeiten eines Feller Türsprechsystems sind vielfältig und gehen über die Funktion eines einfachen Türsprechsystems hinaus.

#### 1.1 Komponenten

Sämtliche Komponenten wie Aussensprechstelle, Innensprechstellen und TwinBus Zentrale werden über eine Busleitung, den TwinBus, miteinander verbunden. Über den TwinBus wird die Sprache übertragen, die Busspeisung zur Verfügung gestellt und die Steuer- und Schaltbefehle übermittelt. Die Bustechnologie erlaubt es, ein Feller Türsprechsystem jederzeit um weitere Funktionen und neue Innensprechstellen zu erweitern. Dazu werden einfach die Busleitungen verlängert und die zusätzlichen Innensprechstellen angeschlossen.

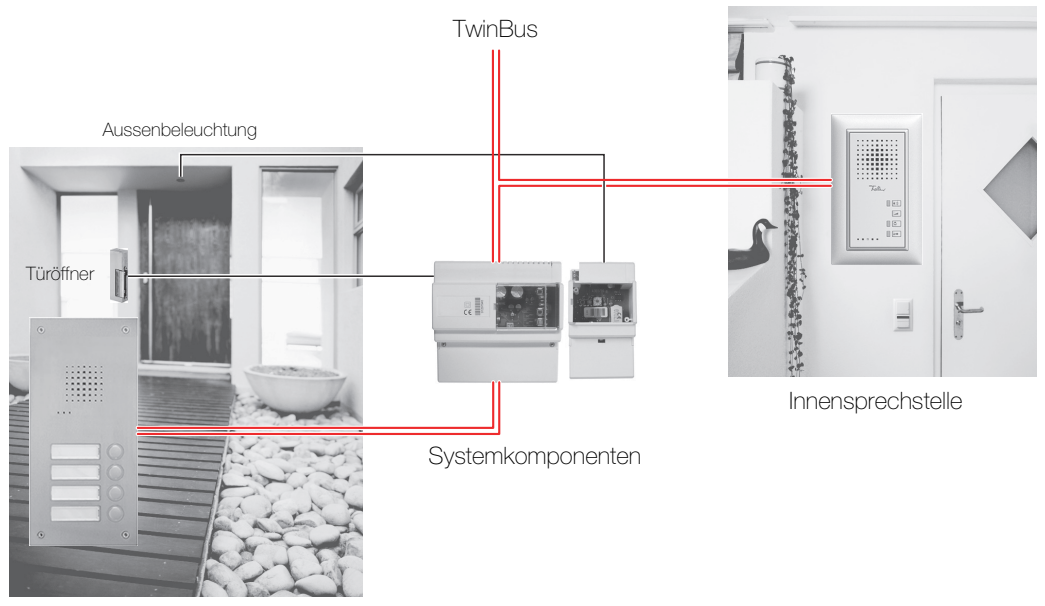

Aussensprechstelle

Fig. 1 Systemübersicht

Über den TwinBus lassen sich über bis zu 3 Buslinien bis zu 90 Innensprechstellen / 40 Audio-Freisprechstellen vernetzen. Die maximale Leitungslänge je Buslinie liegt bei 280 Metern. Ideale Voraussetzungen, um auch grössere Objekte mit der TwinBus Technologie auszurüsten.

#### 1.2 TwinBus Technologie

Ein Feller Türsprechsystem lässt sich in 3 Gerätetypen aufteilen: Aussensprechstellen, Innensprechstellen und Systemkomponenten (*Fig. 1*).

- Aussensprechstelle Die Aussensprechstelle dient als Sprech- und Bedieneinheit an der Haustür. Über die Aussensprechstelle erfolgt nach Betätigung eines Sonnerie-Drucktasters der Rufaufbau zur gewünschten Innensprechstelle. Bei einer Video-Aussensprechstelle wird zusätzlich eine Sichtverbindung hergestellt.
- Innensprechstelle Die Innensprechstelle dient als Sprech- und Bedieneinheit in der Wohnung. Klingelt jemand an der Haustür, kann über die Innensprechstelle mit der Person vor der Haustür gesprochen und ihr die Tür geöffnet werden. An den Innensprechstellen erfolgt eine Ruftonunterscheidung zwischen Türruf (von einer Aussensprechstelle), Etagenruf (vom Etagensonnerie-Drucktaster) und Internruf (von einer anderen Innensprechstelle). Zusätzlich können über Schaltbefehle, z.B. mit der Lichttaste, Verbraucher wie eine Treppenhausbeleuchtung geschaltet werden.
- Systemkomponenten Die Systemkomponenten sind üblicherweise in einem Unterverteiler (UV) installiert und für den Benutzer nicht sichtbar. Bei den Systemkomponenten handelt es sich um die TwinBus Zentrale, Schaltgerät (z.B. zur Steuerung der Treppenhausbeleuchtung), Etagensteuerung (für den Aufbau einer Etagenlinie), Videoverteiler, Speisungen etc.

Die wichtigste Komponente ist die TwinBus Zentrale. Sie übernimmt zentrale Steuerungsaufgaben, stellt die Busspeisung zur Verfügung, steuert den Türöffner und ist das «Herzstück» jeder Feller Türsprechanlage. Zusätzlich verfügt die TwinBus Zentrale über 8 verschiedene LED Statusanzeigen, die über den Systemzustand informieren.

#### TwinBus

Klingelt jemand an der Aussensprechstelle, so wird die eindeutige Adresse des gedrückten Sonnerie-Drucktasters auf den TwinBus geschickt. Diese Adresse wird von allen Innensprechstellen empfangen. Damit eine Innensprechstelle weiss, auf welchen Sonnerie-Drucktaster sie reagieren soll, wird ihr bei der Inbetriebnahme ihre eindeutige Adresse eingelernt. Dazu wird die Innensprechstelle in den Programmiermodus gebracht und der entsprechende Sonnerie-Drucktaster gedrückt - fertig ist die Programmierung.

Die Programmierung ist dezentral in den Innensprechstellen gespeichert. Das ist ein grosser Vorteil, wenn eine Systemkomponente ausfallen sollte. Das defekte Gerät wird einfach ersetzt und das Feller Türsprechsystem ist ohne erneute Programmierung wieder betriebsbereit.

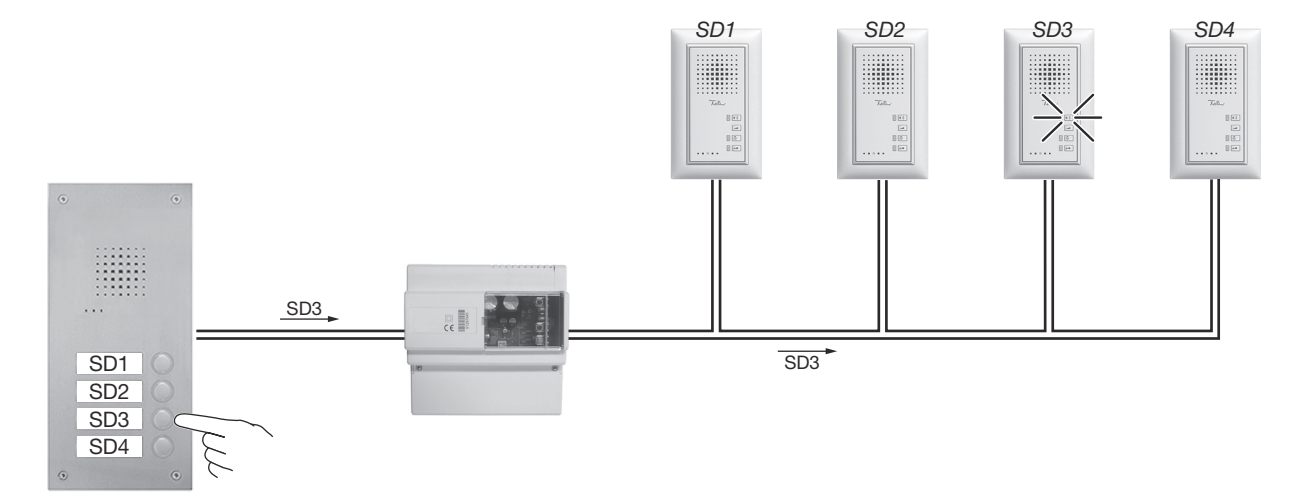

Fig. 2 Prinzip TwinBus

#### 1.3 Zielgruppe und Aufbau dieses Systemhandbuchs

Dieses Systemhandbuch wendet sich an Elektroplaner und -installateure, die ein Feller Türsprechsystem planen und installieren, sowie an technisch interessierte Architekten und Bauherren (nur Kapitel 1 bis 6)

- Kapitel 1 "Verwendungszweck" gibt Ihnen einen Überblick über das Feller Türsprechsystem und den Aufbau des Systemhandbuchs
- Kapitel 2 "Planung" Gibt Ihnen einen einfachen Leitfaden, auf was Sie bei der Planung der Türsprechanlage achten müssen.
- Kapitel 3 "Sicherheitsvorschriften" weist Sie auf die einzuhaltenden Sicherheitsvorschriften hin.
- Kapitel 4 "Systemkomponenten" erläutert Ihnen die Funktionen der einzelnen Systemkomponenten.
- Kapitel 5 "Aussensprechstellen" • beschreibt die (Standard-)Aussensprechstellen und die Einbau- und Zusatzmodule, die in bestehende Sonnerie- oder Briefkastenanlagen eingebaut werden können.
- Kapitel 6 "Innensprechstellen" • gibt Ihnen eine Übersicht der verfügbaren Innensprechstellen und erläutert die einzelnen Geräte.
- Kapitel 7 "Installation" erläutert die einzelnen Montage- und Installationsschritte.
  - Kapitel 8 "Schemas" fasst die Schemas der einzelnen Komponenten sowie ausgewählter Anschlussbeispiele in einem Kapitel zusammen.
- Kapitel 9 "Inbetriebnahme" ٠ zeigt Ihnen, wie Sie das installierte Türsprechsystem in Betrieb nehmen.
- Kapitel 10 "Reinigung und Entsorgung" ٠ gibt Hinweise zur Pflege der Geräte und zur Lagerung und Entsorgung der Komponenten.
- Kapitel 11 "Service" erläutert Ihnen die Servicefunktionen der TwinBus Zentrale und gibt Ihnen Anhaltspunkte für das Auffinden und Beheben von Störungen.
- Kapitel 12 "Bedienung" fasst die Bedienungsanleitungen der verschiedenen Innensprechstellen in einem Kapitel zusammen.
  - Kapitel 13 "ANHANG" erläutert Ihnen die Funktion und mögliche Anwendung von einzelnen Leistungsmerkmalen des Feller Türsprechsystems.

Besuchen Sie uns im Internet unter www.feller.ch

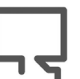

Dorf finden Sie jeweils den neusten Stand dieser Anleitung.

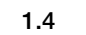

#### Bedienungsanleitungen

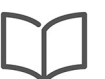

Zusätzlich zu diesem Systemhandbuch gibt es für jede Innensprechstelle eine Bedienungsanleitung für den Benutzer. Diese liegt dem entsprechenden Gerät bei.

Bitte geben Sie diese Bedienungsanleitungen bei der Systemübergabe Ihrem Kunden ab.

#### 1.5 Abkürzungen

- ED Etagensonnerie-Drucktaster
- ΤG Türgong
- ΤÖ Türöffner
- UV Unterverteiler

### 2 Planung

Dieses Kapitel gibt Ihnen einen einfachen Leitfaden, wie Sie zusammen mit dem Elektroplaner, dem Bauherrn und dem Architekten das Feller Türsprechsystem planen können.

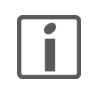

Bevor Sie mit der erstmaligen Planung einer Türsprechanlage beginnen, sollten Sie die *Kapitel 4 "Systemkomponenten", Kapitel 5 "Aussensprechstellen"* und *Kapitel 6 "Innen-sprechstellen"* studieren, um sich mit den einzelnen Komponenten eines Feller Türsprechsystems vertraut zu machen. Studieren Sie auch die verschiedenen Installationsbeispiele, die Sie im Internet unter **www.feller.ch** finden.

|  | Komponente                   | Artikel-Nr.        | Beschreibung | Installation | Schema(s) | Inbetriebnahme |
|--|------------------------------|--------------------|--------------|--------------|-----------|----------------|
|  | TwinBus Zentrale             | 3239-7573.TB.REG   | 4.1          | 7.2          | 8.2.1     | 9.1            |
|  | Etagensteuerung              | 3239-4585.TB.REG   | 4.2.1        | 7.2          | 8.2.2     | 9.2            |
|  | Schaltgerät                  | 3239-4981.TB.REG   | 4.2.2        | 7.2          | 8.2.3     | 9.7            |
|  | Türumschaltung               | 3239-4982.TB.REG   | 4.2.3        | 7.2          | 8.2.4     | _              |
|  | Video-Linienverteiler        | 3239-4813.TB.V.REG | 4.2.4        | 7.2          | 8.2.5     | _              |
|  | Kameraumschalter             | 3239-4915.TB.V.REG | 4.2.5        | 7.2          | 8.2.6     | 9.8            |
|  | Netzgerät                    | 3239-6371.TB.REG   | 4.2.6        | 7.2          | 8.2.6     | _              |
|  | TK-Adapter a/b               | 3239-7585.TB.REG   | 4.2.7        | 7.2          | 8.2.7     | 9.4            |
|  | Programmieradapter           | 3239-8790.TB.REG   | 4.2.8        | 7.2          | 8.2.8     | _              |
|  | Anschlussadapter KOAX        | 3239-4811.TB.V     | 4.3.1        | 7.3          | 8.2.10    | 9.9            |
|  | UP-Videoverteiler            | 3239-7862.TB.V.UP  | 4.3.2        | 7.2          | 8.2.11    | _              |
|  | Video-Netzgerät              | 3239-6481.TB.V.REG | 4.3.3        | 7.2          | 8.2.12    | _              |
|  | Netztrafo                    | 3239-6477.TB.REG   | 4.3.4        | 7.2          | 8.2.13    | _              |
|  | Busverbinder                 | 3239-6907          | 4.4.1        | _            | _         | _              |
|  | ferreo Aussensprechstelle A  | oibu               | 5.1.1        | 7.4.2        | 8.3.1     | 9.10           |
|  | attico Aussensprechstelle Au | Jdio               | 5.1.2        | 7.4.3        | 8.3.1     | 9.10           |
|  | ferreo Aussensprechstelle Vi | deo                | 5.2.1        | 7.4.2        | 8.3.2     | 9.10           |
|  | attico Aussensprechstelle Vi | deo                | 5.2.2        | 7.4.3        | 8.3.2     | 9.10           |
|  | Lautsprecher                 | 3219-4921.TB       | 5.3.1        | 7.5.1        | 8.3.3     | 9.10           |
|  | Erweiterungseinheit          | 3219-4923.TB       | 5.3.2        | 7.5.1        | 8.3.3     | _              |
|  | Rückmeldung Sonnerie         | 3219-8799.TB       | 5.3.3        | —            | 8.3.3     | —              |
|  | Videokamera kompakt          | 3219-4883.TB.V     | 5.3.4        | 7.5.2        | 8.3.3     | —              |
|  | Videokamera                  | 3219-8162.TB.V     | 5.3.5        | 7.5.3        | 8.3.3     | 9.10           |
|  | Codiermodul                  | 3219-5192.TB       | 5.4.1        | 7.5.4        | 8.3.3     | 9.6            |
|  | Lichtmodul                   | 3219-8165          | 5.4.2        | 7.5.5        | 8.3.3     | 9.10           |
|  | Displaymodul                 | 3219-8791.TB       | 5.4.3        | 7.5.6        | 8.3.3     | 9.3            |
|  | Videokamera extern           | 3249-7652.TB.V     | 5.4.4        | 7.5.7        | 8.3.3     | —              |
|  | Biometrischen Zutrittssystem | i overto           | 5.4.5        | 7.4.4        | 8.3.3     | overto         |
|  | Freisprechstelle             | 3224-7230.TB.A     | 6.1.1        | 7.6.1        | 8.4.1     | 9.5.1          |
|  | AP-Freisprechstelle          | 3223-7230.TB.A.AP  | 6.1.2        | 7.6.2        | 8.4.2     | 9.5.1          |
|  | Wechselsprechstelle          | 3223-7132.TB.A.AP  | 6.1.3        | 7.6.2        | 8.4.2     | 9.5.2          |
|  | Haustelefon                  | 3223-7630.TB.A.AP  | 6.1.4        | 7.6.3        | 8.4.4     | 9.5.3          |
|  | Haustelefon Comfort          | 3223-7650.TB.A.AP  | 6.1.5        | 7.6.4        | 8.4.5     | 9.11           |
|  | Video-Freisprechstelle       | 3224-7875.TB.V     | 6.2.1        | 7.6.5        | 8.4.6     | 9.12           |
|  | AP-Video-Freisprechstelle    | 3224-7877.TB.V.AP  | 6.2.2        | 7.6.6        | 8.4.7     | 9.13           |
|  | Video-Haustelefon            | 3223-7867.TB.V.AP  | 6.2.3        | 7.6.7        | 8.4.8     | 9.13           |
|  | Tastenadapter                | 3239-4645.TB       | 6.3.1        | UP-Dose      | 8.4.9     | 9.1 od. 9.7    |
|  | Tischkonsole Audio           | 3243-7311.TB.A     | 6.3.2        | 7.6          | 8.4.10    |                |
|  | Tischkonsole Video           | 3243-7313.TB.V     | 6.3.3        | 7.6.7        | 8.4.10    | _              |

Systemkomponenten

#### 2.1 Leitungsnetz

Vorhandene Leitungen können als Busleitungen genutzt werden. Empfehlung: Kabel G51 oder J-Y(St)Y 0,6 mm oder 0,8 mm.

Bei Video-Türsprechsystemen ist es für eine einwandfreie Bildqualität wichtig, dass verdrillte Drähte verwendet werden.

- Es empfiehlt sich, die Busleitung von Teilnehmer zu Teilnehmer zu führen und an der Anschlussklemme der Geräte zu verbinden.
  - Die verdrillte Videoleitung Va/Vb kann generell mit in dem Kabel der a/b-Leitung geführt werden.
  - ACHTUNG: Bei Kombination mit Niederspannungsgeräten ist auf die richtige Trennung gegenüber dem entsprechenden Kleinspannungsnetz (SELV, PELV, FELV) gemäss NIN zu achten.
- Maximale Leitungslängen Der Schleifenwiderstand jeder TwinBus-Linie darf max. 20 Ω betragen. Dies ergibt folgende maximale Leitungslängen zwischen:

|                                                            | 0,6 mm | 0,8 mm |
|------------------------------------------------------------|--------|--------|
| Widerstand in $\Omega/m$                                   | 0,0621 | 0,0349 |
| TwinBus Zentrale 7573 und Innensprechstelle                | 160 m  | 280 m  |
| TwinBus Zentrale 7573 und Aussensprechstelle (Beleuchtung) | 30 m   | 60 m   |
| TwinBus Zentrale 7573 und Türöffner bis 8 V / 1 A          | 30 m   | 50 m   |
| Video-Netzgerät 6481 und Video-Innensprechstelle           | 60 m   | 100 m  |
| Netztrafo 6477 und Video-Innensprechstelle                 | 35 m   | 50 m   |
| Netztrafo 6477 und Videokamera                             | 20 m   | 40 m   |

#### 2.2 Systemkomponenten / Unterverteiler

Die TwinBus Zentrale 7573 sowie weitere Systembus- und Zusatzgeräte werden auf einer Hutschiene TH35 in einem Unterverteiler montiert. Achten Sie dabei auf folgende Punkte:

- In unmittelbarer Nähe der TwinBus Zentrale und der Systembusgeräte dürfen keine anderen Geräte mit starken Magnetfeldern (Schütze, Trafos etc.) eingebaut sein. Durch induzierte Spannungsspitzen können Fehlfunktionen ausgelöst werden.
- Der Anschluss an die Netzspannung 230 V AC muss über einen eigenen Leitungsschutzschalter mit max. 10 A erfolgen.
- Werden die Systembusgeräte auf mehreren Hutschienen TH35 montiert, so muss statt der (den Geräten beigelegten) Systembusstecker die benötigte Anzahl Busverbinder 3239-6907 verwendet werden.

#### 2.3 Innensprechstellen

Beachten Sie bei der Planung der Innensprechstellen folgende Punkte:

- Bestimmen Sie den Typ mit Hilfe der Übersicht in Kapitel 6.
- Je nach Einbauart der Innensprechstelle (Unterputz/Aufputz) müssen die entsprechenden Einlasskasten gesetzt werden.

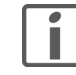

Bei Freisprechstellen ist die Sprachqualität von der Einbausituation abhängig. Planen Sie die Einlasskasten in Augenhöhe des Bedieners.

- Werden die Innensprechstellen als Tischgeräte verwendet, müssen bauseitig RJ45-Anschlussdosen montiert und angeschlossen werden (siehe auch *Kapitel 8.4.10*).
- Sollen mehrere Innensprechstellen auf einen gemeinsamen Etagensonnerie-Drucktaster reagieren, ist ein Tastenadapter 4645 vorzusehen. Der Etagensonnerie-Drucktaster wird dann nicht direkt an den Innensprechstellen angeschlossen, sondern via Tastenadapter mit dem TwinBus verbunden.
- Für die Montage der Video-Freisprechstelle 7875 muss zwingend der Einlasskasten 9924 der Firma AGRO AG (E-No 372 111 129) verwendet werden.

#### 2.4 Aussensprechstelle

Beachten Sie bei der Planung der Aussensprechstelle folgende Punkte:

- Der Montageort muss so gewählt werden, dass die Aussensprechstelle keinem Schlagregen/Hagel ausgesetzt wird.
- Die Aussensprechstellen werden in dazupassenden Einlasskasten montiert. Eine Übersicht der Standardgrössen finden Sie in *Kapitel 5.1* und *Kapitel 5.2*.
- Entsprechend den Kundenwünschen kann die Aussensprechstelle in verschiedenen Grössen und/oder individuell mit Zusatzmodulen (→ Kapitel 5.4) erweitert über den Feller Kundensupport bestellt werden. Dies erfordert auch spezielle Einlasskasten.
- Hinweise zur Verhinderung von Kondenswasserschäden (→ Kapitel 7.4.1).

Videokamera

Die Videokamera der Aussensprechstelle erfasst nur einen bestimmten Bereich ( $\rightarrow$  Kapitel 5.3.5). Damit z.B. ein Besucher, der gerade geklingelt hat, erfasst wird, muss die Kamera entsprechend montiert werden.

- Die optimale Einbauhöhe liegt zwischen
  - 1,4 m und 1,7 m für Videokamera 3219-8162.TB.V
  - 1,5 m und 1,6 m für Videokamera kompakt 3219-4883.TB.V
- Der erfasste Bereich muss auch nachts gut ausgeleuchtet sein. Eventuell muss durch eine Lichtquelle für ausreichende Beleuchtung gesorgt werden.
  Wir empfehlen, eine Aussenleuchte ca. 1 m oberhalb der Kamera anzubringen. Es sollte eine Energiesparlampe mit mind. 11 W eingesetzt werden.
- Die Kamera darf nicht auf direktes Gegenlicht (Sonneneinstrahlung, Lichtquelle, Spiegelungen usw.) ausgerichtet werden. Lässt sich direktes Gegenlicht nicht vermeiden, wird mit Vorteil die Videokamera extern 3249-7652.TB.V verwendet, welche abgeschattet montiert werden muss.

#### 2.5 Etagenlinien

Wird von der Aussensprechstelle eine Verbindung zu einer Innensprechstelle an einer Etagenlinie aufgebaut, so zählen alle Innensprechstellen an der Hauptbuslinie als aktive Teilnehmer und jede Etagensteuerung auf der Hauptbuslinie als 2 aktive Teilnehmer. Alle Innensprechstellen an der angesprochenen Etagenlinie gelten ebenfalls als aktive Teilnehmer, da diese über die Etagensteuerung auf den Hauptbus geschaltet werden. Innensprechstellen an den nicht aktiv angesprochenen Etagenlinien gelten als passive Teilnehmer.

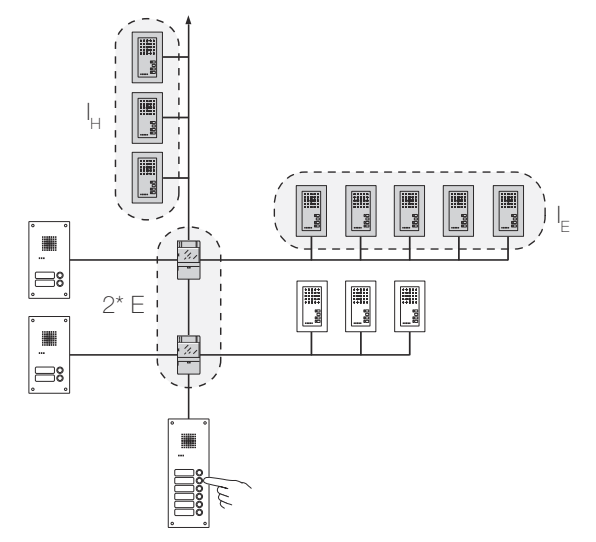

Die Summe der aktiven Teilnehmer darf bei einer Verbindung von der Aussensprechstelle auf eine Etagenlinie die maximale Anzahl von 30 (25 bei Audio-Freisprechstellen 7230) nicht überschreiten.

Für die maximale Anzahl aktiver Teilnehmer T an einer Hauptbuslinie gilt also:

 $30 \geq T = 2^* E + I_E + I_H$ 

- E = Anzahl Etagenlinien
- IE = Anzahl Innensprechstellen der grössten Etagenlinie
- I<sub>H</sub> = Anzahl Innensprechstellen der Hauptbuslinie

Für eine Hauptbuslinie mit 5 Etagenlinien mit jeweils 8 Innensprechstellen pro Etagenlinie ergibt die Anzahl maximal aktiver Teilnehmer T = 2 \* 5 + 8 = 18. Es könnten also theoretisch noch weitere 12 Teilnehmer an die Hauptbuslinie angeschlossen werden.

- Für eine Hauptbuslinie mit 7 Etagenlinien
  - 1 Anwaltskanzlei mit 6 Partnern (je 1 Innensprechstelle)
  - 1 Gemeinschaftspraxis mit 5 Ärzten (je 1 Innensprechstelle)
  - 5 Gewerbeetagen mit je 4 Firmen (je 1 Innensprechstelle)

ergibt die Anzahl maximal aktiver Teilnehmer T = 2 \* 7 + 6 = 20.

Es könnten noch weitere 10 Teilnehmer an die Hauptbuslinie angeschlossen werden.

#### 2.6 Türsprechanlagen

#### 2.6.1 Anlageplanung

Bei einer (Audio-)Türsprechanlage müssen folgende Rahmenbedingungen beachtet werden:

| Anzahl                                                                                                    | max.                  |
|----------------------------------------------------------------------------------------------------|-----------------------|
| aktive Teilnehmer pro Hauptbuslinie 1)                                                                        | 30 / 25 <sup>2)</sup> |
| Hauptbuslinien pro TwinBus Zentrale 7573                                                                      | 3                     |
| Teilnehmer pro Etagenlinie 1)                                                                                 | 28 / 23 <sup>2)</sup> |
| Etagensprechstellen pro Etagenlinie                                                                           | 1                     |
| gleichzeitig aktive Innensprechstellen 3)                                                                     |                       |
| • pro Hauptbuslinie                                                                                           | 3                     |
| • pro TwinBus Zentrale 7573                                                                                   | 8                     |
| programmierbare Adressen pro Innensprechstelle                                                                | 10                    |
| programmierbare Adressen pro Schaltgerät 4981                                                                 | 10                    |
| programmierbare Adressen pro TwinBus Zentrale 7573<br>(Geheimzahlen für Codiermodul 5192, Tastenadapter 4645) | 4                     |
| mögliche Aussensprechstellen                                                                                  | 8 4)                  |
| Schaltbefehle pro Innensprechstelle                                                                           | 1 / 8 <sup>5)</sup>   |
| Teilnehmer für interne Kommunikation                                                                          | 8 5)                  |

<sup>1)</sup> Als Teilnehmer gelten Innensprechstellen, Etagensteuerungen ( $\rightarrow$  *Kapitel* 2.5) und Tastenadapter.

<sup>2)</sup> Die maximale Anzahl Teilnehmer verringert sich um 5 (25 statt 30, 23 statt 28), wenn Audio-Freisprechstellen 7230 angeschlossen werden.

- <sup>3)</sup> Auf einen Sonnerie-Drucktaster (der Aussensprechstelle) können auf einer Buslinie maximal 3 Teilnehmer eingelernt werden (Parallelbetrieb → Kapitel 13). Sollen z.B. 7 Innensprechstellen auf einen Sonnerie-Drucktaster reagieren, müssen 3 Hauptbuslinien aufgebaut werden. Die Anzahl aktiver Teilnehmer pro TwinBus Zentrale 7573 ist auf 8 beschränkt.
- <sup>4)</sup> Mit max. 4 Türumschaltungen 4982
- <sup>5)</sup> Nur mit Haustelefon Comfort 7650

#### 2.6.2 Planungsbeispiele

#### Ein- oder Mehrfamilienhaus mit einer Hauptbuslinie

Einfamilienhaus Jede Innensprechstelle reagiert auf das Drücken des Sonnerie-Drucktasters der Aussensprechstelle (Parallelbetrieb). Mit dem Haustelefon Comfort 7650 können die Teilnehmer auch miteinander kommunizieren (Haustelefonfunktion).

Mehrfamilienhaus Jede Wohneinheit kann separat von der Aussensprechstelle aus angewählt werden. Der Sonnerie-Drucktaster der Wohnungstür (Etagensonnerie-Drucktaster ED) wird direkt an der Innensprechstelle angeschlossen. Die eingehenden Rufe von der Aussensprechstelle und dem Etagensonnerie-Drucktaster werden automatisch durch unterschiedliche Ruftöne signalisiert.

Der Türöffner (TÖ) an der Haustür kann von allen Innensprechstellen aus betätigt werden.

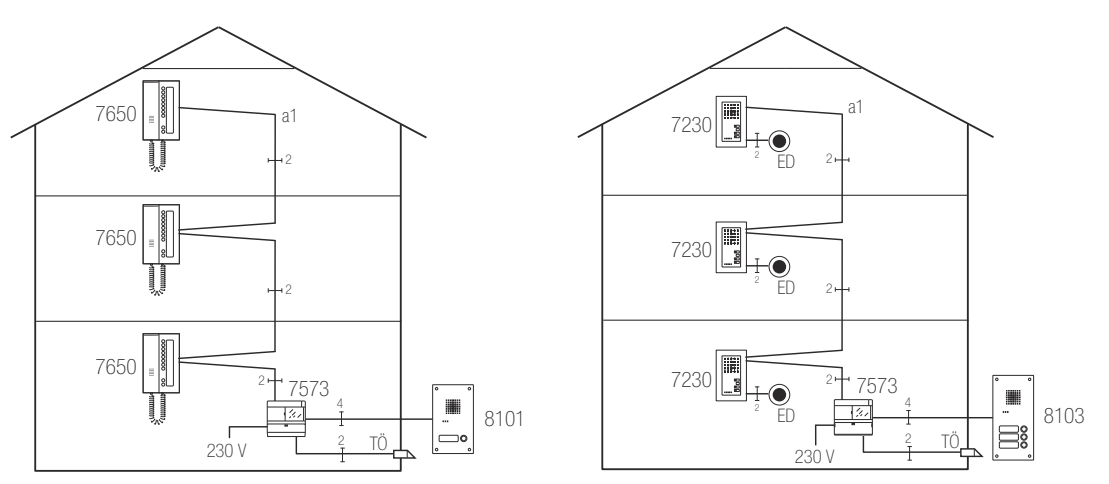

#### Fig. 3 Blockschaltbild: Ein-/Mehrfamilienhaus mit einer Hauptbuslinie

| Anzahl   | Gerät/Komponenten          | Bemerkung                          |
|----------|----------------------------|------------------------------------|
| 1        | Hauptbuslinie (a1)         |                                    |
| 1        | TwinBus Zentrale 7573      |                                    |
| 1–30/25  | Innensprechstellen         | 1) 2) 3)                           |
| 1        | Aussensprechstelle         | 1)                                 |
| 1        | Türöffner                  | bauseitig                          |
|          | Etagensonnerie-Drucktaster | bauseitig, z.B. 1262 <sup>1)</sup> |
| optional | Schaltgerät 4981           | für Treppenhausbeleuchtung         |

<sup>1)</sup> Abhängig von der Anzahl der Wohneinheiten

<sup>2)</sup> Beachten Sie für Audio-Freisprechstellen 7230 die Einschränkungen in Kapitel 2.6.1

<sup>3)</sup> Beachten Sie für den Parallelbetrieb die Einschränkungen in *Kapitel 2.6.1* 

#### Mehrfamilienhaus mit drei Hauptbuslinien und Schaltgerät

Jede Wohneinheit kann separat von der Aussensprechstelle aus angewählt werden. Der Sonnerie-Drucktaster der Wohnungstür (Etagensonnerie-Drucktaster ED) wird direkt an der Innensprechstelle angeschlossen. Die eingehenden Rufe von der Aussensprechstelle und dem Etagensonnerie-Drucktaster werden automatisch durch unterschiedliche Ruftöne signalisiert. Der Türöffner (TÖ) an der Haustür und die Treppenhausbeleuchtung kann von allen Innensprechstellen aus geschaltet werden. Das Schaltgerät ist optional und schaltet elektrische Verbraucher (z.B. Treppenhausbeleuchtung).

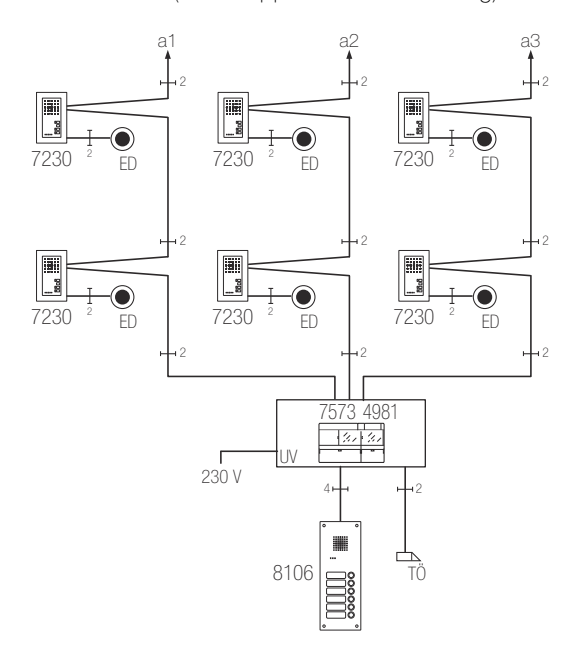

Fig. 4 Blockschaltbild: Mehrfamilienhaus mit drei Hauptbuslinien

| Anzahl      | Gerät/Komponenten          | Bemerkung                          |
|-------------|----------------------------|------------------------------------|
| 3           | Hauptbuslinien (a1 bis a3) |                                    |
| 1           | TwinBus Zentrale 7573      |                                    |
| 1           | Schaltgerät 4981           | für Treppenhausbeleuchtung         |
| 3 x 1–30/25 | Innensprechstellen         | 1) 2)                              |
| 1           | Aussensprechstelle         | 1)                                 |
| 1           | Türöffner                  | bauseitig                          |
|             | Etagensonnerie-Drucktaster | bauseitig, z.B. 1262 <sup>1)</sup> |

1) Abhängig von der Anzahl der Wohneinheiten

<sup>2)</sup> Beachten Sie für Audio-Freisprechstellen 7230 die Einschränkungen in Kapitel 2.6.1

#### Mehrfamilienhaus mit drei Hauptbuslinien und zwei Eingängen

Jede Wohneinheit kann separat von jeder Aussensprechstelle aus angewählt werden. Der Sonnerie-Drucktaster der Wohnungstür (Etagensonnerie-Drucktaster ED) wird direkt an der Innensprechstelle angeschlossen. Die eingehenden Rufe der Aussensprechstellen und dem Etagensonnerie-Drucktaster werden automatisch durch unterschiedliche Ruftöne signalisiert. Der Türöffner (TÖ) der entsprechenden Haustür kann von allen Innensprechstellen aus betätigt werden. Es wird automatisch die Türe geöffnet, an der geklingelt wurde.

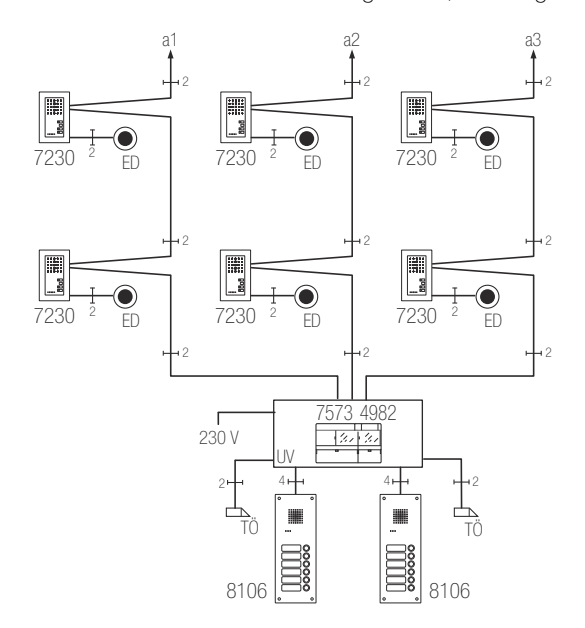

Fig. 5 Blockschaltbild: Mehrfamilienhaus mit drei Hauptbuslinien und zwei Aussensprechstellen

| Anzahl      | Gerät/Komponenten          | Bemerkung                          |
|-------------|----------------------------|------------------------------------|
| 3           | Hauptbuslinien (a1 bis a3) |                                    |
| 1           | TwinBus Zentrale 7573      |                                    |
| 3 x 1–30/25 | Innensprechstellen         | 1) 2)                              |
| 2           | Aussensprechstellen        | 1)                                 |
| 1           | Türumschaltung 4982        |                                    |
| 2           | Türöffner                  | bauseitig                          |
|             | Etagensonnerie-Drucktaster | bauseitig, z.B. 1262 <sup>1)</sup> |
| optional    | Schaltgerät 4981           | für Treppenhausbeleuchtung         |
|             |                            |                                    |

<sup>1)</sup> Abhängig von der Anzahl der Wohneinheiten

<sup>2)</sup> Beachten Sie für Audio-Freisprechstellen 7230 die Einschränkungen in Kapitel 2.6.1

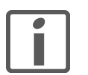

Die Sonnerie-Drucktaster jeder Aussensprechstelle müssen einzeln eingelernt werden. Dabei werden jene des Haupteingangs als Haupt-Sonnerie-Drucktaster, diejenigen der anderen Eingänge als Neben-Sonnerie-Drucktaster programmiert ( $\rightarrow$  *Kapitel 9.5*).

#### Wohn- und Geschäftshaus mit separaten Etagenlinien

Jede Wohneinheit auf den Hauptbuslinien (a1 und a2) sowie jeder Teilnehmer auf den Etagenlinien (ET1 und ET2) kann von der Aussensprechstelle aus angewählt werden. Das Öffnen der Haupteingangstür ist von allen an einer Hauptbuslinie angeschlossenen Teilnehmern möglich. Die Etagentür kann über die Teilnehmer der Etagenlinie immer geöffnet werden. Ausnahme ist eine bestehende Verbindung zur Aussensprechstelle. In diesem Fall wird bei Betätigung der Türöffnertaste die Haupteingangstüre geöffnet.

Die eingehenden Rufe von der Aussensprechstelle, der Etagensprechstelle und dem Etagensonnerie-Drucktaster werden automatisch durch unterschiedliche Ruftöne signalisiert. Eine Verbindung von einer Etagenlinie zu einem Teilnehmer oder einer Etagensprechstelle auf einer anderen Etagenlinie ist nicht möglich.

Der Türöffner (TÖ) an der Etagentür kann von allen Innensprechstellen der Etagenlinie aus betätigt werden. Der Türöffner (TÖ) der Haupteingangstür kann nur bei einer bestehenden Verbindung zur Aussensprechstelle angesteuert werden.

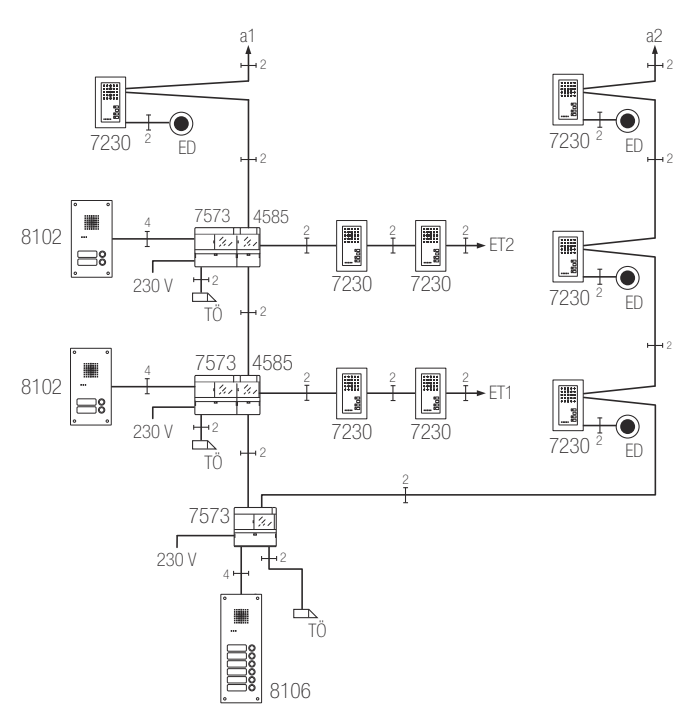

Fig. 6 Blockschaltbild: Wohn- und Geschäftshaus mit separaten Etagensprechstellen

| Anzahl   | Gerät/Komponenten          | Bemerkung                            |
|----------|----------------------------|--------------------------------------|
| 2        | Hauptbuslinien (a1 und a2) |                                      |
| 3        | TwinBus Zentralen 7573     |                                      |
| 2        | Etagensteuerungen 4585     |                                      |
|          | Innensprechstellen         | <sup>1)</sup> siehe auch Kapitel 2.5 |
| 3        | Aussensprechstellen        | davon 2 Etagensprechstellen          |
| 3        | Türöffner                  | bauseitig                            |
|          | Etagensonnerie-Drucktaster | bauseitig, z.B. 1262 1)              |
| optional | Schaltgerät 4981           | für Treppenhausbeleuchtung           |

1) Abhängig von der Anzahl der Wohneinheiten

#### 2.7 Video-Türsprechanlagen

#### 2.7.1 Anlageplanung

Bei einer Video-Türsprechanlage müssen folgende Rahmenbedingungen beachtet werden:

| Anzahl                                                                                                    | max.                |
|----------------------------------------------------------------------------------------------------|---------------------|
| aktive Teilnehmer pro Hauptbuslinie 1)                                                                        | 30                  |
| Hauptbuslinien pro TwinBus Zentrale 7573                                                                      | 3                   |
| Videolinien pro Video-Linienverteiler 4813                                                                    | 3                   |
| Teilnehmer pro Etagenlinie 1)                                                                                 | 28                  |
| Etagensprechstellen pro Etagenlinie                                                                           | 1                   |
| Video-Teilnehmer <sup>2)</sup> pro Video-Netzgerät 6481                                                       |                     |
| ohne manuelle Einschaltberechtigung                                                                           | 30                  |
| • mit manueller Einschaltberechtigung ( $\rightarrow$ Kapitel 13) <sup>5)</sup>                               | 12                  |
| gleichzeitig aktive Video-Innensprechstellen 3)                                                               |                     |
| • pro Hauptbuslinie                                                                                           | 3                   |
| • pro Video-Netzgerät 6481                                                                                    | 3                   |
| • pro TwinBus Zentrale 7573                                                                                   | 8                   |
| programmierbare Adressen pro Teilnehmer                                                                       | 10                  |
| programmierbare Adressen pro Schaltgerät 4981                                                                 | 10                  |
| programmierbare Adressen pro TwinBus Zentrale 7573<br>(Geheimzahlen für Codiermodul 5192, Tastenadapter 4645) | 4                   |
| mögliche Aussensprechstellen                                                                                  | 8 4)                |
| Schaltbefehle pro Video-Innensprechstelle                                                                     | 1 / 8 <sup>5)</sup> |
| Teilnehmer für interne Kommunikation                                                                          | 8 5)                |

<sup>1)</sup> Als Teilnehmer gelten Video-Innensprechstellen, Etagensteuerungen ( $\rightarrow$  *Kapitel 2.5*) und Tastenadapter.

<sup>2)</sup> UP-Videoverteiler 7862 und Video-Aussensprechstellen werden als Video-Teilnehmer gewertet. Dementsprechend können weniger Video-Innensprechstellen aus dem Video-Netzgerät versorgt werden.

- <sup>3)</sup> Auf einen Sonnerie-Drucktaster (der Video-Aussensprechstelle) können auf einer Buslinie maximal 3 Video-Innensprechstellen eingelernt werden (Parallelbetrieb → Kapitel 13). Sollen z.B. 7 Innensprechstellen auf einen Sonnerie-Drucktaster reagieren, müssen 3 Hauptbuslinien aufgebaut werden. Die Anzahl aktiver Teilnehmer pro TwinBus Zentrale 7573 ist auf 8 beschränkt.
- <sup>4)</sup> Mit max. 4 Türumschaltungen 4982
- <sup>5)</sup> Nur mit Video-Freisprechstelle 7875

#### 2.7.2 Planungsbeispiele

#### Mehrfamilienhaus mit einer Hauptbuslinie

Jede Wohneinheit kann separat von der Video-Aussensprechstelle aus angewählt werden. Der Sonnerie-Drucktaster der Wohnungstür (Etagensonnerie-Drucktaster ED) wird direkt an der Video-Innensprechstelle angeschlossen. Die eingehenden Rufe von der Video-Aussensprechstelle und dem Etagensonnerie-Drucktaster werden automatisch durch unterschiedliche Ruftöne signalisiert. Die Sichtverbindung wird durch das Betätigen des Sonnerie-Drucktasters automatisch hergestellt. Der Türöffner (TÖ) an der Haustür kann von allen Video-Innensprechstellen aus betätigt werden.

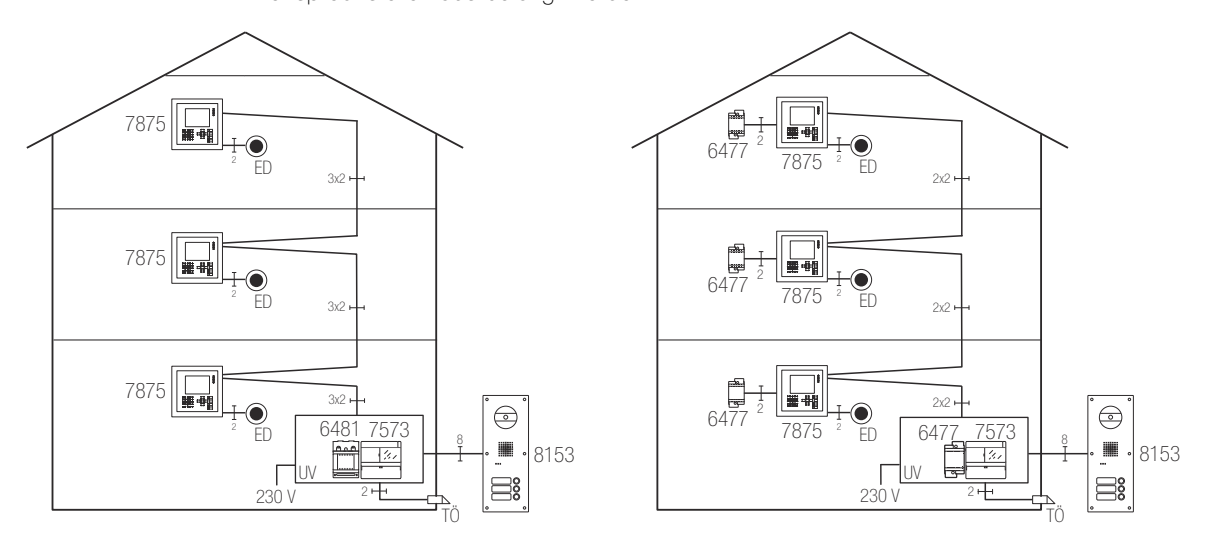

Fig. 7 Blockschaltbild: Mehrfamilienhaus mit einer Hauptbuslinie, links: zentrale Spannungsversorgung rechts: dezentrale Spannungsversorgung

| Anzahl   | Gerät/Komponenten                           | Bemerkung                          |
|----------|---------------------------------------------|------------------------------------|
| 1        | Hauptbuslinie (a1)                          |                                    |
| 1        | TwinBus Zentrale 7573                       |                                    |
| 1–3      | Video-Netzgeräte 6481                       | zentrale Spannungsversorgung 1)    |
| 2–31     | Netztrafos 6477 dezentrale Spannungsvers    |                                    |
| 1–30     | Video-Innensprechstellen <sup>2)</sup>      |                                    |
| 1        | Video-Aussensprechstelle <sup>2)</sup>      |                                    |
| 1        | Türöffner                                   | bauseitig                          |
|          | Etagensonnerie-Drucktaster                  | bauseitig, z.B. 1262 <sup>2)</sup> |
| optional | Schaltgerät 4981 für Treppenhausbeleuchtung |                                    |

<sup>1)</sup> Beachten Sie auch die Einschränkungen in *Kapitel 2.7.1* 

<sup>2)</sup> Abhängig von der Anzahl der Wohneinheiten. Die dezentrale Speisung muss in einem separaten Kabel zur Video-Innensprechstelle geführt werden.

#### Mehrfamilienhaus mit einer Hauptbuslinie und UP-Videoverteiler

Jede Wohneinheit kann separat von der Video-Aussensprechstelle aus angewählt werden. Der Sonnerie-Drucktaster der Wohnungstür (Etagensonnerie-Drucktaster ED) wird direkt an der Video-Innensprechstelle angeschlossen. Die eingehenden Rufe von der Video-Aussensprechstelle und dem Etagensonnerie-Drucktaster werden automatisch durch unterschiedliche Ruftöne signalisiert. Die Sichtverbindung wird durch das Betätigen des Sonnerie-Drucktasters automatisch hergestellt. Der Türöffner (TÖ) an der Haustür kann von allen Video-Innensprechstellen aus betätigt werden.

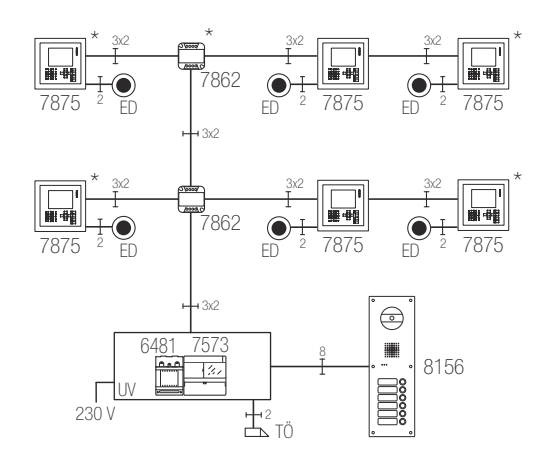

Fig. 8 Blockschaltbild: Mehrfamilienhaus mit einer Hauptbuslinie, UP-Videoverteiler pro Etage und zentrale Spannungsversorgung

| Anzahl   | Gerät/Komponenten                                | Bemerkung                          |
|----------|--------------------------------------------------|------------------------------------|
| 1        | Hauptbuslinie (a1)                               |                                    |
| 1        | TwinBus Zentrale 7573                            |                                    |
| >1       | UP-Videoverteiler 7862                           | 1 pro Etage                        |
| 1–3      | Video-Netzgeräte 6481 zentrale Spannungsversorgu |                                    |
| 1–30     | Video-Innensprechstellen <sup>2)</sup>           |                                    |
| 1        | Video-Aussensprechstelle                         | 2)                                 |
| 1        | Türöffner                                        | bauseitig                          |
|          | Etagensonnerie-Drucktaster                       | bauseitig, z.B. 1262 <sup>2)</sup> |
| optional | Schaltgerät 4981                                 | für Treppenhausbeleuchtung         |
|          |                                                  |                                    |

<sup>1)</sup> Beachten Sie auch die Einschränkungen in Kapitel 2.7.1

<sup>2)</sup> Abhängig von der Anzahl der Wohneinheiten

\*) Der letzte UP-Videoverteiler in der Steigleitung und auch die letzte Video-Innensprechstelle hinter einem Ausgang des UP-Videoverteilers muss mit einem Abschlusswiderstand abgeschlossen werden.

Werden Abschlusswiderstände falsch gesetzt, kommt es zu Reflexionen auf der Videoleitung, die zu einem schlechten Videobild führen.

#### Mehrfamilienhaus mit drei Hauptbuslinien

Jede Wohneinheit kann separat von der Video-Aussensprechstelle aus angewählt werden. Der Sonnerie-Drucktaster der Wohnungstür (Etagensonnerie-Drucktaster ED) wird direkt an der Video-Innensprechstelle angeschlossen. Die eingehenden Rufe von der Video-Aussensprechstelle und dem Etagensonnerie-Drucktaster werden automatisch durch unterschiedliche Ruftöne signalisiert. Die Sichtverbindung wird durch das Betätigen des Sonnerie-Drucktasters automatisch hergestellt. Der Türöffner (TÖ) an der Haustür kann von allen Video-Innensprechstellen aus betätigt werden.

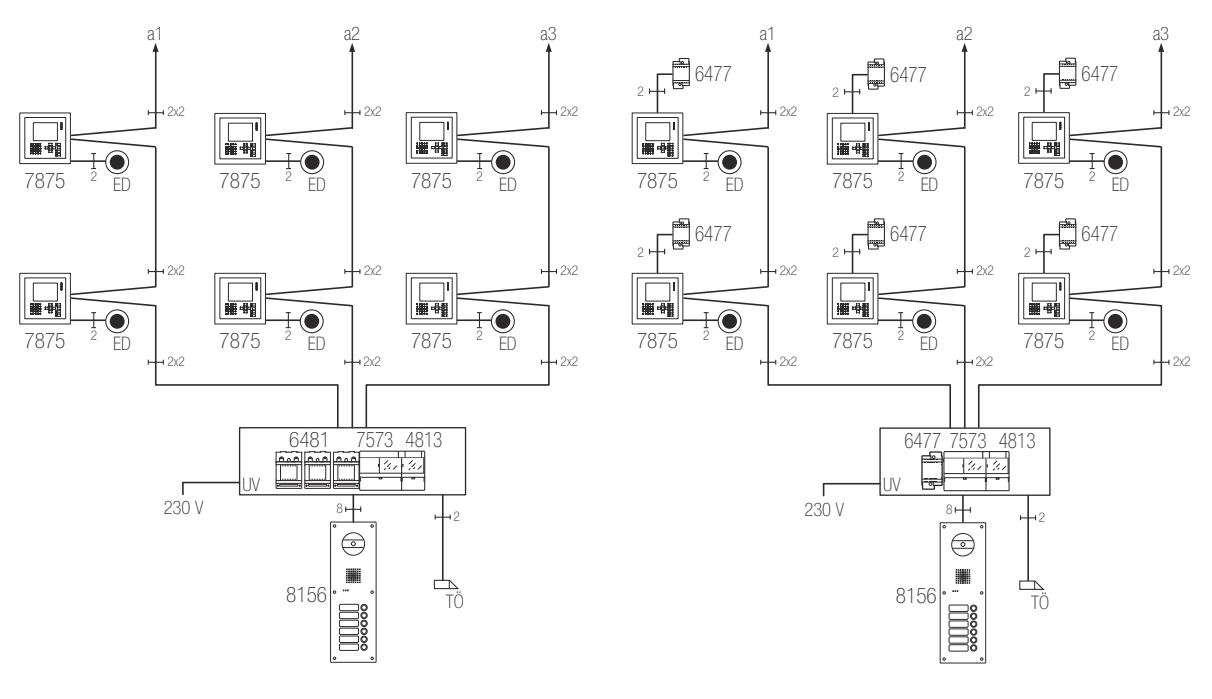

Fig. 9 Blockschaltbild: Mehrfamilienhaus mit drei Hauptbuslinien links: zentrale Spannungsversorgung / rechts: dezentrale Spannungsversorgung

| Anzahl   | Gerät/Komponenten Bemerkung            |                                           |
|----------|----------------------------------------|-------------------------------------------|
| 3        | Hauptbuslinien (a1 bis a3)             |                                           |
| 1        | TwinBus Zentrale 7573                  |                                           |
| 1        | Video-Linienverteiler 4813             |                                           |
| >3       | Video-Netzgeräte 6481                  | zentrale Spannungsversorgung 1)           |
| 3 x 1–30 | Netztrafos 6477                        | dezentrale Spannungsversorg <sup>2)</sup> |
| 3 x 1–30 | Video-Innensprechstellen <sup>2)</sup> |                                           |
| 1        | Video-Aussensprechstelle               | 2)                                        |
| 1        | Türöffner                              | bauseitig                                 |
|          | Etagensonnerie-Drucktaster             | bauseitig, z.B. 1262 <sup>2)</sup>        |
| optional | Schaltgerät 4981                       | für Treppenhausbeleuchtung                |

<sup>1)</sup> Beachten Sie auch die Einschränkungen in Kapitel 2.7.1

<sup>2)</sup> Abhängig von der Anzahl der Wohneinheiten. Die dezentrale Speisung muss in einem separaten Kabel zur Video-Innensprechstelle geführt werden.

#### Mehrfamilienhaus mit drei Hauptbuslinien und zwei Eingängen

Jede Wohneinheit kann separat von jeder Video-Aussensprechstelle aus angewählt werden. Der Sonnerie-Drucktaster der Wohnungstür (Etagensonnerie-Drucktaster ED) wird direkt an der Video-Innensprechstelle angeschlossen. Die eingehenden Rufe von der Video-Aussensprechstellen und dem Etagensonnerie-Drucktaster werden automatisch durch unterschiedliche Ruftöne signalisiert. Die Sichtverbindung wird durch das Betätigen des Sonnerie-Drucktasters automatisch hergestellt. Der Türöffner (TÖ) der entsprechenden Haustür kann von allen Video-Innensprechstellen aus betätigt werden. Es wird automatisch die Türe geöffnet, an der geklingelt wurde.

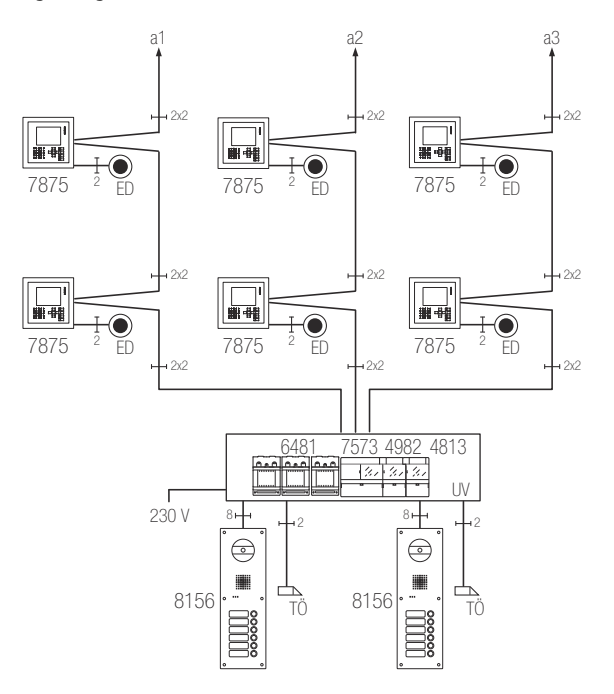

Fig. 10 Blockschaltbild: Mehrfamilienhaus mit drei Hauptbuslinien und zwei Aussensprechstellen, zentrale Spannungsversorgung

| Anzahl   | Gerät/Komponenten Bemerkung |                                    |  |
|----------|-----------------------------|------------------------------------|--|
| 3        | Hauptbuslinien (a1 bis a3)  |                                    |  |
| 1        | TwinBus Zentrale 7573       |                                    |  |
| 1        | Video-Linienverteiler 4813  |                                    |  |
| 1        | Türumschaltung 4982         |                                    |  |
| >3       | Video-Netzgeräte 6481       | zentrale Spannungsversorgung 1)    |  |
| 3 x 1–30 | Video-Innensprechstellen    | 2)                                 |  |
| 2        | Video-Aussensprechstellen   | 2)                                 |  |
| 2        | Türöffner                   | bauseitig                          |  |
|          | Etagensonnerie-Drucktaster  | bauseitig, z.B. 1262 <sup>2)</sup> |  |
| optional | Schaltgerät 4981            | für Treppenhausbeleuchtung         |  |

<sup>1)</sup> Beachten Sie auch die Einschränkungen in Kapitel 2.7.1

<sup>2)</sup> Abhängig von der Anzahl der Wohneinheiten

#### Wohn- und Geschäftshaus mit separaten Etagenlinien

Jede Wohneinheit auf den Hauptbuslinien (a1 und a2) sowie jeder Teilnehmer auf den Etagenlinien (ET1 und ET2) kann von der Aussensprechstelle aus angewählt werden. Das Öffnen der Haupteingangstür ist von allen an einer Hauptbuslinie angeschlossenen Teilnehmern möglich. Die Etagentür kann über die Teilnehmer der Etagenlinie immer geöffnet werden. Ausnahme ist eine bestehende Verbindung zur Aussensprechstelle. In diesem Fall wird bei Betätigung der Türöffnertaste die Haupteingangstüre geöffnet.

Die eingehenden Rufe von der Aussensprechstelle, der Etagensprechstelle und dem Etagensonnerie-Drucktaster werden automatisch durch unterschiedliche Ruftöne signalisiert. Die Sichtverbindung wird durch das Betätigen des Sonnerie-Drucktasters automatisch hergestellt. Ein Verbindung von einer Etagenlinie zu einem Teilnehmer oder einer Etagensprechstelle auf einer anderen Etagenlinie ist nicht möglich.

Der Türöffner (TÖ) an der Etagentür kann von allen Innensprechstellen der Etagenlinie aus betätigt werden. Der Türöffner (TÖ) der Haupteingangstür kann nur bei einer bestehenden Verbindung zur Aussensprechstelle angesteuert werden.

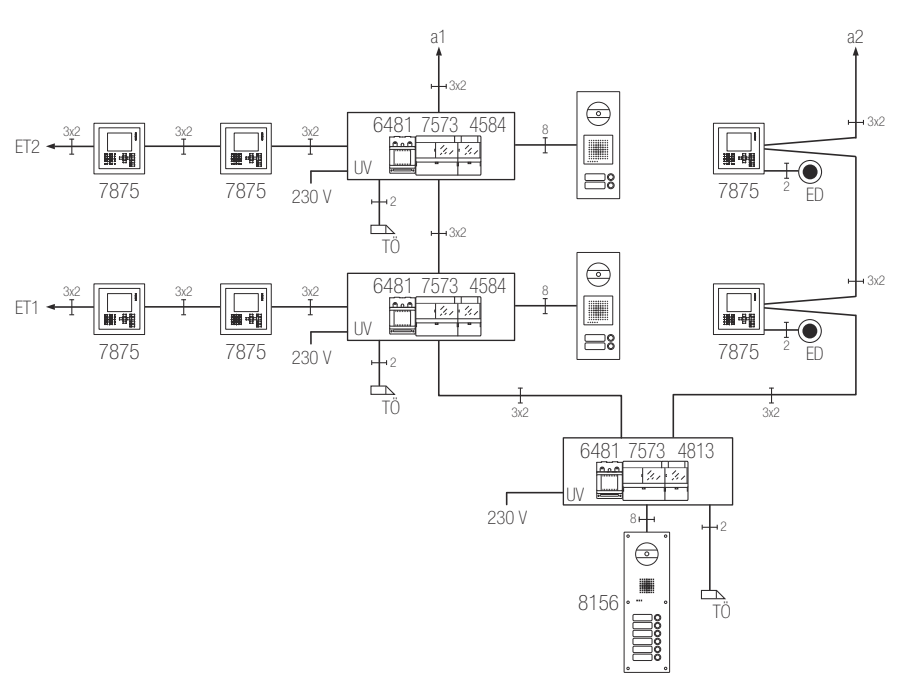

Fig. 11 Blockschaltbild: Wohn- und Geschäftshaus mit separaten Etagensprechstellen, zentrale Spannungsversorgung

| Anzahl   | Gerät/Komponenten          | Bemerkung                            |  |
|----------|----------------------------|--------------------------------------|--|
| 2        | Hauptbuslinien (a1 und a2) |                                      |  |
| 3        | TwinBus Zentralen 7573     |                                      |  |
| 1        | Video-Linienverteiler 4813 |                                      |  |
| 2        | Etagensteuerungen 4585     |                                      |  |
| >3       | Video-Netzgeräte 6481      | zentrale Spannungsversorgung 1)      |  |
|          | Video-Innensprechstellen   | <sup>2)</sup> siehe auch Kapitel 2.5 |  |
| 3        | Video-Aussensprechstellen  | davon 2 Video-Etagensprechstellen    |  |
| 3        | Türöffner                  | bauseitig                            |  |
|          | Etagensonnerie-Drucktaster | bauseitig, z.B. 1262 <sup>2)</sup>   |  |
| optional | Schaltgerät 4981           | für Treppenhausbeleuchtung           |  |

<sup>1)</sup> Beachten Sie auch die Einschränkungen in Kapitel 2.7.1

<sup>2)</sup> Abhängig von der Anzahl der Wohneinheiten

#### 3 Sicherheitsvorschriften

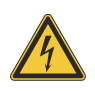

Einzelne Komponenten der Feller Türsprechanlage werden an das elektrische Hausinstallationsnetz von 230 V AC angeschlossen. Diese Spannung kann beim Berühren tödlich wirken. Eine nicht fachgerechte Montage kann schwerste gesundheitliche oder materielle Schäden verursachen.

Vor dem Arbeiten am Verteilerkasten oder an angeschlossenen Verbrauchern muss die Zuleitung über die vorgeschaltete Sicherung spannungslos gemacht werden. Installation nur durchführen, wenn elektrische Spannungslosigkeit sichergestellt ist (Kontrolle mit Messgerät).

Da einzelne Anschlüsse in jedem Fall als spannungsführend zu betrachten sind, muss die Niederspannungs-Installationsnorm (NIN) SEV 1000 betreffend Trennen von Energieverbrauchern eingehalten werden.

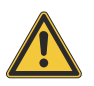

#### Fehlfunktion durch starke Magnetfelder

In unmittelbarer Nähe der TwinBus Zentrale und der Systembusgeräte dürfen keine anderen Geräte mit starken Magnetfeldern (Schütze, Trafos etc.) eingebaut sein. Durch induzierte Spannungsspitzen können Fehlfunktionen ausgelöst werden.

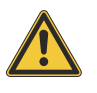

#### Geräteschäden durch Überspannung oder Kurzschluss

Durch Überspannung oder Kurzschluss können Geräteschäden entstehen. Der Anschluss erfolgt an 230 V AC ±10% Netzspannung. Die Einspeisung muss über einen eigenen Leitungsschutzschalter mit max. 10 A erfolgen.

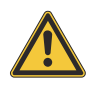

#### Gefahr von Geräteschäden durch elektrostatische Aufladung (ESD)

Durch elektrostatische Aufladung können beim direkten Kontakt mit den Leiterplatten die Geräte zerstört werden. Entladen Sie sich, bevor Sie das Gerät berühren.

#### 4 Systemkomponenten

Die TwinBus Zentrale sowie die Systembus- und Zusatzgeräte stellen die Infrastruktur für den TwinBus zur Verfügung. Je nach Ausbaustand der Türsprechanlage können zusätzlich zur TwinBus Zentrale weitere Geräte im Unterverteiler montiert werden.

| TwinBus Zentrale      | 3239-7573.TB.REG   | $\rightarrow$ Kapitel 4.1   |
|-----------------------|--------------------|-----------------------------|
| Etagensteuerung       | 3239-4585.TB.REG   | $\rightarrow$ Kapitel 4.2.1 |
| Schaltgerät           | 3239-4981.TB.REG   | $\rightarrow$ Kapitel 4.2.2 |
| Türumschaltung        | 3239-4982.TB.REG   | $\rightarrow$ Kapitel 4.2.3 |
| Video-Linienverteiler | 3239-4813.TB.V.REG | $\rightarrow$ Kapitel 4.2.4 |
| Kameraumschalter      | 3239-4915.TB.V.REG | $\rightarrow$ Kapitel 4.2.5 |
| Netzgerät             | 3239-6371.TB.REG   | $\rightarrow$ Kapitel 4.2.6 |
| TK-Adapter a/b        | 3239-7585.TB.REG   | $\rightarrow$ Kapitel 4.2.7 |
| Programmieradapter    | 3239-8790.TB.REG   | $\rightarrow$ Kapitel 4.2.8 |
| Anschlussadapter KOAX | 3239-4811.TB.V     | $\rightarrow$ Kapitel 4.3.1 |
| UP-Videoverteiler     | 3239-7862.TB.V.UP  | $\rightarrow$ Kapitel 4.3.2 |
| Video-Netzgerät       | 3239-6481.TB.V.REG | $\rightarrow$ Kapitel 4.3.3 |
| Netztrafo             | 3239-6477.TB.REG   | $\rightarrow$ Kapitel 4.3.4 |
| Busverbinder          | 3239-6907          | $\rightarrow$ Kapitel 4.4.1 |

#### Allgemeine technische Daten der Systemkomponenten

Umgebungsbedingungen:

- Umgebungstemperatur
- Relative Luftfeuchtigkeit

Montage

0 °C bis +40 °C max. 60 % auf Hutschiene TH35 nach DIN EN 60715 in Normverteiler nach DIN EN 43870

#### 4.1 TwinBus Zentrale

Die TwinBus Zentrale 3239-7573.TB.REG ist das Kernstück der Türsprechanlage und steuert die Aussensprechstelle sowie den Türöffner. Sie stellt 3 (Audio-)Hauptbuslinien für je maximal 30 Busteilnehmer zur Verfügung. Zusätzlich stellt sie die Energieversorgung für die am Systembus angeschlossen Geräte bereit.

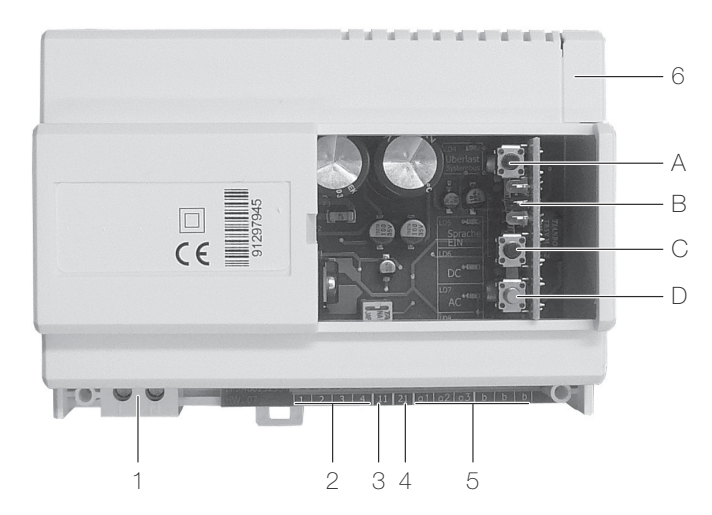

Fig. 12 TwinBus Zentrale 3239-7573.TB.REG

- 1 Spannungsversorgung 230 V AC [L, N]
- 2 Anschluss Aussensprechstelle, gepolt [1, 2, 3, 4]
- 3 Steuerleitung für Türöffnerrelais [11]
- 4 Anschluss Türöffner/Türumschaltung [21]
- 5 Anschlüsse Hauptbuslinien 1...3 [a1...3, b]
- 6 Systembus für den Anschluss von Zusatzgeräten (bei Bedarf Abdeckung abtrennen)

Bedien- und Anzeigeelemente

- A Prog-Schutz Taste für Einstellschutz
- B Serviceanzeige-LEDs (grün/rot/gelb)
- C Zeiteinstelltaste Z für Türöffnerzeit
- D Befehleinstelltaste P für Programmierung

Eigenschaften

- Anschluss von Systembusgeräten (→ Kapitel 4.2) über den Systembus
- Einstellschutz gegen unbeabsichtigte Veränderung an der Türsprechanlageeinstellung
- 8 LEDs für Anzeige des Gerätestatus und Fehler im TwinBus (→ Kapitel 11.1)
- Thermosicherung; elektronische Sicherungen unterbrechen bei Überlast den Stromkreis

#### Technische Daten

| 230 V AC, 50 Hz                                      |
|------------------------------------------------------|
| 34,5 VA                                              |
| 24 V DC / 0,5 A (für Buslinie)<br>30 V DC (lastfrei) |
| 15 V DC / 200 mA<br>9 V AC / 600 mA                  |
| 9 V AC / 1,6 A                                       |
| 125 x 90 x 60 mm (7 TE)                              |
|                                                      |

## í

#### Thermosicherung:

Dieses Gerät hat anstelle herkömmlicher Schmelzsicherungen eine elektronische Sicherungen, die bei Überlast den Stromkreis unterbricht. Schaltet eine der Sicherungen ab, so erlischt die zugehörige LED der Spannungsanzeige. Gehen Sie zum Wiedereinschalten wie folgt vor:

- Schalten Sie die Netzspannung ab und lassen Sie sie für ca. 1 Minute ausgeschaltet.
- Beseitigen Sie den Kurzschluss oder die Überlast.
- Schalten Sie die Netzspannung wieder ein.

Die zugehörige LED der Spannungsanzeige leuchtet wieder.

#### 4.2 Systembusgeräte

#### Systembus

Die TwinBus Zentrale 7273 und die Systembusgeräte werden über den Systembus verbunden. Dazu wird der Systembusstecker verwendet, der jedem Systembusgerät beiliegt.

Die Systembusgeräte erhalten ihre Spannungsversorgung über den Systembus. Wenn die Geräte auf mehreren DIN-Schienen montiert sind, wird ein Busverbinder 3239-6907 ( $\rightarrow$  *Kapitel 4.4.1*) statt des Systembussteckers verwendet. Es wird von dem rechten Systembus Anschluss des Gerätes zum linken Systembus Anschluss des Folgegerätes verbunden.

#### 4.2.1 Etagensteuerung

Mit der Etagensteuerung 3239-4585.TB.REG wird eine separate Etagenbuslinie (→ *Kapitel 13*) mit Etagensprechstelle (Aussensprechstelle bei der Etagentüre) an eine Hauptbuslinie angeschlossen. Die Etagensteuerung wird als Systembusgerät zur TwinBus Zentrale betrieben.

Für die Stromversorgung der Etagensteuerung und den Aufbau der Etagenlinien wird eine zusätzliche (Etagen-)TwinBus Zentrale benötigt.

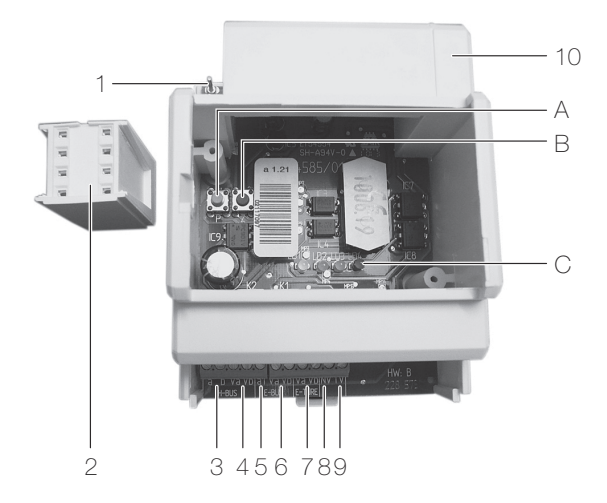

Fig. 13 Etagensteuerung 3239-4585.TB.REG

- 1 Systembus von der TwinBus Zentrale
- 2 Systembusstecker
- 3 Anschluss an Hauptbuslinie [a, b]
- 4 Anschluss an Haupt-Videobus [Va, Vb]
- 5 Ausgang Etagenlinie [a1] zur (Etagen-)TwinBus Zentrale
- 6 Ausgang Etagen-Videobus [Va, Vb]
- 7 Eingang Videobus von Etagen-Videokamera [Va, Vb]
- 8 Ausgang [NV] zur (Etagen-)TwinBus Zentrale
- 9 Eingang [TV] von Etagensprechstelle
- 10 Systembus zur (Etagen-)TwinBus Zentrale (Abdeckung abtrennen)

Bedien- und Anzeigeelemente

- A Befehleinstelltaste P
- B Einstelltaste Z
- C Funktionsanzeige LEDs (von links nach rechts):
  - [LD1] gelb: Mitlernmodusanzeige
  - [LD2] grün: Relais Gesprächsanzeige
  - [LD3] grün: Signal Sonnerie Haupttür
  - [LD4] rot: Verpolungsanzeige
- Eigenschaften 4 LEDs für Anzeige des Gerätestatus und Fehler im Bus

#### Technische Daten

Betriebsspannung15 V DCStromaufnahme aus Systembusmax. 80 mA DCAbmessungen (B x H x T)70 x 90 x 60 mm (4 TE)

#### 4.2.2 Schaltgerät

Das Schaltgerät 3239-4981.TB.REG schaltet elektrische Verbraucher (z.B. Treppenhausbeleuchtung). Den Schaltausgang bildet ein Relais mit potentialfreiem Wechslerkontakt. Schaltbefehle erfolgen z.B. durch einen Schaltbefehl einer Innensprechstelle, durch Betätigung des (optionalen) Lichttasters der Aussensprechstelle, durch Betätigung eines bauseitigen Tasters oder durch Eingabe einer Geheimzahl am (optionalen) Codiermodul der Aussensprechstelle. Das Schaltgerät verfügt über unterschiedliche Betriebsarten und wird als Systembusgerät zur TwinBus Zentrale betrieben.

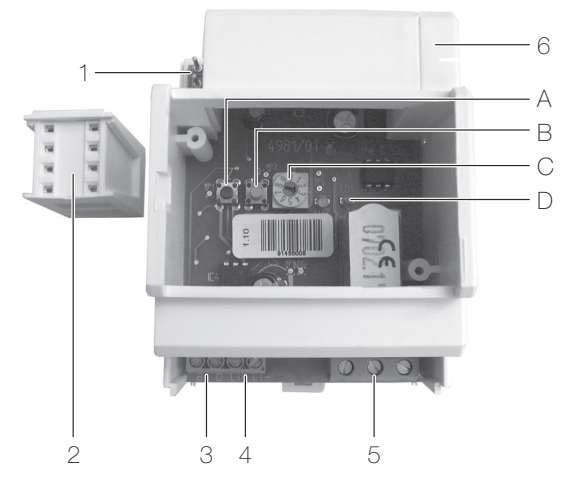

- Fig. 14 Schaltgerät 3239-4981.TB.REG
  - Systembus zur TwinBus Zentrale 1
  - Systembusstecker 2
  - З Anschluss an Hauptbuslinie(n) [a, b]
  - 4 Steuereingang für externen Taster,
    - z.B. Lichttaster Aussensprechstelle [LT+, LT-]
  - 5 Geschalteter Ausgang 230 V AC [S, M, Ö]
  - 6 Systembus für den Anschluss von weiteren Systembusgeräten (bei Bedarf Abdeckung abtrennen)

Bedien- und Anzeigeelemente

- Zeiteinstelltaste Z für Nachlaufzeit А
- В Befehleinstelltaste P für Schaltbefehl
- С Betriebsartenschalter
- D Funktionsanzeige LEDs: gelb (links): Einstellungen grün (rechts): Relais ein
- Eigenschaften
- Steuereingang (max. Steuerspannung 24 V) für externen Lichttaster
  - Auswahl von verschiedenen Betriebsarten
  - 2 LEDs für Anzeige des Gerätestatus

#### **Technische Daten**

| Betriebsspannung            | 10 V AC                |
|-----------------------------|------------------------|
| Stromaufnahme aus Systembus | 60 mA AC, 9 mA DC      |
| Schaltspannung              | 250 V AC, 30 V DC      |
| Schaltstrom                 | ohmsche Last: 10 A     |
|                             | induktive Last: 6 A    |
| Abmessungen (B x H x T)     | 70 x 90 x 60 mm (4 TE) |

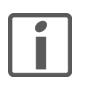

#### Beschädigung des Geräts durch Überspannung

Es darf eine maximale Steuerspannung von 24 V an die Klemmen LT+ und LT- angeschlossen werden.

#### Betriebsarten

Mit dem Betriebsartenschalter (C) können folgende Betriebsarten gewählt werden:

| 00000000000000000000000000000000000000 | Betriebsart                                                                     | Funktion                                                                                                    |
|----------------------------------------|---------------------------------------------------------------------------------|----------------------------------------------------------------------------------------------------|
| 0                                      | AUS /<br>Zeiteinstellung                                                        | Last ständig AUS /<br>Zeiteinstellmodus ( <i>siehe Kapitel 9 "Inbetriebnahme"</i> )                                                                                                    |
| 1                                      | EIN                                                                             | Last ständig EIN                                                                                                    |
| 2                                      | EIN/AUS                                                                         | Mit jedem Schaltbefehl wird die Last ein- oder ausgeschaltet.                                                                                                    |
| 3                                      | Nachlaufzeit (kurz)                                                             | Mit jedem Schaltbefehl wird die Last für die eingestellte kurze Nachlaufzeit eingeschaltet.                                                                                                    |
| 4                                      | Nachlaufzeit (kurz)<br>mit Retrigger                                            | Mit jedem Schaltbefehl wird die Last für die eingestellte kurze<br>Nachlaufzeit eingeschaltet. Ist die Last bereits geschaltet, wird bei<br>jedem Schaltbefehl die eingestellte Zeit neu gestartet (Retrigger).                                                                                                    |
| 5                                      | Nachlaufzeit (lang)                                                             | wie 3, jedoch mit langer Nachlaufzeit.                                                                                                    |
| 6                                      | Nachlaufzeit (lang)<br>mit Retrigger                                            | wie 4, jedoch mit langer Nachlaufzeit.                                                                                                    |
| 7                                      | Fernschalter                                                                    | Die Last wird solange eingeschaltet, wie der angeschlossene Tas-<br>ter betätigt wird.                                                                                                    |
|                                        |                                                                                 | Hinweis: In dieser Betriebsart ist keine Steuerung über den Twin-<br>Bus möglich.                                                                                                    |
| 8*                                     | Nachlaufzeit (lang)<br>mit Retrigger,<br>Ausschaltvorwarnung                    | Mit jedem Schaltbefehl wird die Last für die eingestellte lange<br>Nachlaufzeit eingeschaltet. Ist die Last bereits geschaltet, wird bei<br>jedem Schaltbefehl die eingestellte Zeit neu gestartet (Retrigger).<br>ca. 30 Sekunden vor Ablauf der Zeit wird die Last 3x kurz abge-<br>schaltet (Ausschaltvorwarnung). |
| 9*                                     | Nachlaufzeit (lang)<br>mit Retrigger,<br>Ausschaltvorwarnung,<br>Dauer EIN (1h) | wie 8<br>Unabhängig von der eingestellten Nachlaufzeit wird durch 3 kurz<br>aufeinanderfolgende Schaltbefehle die Last für 60 Minuten einge-<br>schaltet (Dauer EIN).                                                                                                    |

\* Die Ausschaltvorwarnung kann die Lebensdauer bestimmter Lichtquellen (wie z.B. Niedervolt-Halogenlampen mit konventionellem Trafo) verkürzen!

#### Nachlaufzeit

Die Nachlaufzeit kann im Bereich

- 1 bis 127 Sekunden (kurz) für Betriebsarten 3 und 4
- 0,5 bis 127,5 Minuten (lang) für die Betriebsarten 5, 6, 8 und 9

eingestellt werden. Dies erfolgt bei der Inbetriebnahme ( $\rightarrow$  Kapitel 9.7) durch Abzählen des Blinkens der gelben LED.

#### 4.2.3 Türumschaltung

Die Türumschaltung 3239-4982.TB.REG erweitert die Türsprechanlage um eine weitere Aussensprechstelle (Eingang). Für je 2 weitere Aussensprechstellen wird eine weitere Türumschaltung benötigt. Es können maximal 8 Aussensprechstellen angeschlossen werden. Der Lautsprecher, der Türöffner und das Videosignal werden von der Aussensprechstelle zu der Innensprechstelle durchgeschaltet. Die Türumschaltung wird als Systembusgerät zur TwinBus Zentrale betrieben.

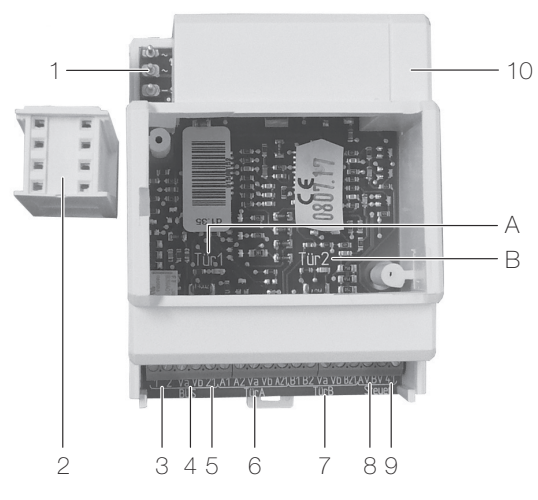

Fig. 15 Türumschaltung 3239-4982.TB.REG

- 1 Systembus zur TwinBus Zentrale
- 2 Systembusstecker
- 3 Anschluss TwinBus Zentrale [1, 2]
- 4 Ausgang Videobus zur Anlage (ins Haus) [Va, Vb]
- 5 Paralleler Anschluss Türumschaltung [21]
- 6 Anschluss Aussensprechstelle Tür 1
- Audiobus [A1, A2], Videobus [Va, Vb] und Türöffner [A21]
- 7 Anschluss Aussensprechstelle Tür 2 Audiobus [B1, B2], Videobus [Va, Vb] und Türöffner [B21]
- 8 Codierung der Betriebsart durch eine Brücke [AV, BV]
- 9 Löschleitung [41]
- 10 Systembus für den Anschluss von weiteren Systembusgeräten (bei Bedarf Abdeckung abtrennen)

Anzeigeelemente

- A Funktionsanzeige LED "Tür 1 an"
- B Funktionsanzeige LED "Tür 2 an"
- Eigenschaften Betriebsart mit oder ohne Belegtfunktion
  - 2 LEDs für Anzeige des Gerätestatus

#### Technische Daten

| Betriebsspannung            | 15 V DC                |
|-----------------------------|------------------------|
| Stromaufnahme aus Systembus | max. 65 mA DC          |
| Abmessungen (B x H x T)     | 70 x 90 x 60 mm (4 TE) |

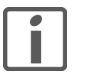

#### Fehlfunktion durch Signalüberkopplung

Die Leitungen für den Anschluss der Aussensprechstelle an die Türumschaltung dürfen nicht in einem Kabel geführt werden.

#### Betriebsart

Die Türumschaltung kann in der Betriebsart mit oder ohne Belegtfunktion arbeiten. Die Betriebsart wird durch eine Brücke zwischen den Klemmen AV und BV (8) eingestellt. Mit Brücke ist die Betriebsart Belegtfunktion eingestellt.

Belegtfunktion EIN Eine bestehende Verbindung einer Aussenstelle mit der Anlage wird aufrecht erhalten. Während die Verbindung besteht, ist die Betätigung der Sonnerie-Drucktaster an einer anderen Aussensprechstelle für ca. 25 s wirkungslos.

#### 4.2.4 Video-Linienverteiler

Der Video-Linienverteiler 3239-4813.TB.V.REG erweitert den TwinBus Videobus auf 3 Videolinien analog zu den TwinBus Hauptlinien, die die TwinBus Zentrale zur Verfügung stellt. Der Video-Linienverteiler wird als Systembusgerät zur TwinBus Zentrale betrieben.

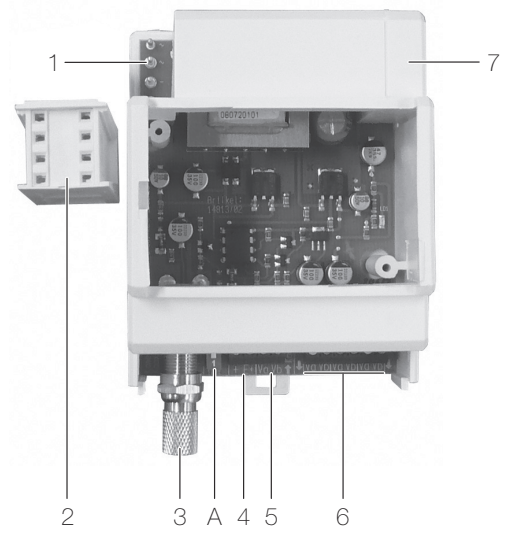

- Fig. 16 Video-Linienverteiler 3239-4813.TB.REG
  - 1 Systembus zur TwinBus Zentrale
  - 2 Systembusstecker
  - 3 Signaleingang Koaxialkabel von alternativer Videokamera
  - 4 Auswahl der Signalquelle durch eine Brücke [+, E+]
  - 5 Eingang Videobus von Videokamera [Va, Vb]
  - 6 3 Ausgänge Videobus zur Anlage (ins Haus) [Va, Vb]
  - 7 Systembus für den Anschluss von weiteren Systembusgeräten (bei Bedarf Abdeckung abtrennen)

Bedienelement

A DIP-Switch für Signalanpassung des Koaxialeingangs

- Eingang des Videosignals über Videobus oder Koaxialkabel
- 3 Videoausgänge

Eigenschaften

#### Technische Daten

| Betriebsspannung            | 12 V AC                |
|-----------------------------|------------------------|
| Stromaufnahme aus Systembus | 120 mA AC              |
| Abmessungen (B x H x T)     | 70 x 90 x 60 mm (4 TE) |

#### 4.2.5 Kameraumschalter

Der Kameraumschalter 3239-4915.TB.V.REG wird verwendet, wenn zusätzliche Kameras an einer Video-Aussensprechstelle eingesetzt werden. Der Kameraumschalter verfügt über unterschiedliche Betriebsarten und wird als Systembusgerät zur TwinBus Zentrale betrieben.

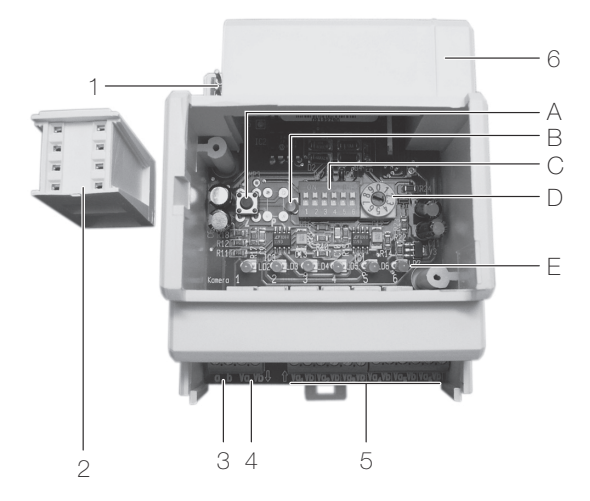

#### Fig. 17 Kameraumschalter 3239-4915.TB.V.REG

- 1 Systembus zur TwinBus Zentrale
- 2 Systembusstecker
- 3 Anschluss an Hauptbuslinie(n) [a, b]
- 4 Ausgang Videobus zur Anlage (ins Haus) [Va, Vb]
- 5 6 Eingänge Videobus von Videokameras [Va, Vb]
- 6 Systembus für den Anschluss von weiteren Systembusgeräten (bei Bedarf Abdeckung abtrennen)

Bedien- und Anzeigeelement

- A Zeiteinstelltaste Z für Kameraumschaltzeit
- B Funktionsanzeige LED [LD1] (gelb)
- C DIP-Switch für Einstellung der angeschlossenen Kameras
- D Betriebsartenschalter
- E Funktionsanzeige LEDs Kamera 1–6 (grün)
- Eigenschaften 6 Eingänge für Videokameras mit 2-Draht Videoausgang
  - 1 Videoausgang

#### Technische Daten

| Betriebsspannung            | 15 V DC                |
|-----------------------------|------------------------|
| Stromaufnahme aus Systembus | 130 mA DC              |
| Abmessungen (B x H x T)     | 70 x 90 x 60 mm (4 TE) |

#### Betriebsarten

Mit dem Betriebsartenschalter (D) können folgende Betriebsarten gewählt werden:

| a de la companya de la companya de l | Betriebsart        | Funktion                                                                                                    |
|----------------------------------------------------------------------------------------------------|--------------------|----------------------------------------------------------------------------------------------------|
| 0                                                                                                    | Zeiteinstellung    | Einstellung der automatischen Kameraumschaltzeit für Betriebsart 3 (siehe Kapitel 9 "Inbetriebnahme")                                                                                                    |
| 1                                                                                                    | Testmodus          | Mit Zeiteinstelltaste Z kann der Kameraumschalter manuell geprüft werden                                                                                                    |
| 2                                                                                                    | Auswahlmodus       | Die Kameras werden über die Menüpunkte <i>Kamera 1–6</i> im Menü<br><i>Kamera</i> angewählt.<br>(Ist in der Anlage eine elektrisch umschaltbare Kamera 8787 oder<br>8163 integriert <sup>1)</sup> , so kann diese über den Menüpunkt <i>Kamera</i><br><i>umschalten</i> im Menü <i>Kamera</i> geschaltet werden.)                                                                                                    |
| 3                                                                                                    | Umlauf automatisch | Die Kameras werden zeitgesteuert umgeschaltet. Das Bild springt<br>von Kamera zu Kamera bis die letzte erreicht ist und beginnt dann<br>wieder von vorne. Das Zeitintervall wird in der Betriebsart <b>0</b> einge-<br>stellt. Das Menü <i>Kamera</i> der Video-Freisprechstelle hat keine Funk-<br>tion. Bei Betätigung des Sonnerie-Drucktasters wird automatisch auf<br>das Signal des Eingangs 1 geschaltet.<br>(Ist in der Anlage eine elektrisch umschaltbare Kamera 8787 oder<br>8163 integriert <sup>1)</sup> , so kann diese in dieser Betriebsart nicht umge-<br>schaltet werden. Es wird nur eine der beiden Kameras angewählt.) |
| 4                                                                                                    | Umlauf manuell     | Die Kameras werden über den Menüpunkt <i>Kamera umschalten</i> im<br>Menü <i>Kamera</i> angesteuert. Das Bild springt von Kamera zu Kamera<br>bis die letzte erreicht ist und beginnt dann wieder von vorne. Die<br>Menüpunkte <i>Kamera 1–6</i> im Menü <i>Kamera</i> haben keine Funktion.<br>(Ist in der Anlage eine elektrisch umschaltbare Kamera 8787 oder<br>8163 integriert <sup>1)</sup> , so kann diese in dieser Betriebsart nicht umge-<br>schaltet werden. Es wird nur eine der beiden Kameras angewählt.)                                                                                                    |
| 5–9                                                                                                    | nicht verwendet    |                                                                                                    |

<sup>1)</sup> Die elektrischen Kameras 8787 oder 8163 sind nicht Bestandteil des Feller Sortiments.

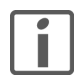

Die Betriebsarten 2 und 4 können nur mit Video-Freisprechstellen genutzt werden. Für Video-Haustelefone kann nur die Betriebsart 3 verwendet werden.

#### 4.2.6 Netzgerät

Das Netzgerät 3239-6371.TB.REG stellt die Energieversorgung für Systembusgeräte bereit, wenn diese nicht mehr über den Systembus von der TwinBus Zentrale versorgt werden können. Zusätzlich können weitere Geräte (z.B. Videokamera etc.) versorgt werden.

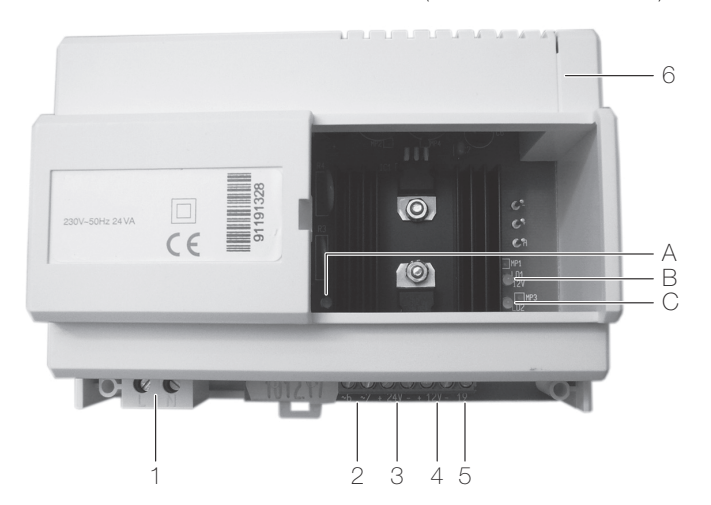

#### Fig. 18 Netzgerät 3239-6371.TB.REG

- 1 Spannungsversorgung 230 V AC [L, N]
- 2 Ausgangsspannungklemmen 11 V AC [~6, ~7]
- 3 Ausgangsspannungklemmen 24 V DC [+ 24V, -]
- 4 Ausgangsspannungklemmen 12 V DC [+ 12V, -]
- 5 Ausgang Tongeneratorsignal [19] (nicht verwendet)
- 6 Systembus für den Anschluss von Systembusgeräten (Abdeckung abtrennen)

Anzeigeelemente

- A Spannungsanzeige LED 11 V AC [LD3] (gelb)
- B Spannungsanzeige LED 12 V DC [LD1] (gelb)
- C Spannungsanzeige LED 24 V DC [LD2] (gelb)
- Eigenschaften Ausgangsspannung: 11 V AC / 12 V DC / 24 V DC
  - Thermosicherung; elektronische Sicherungen unterbrechen bei Überlast den Stromkreis

#### Technische Daten

| Nennspannung            | 230 V AC, 50 Hz                          |
|-------------------------|------------------------------------------|
| Leistungsaufnahme       | max. 27 VA                               |
| Ausgangsspannung        | 9 V AC / 12 V DC / 24 V DC               |
| Stromabgabe             | 9 V AC: 1,6 A / 12 V DC, 24 V DC: 0,4 A  |
|                         | 12 V DC und 24 V DC zusammen: max. 0,4 A |
| Abmessungen (B x H x T) | 125 x 90 x 60 mm (7 TE)                  |
|                         |                                          |

Systembus Der Busausgang der Netzgeräts darf nicht über seine maximale Stromabgabe belastet werden. Daher muss die Stromaufnahme der angeschlossenen Zusatzgeräte beachtet werden.

| _ |   | _ |
|---|---|---|
| Г | • |   |
| L |   |   |
| L |   |   |
| L | _ | _ |

#### Thermosicherung:

Dieses Gerät hat anstelle herkömmlicher Schmelzsicherungen zwei elektronische Sicherungen, die bei Überlast den jeweiligen Stromkreis unterbrechen. Schaltet eine dieser Sicherungen ab, so erlischt die zugehörige LED der Spannungsanzeige. Gehen Sie zum Wiedereinschalten wie folgt vor:

- Schalten Sie die Netzspannung ab und lassen Sie sie für ca. 1 Minute ausgeschaltet.
- Beseitigen Sie den Kurzschluss oder die Überlast.
- Schalten Sie die Netzspannung wieder ein.

Die zugehörige LED der Spannungsanzeige leuchtet wieder.

#### 4.2.7 TK-Adapter a/b

Der TK-Adapter a/b 3239-7585.TB.REG verbindet die Feller Türsprechanlage mit einer Teilnehmervermittlungsanlage (TVA/PBX). So können Telefone der TVA ähnlich einem Haustelefon innerhalb der Türsprechanlage genutzt werden.

Der TK-Adapter wird an ein freies a/b-Port der TVA angeschlossen und in der TVA als Telefon mit eigener Rufnummer eingerichtet. Die Konfiguration erfolgt wahlweise über die Telephone System Manager Software oder direkt über ein analoges Telefon (mit MFV) der TVA. Der Anschluss des PCs erfolgt mit dem mitgelieferten USB-Kabel am TK-Adapter.

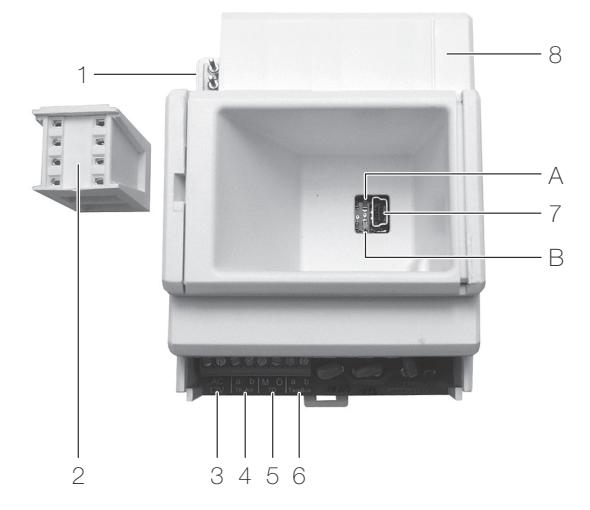

Fig. 19 TK-Adapter a/b 3239-7585.TB.REG

- 1 Systembus zur TwinBus Zentrale
  - 2 Systembusstecker
  - 3 Alternative Spannungsversorgung 12 V AC [∼, ≃]
  - 4 Anschluss an a/b-Port der Teilnehmervermittlungsanlage [a, b]
- 5 Potenzialfreier Schaltkontakt 24 V / 1 A [M, Ö]
- 6 Anschluss an Hauptbuslinie(n) [a, b]
- 7 USB-Buchse Mini-B für Verbindung zum PC
- 8 Systembus für den Anschluss von weiteren Systembusgeräten (bei Bedarf Abdeckung abtrennen)

Anzeigeelemente

- A Funktionsanzeige LED Sprechverbindung / USB
- B Funktionsanzeige LED Betriebszustand / USB
- Eigenschaften Signalisierung auf bis zu 200 Teilnehmer
  - 1-20-stellige Teilnehmernummern
  - Potentialfreier Schaltkontakt 24 V / 1 A, z.B. zum Schalten einer zusätzlichen Eingangstüre.
  - Lieferumfang (zusätzlich zum TK-Adapter):
    - USB-Kabel
    - Installations-CD "Telephone System Manager"

#### Technische Daten

| Spannungsversorgung     | über Systembus oder 12 V AC aus Netztrafo 6477 |
|-------------------------|------------------------------------------------|
| Stromaufnahme           |                                                |
| - aus Systembus         | max. 41 mA                                     |
| - aus Netztrafo 6477    | max. 67 mA                                     |
| Abmessungen (B x H x T) | 70 x 90 x 60 mm (4 TE)                         |

#### 4.2.8 Programmieradapter Displaymodul

Der Programmieradapter Displaymodul 3239-8790.TB.REG verbindet einen PC mit dem Displaymodul 3219-8791.TB. Er ermöglicht die Inbetriebnahme und Konfiguration des Displaymoduls von der Unterverteilung aus.

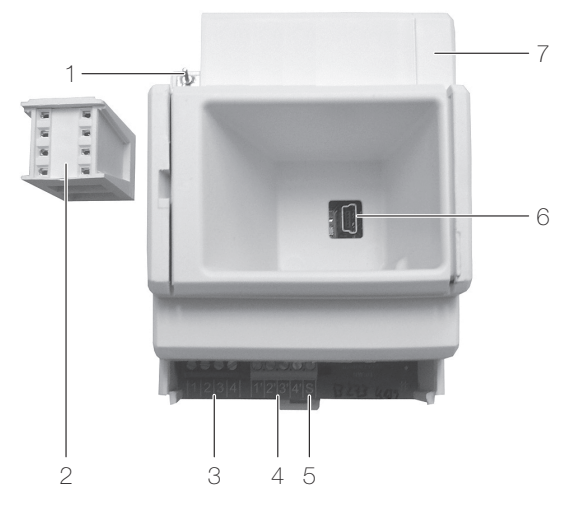

- Fig. 20 Programmieradapter Displaymodul 3239-8790.TB.REG
  - 1 Systembus zur TwinBus Zentrale
  - 2 Systembusstecker
  - 3 Anschluss TwinBus Zentrale [1, 2, 3, 4]
  - 4 Anschluss Displaymodul [1', 2', 3', 4']
  - 5 Nicht verwendeter Anschluss
  - 6 USB-Buchse Mini-B für Verbindung zum PC
  - 7 Systembus für den Anschluss von weiteren Systembusgeräten (bei Bedarf Abdeckung abtrennen)

#### Technische Daten

Betriebsspannung

- zw. Klemmen 1 und 2:
- zw. Klemmen 3 und 4: Abmessungen (B x H x T)
- 15–30 V DC 11 V AC 70 x 90 x 60 mm (4 TE)
## 4.3 Zusatzgeräte

#### 4.3.1 Anschlussadapter KOAX

Der Anschlussadapter KOAX 3239-4811.TB.V ermöglicht den Anschluss von Geräten mit Koaxialkabel an den Videobus. Er kann z.B. zum Anschluss einer externen Videokamera (Eingang) oder eines Monitors (Ausgang) eingesetzt werden.

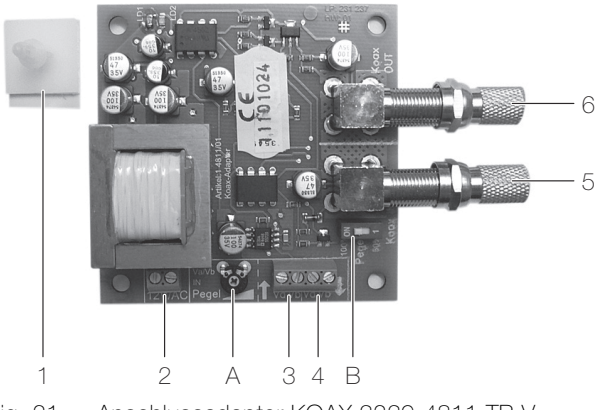

## Fig. 21 Anschlussadapter KOAX 3239-4811.TB.V

- 1 Montagefüsse (4 Stück)
- 2 Betriebsspannung [12V/AC]
- 3 Eingang Videobus [Va, Vb]
- 4 Ausgang Videobus [Va, Vb]
- 5 Signaleingang Koaxialkabel [IN]
- 6 Signalausgang Koaxialkabel [OUT]

Bedienelemente

- A Potentiometer zum Einstellen des Signalpegels am Koaxialausgang
- B DIP-Switch für Signalanpassung des Koaxialeingangs
- Eigenschaften Montage in handelsüblichem Verteiler
  - F-Steckverbinder (IEC 60169-24) für Anschluss von Koaxialkabel

## Technische Daten

| Betriebsspannung                  | 12 V AC (am Netztrafo 6477) |  |
|-----------------------------------|-----------------------------|--|
| Stromaufnahme (Standby)           | ca. 145 mA AC               |  |
| Videosignal                       |                             |  |
| - Wellenwiderstand Koaxialleitung | 75 Ω                        |  |
| - Signal am Koaxialeingang        | 1 Vss (CCIR)                |  |
| - Signal am Koaxialausgang        | 1 Vss einstellbar           |  |
| Abmessungen (B x H x T)           | 70 x 70 x 23,5 mm           |  |
|                                   |                             |  |

Der Anschlussadapter KOAX kann nicht als Videoverteiler eingesetzt werden.

## 4.3.2 UP-Videoverteiler

Der UP-Videoverteiler 3239-7862.TB.V.UP wird als aktiver Verteiler zur Aufteilung des Videosignals verwendet. Er wird z.B. eingesetzt, wenn in einem Treppenhaus eine Steigleitung installiert wird, von der Stichleitungen zu den Video-Innensprechstellen verlegt werden.

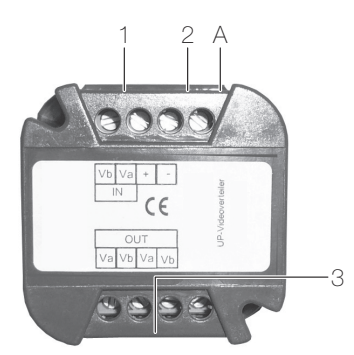

- Fig. 22 UP-Videoverteiler 3239-7862.TB.V.UP
  - 1 Eingang Videobus [Va, Vb] und Weiterschleifung zum nächsten UP-Videoverteiler
  - 2 Betriebsspannung [+, -]
  - 3 2 Ausgänge Videobus [Va, Vb] zu Video-Innensprechstellen

Bedienelement

- A DIP-Switch zur Aktivierung des Abschlusswiderstandes
- Eigenschaften Unterputz-Montage in Einlasskasten
  - Integrierter Abschlusswiderstand

#### Technische Daten

| Betriebsspannung        | 24 V DC (am Video-Netzgerät 6481) |
|-------------------------|-----------------------------------|
|                         | 12 V AC (am Netztrafo 6477)       |
| Stromaufnahme           | ca. 42 mA                         |
| Abmessungen (B x H x T) | 44 x 44 x 27 mm                   |

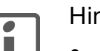

## Hinweise

- Der letzte UP-Videoverteiler in der Steigleitung und auch die letzte Video-Innensprechstelle hinter einem Ausgang des UP-Videoverteilers müssen mit einem Abschlusswiderstand abgeschlossen werden. Der UP-Videoverteiler bietet hierfür einen integrierten Abschlusswiderstand, der per DIP-Switch aktiviert werden kann (in Position **ON**).
   Werden Abschlusswiderstände falsch gesetzt, kommt es zu Reflexionen auf der Videoleitung, die zu einem schlechten Videobild führen.
- Die Spannungsversorgung des UP-Videoverteilers kann aus dem Video-Netzgerät (→ Kapitel 4.3.3) erfolgen. Damit werden alle Video-Teilnehmer aus einem zentralen Netzgerät mit Spannung versorgt. Bei der Planung ist zu berücksichtigen, dass der UP-Videoverteiler als Video-Teilnehmer gewertet wird und dementsprechend weniger Video-Innensprechstellen aus dem Video-Netzgerät versorgt werden dürfen.

#### 4.3.3 Video-Netzgerät

Das Video-Netzgerät 3239-6481.TB.V.REG versorgt bis zu 30 Video-Teilnehmer (Video-Innensprechstellen, Kamera der Video-Aussensprechstelle und UP-Videoverteiler) von zentraler Stelle aus mit Spannung.

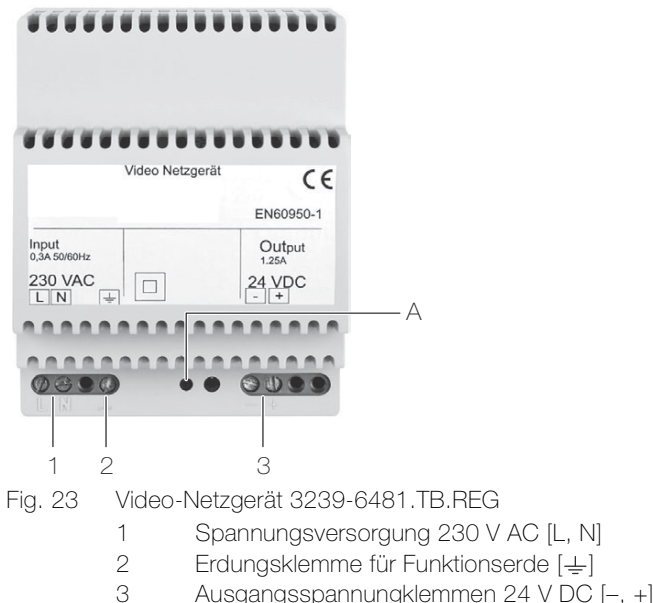

- Ausgangsspannungklemmen 24 V DC [-, +]
- Bedien- und Anzeigeelemente
  - Spannungsanzeige LED
- Bis zu 3 Video-Innensprechstellen können parallel betrieben werden. Eigenschaften ٠
  - Anschluss von bis zu 30 Video-Teilnehmern, bei manueller Einschaltberechtigung bis zu 12 Video-Teilnehmer.
  - Thermosicherung; elektronische Sicherung unterbricht bei Überlast den Stromkreis.

#### **Technische Daten**

А

| Nennspannung                   | 230 V AC, 8          | 50 Hz            |
|--------------------------------|----------------------|------------------|
| Ausgangsspannung               | 24 V DC / 1          | ,25 A            |
| Leistungsaufnahme              | maximal:<br>Standby: | 73 VA<br>< 0,3 W |
| max. Leitungslänge zur letzten | Ø 0,8 mm:            | 100 m            |
| Video-Innensprechstelle        | Ø 0,6 mm:            | 60 m             |
| Abmessungen (B x H x T)        | 72 x 93 x 6          | 8,5 mm (4 TE     |

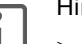

# Hinweise

- Durch Aktivieren der manuellen Einschaltberechtigung kann von jeder Video-Innensprechstelle zu jedem Zeitpunkt das Videobild betrachtet werden. Die Video-Anlage ist bei aktivierter Einschaltberechtigung nicht mehr mitsehgesperrt. Gleichzeitig führt die Aktivierung der manuellen Einschaltberechtigung dazu, dass maximal 12 Video-Teilnehmer an das Video-Netzgerät angeschlossen werden dürfen.
- Das Video-Netzgerät 3239-6481.TB.V.REG kann auch zur Spannungsversorgung von > Kameras der Video-Aussensprechstelle verwendet werden. Wenn keine anderen Video-Teilnehmer angeschlossen sind, können max. 10 Kameras versorgt werden.

Dieses Gerät hat anstelle herkömmlicher Schmelzsicherung einen elektronischen Überlastschutz. Schaltet der Überlastschutz ab, so erlischt die LED der Spannungsanzeige. Gehen Sie zum Wiedereinschalten wie folgt vor:

- Schalten Sie die Netzspannung ab und lassen Sie sie für ca. 1 Minute ausgeschaltet.
- Beseitigen Sie den Kurzschluss oder die Überlast.
- Schalten Sie die Netzspannung wieder ein.

Die LED der Spannungsanzeige leuchtet.

## 4.3.4 Netztrafo

Der Netztrafo 3239-6477.TB.REG wird zur dezentralen Spannungsversorgung von Video-Innensprechstellen und verschiedener anderer Geräte verwendet.

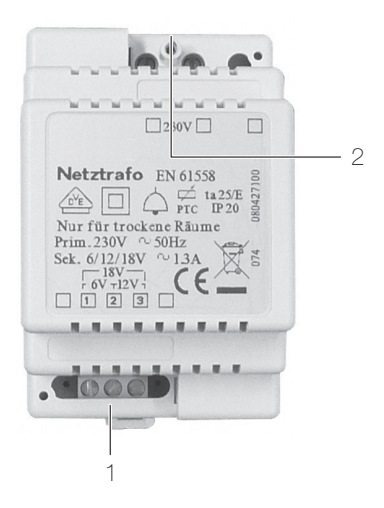

Fig. 24 Netztrafo 3239-6477.TB.REG

1 Ausgangsspannungsklemmen

6 V AC [1, 2], 12 V AC [2, 3], 18 V AC [1, 3]

Spannungsversorgung 230 V AC [L, N]

#### Eigenschaften

- Wählbare Ausgangsspannung 6 V AC / 12 V AC / 18 V AC
- Thermosicherung; elektronische Sicherung unterbricht bei Überlast den Stromkreis

#### Technische Daten

2

Nennspannung Ausgangsspannung Abmessungen (B x H x T) 230 V AC, 50 Hz 6 V AC / 12 V AC / 18 V AC 53 x 90 x 65 mm (3 TE)

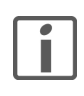

Dieses Gerät hat anstelle herkömmlicher Schmelzsicherung eine elektronische Sicherung, die bei Überlast den Stromkreis unterbricht. Gehen Sie zum Wiedereinschalten wie folgt vor:

- Schalten Sie die Netzspannung ab und lassen Sie sie für ca. 1 Minute ausgeschaltet.
- Beseitigen Sie den Kurzschluss oder die Überlast.
- Schalten Sie die Netzspannung wieder ein.

#### 4.4 Zubehör

#### 4.4.1 Busverbinder

Der Busverbinder 3239-6907 verbindet Systembusgeräte miteinander. Er wird an Stelle des Systembussteckers verwendet, wenn die Geräte nicht nebeneinander (z.B. auf mehreren Tragschienen) montiert werden.

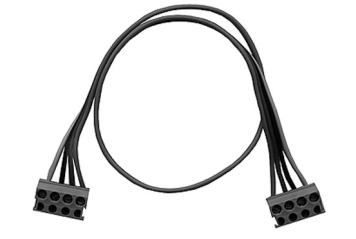

Fig. 25 Busverbinder 3239-6907

Eigenschaften • Kabellänge 35 cm

# 5 Aussensprechstellen

Als Aussensprechstelle kann eine vorinstallierte (Standard) oder individuell bestückte Aussensprechstelle ( $\rightarrow$  *Kapitel 5.1*) oder Video-Aussensprechstelle ( $\rightarrow$  *Kapitel 5.2*) eingesetzt werden. Mit Hilfe von Einbau- ( $\rightarrow$  *Kapitel 5.3*) und Zusatzmodulen ( $\rightarrow$  *Kapitel 5.4*) können auch bestehende Sonnerie- oder Briefkastenanlagen zu einer Feller Aussensprechstelle ausgebaut werden.

#### 5.1 (Audio-)Aussensprechstellen

#### 5.1.1 ferreo Aussensprechstelle Audio

Die ferreo Aussensprechstelle Audio ist eine vorinstallierte Aussensprechstelle bestehend aus einer Edelstahl-Frontplatte, dem Lautsprecher 3219-4921.TB, der Rückmeldung Sonnerie 3219-8799.TB und bis zu 14 Sonnerie-Drucktastern.

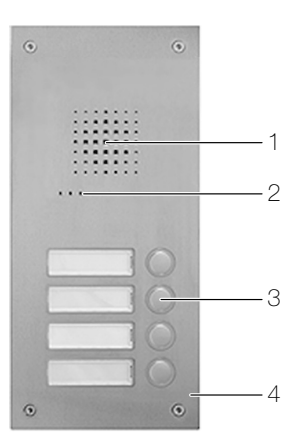

Fig. 26 ferreo Aussensprechstelle Audio (Bsp. 3201-8104.TB.A.UP.0A)

- 1 Lautsprecher
- 2 Mikrofon
- 3 Beleuchtete Sonnerie-Drucktaster und Namensschilder
- 4 Edelstahl-Frontplatte 2,5 mm
- Eigenschaften Bündig abschliessende Sonnerie-Drucktaster und Namensschilder, beleuchtet
  - Namensschilder von vorne ohne Spezialwerkzeug austauschbar
  - Einfache Montage in (separat bestellbaren) Einlasskasten
  - Vorinstallierter Lautsprecher 3219-4921.TB (→ Kapitel 5.3.1) und Rückmeldung Sonnerie 3219-8799.TB (→ Kapitel 5.3.3)
  - 3201-8100.TB.AD.UP: Displaymodul 3219-8791.TB (→ Kapitel 5.4.3) ersetzt konventionelle Sonnerie-Drucktaster
    - 3201-8101.TB.AC.UP: Codiermodul 3219-5192.TB (→ Kapitel 5.4.1) und 1 Sonnerie-Drucktaster
    - 3201-8101.TB.AO.UP: Zutrittssystem overto (→ Kapitel 5.4.5) und 1 Sonnerie-Drucktaster
    - 3201-5192.TB.UP: nur Codiermodul 3219-5192.TB (→ Kapitel 5.4.1)

## Technische Daten

Umgebungsbedingungen:

- Feuchtigkeitsschutz
- Umgebungstemperatur -20 °C bis +40 °C Betriebsspannung
- zwischen Klemmen 1 und 2: 15–30 V DC
- zwischen Klemmen 3 und 4: 9-

15–30 V DC 9–12 V AC

spritzwassergeschützt

## Übersicht ferreo Standard

| Artikel-Numm<br>3201T | ner<br>B.A.UP.0A                                                                            | Sonnerie-<br>Drucktaster | Frontplatte<br>(B x H) | Einlasskasten<br>(B x H x T)       |
|-----------------------|---------------------------------------------------------------------------------------------|--------------------------|------------------------|------------------------------------|
| 8101                  | °                                                                                           | 1                        | 154 x 260 mm           | 2310-1.8101.A<br>139 x 245 x 55 mm |
| 8102                  | °                                                                                           | 2                        | 154 x 290 mm           | 2310-1.8102.A<br>139 x 275 x 55 mm |
| 8103                  | °<br>                                                                                       | 3                        | 154 x 320 mm           | 2310-1.8103.A<br>139 x 305 x 55 mm |
| 8104                  | ° ************************************                                                      | 4                        | 154 x 350 mm           | 2310-1.8104.A<br>139 x 335 x 55 mm |
| 8105                  | 。<br>。<br>。<br>。<br>。<br>。<br>。<br>。<br>。<br>。<br>。<br>。<br>。<br>。<br>。<br>。<br>。<br>。<br>。 | 5                        | 154 x 380 mm           | 2310-1.8105.A<br>139 x 365 x 55 mm |
| 8106                  | 。<br>                                                                                       | 6                        | 154 x 410 mm           | 2310-1.8106.A<br>139 x 395 x 55 mm |
| 8121                  | ,                                                                                           | 8                        | 300 x 350 mm           | 2310-1.8121.A<br>285 x 335 x 55 mm |
| 8122                  |                                                                                             | 10                       | 300 x 380 mm           | 2310-1.8122.A<br>285 x 365 x 55 mm |
| 8123                  |                                                                                             | 12                       | 300 x 410 mm           | 2310-1.8123.A<br>285 x 395 x 55 mm |
| 8124                  | °<br>                                                                                       | 14                       | 300 x 440 mm           | 2310-1.8124.A<br>285 x 425 x 55 mm |

## Übersicht ferreo Varianten

| Artikel-Nummer                                                                              | Sonnerie-<br>Drucktaster | Frontplatte<br>(B x H) | Einlasskasten<br>(B x H x T)       |
|---------------------------------------------------------------------------------------------|--------------------------|------------------------|------------------------------------|
| 3201-8100.TB.AD.UP.0A : r                                                                   | nit Displaymodul         |                        |                                    |
|                                                                                             | -                        | 154 x 350 mm           | 2310-1.8104.A<br>139 x 335 x 55 mm |
| 3201-8101.TB.AO.UP.0A : r                                                                   | mit Zutrittssysten       | n overto               |                                    |
|                                                                                             | 1                        | 154 x 350 mm           | 2310-1.8104.A<br>139 x 335 x 55 mm |
| 3201-8101.TB.AC.UP.0A : r                                                                   | mit Codiermodul          |                        |                                    |
| ,<br>,<br>,<br>,<br>,<br>,<br>,<br>,<br>,<br>,<br>,<br>,<br>,<br>,<br>,<br>,<br>,<br>,<br>, | 1                        | 154 x 410 mm           | 2310-1.8106.A<br>139 x 395 x 55 mm |
| 3201-5192.TB.UP.0A : nur Codiermodul                                                        |                          |                        |                                    |
|                                                                                             | _                        | 154 x 210 mm           | 2310-1.5192<br>139 x 195 x 55 mm   |

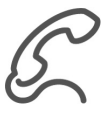

## Individuelle Lösungen

Entsprechend den Kundenwünschen kann die ferreo Aussensprechstelle Audio in verschiedenen Grössen und/oder individuell mit Zusatzmodulen ( $\rightarrow$  *Kapitel* 5.4) erweitert über den Feller Kundensupport bestellt werden.

#### 5.1.2 attico Aussensprechstelle Audio

Die attico Aussensprechstelle Audio ist eine vorinstallierte Aussensprechstelle bestehend aus einer Edelstahl-Frontplatte, dem Lautsprecher 3219-4921.TB, der Rückmeldung Sonnerie 3219-8799.TB und bis zu 14 Sonnerie-Drucktastern.

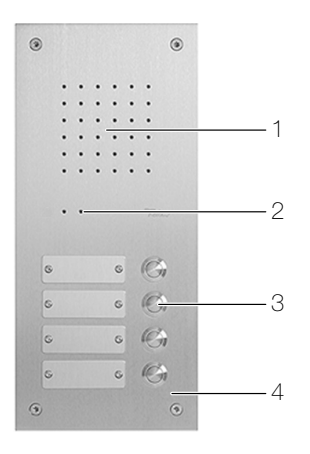

Fig. 27 attico Aussensprechstelle Audio (Bsp. 3206-8104.TB.A.UP.0A)

- 1 Lautsprecher
- 2 Mikrofon
- 3 Sonnerie-Drucktaster und Namensschilder
- 4 Edelstahl-Frontplatte 2,5 mm
- Eigenschaften Namensschilder von vorne austauschbar (Inbusschlüssel)
  - Einfache Montage in (separat bestellbaren) Einlasskasten
  - Vorinstallierter Lautsprecher 3219-4921.TB (→ Kapitel 5.3.1) und Rückmeldung Sonnerie 3219-8799.TB (→ Kapitel 5.3.3)
  - 3206-8101.TB.AO.UP: Zutrittssystem overto (→ Kapitel 5.4.5) und 1 Sonnerie-Drucktaster

#### Technische Daten

Umgebungsbedingungen:

- Umgebungstemperatur

- Feuchtigkeitsschutz

spritzwassergeschützt -20 °C bis +40 °C

15-30 V DC

Betriebsspannung

- zwischen Klemmen 1 und 2:
- zwischen Klemmen 3 und 4: 9–12 V AC

## Übersicht attico Standard

| Artikel-Numm<br>3206TE | er<br>B.A.UP.0A                                                                             | Sonnerie-<br>Drucktaster | Frontplatte<br>(B × H) | Einlasskasten<br>(B x H x T)       |
|------------------------|---------------------------------------------------------------------------------------------|--------------------------|------------------------|------------------------------------|
| 8101                   | °                                                                                           | 1                        | 130 x 215 mm           | 2010-1.8101.A<br>115 x 200 x 55 mm |
| 8102                   |                                                                                             | 2                        | 130 x 240 mm           | 2010-1.8102.A<br>115 x 225 x 55 mm |
| 8103                   |                                                                                             | 3                        | 130 x 265 mm           | 2010-1.8103.A<br>115 x 250 x 55 mm |
| 8104                   |                                                                                             | 4                        | 130 x 290 mm           | 2010-1.8104.A<br>115 x 275 x 55 mm |
| 8105                   |                                                                                             | 5                        | 130 x 315 mm           | 2010-1.8105.A<br>115 x 300 x 55 mm |
| 8106                   | ,<br>,<br>,<br>,<br>,<br>,<br>,<br>,<br>,<br>,<br>,<br>,<br>,<br>,<br>,<br>,<br>,<br>,<br>, | 6                        | 130 x 340 mm           | 2010-1.8106.A<br>115 x 325 x 55 mm |
| 8121                   | °                                                                                           | 8                        | 248 x 290 mm           | 2010-1.8121.A<br>233 x 275 x 55 mm |
| 8122                   | °                                                                                           | 10                       | 248 x 315 mm           | 2010-1.8122.A<br>233 x 300 x 55 mm |
| 8123                   | ,,,,,,,, .                                                                                  | 12                       | 248 x 340 mm           | 2010-1.8123.A<br>233 x 325 x 55 mm |
| 8124                   |                                                                                             | 14                       | 248 x 365 mm           | 2010-1.8124.A<br>233 x 350 x 55 mm |
| attico Variante        |                                                                                             |                          |                        |                                    |
| Artikel-Numm           | er                                                                                          | Sonnerie-<br>Drucktaster | Frontplatte<br>(B × H) | Einlasskasten<br>(B x H x T)       |
| 3206-8101.T            | B.AO.UP.OA :                                                                                | mit Zutrittssyster       | m overto               |                                    |
|                        |                                                                                             | 1                        | 120 v 200 mm           | 2010-1.8104.A                      |

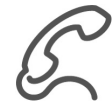

## Individuelle Lösungen

. . .

Entsprechend den Kundenwünschen kann die attico Aussensprechstelle Audio in verschiedenen Grössen und/oder individuell mit Zusatzmodulen ( $\rightarrow$  Kapitel 5.4) erweitert über den Feller Kundensupport bestellt werden.

130 x 290 mm

1

115 x 275 x 55 mm

#### 5.2 Video-Aussensprechstellen

## 5.2.1 ferreo Aussensprechstelle Video

Die ferreo Aussensprechstelle Video ist eine vorinstallierte Video-Aussensprechstelle bestehend aus einer Edelstahl-Frontplatte, der Videokamera 3219-8162.TB.V, dem Lautsprecher 3219-4921.TB, der Rückmeldung Sonnerie 3219-8799.TB und bis zu 14 Sonnerie-Drucktastern.

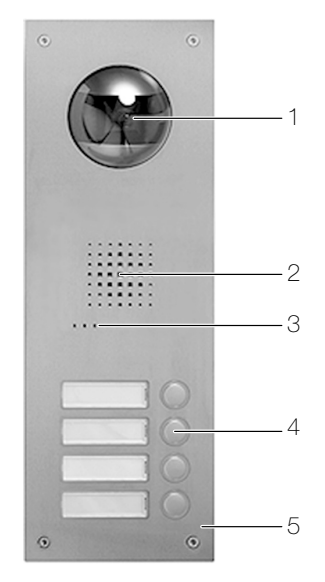

- Fig. 28 ferreo Aussensprechstelle Video (Bsp. 3201-8154.TB.V.UP.OA)
  - 1 Videokamera
  - 2 Lautsprecher
  - 3 Mikrofon
  - 4 Beleuchtete Sonnerie-Drucktaster und Namensschilder
  - 5 Edelstahl-Frontplatte 2,5 mm

Eigenschaften

- en Bündig abschliessende Sonnerie-Drucktaster und Namensschilder, beleuchtet
  - Namensschilder von vorne ohne Spezialwerkzeug austauschbar
  - Einfache Montage in (separat bestellbaren) Einlasskasten
  - Vorinstallierte Videokamera 3219-8162.TB.V (→ Kapitel 5.3.5), Lautsprecher 3219-4921.TB (→ Kapitel 5.3.1) und Rückmeldung Sonnerie 3219-8799.TB (→ Kapitel 5.3.3)
  - Erfassungswinkel Videokamera (siehe auch Kapitel 5.3.5) horizontal: 80° (einstellbar innerhalb 150°) vertikal: 60° (einstellbar innerhalb 90°)
- Varianten
   3201-8150.TB.VD.UP: Displaymodul 3219-8791.TB (→ Kapitel 5.4.3) ersetzt konventionelle Sonnerie-Drucktaster
  - 3201-8151.TB.VC.UP: Codiermodul 3219-5192.TB (→ Kapitel 5.4.1) und 1 Sonnerie-Drucktaster
  - 3201-8151.TB.VO.UP: Zutrittssystem overto (→ Kapitel 5.4.5) und 1 Sonnerie-Drucktaster

## Technische Daten

Umgebungsbedingungen:

- Feuchtigkeitsschutz spritzwassergeschützt -20 °C bis +40 °C - Umgebungstemperatur Betriebsspannung 15-30 V DC - zwischen Klemmen 1 und 2: - zwischen Klemmen 3 und 4: 9-12 V AC - Videokamera 24 V DC (am Video-Netzgerät 6481) 12 V AC (am Netztrafo 6477) Leistungsaufnahme ca. 2,5 W Lichtempfindlichkeit 0 Lux (durch Ausleuchtung über weisse LEDs) LED-Steuerung über Dämmerungsschalter

## Übersicht ferreo Standard

| Artikel-Nummer<br>3201TB.V.UP.0A | Sonnerie-<br>Drucktaster | Frontplatte<br>(B x H) | Einlasskasten<br>(B x H x T)        |
|----------------------------------|--------------------------|------------------------|-------------------------------------|
| 8151                             | 1                        | 154 x 380 mm           | 2310-1.8105.A<br>139 x 365 x 55 mm  |
| 8152                             | 2                        | 154 x 410 mm           | 2310-1.8106.A<br>139 x 395 x 55 mm  |
| 8153 ( )                         | 3                        | 172 x 440 mm           | 2310-1.8153.V<br>157 x 425 x 55 mm  |
| 8154                             | 4                        | 172 x 470 mm           | 2310-1.8154.V<br>157 x 455 x 55 mm  |
| 8155                             | 5                        | 172 x 500 mm           | 2310-1.8155.V<br>157 x 485 x 55 mm  |
| 8156                             | 6                        | 172 x 530 mm           | 2310-1.8156.V<br>157 x 515 x 55 mm  |
| 8158 <b>.</b>                    | 8                        | 300 x 470 mm           | 2310-1.8158.V<br>285 x 455 x 55 mm  |
| 81510                            | 10                       | 300 x 500 mm           | 2310-1.81510.V<br>285 x 485 x 55 mm |
| 81512                            | 12                       | 300 x 530 mm           | 2310-1.81512.V<br>285 x 515 x 55 mm |
| 81514                            | 14                       | 300 x 560 mm           | 2310-1.81514.V<br>285 x 545 x 55 mm |

## Übersicht ferreo Varianten

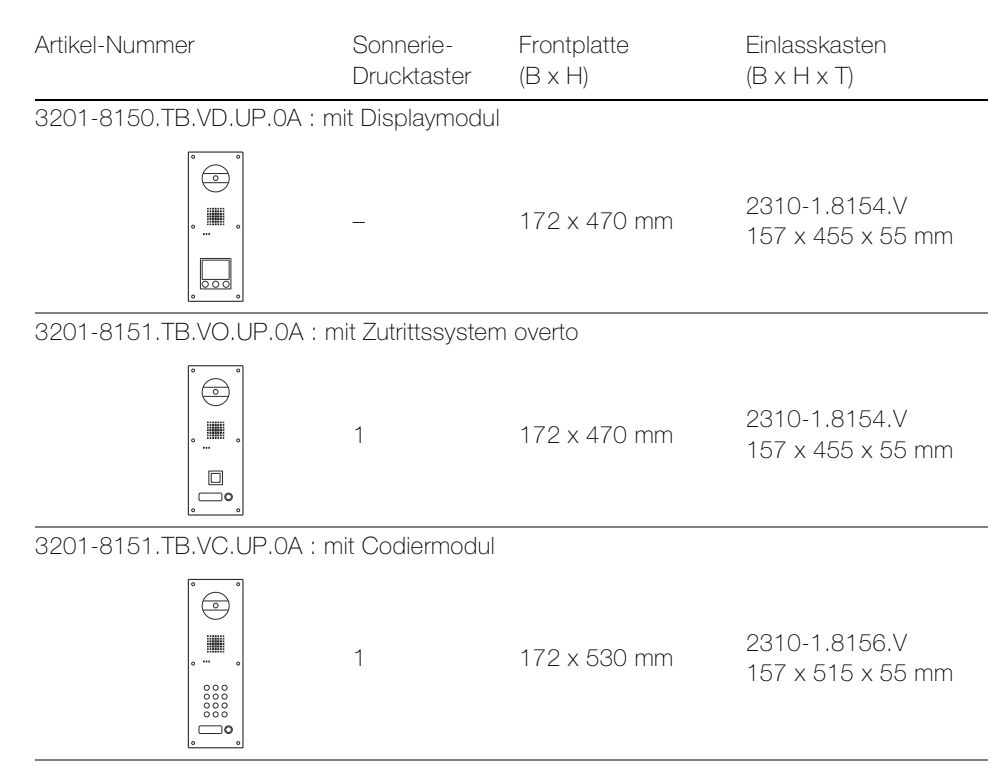

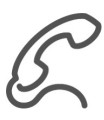

## Individuelle Lösungen

Entsprechend den Kundenwünschen kann die ferreo Aussensprechstelle Video in verschiedenen Grössen und/oder individuell mit Zusatzmodulen ( $\rightarrow$  *Kapitel 5.4*) erweitert über den Feller Kundensupport bestellt werden.

#### 5.2.2 attico Aussensprechstelle Video

Die attico Aussensprechstelle Video ist eine vorinstallierte Video-Aussensprechstelle bestehend aus einer Edelstahl-Frontplatte, der Videokamera kompakt 3219-4883.TB.V, dem Lautsprecher 3219-4921.TB, der Rückmeldung Sonnerie 3219-8799.TB und bis zu 14 Sonnerie-Drucktastern.

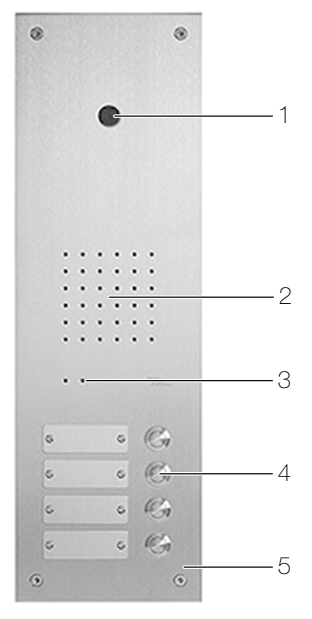

Fig. 29 attico Aussensprechstelle Video (Bsp. 3206-8154.TB.V.UP.0A)

- 1 Videokamera
- 2 Lautsprecher
- 3 Mikrofon
- 4 Sonnerie-Drucktaster und Namensschilder
- 5 Edelstahl-Frontplatte 2,5 mm

Eigenschaften • Namensschilder von vorne austauschbar (Inbusschlüssel)

- Einfache Montage in (separat bestellbaren) Einlasskasten
- Vorinstallierte Videokamera kompakt 3219-4883.TB.V (→ Kapitel 5.3.4), Lautsprecher 3219-4921.TB (→ Kapitel 5.3.1) und Rückmeldung Sonnerie 3219-8799.TB (→ Kapitel 5.3.3)
- Erfassungswinkel Videokamera: 80° horizontal, 60° vertikal (siehe auch Kapitel 5.3.4)

spritzwassergeschützt

• 3206-8151.TB.VO.UP: Zutrittssystem overto (→ Kapitel 5.4.5) und 1 Sonnerie-Drucktaster

#### Technische Daten

Umgebungsbedingungen:

- Feuchtigkeitsschutz

| - Umgebungstemperatur       | -20 °C bis +40 °C                 |
|-----------------------------|-----------------------------------|
| Betriebsspannung            |                                   |
| - zwischen Klemmen 1 und 2: | 15–30 V DC                        |
| - zwischen Klemmen 3 und 4: | 9–12 V AC                         |
| - Videokamera               | 24 V DC (am Video-Netzgerät 6481) |
|                             | 12 V AC (am Netztrafo 6477)       |
| Leistungsaufnahme           | ca. 2,0 W                         |
| CCD-Sensor                  | 1/3 "                             |
| Bildpunkte                  | 752 x 5821                        |
| Lichtempfindlichkeit        | 1 Lux                             |
|                             |                                   |
|                             |                                   |

## Übersicht attico Standard

| Artikel-Numme<br>3206TB | r<br>.V.UP.0A                         | Sonnerie-<br>Drucktaster | Frontplatte<br>(B x H) | Einlasskasten<br>(B x H x T)        |
|-------------------------|---------------------------------------|--------------------------|------------------------|-------------------------------------|
| 8151                    | ° °<br>∘                              | 1                        | 130 x 340 mm           | 2010-1.8106.A<br>115 x 325 x 55 mm  |
| 8152                    | •<br>•<br>                            | 2                        | 130 x 365 mm           | 2010-1.8152.V<br>115 x 350 x 55 mm  |
| 8153                    | ° °                                   | 3                        | 130 x 390 mm           | 2010-1.8153.V<br>115 x 375 x 55 mm  |
| 8154                    | °<br>°<br>°<br>°                      | 4                        | 148 x 415 mm           | 2010-1.8154.V<br>133 x 400 x 55 mm  |
| 8155                    | °<br>°<br>                            | 5                        | 148 x 440 mm           | 2010-1.8155.V<br>133 x 425 x 55 mm  |
| 8156                    | °<br>°                                | 6                        | 148 x 465 mm           | 2010-1.8156.V<br>133 x 450 x 55 mm  |
| 8158                    | ° ° ° ° ° ° ° ° ° ° ° ° ° ° ° ° ° ° ° | 8                        | 248 x 415 mm           | 2010-1.8158.V<br>233 x 400 x 55 mm  |
| 81510                   | ° ° ° ° ° ° ° ° ° ° ° ° ° ° ° ° ° ° ° | 10                       | 248 x 440 mm           | 2010-1.81510.V<br>233 x 425 x 55 mm |
| 81512                   | ° ° ° ° ° ° ° ° ° ° ° ° ° ° ° ° ° ° ° | 12                       | 248 x 465 mm           | 2010-1.81512.V<br>233 x 450 x 55 mm |
| 81514                   | ° ° ° ° ° ° ° ° ° ° ° ° ° ° ° ° ° ° ° | 14                       | 248 x 490 mm           | 2010-1.81514.V<br>233 x 475 x 55 mm |

## attico Variante

| Artikel-Nummer             | Sonnerie-<br>Drucktaster  | Frontplatte<br>(B x H) | Einlasskasten<br>(B x H x T)       |
|----------------------------|---------------------------|------------------------|------------------------------------|
| 3206-8151.TB.VO.U          | JP.0A : mit Zutrittssyste | em overto              |                                    |
| 。<br>。<br>…<br>。<br>…<br>。 | 1                         | 148 x 415 mm           | 2010-1.8154.V<br>133 x 400 x 55 mm |

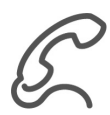

## Individuelle Lösungen

Entsprechend den Kundenwünschen kann die attico Aussensprechstelle Video in verschiedenen Grössen und/oder individuell mit Zusatzmodulen ( $\rightarrow$  *Kapitel 5.4*) erweitert über den Feller Kundensupport bestellt werden.

#### 5.3 Einbaumodule

Einbaumodule können in bestehende Sonnerie- oder Briefkastenanlagen integriert werden, um diese zu einer Feller Aussensprechstelle auszubauen.

| Lautsprecher         | 3219-4921.TB   | $\rightarrow$ Kapitel 5.3.1 |
|----------------------|----------------|-----------------------------|
| Erweiterungseinheit  | 3219-4923.TB   | $\rightarrow$ Kapitel 5.3.2 |
| Rückmeldung Sonnerie | 3219-8799.TB   | $\rightarrow$ Kapitel 5.3.3 |
| Videokamera kompakt  | 3219-4883.TB.V | $\rightarrow$ Kapitel 5.3.4 |
| Videokamera          | 3219-8162.TB.V | $\rightarrow$ Kapitel 5.3.5 |

Entsprechend den Kundenwünsche können auch diese mit Zusatzmodulen ( $\rightarrow$  *Kapitel 5.4*) erweitert werden

#### Allgemeine technische Daten der Einbaumodule

Umgebungsbedingungen:

- Feuchtigkeitsschutz
- Umgebungstemperatur -20 °C bis +40 °C
- Montage
- an Sonnerieplatte bzw. in Briefkastenanlagen

spritzwassergeschützt

## 5.3.1 Lautsprecher

Der Lautsprecher 3219-4921.TB wird in vorhandene Sonnerie- oder Briefkastenanlagen integriert, um sie zu einer Feller Aussensprechstelle zu erweitern.

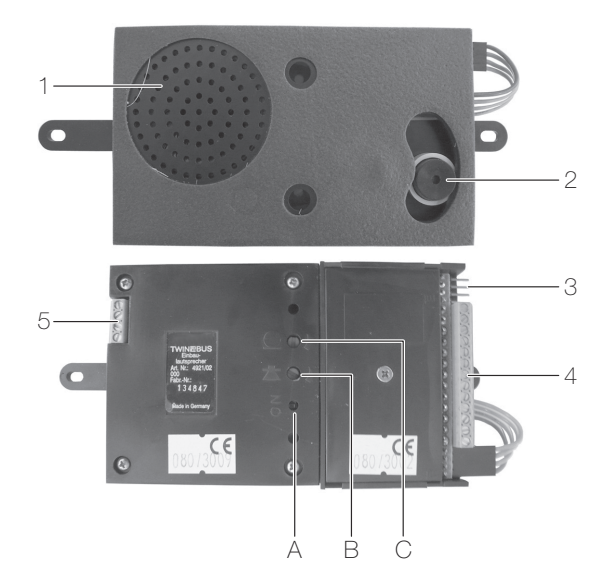

Fig. 30 Lautsprecher 3219-4921.TB

- 1 Lautsprecher Ø 40 mm
  - 2 Mikrofon
- 3 Systembus für den Anschluss von weiteren Einbau- oder Zusatzmodulen
- 4 Anschluss Sonnerie-Drucktaster [K, K1...K9, 10...12]
- 5 Anschluss TwinBus Zentrale [1, 2, 3, 4]

Bedien- und Anzeigeelemente

A Funktionsanzeige LED

- (leuchtet bei einer aktiven Sprechverbindung)
- B Potentiometer zur Regelung der Lautsprecher-Lautstärke der Aussensprechstelle
- C Potentiometer zur Regelung der Mikrofon-Empfindlichkeit der Aussensprechstelle
- Eigenschaften Anschluss von bis zu 12 Sonnerie-Drucktastern
  - Erweiterbar mit Erweiterungseinheit(en) 4923 (→ Kapitel 5.3.2) für jeweils 12 weitere Sonnerie-Drucktaster

#### Technische Daten

| Betriebsspannung            |                  |
|-----------------------------|------------------|
| - zwischen Klemmen 1 und 2: | 15–30 V DC       |
| - zwischen Klemmen 3 und 4: | 9–12 V AC        |
| Abmessungen (B x H x T)     | 120 x 70 x 20 mm |
|                             |                  |

Voraussetzungen Für das Mikrofon und den Lautsprecher sind Schallöffnungen erforderlich ( $\rightarrow$  Kapitel 7.5.1). Die Sonnerie-Drucktaster dürfen im betätigten Zustand einen Übergangswiderstand vom maximal 20  $\Omega$  haben. Sie dürfen ausschliesslich potentialfrei betrieben werden.

#### 5.3.2 Erweiterungseinheit

Die Erweiterungseinheit 3219-4923. TB erweitert eine Feller Aussensprechstelle in Sonnerieoder Briefkastenanlagen um 12 weitere Sonnerie-Drucktaster, die an den Lautsprecher 4921 angeschlossen werden.

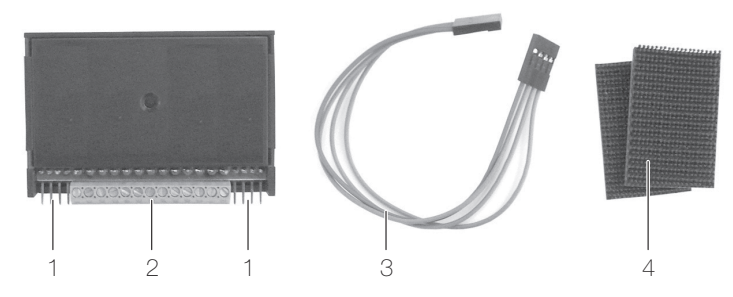

Fig. 31 Erweiterungseinheit 3219-4923.TB

1 Systembus zum Lautsprecher oder für den Anschluss von weiteren Einbau- oder Zusatzmodulen

- Anschluss Sonnerie-Drucktaster [K, K1...K9, 10...12]
- 3 Busverbinder
- 4 Klettverschluss (selbstklebend) für Montage

#### Technische Daten

2

| Betriebsspannung            | 15-30 V DC / 9-12 V AC |
|-----------------------------|------------------------|
| Stromaufnahme aus Systembus | < 2 mA                 |
| Abmessungen (B x H x T)     | 70 x 47 x 12,5 mm      |

Voraussetzungen Die Sonnerie-Drucktaster dürfen im betätigten Zustand einen Übergangswiderstand vom maximal 20 Ω haben. Sie dürfen ausschliesslich potentialfrei betrieben werden.

## 5.3.3 Rückmeldung Sonnerie

Die Rückmeldung Sonnerie 3219-8799.TB erzeugt bei der Betätigung eines Sonnerie-Drucktasters ein akustisches Signal. Ohne sie wird beim Drücken des Sonnerie-Drucktasters keine akustische Rückmeldung erzeugt.

Die Rückmeldung Sonnerie wird einmal pro Aussensprechstelle benötigt.

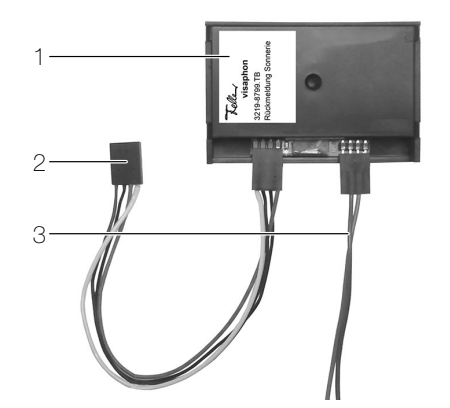

Fig. 32 Rückmeldung Sonnerie 3219-8799.TB

- 1 Rückmeldung Sonnerie 3219-8799.TB
- 2 Kabel 4-polig mit Buchsenstecker 100 mm
- 3 Kabel 2-polig mit Buchsenstecker 300 mm

## Technische Daten

| Betriebsspannung            | 15–30 V DC / 9–12 V AC |
|-----------------------------|------------------------|
| Stromaufnahme aus Systembus | < 2 mA                 |
| Abmessungen (B x H x T)     | 71 x 47 x 12 mm        |

## 5.3.4 Videokamera kompakt

Die Videokamera kompakt 3219-4883.TB.V erweitert eine Feller Aussensprechstelle in Sonnerie- oder Briefkastenanlagen zu einer Feller Video-Aussensprechstelle.

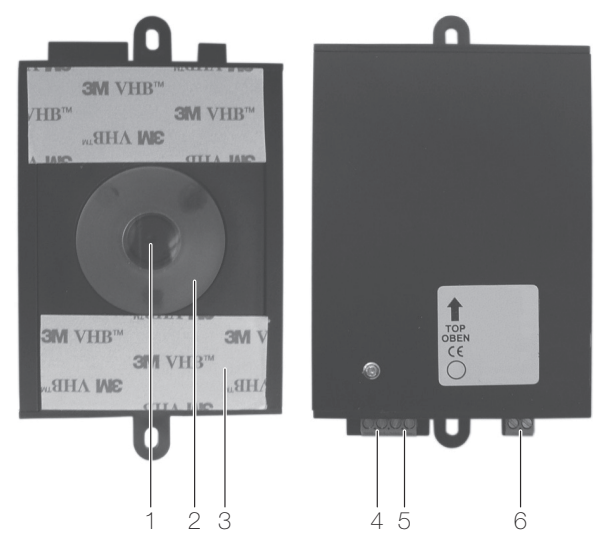

Fig. 33 Videokamera kompakt 3219-4883.TB.V

- 1 Kamera
- 2 Dichtungsring
- 3 Befestigungsmaterial
- 4 Anschluss an 75 Ω Koaxial-Videoleitung [80, 81] (nicht verwendet)

24 V DC (am Video-Netzgerät 6481)

- 5 Ausgang Videobus zur Anlage (ins Haus) [Va, Vb]
- 6 Betriebsspannung [~, ~]

## Technische Daten

Betriebsspannung

|                         | 12 V AC (am Netztrafo 6477) |
|-------------------------|-----------------------------|
| Leistungsaufnahme       | ca. 2,0 W                   |
| CCD-Sensor              | 1/3 "                       |
| Bildpunkte              | 752 x 5821                  |
| Lichtempfindlichkeit    | 1 Lux                       |
| Abmessungen (B x H x T) | 70 x 120 x 20 mm            |

Eigenschaften

•

- Empohlene Einbauhöhe: 1,5–1,6 m
- Erfassungswinkel horizontal: 80°

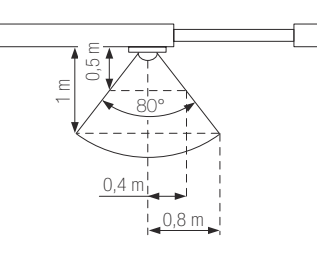

Erfassungswinkel vertikal: 60°

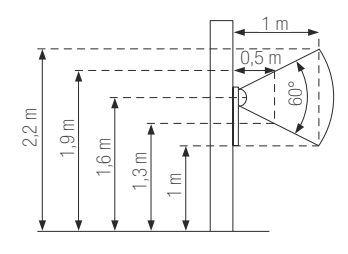

Voraussetzung Für die Kamera ist eine Objektivöffnung Ø 15,5 mm erforderlich.

## 5.3.5 Videokamera

Die Videokamera 3219-8162.TB.V erweitert eine Feller Aussensprechstelle in Sonnerie- oder Briefkastenanlagen zu einer Feller Video-Aussensprechstelle.

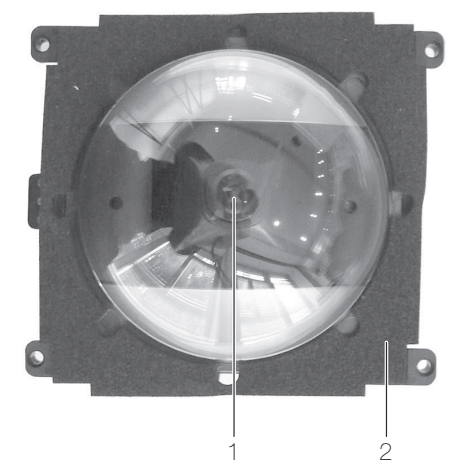

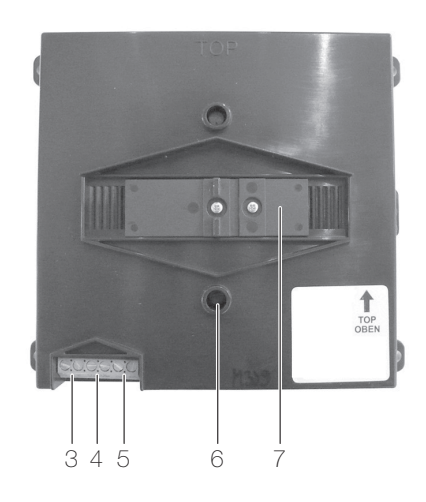

Fig. 34 Videokamera 3219-8162.TB-V

- 1 Kamera
- 2 Dichtung
- 3 Anschluss TwinBus Zentrale [1, 2] (via Lautsprecher)
- 4 Ausgang Videobus zur Anlage (ins Haus) [Va, Vb]
- 5 Betriebsspannung [~,  $\simeq$ ]
- 6 Einstellen der vertikalen Kameraausrichtung
- 7 Einstellen der horizontalen Kameraausrichtung

# Technische Daten Betriebsspannung

Leistungsaufnahme Lichtempfindlichkeit LED-Steuerung Abmessungen (B x H x T) 24 V DC (am Video-Netzgerät 6481) 12 V AC (am Netztrafo 6477) ca. 2,5 W O Lux (durch Ausleuchtung über weisse LEDs) über Dämmerungsschalter 112 x 92 x 60 mm

- Eigenschaften Empohlene Einbauhöhe: 1,4–1,7 m
  - Erfassungswinkel horizontal: 80° (einstellbar innerhalb 150°)

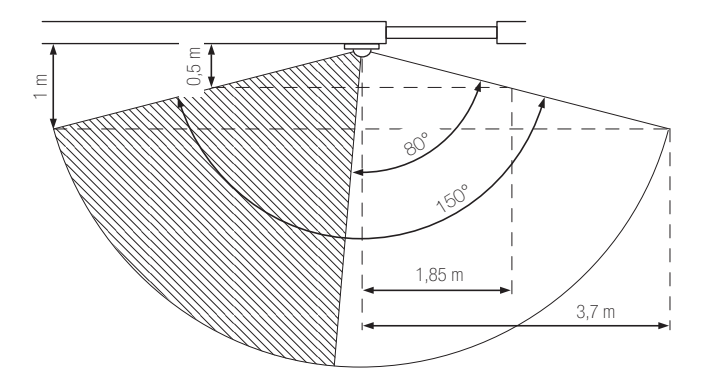

• Erfassungswinkel vertikal: 60° (einstellbar innerhalb 90°)

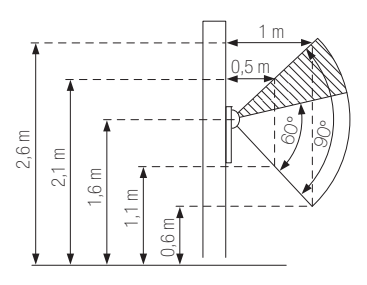

## 5.4 Zusatzmodule

Zusatzmodule können sowohl in ferreo/attico Aussensprechstellen als auch in Sonnerieoder Briefkastenanlagen eingebaut werden.

| Codiermodul              | 3219-5192.TB   | $\rightarrow$ Kapitel 5.4.1 |
|--------------------------|----------------|-----------------------------|
| Lichtmodul               | 3219-8165      | $\rightarrow$ Kapitel 5.4.2 |
| Displaymodul             | 3219-8791.TB   | $\rightarrow$ Kapitel 5.4.3 |
| Videokamera extern       | 3249-7652.TB.V | $\rightarrow$ Kapitel 5.4.4 |
| Biometrisches Zutrittssy | rstem overto   | $\rightarrow$ Kapitel 5.4.5 |

#### Allgemeine technische Daten der Zusatzmodule

Umgebungsbedingungen:

- FeuchtigkeitsschutzUmgebungstemperatur
- Montage

spritzwassergeschützt -20 °C bis +40 °C in Aussensprechstellen (Baukasten) an Sonnerieplatte bzw. in Briefkastenanlagen

## 5.4.1 Codiermodul

Das Codiermodul 3219-5192.TB setzt numerische Eingaben in Reaktionen um wie z.B. klingeln oder Tür öffnen. Es arbeitet in zwei Betriebsarten. Als Codeschloss verarbeitet es Geheimzahlen und kann z.B. zum Öffnen der Tür oder zum Schalten des Lichts genutzt werden. Als Tastatur ersetzt es die Sonnerie-Drucktaster. In Verbindung mit dem TK-Adapter a/b ( $\rightarrow$  Kapitel 4.2.7) kann das Codiermodul zur Wahl von Telefonnummern verwendet werden.

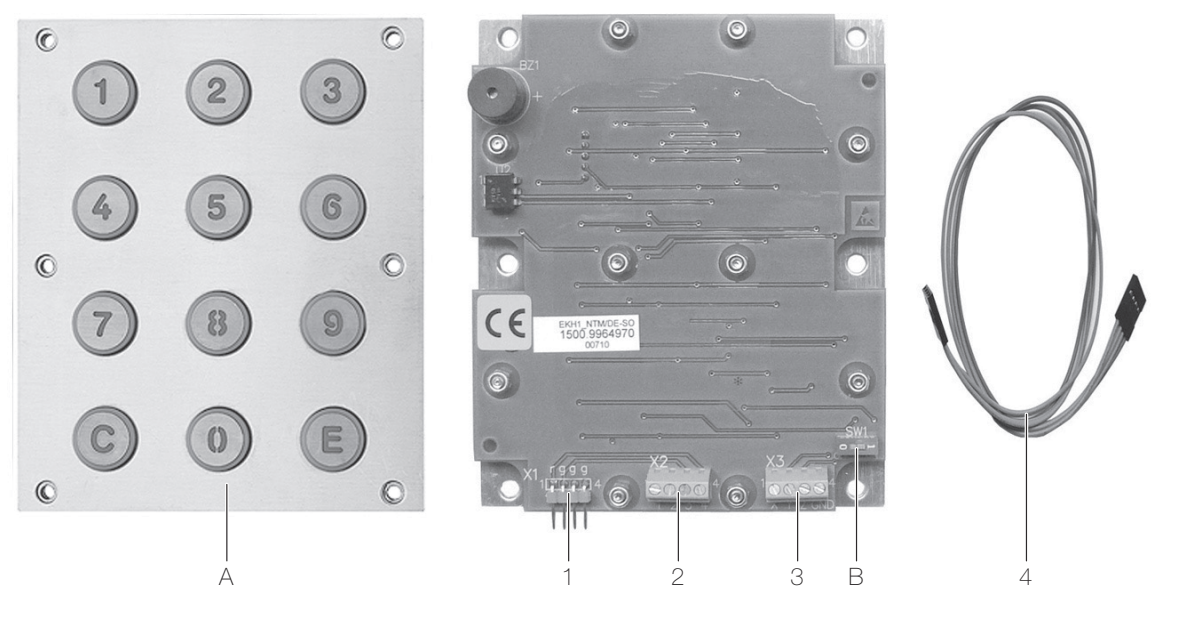

Fig. 35 Codiermodul 3219-5192.TB

- 1 Systembus zum Lautsprecher oder Erweiterungsmodul
- 2 Alternativer Anschluss Lautsprecher [1, 2, 3, 4], wenn Busverbinder zu kurz
- 3 Nicht verwendete Anschlüsse für Anzeigegerät
- 4 Busverbinder

Bedienelemente

- A Eingabetastatur 0...9
  - C: Löschtaste / E: Eingabetaste
- B DIP-Switch zur Auswahl der Betriebsart
  - 0 = "Codeschloss" / 1 = "Tastatur"
- Eigenschaften Auswahl von verschiedenen Betriebsarten
  - Tasten LED-beleuchtet

## Technische Daten

| Spannungsversorgung         | über Busverbinder |
|-----------------------------|-------------------|
| Stromaufnahme aus Systembus | < 2 mA            |
| Abmessungen (B x H x T)     | 100 x 120 x 20 mm |

## Betriebsart

Das Codiermodul kann in der Betriebsart "Codeschloss" (DIP-Switch auf 0) oder "Tastatur" (DIP-Switch auf 1) arbeiten.

Codeschloss In dieser Betriebsart wird eine Geheimzahl eingegeben und nach Eingabe der richtigen Geheimzahl z.B. die Tür geöffnet.

Tastatur In dieser Betriebsart wird eine Nummer eingegeben, um bei einer Wohneinheit zu klingeln. Die Sonnerie-Drucktaster werden ersetzt.

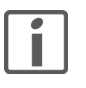

Das Codiermodul kann auch in der Betriebsart "Tastatur" als Codeschloss verwendet werden. In diesem Fall **muss** die Geheimzahl mit einer **0** beginnen. Die Geheimzahl kann bis zu 6 Ziffern lang sein. Die Nummer für eine Wohneinheit kann bis zu 4 Ziffern lang sein und **darf nicht** mit **0** beginnen.

#### 5.4.2 Lichtmodul

Das Lichtmodul 3219-8165 beleuchtet eine Aussensprechstelle. Die Beleuchtung wird über weisse LEDs realisiert. Das Lichtmodul kann für dauerhaften Betrieb angeschlossen werden oder über einen bauseitigen Bewegungsmelder (z.B. Bewegungsmelder pirios 180 UNI Nassausführung) geschaltet werden.

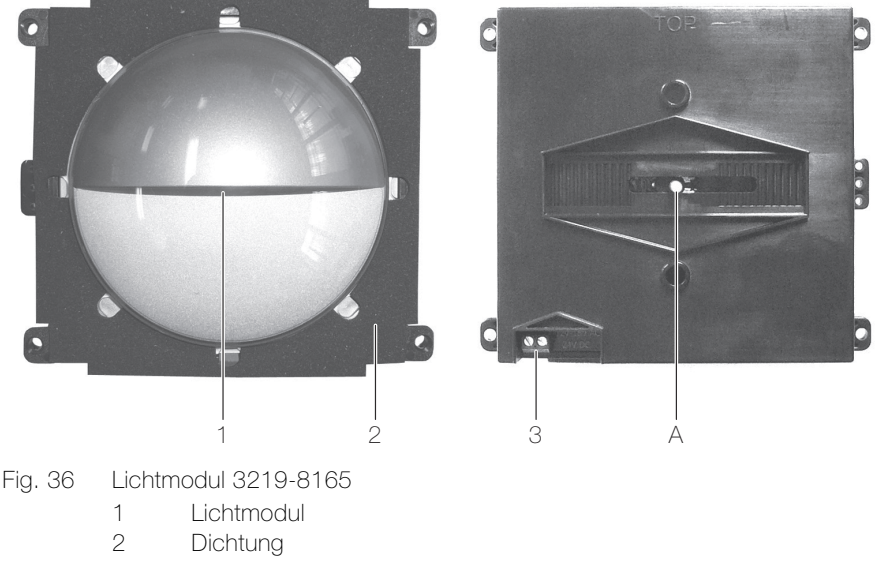

- 3 Betriebsspannung [~, ~]
- Bedienelement
- A Drehpotentiometer Helligkeit

#### Technische Daten

| Betriebsspannung        | 12-18 V AC / 24 V DC |
|-------------------------|----------------------|
| Stromaufnahme           | ca. 10 mA            |
| Abmessungen (B x H x T) | 112 x 92 x 33/58 mm  |

#### 5.4.3 Displaymodul

Das Displaymodul 3219-8791.TB ersetzt konventionelle Sonnerie-Drucktaster in ferreo Aussensprechstellen oder Briefkastenanlagen. Es verfügt über einen auch bei Sonneneinstrahlung gut lesbaren Farbbildschirm und 3 beleuchtete Tasten zur Navigation und erlaubt die Verwaltung von bis zu 500 Teilnehmern.

Die Konfiguration erfolgt wahlweise über die Station Manager Software oder direkt über die Tasten am Displaymodul. Der Anschluss eines PCs erfolgt mit dem mitgelieferten USB-Kabel am Displaymodul oder via den Programmieradapter 3239-8790.TB.REG im Unterverteiler.

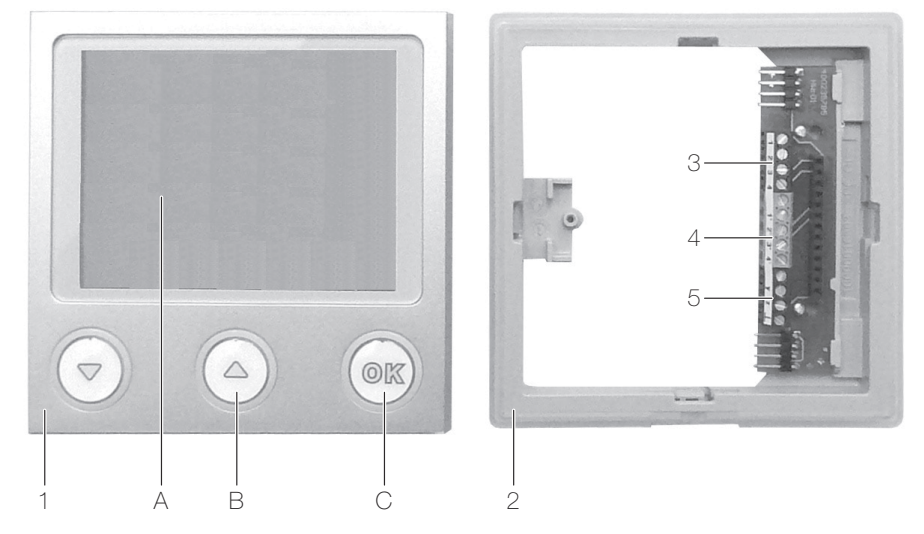

Fig. 37 Displaymodul 3219-8791.TB

- 1 Displaymodul
- 2 Montageaufnahme mit Busplatine
- 3 Anschluss TwinBus Zentrale [1, 2, 3, 4]
- 4 Anschluss Lautsprecher [1', 2', 3', 4'] bei Verwendung des Programmieradapters 8790
- 5 Nicht verwendete Anschlüsse für Codiermodul

Bedien- und Anzeigeelemente

- A 3,5" TFT-Farbbildschirm
- B Navigationstasten  $\nabla$  (nach unten) /  $\Delta$  (nach oben)
- C Auswahltaste OK
- Eigenschaften 3,5" TFT-Farbbildschirm, 320x240 Bildpunkte, LED-Backlight
  - Dynamisch geregelte Hintergrundbeleuchtung, abhängig von Umgebungshelligkeit
  - Automatisches Schalten der Heizung ein bei < 10 °C, aus bei > 25 °C.
  - Lieferumfang (zusätzlich zum Displaymodul):
    - USB-Kabel
    - Entriegelungskarte
    - Installations-CD "Station Manager"
  - Für die Montage in Briefkastenanlagen ist der Rahmen Displaymodul 3219-8169 erforderlich (nicht im Lieferumfang enthalten; muss separat bestellt werden)

#### Technische Daten

| Mindesteinbauhöhe           | 1,4 m empfohlen |
|-----------------------------|-----------------|
| Betriebsspannung            |                 |
| - zw. Klemmen 1 und 2:      | 15–30 V DC      |
| - zw. Klemmen 3 und 4:      | 11 V AC         |
| Stromaufnahme               |                 |
| - aus Systembus             | ca. 2,5 mA DC   |
| - Backlight und Heizung aus | ca. 50 mA AC    |
| - Backlight und Heizung ein | ca. 150 mA AC   |
| Abmessungen (B x H x T)     | 95 x 95 x 33 mm |

## 5.4.4 Videokamera extern

Der externe Videokamera 3249-7652.TB.V wird als Alternative zur Videokamera 3219-8162.TB.V eingesetzt und erweitert eine Feller Aussensprechstelle in Sonnerie- oder Briefkastenanlagen zu einer Feller Video-Aussensprechstelle.

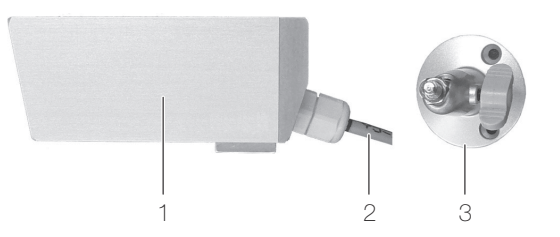

#### Fig. 38 Videokamera extern 3249-7652.TB.V

- 1 Videokamera
- 2 Gerätekabel
- 3 Wandarm

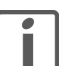

## Geräteschaden durch Feuchtigkeit

Das Gerätekabel (2) darf nicht gekürzt werden, da sonst Feuchtigkeit eindringen kann.

#### Technische Daten

| Betriebsspannung        | 12 V AC / 16 V DC |
|-------------------------|-------------------|
| Leistungsaufnahme       | ca. 2,7 W         |
| Lichtempfindlichkeit    | 3 Lux             |
| Abmessungen (B x H x T) | 40 x 40 x 95 mm   |

#### 5.4.5 Biometrisches Zutrittssystem overto

overto ist ein biometrisches Zutrittssystem, das mit einem Fingerscanner ausgestattet ist. Der Fingerscanner erfasst spezielle Merkmale der Fingerlinien (Minutien) und verwendet diese zur Erkennung des Zutrittsberechtigten. Die Steuereinheit empfängt Signale vom Fingerscanner und schaltet elektrische Türöffner. Von jedem Berechtigten können mehrere Finger erfasst und diese einer Funktion zugeordnet werden. Das gibt ihm die Freiheit, z.B. sowohl mit der linken als auch mit der rechten Hand (je nachdem, welche frei ist) die Türe zu öffnen.

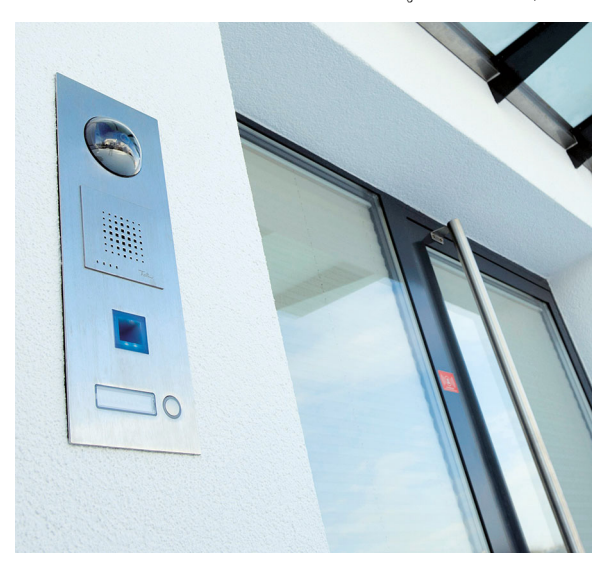

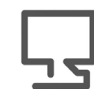

Besuchen Sie uns im Internet unter www.feller.ch

Dort finden Sie ausführliche Informationen zu overto sowie weiteren Produkten der Feller AG.

# 6 Innensprechstellen

Übersicht der Eigenschaften

|                                                                      | Freisprechstelle (→ Kapitel 6.1.1) | AP-Freisprechstelle ( $\rightarrow$ Kapitel 6.1.2) | Wechselsprechstelle ( $\rightarrow$ Kapitel 6.1.3) | Haustelefon (→ Kapitel 6.1.4) | Haustelefon Comfort (→ Kapitel 6.1.5) | Video-Freisprechstelle (→ Kapitel 6.2.1) | AP-Video-Freisprechstelle (→ Kapitel 6.2.2) | Video-Haustelefon (→ Kapitel 6.2.3) |
|----------------------------------------------------------------------|------------------------------------|----------------------------------------------------|----------------------------------------------------|-------------------------------|---------------------------------------|------------------------------------------|---------------------------------------------|-------------------------------------|
| Kommunikationsart                                                    |                                    | •                                                  | Audio                                              |                               |                                       |                                          | Video                                       |                                     |
| Einbauart (UP/AP)                                                    | UP                                 | AP                                                 | AP                                                 | AP                            | AP                                    | UP                                       | AP                                          | AP                                  |
| Verwendung als Tischgerät                                            | -                                  | X                                                  | х                                                  | X                             | Х                                     | -                                        | ×                                           | ×                                   |
| EDIZIOdue Design                                                     | Х                                  | -                                                  | _                                                  | -                             | _                                     | Х                                        |                                             | -                                   |
| Interne Kommunikation (Haustelefonfunktion $\rightarrow$ Kapitel 13) |                                    | -                                                  | _                                                  | -                             | Х                                     | Х                                        |                                             |                                     |
| Rufspeicher für entgangene interne Anrufe                            |                                    | -                                                  | _                                                  | -                             | Х                                     | _                                        |                                             |                                     |
| Türöffnertaste, beleuchtet                                           |                                    | X                                                  | X                                                  | X                             | X                                     | Х                                        | ×                                           | ×                                   |
| Türöffnerautomatik $\rightarrow$ <i>Kapitel</i> 13)                  |                                    | _                                                  |                                                    | _                             | X                                     | X                                        |                                             |                                     |
| Etagen-Türöffnerautomatik ( $\rightarrow$ Kapitel 13)                |                                    | -                                                  | _                                                  | -                             | _                                     | Х                                        |                                             |                                     |
| Lichtschaltfunktion (wenn Schaltgerät eingesetzt wird)               |                                    | Х                                                  | Х                                                  | Х                             | Х                                     | Х                                        | ×                                           | ×                                   |
| Optische Türrufanzeige                                               | Х                                  | Х                                                  | Х                                                  | Х                             | Х                                     | Х                                        | X                                           | X                                   |
| Stummschaltung, Türruf wird optisch angezeigt                        | Х                                  | Х                                                  | Х                                                  | Х                             | Х                                     | X                                        | ×                                           | ×                                   |
| Gesprächsannahme (Taste/Hörer)                                       | Т                                  | Т                                                  | Т                                                  | н                             | н                                     | Т                                        | Т                                           | н                                   |
| Anzahl Stufen Regelung Ruftonlautstärke                              | 4                                  | 4                                                  | 4                                                  | 4                             | 4                                     | 8                                        | 8                                           | 8                                   |
| Anzahl Stufen Regelung Sprachlautstärke                              | 4                                  | 4                                                  | 1                                                  | 1                             | 1                                     | 8                                        | 8                                           | 8                                   |
| Ruftonunterscheidung                                                 | Х                                  | Х                                                  | Х                                                  | Х                             | Х                                     | Х                                        | X                                           | ×                                   |
| Automatische Rufannahme                                              | -                                  | -                                                  | -                                                  | -                             | -                                     | Х                                        | _                                           | -                                   |
| Anzahl Ruftöne für (Haupt-)Sonnerie-Drucktaster                      | 5                                  | 5                                                  | 5                                                  | 5                             | 8                                     | 20                                       | 10                                          | 10                                  |
| Anzahl einlernbare Sonnerie-Drucktaster                              | 10                                 | 10                                                 | 10                                                 | 10                            | 10                                    | 20                                       | 10                                          | 10                                  |
| Manuelle Einschaltberechtigung ( $\rightarrow$ Kapitel 13)           | _                                  | _                                                  | _                                                  | _                             | _                                     | Х                                        | X                                           | Х                                   |
| Rufanschaltrelais für zusätzlichen Türgong                           | Х                                  | -                                                  | _                                                  | -                             | _                                     | Х                                        | _                                           | _                                   |
| Kameraauswahl (wenn Kameraumschalter eingesetzt wird)                | -                                  | -                                                  | -                                                  | -                             | -                                     | ×                                        | X                                           | X                                   |

## Allgemeine technische Daten der Innensprechstellen

Umgebungsbedingungen:

- Schutzart (IEC 60529)
- Umgebungstemperatur
- Relative Luftfeuchtigkeit

IP20, Einbau trocken 0 °C bis +40 °C max. 60%

#### 6.1 (Audio-)Innensprechstellen

#### 6.1.1 Freisprechstelle

Die Freisprechstelle 3224-7230.TB.A im EDIZIOdue Design wird für den Freisprechverkehr zur Aussensprechstelle und zum Öffnen der Haupteingangstüre eingesetzt. Abhängig von der Türsprechanlage kann über das Gerät auch das Treppenhauslicht geschaltet werden.

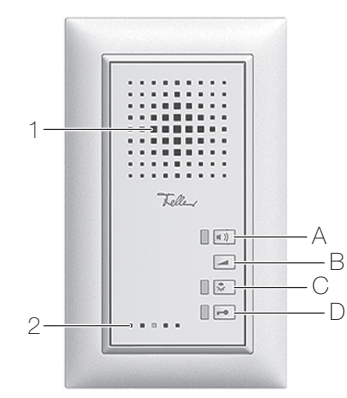

Fig. 39 Freisprechstelle 3224-7230.TB.A

- 1 Lautsprecher
- 2 Mikrofon

Anzeige- und Bedienelemente

- A LED und Sprechtaste 📣
- B Lautstärketaste <
- C LED und Lichttaste 🟹
- D LED und Türöffnertaste 🗖

## Technische Daten

Betriebsspannung Stromaufnahme in Ruhe Versorgung über TwinBus max. 2 mA

- Rufanschaltrelais:
- Schaltzeit:
- Schaltspannung:
- Schaltstrom:
- Abmessungen (B x H x T)

0,5–120 s (einstellbar) 24 V AC/DC 1 A (Ohmsche Last) 88 x 148 x 23 mm

- Eigenschaften Unterputz-Montage in Einlasskasten der Grösse 1x2
  - EDIZIOdue Design
  - Türöffnertaste
  - Lichtschaltfunktion
  - Optische Türrufanzeige
  - Stummschaltung, Türruf wird optisch signalisiert
  - Gesprächsannahme und Gespräch beenden über Tastendruck
  - 4-stufige Regelung der Ruftonlautstärke
  - 4-stufige Regelung der Sprachlautstärke
  - Ruftonunterscheidung
  - 5 Ruftöne einstellbar für den (Haupt-)Sonnerie-Drucktaster
  - 10 einlernbare Sonnerie-Drucktaster
    - Rufanschaltrelais für Anschluss eines zusätzlichen Türgongs

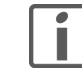

Der angeschlossene Türgong muss über eine separate Spannungsversorgung verfügen. Eine Ruftonunterscheidung ist nicht möglich

## 6.1.2 AP-Freisprechstelle

Die AP-Freisprechstelle 3223-7230.TB.A.AP wird für den Freisprechverkehr zur Aussensprechstelle und zum Öffnen der Haupteingangstüre eingesetzt. Abhängig von der Türsprechanlage kann über das Gerät auch das Treppenhauslicht geschaltet werden.

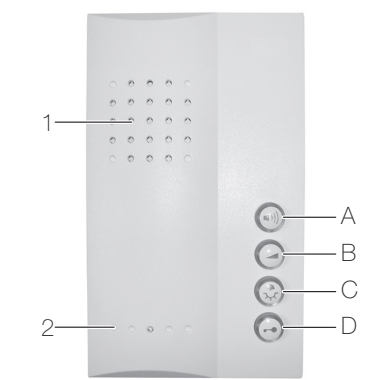

AP-Freisprechstelle 3223-7230.TB.A.AP Fig. 40

- 1 Lautsprecher
- 2 Mikrofon

Anzeige- und Bedienelemente

- А Sprechtaste 🕥
- В Lautstärketaste 🖉
- С Lichttaste 😡
- D Türöffnertaste 💿

## Technische Daten

Betriebsspannung Stromaufnahme in Ruhe Abmessungen (B x H x T) 90 x 152 x 23 mm

Versorgung über TwinBus max. 2 mA

- Eigenschaften Türöffnertaste hinterleuchtet ٠
  - Lichtschaltfunktion •
  - Optische Türrufanzeige
  - Stummschaltung, Türruf wird optisch signalisiert •
  - Gesprächsannahme und Gespräch beenden über Tastendruck .
  - 4-stufige Regelung der Ruftonlautstärke .
  - 4-stufige Regelung der Sprachlautstärke
  - Ruftonunterscheidung
  - 5 Ruftöne einstellbar für den (Haupt-)Sonnerie-Drucktaster
  - 10 einlernbare Sonnerie-Drucktaster
  - Verwendung als Tischgerät mit Tischkonsole 3243-7311.TB.A möglich .

#### 6.1.3 Wechselsprechstelle

Die Wechselsprechstelle 3223-7132.TB.A.AP wird für den Wechselsprechverkehr zur Aussensprechstelle und zum Öffnen der Haupteingangstüre eingesetzt. Die Spechverbindung ist jeweils nur in einer Richtung aktiv (Halbduplex), d.h. die Teilnehmer können nur abwechselnd sprechen. Abhängig von der Türsprechanlage kann über das Gerät auch das Treppenhauslicht geschaltet werden.

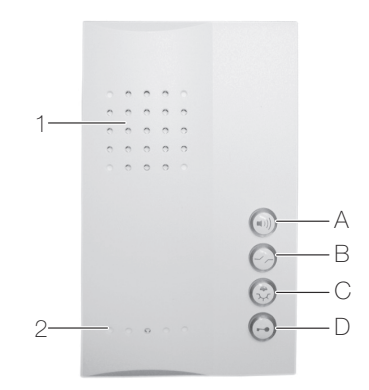

Wechselsprechstelle 3223-7132.TB.A.AP Fig. 41

- 1 Lautsprecher
- 2 Mikrofon

Anzeige- und Bedienelemente

- А Sprechtaste 💿
- В Unterbrechtaste 🔗
- С Lichttaste 🛞
- D Türöffnertaste 🖸

## Technische Daten

Betriebsspannung Stromaufnahme in Ruhemax. 3 mAAbmessungen (B x H x T)90 x 152 x 23 mm

Versorgung über TwinBus

#### Eigenschaften Türöffnertaste hinterleuchtet •

- Lichtschaltfunktion ٠
- Optische Türrufanzeige •
- Stummschaltung, Türruf wird optisch signalisiert •
- Gesprächsannahme und Gespräch beenden über Tastendruck •
- 4-stufige Regelung der Ruftonlautstärke •
- Ruftonunterscheidung •
- 5 Ruftöne einstellbar für den (Haupt-)Sonnerie-Drucktaster •
- 10 einlernbare Sonnerie-Drucktaster
- Verwendung als Tischgerät mit Tischkonsole 3243-7311.TB.A möglich •

## 6.1.4 Haustelefon

Das Haustelefon 3223-7630.TB.A.AP wird für den Sprechverkehr zur Aussensprechstelle und zum Öffnen der Haupteingangstüre eingesetzt. Abhängig von der Türsprechanlage kann über das Gerät auch das Treppenhauslicht geschaltet werden.

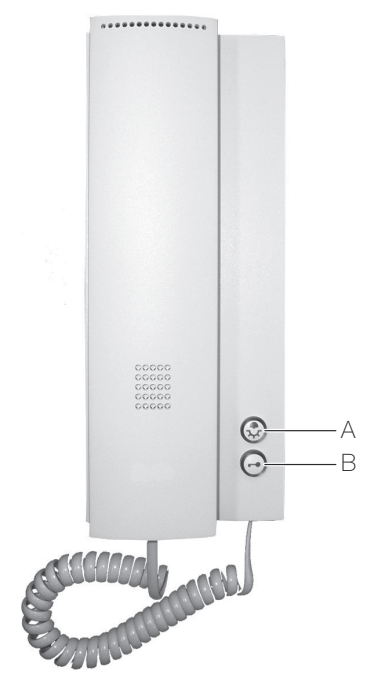

Fig. 42 Haustelefon 3223-7630.TB.A.AP

- A Lichttaste 🛞
- B Türöffnertaste 👁

## Technische Daten

Betriebsspannung Stromaufnahme in Ruhe Abmessungen (B x H x T) Versorgung über TwinBus max. 2 mA 90 x 220 x 18/42 mm

Eigenschaften

•

- Lichtschaltfunktion
- Optische Türrufanzeige

Türöffnertaste hinterleuchtet

- Stummschaltung, Türruf wird optisch signalisiert
- 4-stufige Regelung der Ruftonlautstärke
- Ruftonunterscheidung
- 5 Ruftöne einstellbar für den (Haupt-)Sonnerie-Drucktaster
- 10 einlernbare Sonnerie-Drucktaster
- Verwendung als Tischgerät mit Tischkonsole 3243-7311.TB.A möglich

## 6.1.5 Haustelefon Comfort

Das Haustelefon Comfort 3223-7650.TB.A.AP wird für den Sprechverkehr zur Aussensprechstelle, zum Öffnen der Haustüre und für die interne Kommunikation (Haustelefonfunktion) mit Teilnehmern eingesetzt. Abhängig von der Türsprechanlage kann über das Gerät auch das (Treppenhaus-)Licht geschaltet werden.

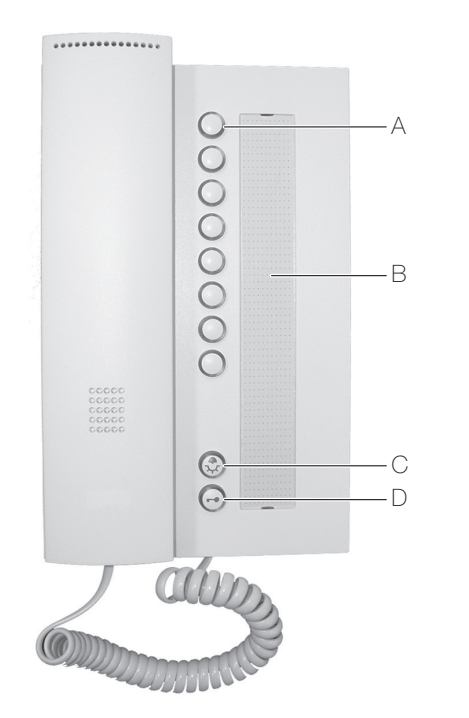

Fig. 43 Haustelefon Comfort 3223-7650.TB.A.AP

- A Internruftasten 🔘
- B Beschriftungsfeld
- C Lichttaste 🛞
- D Türöffnertaste 🗩

## Technische Daten

| Betriebsspannung        | Versorgung über TwinBus |
|-------------------------|-------------------------|
| Stromaufnahme in Ruhe   | 2,44 mA                 |
| Abmessungen (B x H x T) | 132 x 220 x 18/42 mm    |

- Eigenschaften •
- Aften Interne Kommunikation (Haustelefonfunktion) mit bis zu 7 anderen, internen Teilnehmern
  - Rufspeicher signalisiert entgangene interne Anrufe optisch
  - Türöffnertaste hinterleuchtet
  - Türöffnerautomatik (Portamat)
  - Lichtschaltfunktion
  - Optische Rufanzeige
  - Stummschaltung, Tür- und Internruf wird optisch signalisiert
  - 4-stufige Regelung der Ruftonlautstärke
  - Ruftonunterscheidung
  - 8 Ruftöne einstellbar für den (Haupt-)Sonnerie-Drucktaster
  - 10 einlernbare Sonnerie-Drucktaster
  - Verwendung als Tischgerät mit Tischkonsole 3243-7311.TB.A möglich

#### 6.2 Video-Innensprechstellen

Spannungsversorgung

Das Video-Innensprechstellen können dezentral von einem dem Gerät zugeordneten Netztrafo 3239-6477.TB.REG ( $\rightarrow$  *Kapitel 4.3.4*) gespeist werden. Es können aber auch bis zu 30 Video-Innensprechstellen durch ein zentrales Video-Netzgerät 3239-6481.TB.REG ( $\rightarrow$  *Kapitel 4.3.4*) gespeist werden.

#### 6.2.1 Video-Freisprechstelle

Die Video-Freisprechstelle 3224-7875.TB.V im EDIZIOdue Design wird für den Sprech- und Sichtverkehr zur Aussensprechstelle und zum Öffnen der Haupteingangstüre eingesetzt. Abhängig von der Türsprechanlage kann über das Gerät auch das Treppenhauslicht geschaltet werden.

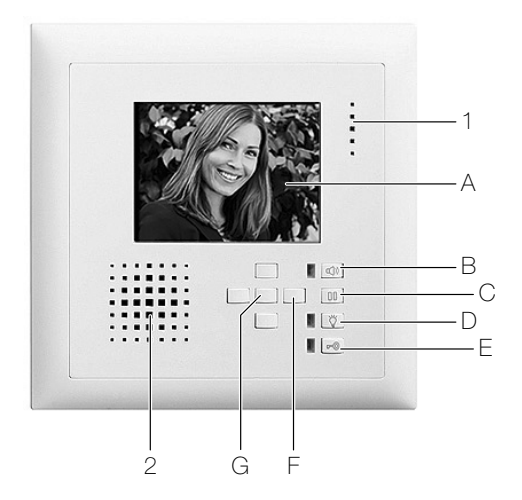

- Fig. 44 Video-Freisprechstelle 3224-7875.TB.V
  - 1 Mikrofon
  - 1 Lautsprecher

Anzeige- und Bedienelemente

- A 3,5" Farb-TFT-Bildschirm
- B LED und Sprechtaste <a>
- C Sonderfunktiontaste 0
- D LED und Lichttaste 🕎
- E LED und Türöffnertaste
- F Steuertasten links/rechts/oben/unten
- G Auswahltaste (Enter)

## Technische Daten

Betriebsspannung

- am Video-Netzgerät 6481
- am Netztrafo 6477
- an TwinBus Zentrale 7573
- Rufanschaltrelais:
- Verwendung
- Schaltspannung
- Schaltstrom
- Abmessungen (B x H) Einbautiefe

24 V DC, 100 mA 12 V AC, 230 mA 28 V DC, 110 mA

konfigurierbar 24 V AC/DC 1 A (Ohmsche Last) 148 x 148 mm 50 mm

- Eigenschaften Unterputz-Montage in AGRO-Einlasskasten 2x2 E-No 372 111 129
  - EDIZIOdue Design
  - 3,5" Farb-TFT-Bildschirm, 320x240 Bildpunkte (RGB), LED-Backlight
  - Türöffnertaste beleuchtet
  - Lichtschaltfunktion
  - Optische Türrufanzeige
  - Stummschaltung, Türruf wird optisch signalisiert
  - Interne Kommunikation (Haustelefonfunktion) mit bis zu 7 anderen, internen Teilnehmern
  - Türöffnerautomatik
  - Etagen-Türöffnerautomatik
  - 8-stufige Regelung der Rufton- und Sprachlautstärke
  - Regelung für Helligkeit, Farbe und Kontrast
  - Ruftonunterscheidung
  - 20 Ruftöne (Realsound) einstellbar für den (Haupt-)Sonnerie-Drucktaster
  - 20 einlernbare Sonnerie-Drucktaster
  - Videoeinschaltdauer einstellbar
  - Einschaltberechtigung für manuelles Ein-/Ausschalten des Videobildes
  - Automatische Rufannahme einstellbar
  - Schaltkontakt konfigurierbar als
    - Potentialfreier Taster für Sonderfunktionen (z.B. Etagen-Türöffner)
    - Rufanschaltrelais für Anschluss eines zusätzlichen Türgongs (Ruftonunterscheidung ist nicht möglich)

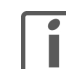

Das geschaltete Gerät (Türöffner, Türgong etc.) muss über eine separate Spannungsversorgung verfügen.

• Kameraauswahl in Verbindung mit Kameraumschalter 4915

#### 6.2.2 AP-Video-Freisprechstelle

Die AP-Video-Freisprechstelle 3223-7877.TB.V.AP wird für den Sprech- und Sichtverkehr zur Aussensprechstelle und zum Öffnen der Haupteingangstüre eingesetzt. Abhängig von der Türsprechanlage kann über das Gerät auch das Treppenhauslicht geschaltet werden.

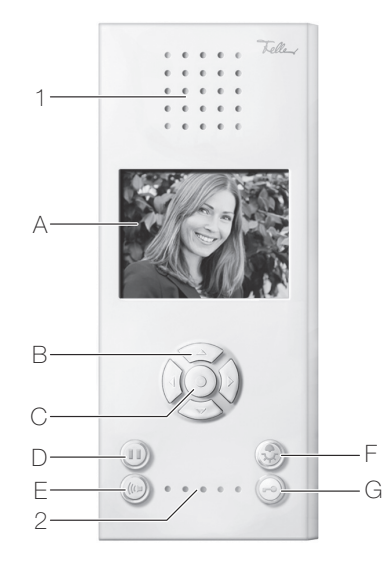

- Fig. 45 AP-Video-Freisprechstelle 3223-7877.TB.V.AP
  - 1 Lautsprecher
  - 2 Mikrofon

Anzeige- und Bedienelemente

- A 3,5" Farb-TFT-Bildschirm
- B Steuertasten links/rechts/oben/unten
- C Auswahltaste (Enter)
- D Sonderfunktiontaste
- E Sprechtaste 🔘
- F Lichttaste 🛞
- G Türöffnertaste 🗩

#### Technische Daten

| Betriebsspannung        | 24 V DC (am Video-Netzgerät 6481) |
|-------------------------|-----------------------------------|
|                         | 12 V AC (am Netztrafo 6477)       |
| Abmessungen (B x H x T) | 91 x 221 x 24 mm                  |

- Eigenschaften
- 3,5" Farb-TFT-Bildschirm, 320x240x3 Bildpunkte, LED-Backlight
  - Türöffnertaste hinterleuchtet
  - Lichtschaltfunktion
  - Optische Türrufanzeige
  - Stummschaltung, Türruf wird optisch signalisiert
- 8-stufige Regelung der Rufton- und Sprachlautstärke
- Regelung f
  ür Helligkeit, Farbe und Kontrast
- Ruftonunterscheidung
- 10 Ruftöne (Realsound) einstellbar für den (Haupt-)Sonnerie-Drucktaster
- 10 einlernbare Sonnerie-Drucktaster
- Videoeinschaltdauer einstellbar
- Einschaltberechtigung für manuelles Ein-/Ausschalten des Videobildes
- Kameraauswahl in Verbindung mit Kameraumschalter 4915
- Verwendung als Tischgerät mit Tischkonsole 3243-7313.TB.V möglich

## 6.2.3 Video-Haustelefon

Das Video-Haustelefon 3223-7867.TB.V.AP wird für den Sprech- und Sichtverkehr zur Aussensprechstelle und zum Öffnen der Haupteingangstüre eingesetzt. Abhängig von der Türsprechanlage kann über das Gerät auch das Treppenhauslicht geschaltet werden.

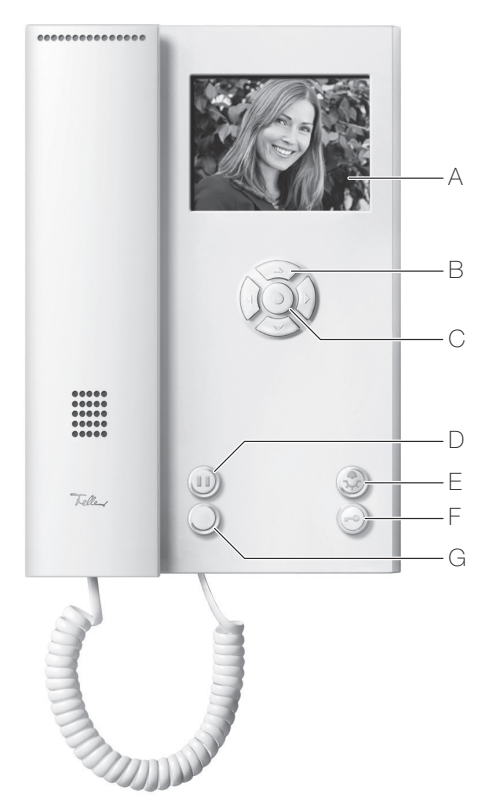

Fig. 46 Video-Haustelefon 3223-7867.TB.V.AP

- A 3,5" Farb-TFT-Bildschirm
- B Steuertasten links/rechts/oben/unten
- C Auswahltaste (Enter)
- D Sonderfunktiontaste 🛈
- E Lichttaste 😔
- F Türöffnertaste 💿
- G Kameraumschalttaste 🔘

## Technische Daten

Betriebsspannung

24 V DC (am Video-Netzgerät 6481) 12 V AC (am Netztrafo 6477) 151 x 221 x 23/48 mm

- Eigenschaften 3,5" Farb-TFT-Bildschirm, 320x240x3 Bildpunkte, LED-Backlight
  - Türöffnertaste hinterleuchtet
  - Lichtschaltfunktion
  - Optische Türrufanzeige

Abmessungen (B x H x T)

- Stummschaltung, Türruf wird optisch signalisiert
- 8-stufige Regelung der Rufton- und Sprachlautstärke
- Regelung für Helligkeit, Farbe und Kontrast
- Ruftonunterscheidung
- 10 Ruftöne (Realsound) einstellbar für den (Haupt-) Sonnerie-Drucktaster
- 10 einlernbare Sonnerie-Drucktaster
- Videoeinschaltdauer einstellbar
- Einschaltberechtigung für manuelles Ein-/Ausschalten des Videobildes
- Kameraauswahl in Verbindung mit Kameraumschalter 4915
- Verwendung als Tischgerät mit Tischkonsole 3243-7313.TB.V möglich

#### 6.3 Zubehör

#### 6.3.1 Tastenadapter

Der Tastenadapter 3239-4645.TB wandelt ein analoges Tastersignal in einen TwinBus Befehl um. Mit dem Tastenadapter können zwei bauseitige Drucktaster als Befehlsgeber in das Türsprechsystem eingebunden werden. Der TwinBus Befehl des Tastenadapters kann in max. 8 Innensprechstellen (z.B. bei Parallelbetrieb mehrerer Innensprechstellen, die auf einen Etagensonnerie-Drucktaster reagieren sollen), die TwinBus Zentrale (zur Ansteuerung des Türöffners) oder das Schaltgerät eingelernt werden.

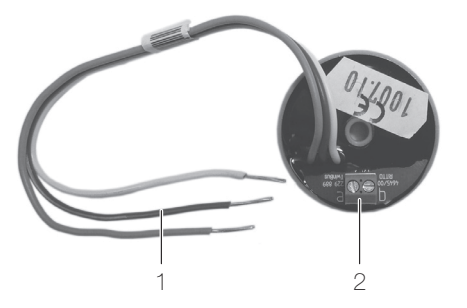

Fig. 47 Tastenadapter 3239-4645.TB

- 1 Anschlussadern weiss, braun, grün
- 2 Anschluss an Hauptbuslinie [a, b]

#### Technische Daten

| Montage             | in Einlasskasten hinter dem bauseitigen Drucktaster |
|---------------------|-----------------------------------------------------|
| Abmessungen (Ø x H) | 36 x 7/16 mm                                        |

## Hinweise

• Der Tastenadapter zählt als Busteilnehmer.

- Der Tastenadapter aktiviert kein Videobild. Er kann nicht linienübergreifend über eine Etagensteuerung eingesetzt werden.
- Der Tastenadapter ist nicht für den Anschluss an Netzspannung geeignet.

#### 6.3.2 Tischkonsole Audio

Mit der Tischkonsole 3243-7311.TB.A kann eine Innensprechstelle als Tischgerät eingesetzt werden. Der bauseitige Anschluss der Innensprechstelle erfolgt über eine handelsübliche RJ45-Anschlussdose.

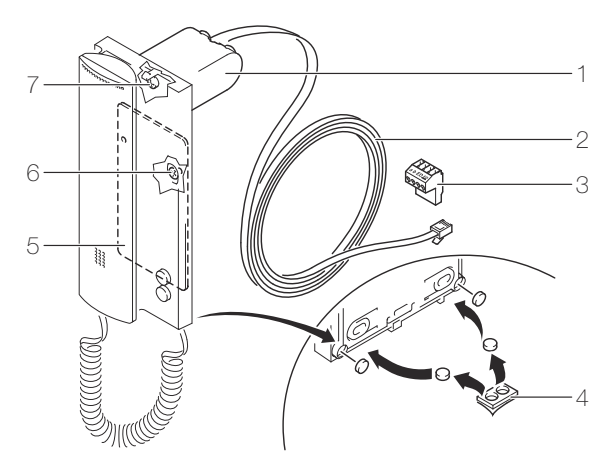

Fig. 48 Tischkonsole 3243-7311.TB.A

- 1 Konsolen, 2 Stück
- 2 Anschlusskabel (3 m) mit RJ11-Stecker
- 3 Anschlussklemme
- 4 Gummifüsse, 2 Stück
- 5 Zusatzgewicht (nur für Haustelefon)
- 6 Befestigungsschrauben für Zusatzgewicht
- 7 Befestigungsschraube für Konsole

Die Tischkonsole 3243-7311.TB.A wird verwendet für:

- Haustelefon 3223-7630.TB.A.AP
- Haustelefon Comfort 3223-7650.TB.A.AP
- AP-Freisprechstelle 3223-7230.TB.A.AP
- Wechselsprechstelle 3223-7132.TB.A.AP

#### 6.3.3 Tischkonsole Video

Mit der Tischkonsole 3243-7313.TB.V kann eine Video-Innensprechstelle als Tischgerät eingesetzt werden. Der bauseitige Anschluss der Innensprechstelle erfolgt über eine handelsübliche RJ45-Anschlussdose.

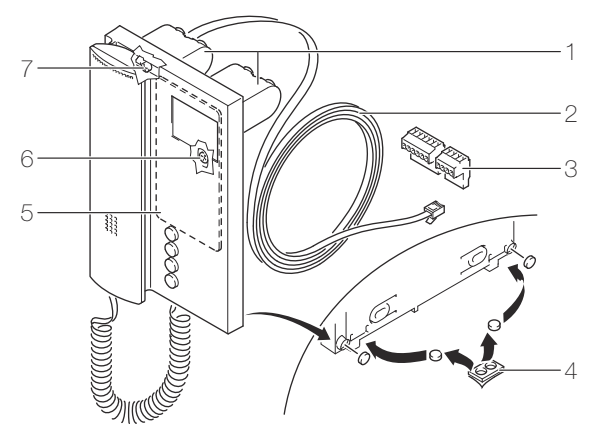

Fig. 49 Tischkonsole 3243-7313.TB.V

- 1 Konsolen, 2 Stück
- 2 Anschlusskabel (3 m) mit RJ45-Stecker
- 3 Anschlussklemmen
- 4 Gummifüsse, 2 Stück
- 5 Zusatzgewicht
- 6 Befestigungsschrauben für Zusatzgewicht
- 7 Befestigungsschrauben für Konsolen

Die Tischkonsole 3243-7313.TB.V wird verwendet für:

- Video-Haustelefon 3223-7867.TB.V.AP
- AP-Video-Freisprechstelle 3223-7877.TB.V.AP

# 7 Installation

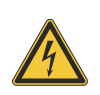

Einzelne Komponenten der Feller Türsprechanlage werden an das elektrische Hausinstallationsnetz von 230 V AC angeschlossen. Diese Spannung kann beim Berühren tödlich wirken. Eine nicht fachgerechte Montage kann schwerste gesundheitliche oder materielle Schäden verursachen.

Vor dem Arbeiten am Verteilerkasten oder an angeschlossenen Verbrauchern muss die Zuleitung über die vorgeschaltete Sicherung spannungslos gemacht werden. Installation nur durchführen, wenn elektrische Spannungslosigkeit sichergestellt ist (Kontrolle mit Messgerät).

Da einzelne Anschlüsse in jedem Fall als spannungsführend zu betrachten sind, muss die Niederspannungs-Installationsnorm (NIN) SEV 1000 betreffend Trennen von Energieverbrauchern eingehalten werden.

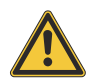

## Fehlfunktion durch starke Magnetfelder

In unmittelbarer Nähe der TwinBus Zentrale und der Systembusgeräte dürfen keine anderen Geräte mit starken Magnetfeldern (Schütze, Trafos etc.) eingebaut sein. Durch induzierte Spannungsspitzen können Fehlfunktionen ausgelöst werden.

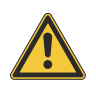

## Geräteschäden durch Überspannung oder Kurzschluss

Durch Überspannung oder Kurzschluss können Geräteschäden entstehen. Der Anschluss erfolgt an 230 V AC  $\pm$  10% Netzspannung. Die Einspeisung muss über einen eigenen Leitungsschutzschalter mit max. 10 A erfolgen.

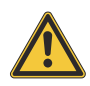

## Gefahr von Geräteschäden durch elektrostatische Aufladung (ESD)

Durch elektrostatische Aufladung können beim direkten Kontakt mit den Leiterplatten die Geräte zerstört werden. Entladen Sie sich, bevor Sie das Gerät berühren.

Die Installation einer Feller Türsprechanlage erfolgt in mehreren logischen Arbeitsschritten:

- Türsprechanlage planen ( $\rightarrow$  Kapitel 2).
- Installationsrohre verlegen und Einlasskästen setzen (siehe auch Kapitel 7.4.2).
- Leitungen einziehen ( $\rightarrow$  Kapitel 7.1).
- Systemkomponenten im Unterverteiler montieren (→ Kapitel 7.2) und anschliessen (→ Kapitel 8.2).
- Aussensprechstelle montieren ( $\rightarrow$  Kapitel 7.4 oder Kapitel 7.5).
- Innensprechstellen montieren und anschliessen ( $\rightarrow$  Kapitel 7.6).
- Türsprechanlage in Betrieb nehmen ( $\rightarrow$  Kapitel 9) und testen.

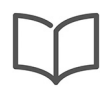

#### Bedienungsanleitungen

Jeder Innensprechstelle liegt eine Bedienungsanleitung bei. Bitte geben Sie diese Ihrem Kunden bei der Systemübergabe ab. Zusätzliche Bedienungsanleitungen können Sie im Internet unter **www.feller.ch** herunterladen.
## 7.1 Leitungsnetz

Bei der Installation der Leitungen müssen Sie folgendes beachten:

- Halten Sie die maximale Leitungslänge gemäss Kapitel 2.1 ein.
- Verwenden Sie abgeschirmte Kabel G51 0,6 mm oder 0,8 mm.
- Alle Abschirmungen sind durchzuverbinden und auf Klemme b der TwinBus Zentrale aufzulegen. Bitte verwenden Sie dazu geeignete, bauseitige Klemmen.
- Achten Sie auf getrennte Führung von Netz- und Kleinspannung (TwinBus Leitung). Bei der Installation ist ein Abstand von 10 cm einzuhalten. Bei gemeinsamer Leitungsführung in Installationskanälen ist ein Trennsteg einzusetzen.

#### 7.2 Systemkomponenten

Bei der Montage der Systemkomponenten gehen Sie wie folgt vor:

TwinBus Zentrale / Netzgerät

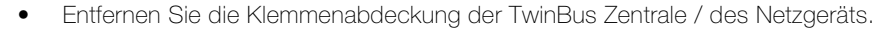

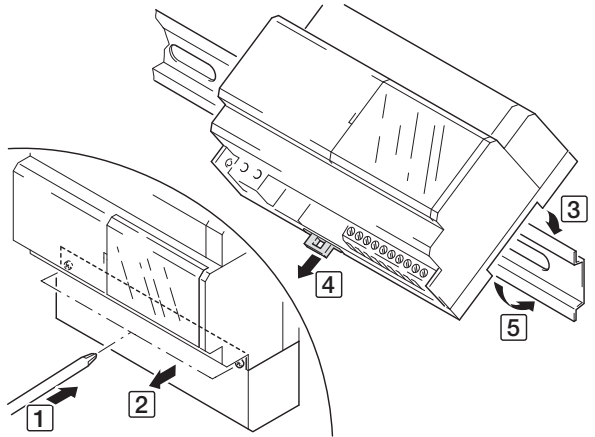

- Klicken Sie die TwinBus Zentrale / das Netzgerät auf der entsprechenden Hutschiene TH35 im Unterverteiler ein.
- Systembusgeräte Entfernen Sie die Klemmenabdeckung des entsprechenden Geräts.

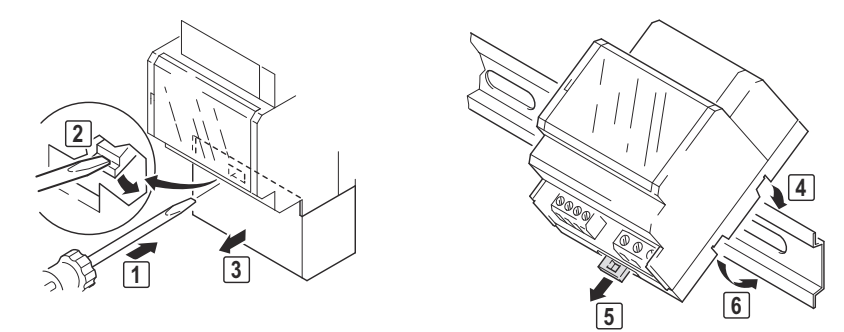

- Klicken Sie das Gerät auf der entsprechenden Hutschiene TH35 im Unterverteiler ein.
- Trennen Sie am Nachbargerät die Systembus-Abdeckung ab.

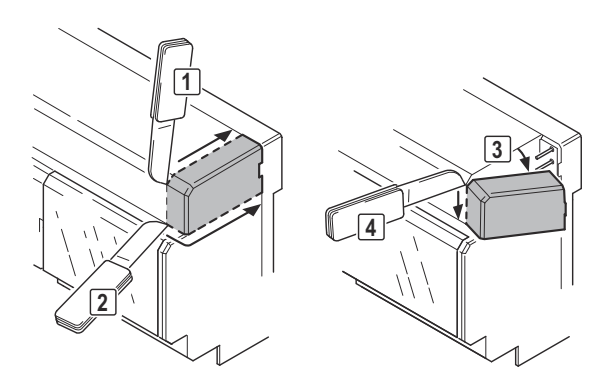

Systembus • Verbinden Sie die Geräte mit dem Systembusstecker.

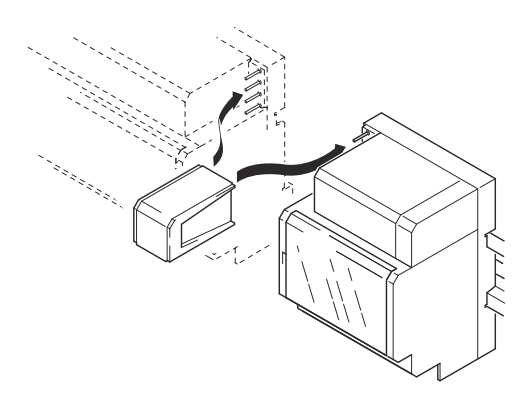

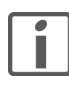

Die TwinBus Zentrale / das Netzgerät und die Systembusgeräte werden über den Systembus verbunden. Dazu wird der Systembusstecker verwendet, der jedem Systembusgerät beiliegt.

Die Systembusgeräte erhalten ihre Spannungsversorgung über den Systembus. Wenn die Geräte auf mehreren Hutschienen TH35 montiert sind, wird ein Busverbinder 3239-6907 statt des Systembussteckers verwendet. Es wird von dem rechten Systembus Anschluss des Gerätes zum linken Systembus Anschluss des Folgegerätes verbunden.

Video-Netzgerät / Netztrafo • Entfernen Sie die Klemmenabdeckungen.

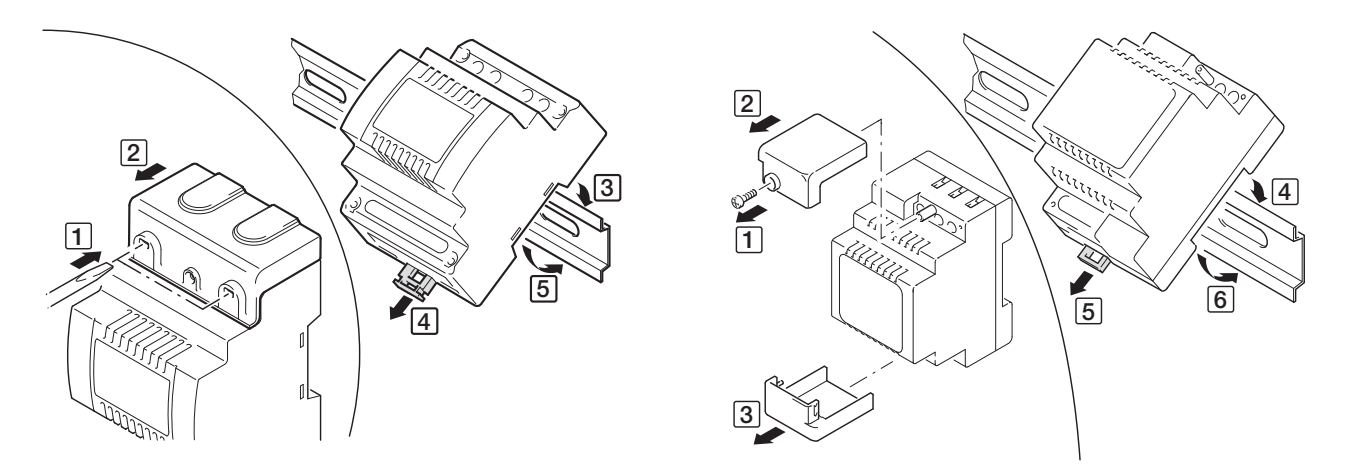

- Klicken Sie das Gerät auf der entsprechenden Hutschiene TH35 im Unterverteiler ein.
- Schliessen Sie die Geräte gemäss den Schemas in Kapitel 8.2 an.

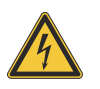

#### Lebensgefahr durch elektrischen Schlag

Bei **allen** Systembusgeräten **muss** die Klemmenabdeckung montiert sein, bevor die Anlage mit Spannung versorgt wird.

## 7.3 Zusatzgeräte

- Anschlussadapter KOAX
- Montieren Sie den Anschlussadapter KOAX 4811 im Verteiler mit Hilfe der Montagefüsse.

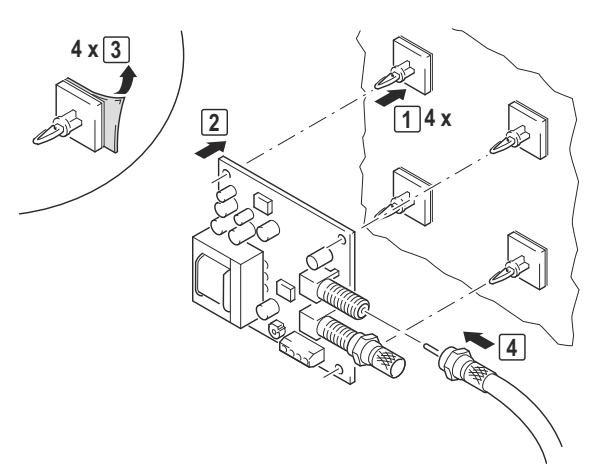

• Schliessen Sie den Anschlussadapter KOAX gemäss Schema in Kapitel 8.2.10 an.

UP-Videoverteiler

•

- Schliessen Sie den UP-Videoverteiler 7862 gemäss Schema in Kapitel 8.2.11 an.
- Setzen Sie beim letztem UP-Videoverteiler der Steigleitung für den Abschlusswiderstand den DIP-Switch auf **ON**.
- Montieren Sie den UP-Videoverteiler im Einlasskasten.

7.4 Aussensprechstellen

#### 7.4.1 Einlasskasten

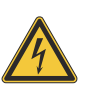

Der Einlasskasten ist für den Einbau von Feller visaphon Geräten an Kleinspannungskreisen bestimmt. Es dürfen niemals Geräte mit Niederspannung (230 V AC) eingebaut werden.

#### Verhinderung von Kondenswasserschäden

Beim Einbau der Aussensprechstelle ist darauf zu achten, dass keine Luft aus dem Gebäudeinnern auf die Frontplatte trifft. Ist dies der Fall, so kondensiert die Feuchtigkeit der Luft hinten an der Frontplatte aus und es kann zu Feuchtigkeits- bzw. Nässeschäden kommen. Das Kondensat kann sich auch in der Videokamera niederschlagen, so dass die Bildqualität des Kamerabildes beeinträchtigt wird.

Am stärksten ist dieses Phänomen im Winter oder in kalten Nächten, wenn die Fronplatte kalt ist.

Luft aus dem Gebäude kann dann auf die Frontplatte treffen, wenn das Installationsrohr der Zuleitung zur Aussensprechstelle nicht abgedichtet wurde. Dann kann Luft von der Unterverteilung zur Aussensprechstelle strömen und die beschriebene Kondensation findet statt. Das Installationsrohr muss nach der Verdrahtung also **unbedingt** mit Kitt abgedichtet werden.

Luft aus dem Gebäude kann auch dann auf die Frontplatte treffen, wenn der Einlasskasten der Aussensprechstelle die Hausisolation durchbricht (die Isolation muss hinter dem Einlasskasten fortgeführt werden). Raumluft, die das Mauerwerk durchdringt (wenn auch sehr wenig und langsam, das beschriebene Phänomen kann trotzdem auftreten), kondensiert an der kalten Frontplatte aus. Es muss darauf geachtet werden, dass die Hausisolation durch den Einlasskasten nicht unterbrochen wird.

Zusammenfassend muss auf folgendes geachtet werden:

- Zuleitungsrohre sind so abzudichten, dass keine Luft aus dem Gebäude zuströmen kann.
- Die Hausisolation darf durch den Einlasskasten der Aussensprechstelle nicht unterbrochen werden.

Montage Beachten Sie bei der Montage des Einlasskastens folgende Punkte:

- Der Einlasskasten ist vorgesehen für den Einbau in nichtbrennbaren Wänden..
- Bei der Montage muss der Temperaturbereich von –15 °C bis +60 °C eingehalten werden.
- Bohren Sie vor dem Einbau mit einem normalen Holzbohrer an geeigneter Stelle die Löcher für die Zuleitungen.

### 7.4.2 ferreo Aussensprechstellen

- Entnehmen Sie das Montagematerial und -werkzeug der Verpackung.
- Montieren Sie ggf. den mitgelieferten overto Fingerscanner ( $\rightarrow$  Kapitel 7.4.4).
- Montieren Sie ggf. den mitgelieferten Schlüsselschalter ( $\rightarrow$  Kapitel 7.4.5).
- Montieren Sie ggf. das mitgelieferte Displaymodul ( $\rightarrow$  Kapitel 7.5.6).
- Manteln Sie das Kabel ab (Länge aus der Wand: min. 300 mm).
- Befestigen Sie die Aussensprechstelle gemäss Variante **a** (Standard Aussensprechstellen) oder **b** (kundenspezifische Aussensprechstellen)

- **a**: sichtbare Montage
- Messen Sie 7,5 mm von der linken Kante und markieren Sie den Punkt in der Mitte der oberen Leiste (1).

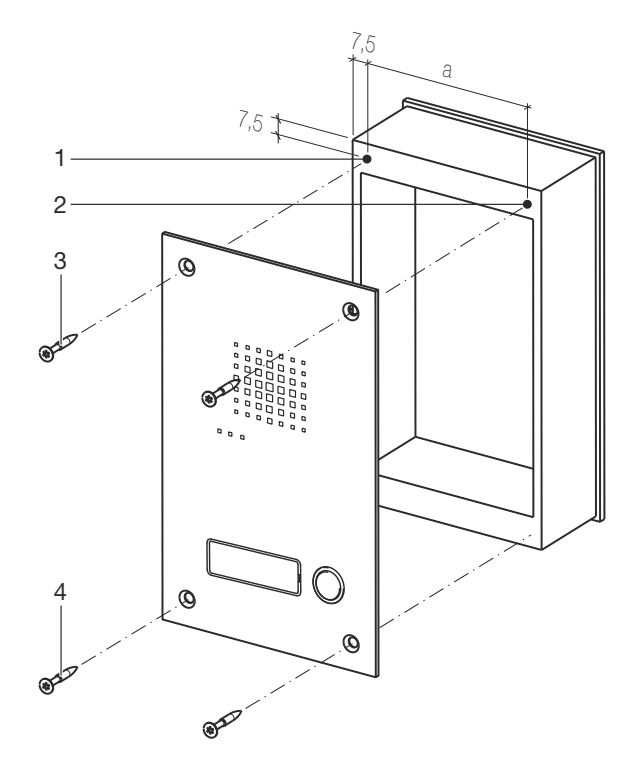

• Messen Sie von diesem Punkt a =

| 124 mm | 3201-8151.TB.V.UP                                                                                                    | 124 mm                                                                                                    |
|--------|----------------------------------------------------------------------------------------------------|----------------------------------------------------------------------------------------------------|
| 124 mm | 3201-8152.TB.V.UP                                                                                                    | 124 mm                                                                                                    |
| 124 mm | 3201-8153.TB.V.UP                                                                                                    | 142 mm                                                                                                    |
| 124 mm | 3201-8154.TB.V.UP                                                                                                    | 142 mm                                                                                                    |
| 124 mm | 3201-8155.TB.V.UP                                                                                                    | 142 mm                                                                                                    |
| 124 mm | 3201-8156.TB.V.UP                                                                                                    | 142 mm                                                                                                    |
| 270 mm | 3201-8158.TB.V.UP                                                                                                    | 270 mm                                                                                                    |
| 270 mm | 3201-81510.TB.V.UP                                                                                                    | 270 mm                                                                                                    |
| 270 mm | 3201-81512.TB.V.UP                                                                                                    | 270 mm                                                                                                    |
| 270 mm | 3201-81514.TB.V.UP                                                                                                    | 270 mm                                                                                                    |
| 124 mm | 3201-8150.TB.VD.UP                                                                                                    | 142 mm                                                                                                    |
| 124 mm | 3201-8151.TB.VC/VO.UP                                                                                                    | 142 mm                                                                                                    |
| 124 mm |                                                                                                    |                                                                                                    |
|        | 124 mm<br>124 mm<br>124 mm<br>124 mm<br>124 mm<br>124 mm<br>270 mm<br>270 mm<br>270 mm<br>270 mm<br>124 mm<br>124 mm<br>124 mm | 124 mm    3201-8151.TB.V.UP      124 mm    3201-8152.TB.V.UP      124 mm    3201-8153.TB.V.UP      124 mm    3201-8154.TB.V.UP      124 mm    3201-8155.TB.V.UP      124 mm    3201-8155.TB.V.UP      124 mm    3201-8156.TB.V.UP      124 mm    3201-8156.TB.V.UP      270 mm    3201-81510.TB.V.UP      270 mm    3201-81512.TB.V.UP      270 mm    3201-81512.TB.V.UP      270 mm    3201-8151.TB.V.UP      270 mm    3201-8151.TB.V.UP      270 mm    3201-8151.TB.V.UP      270 mm    3201-8151.TB.V.UP      270 mm    3201-8151.TB.V.UP      124 mm    3201-8150.TB.VD.UP      124 mm    3201-8151.TB.VC/VO.UP      124 mm    3201-8151.TB.VC/VO.UP |

nach rechts und markieren Sie den 2. Punkt (2).

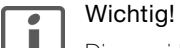

Die zwei Punkte müssen absolut waagrecht sein. Benutzen Sie eine Wasserwaage.

- Bohren Sie bei den Markierungen mit einem Holzbohrer Ø 2,5 mm ein 3 cm tiefes Loch.
  Das Vorbohren ist wichtig um ein Sprengen der Holzleiste zu vermeiden.
- Schliessen Sie die Aussensprechstelle gemäss den Schemas in *Kapitel 8.3.1* oder *Kapitel 8.3.2* an.
- Platzieren Sie die Aussensprechstelle so auf dem Einlasskasten, dass die beiden oberen Befestigungslöcher über den Bohrungen im Einlasskasten zu liegen kommen.
- Befestigen Sie die Aussensprechstelle mit zwei Torx-Holzschrauben (3).
- Wenn die Aussensprechstelle waagrecht montiert ist (Wasserwaage), bohren Sie bei den restlichen Löchern mit einem Holzbohrer Ø 2,5 mm ein 3 cm tiefes Loch. Achten Sie darauf, dass Sie die Edelstahl-Frontplatte nicht zerkratzen.
- Drehen Sie die Torx-Holzschrauben ein (4).

#### Installation

- **b**: unsichtbare Montage
- Schliessen Sie die Aussensprechstelle gemäss den Schemas in *Kapitel 8.3.1* oder *Kapitel 8.3.2* an.
- Entfernen Sie das unterste Namensschild.

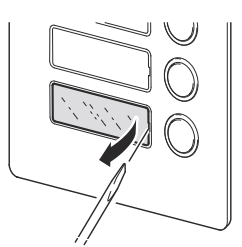

• Stecken Sie den Stift (2) in den Haltemechanismus oben am Einlasskasten (1) und drücken Sie die Frontplatte bis zur Wand.

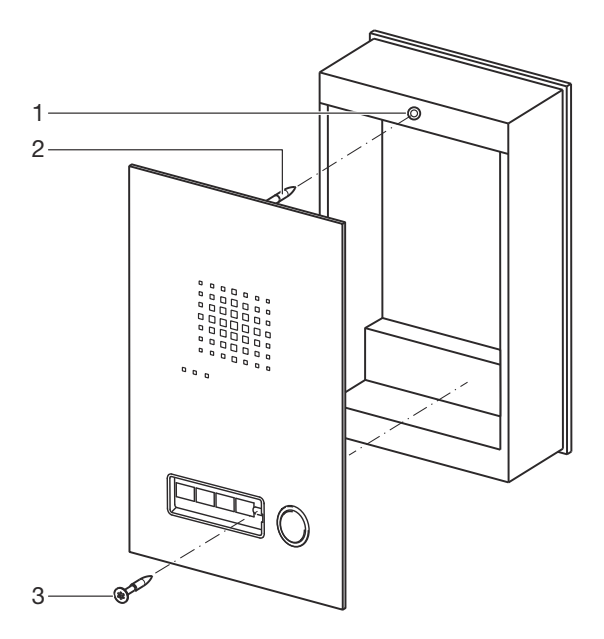

- Richten Sie die Aussensprechstelle waagrecht aus bis sie im Lot ist. Benutzen Sie eine Wasserwaage.
- Befestigen Sie die Aussensprechstelle mit der Torx-Holzschraube (3).

### 7.4.3 attico Aussensprechstellen

- Entnehmen Sie das Montagematerial und -werkzeug der Verpackung.
- Montieren Sie ggf. den mitgelieferten overto Fingerscanner ( $\rightarrow$  Kapitel 7.4.4).
- Montieren Sie ggf. den mitgelieferten Schlüsselschalter ( $\rightarrow$  Kapitel 7.4.5).
- Montieren Sie ggf. das mitgelieferte Displaymodul ( $\rightarrow$  Kapitel 7.5.6).
- Manteln Sie das Kabel ab (Länge aus der Wand: min. 300 mm).
- Befestigen Sie die Aussensprechstelle gemäss Variante **a** (Standard Aussensprechstellen) oder **b** (kundenspezifische Aussensprechstellen)

- **a**: sichtbare Montage
- Messen Sie 7,5 mm von der linken Kante und markieren Sie den Punkt in der Mitte der oberen Leiste (1).

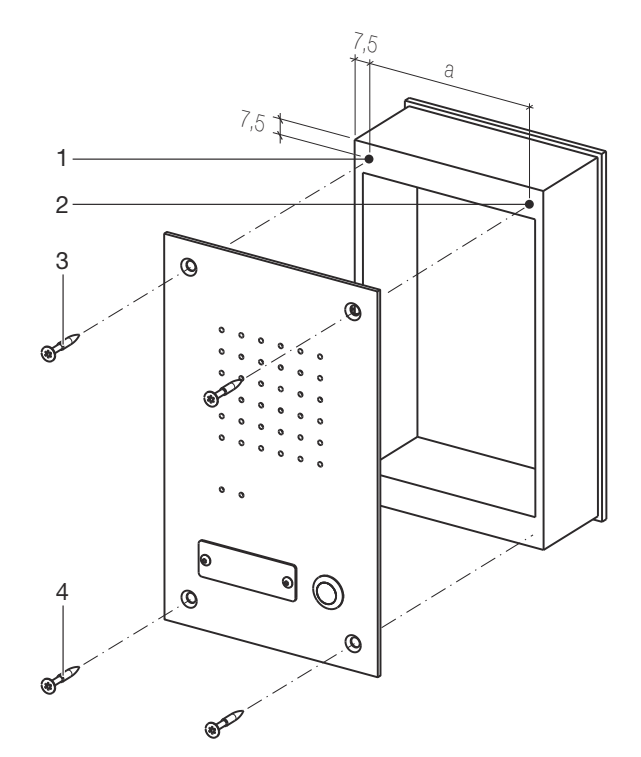

• Messen Sie von diesem Punkt a =

| 3206-8101.TB.A.UP  | 100 mm | 3206-8151.TB.V.UP  | 100 mm |
|--------------------|--------|--------------------|--------|
| 3206-8102.TB.A.UP  | 100 mm | 3206-8152.TB.V.UP  | 100 mm |
| 3206-8103.TB.A.UP  | 100 mm | 3206-8153.TB.V.UP  | 100 mm |
| 3206-8104.TB.A.UP  | 100 mm | 3206-8154.TB.V.UP  | 118 mm |
| 3206-8105.TB.A.UP  | 100 mm | 3206-8155.TB.V.UP  | 118 mm |
| 3206-8106.TB.A.UP  | 100 mm | 3206-8156.TB.V.UP  | 118 mm |
| 3206-8121.TB.A.UP  | 218 mm | 3206-8158.TB.V.UP  | 218 mm |
| 3206-8122.TB.A.UP  | 218 mm | 3206-81510.TB.V.UP | 218 mm |
| 3206-8123.TB.A.UP  | 218 mm | 3206-81512.TB.V.UP | 218 mm |
| 3206-8125.TB.A.UP  | 218 mm | 3206-81514.TB.V.UP | 218 mm |
| 3206-8101.TB.AO.UP | 100 mm | 3206-8151.TB.VO.UP | 118 mm |

nach rechts und markieren Sie den 2. Punkt (2).

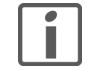

Wichtig!

Die zwei Punkte müssen absolut waagrecht sein. Benutzen Sie eine Wasserwaage.

- Bohren Sie bei den Markierungen mit einem Holzbohrer Ø 2,5 mm ein 3 cm tiefes Loch.
  Das Vorbohren ist wichtig um ein Sprengen der Holzleiste zu vermeiden.
- Schliessen Sie die Aussensprechstelle gemäss den Schemas in *Kapitel 8.3.1* oder *Kapitel 8.3.2* an.
- Platzieren Sie die Aussensprechstelle so auf dem Einlasskasten, dass die beiden oberen Befestigungslöcher über den Bohrungen im Einlasskasten zu liegen kommen.
- Befestigen Sie die Aussensprechstelle mit zwei Torx-Holzschrauben (3).
- Wenn die Aussensprechstelle waagrecht montiert ist (Wasserwaage), bohren Sie bei den restlichen Löchern mit einem Holzbohrer Ø 2,5 mm ein 3 cm tiefes Loch. Achten Sie darauf, dass Sie die Edelstahl-Frontplatte nicht zerkratzen.
- Drehen Sie die Torx-Holzschrauben ein (4).

#### Installation

- **b**: unsichtbare Montage
- Schliessen Sie die Aussensprechstelle gemäss den Schemas in *Kapitel 8.3.1* oder *Kapitel 8.3.2* an.
- Stecken Sie den Stift (2) in den Haltemechanismus oben am Einlasskasten (1) und drücken Sie die Frontplatte bis zur Wand.

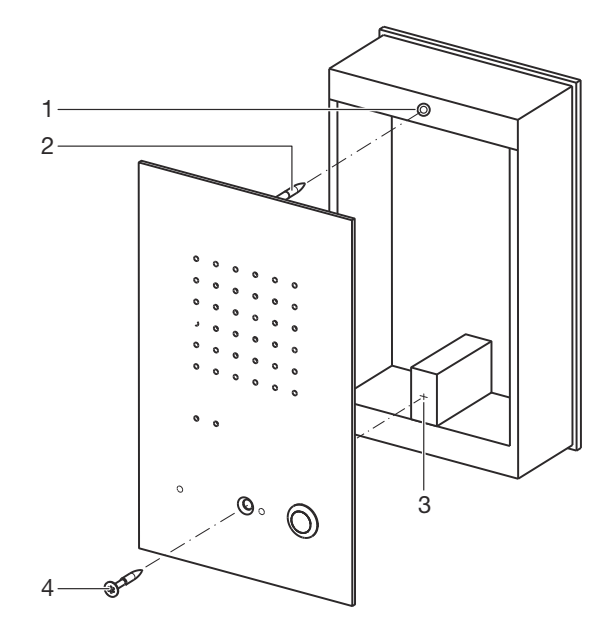

- Richten Sie die Aussensprachstelle waagrecht aus bis sie im Lot ist. Benutzen Sie eine Wasserwaage.
- Markieren Sie die Bohrstelle (3) durch das Schraubenloch hinter dem untersten Namensschild.
- Bohren Sie mit einem Holzbohrer Ø 2,5 mm ein 3 cm tiefes Loch.
  Das Vorbohren ist wichtig um ein Sprengen der Holzleiste zu vermeiden.
- Befestigen Sie die Aussensprechstelle mit der Torx-Holzschraube (4).

## 7.4.4 overto Fingerscanner

Für die Montage des overto Fingerscanners in einer Aussensprechstelle wird das Montageset overto 3209-9002 benötigt.

- Entnehmen Sie den overto Fingerscanner der Verpackung.
- Für den Einbau in eine Aussensprechstelle benötigen Sie nur den Fingerscanner (ohne Abdeckplatte, Abdeckrahmen und Befestigungsplatte).

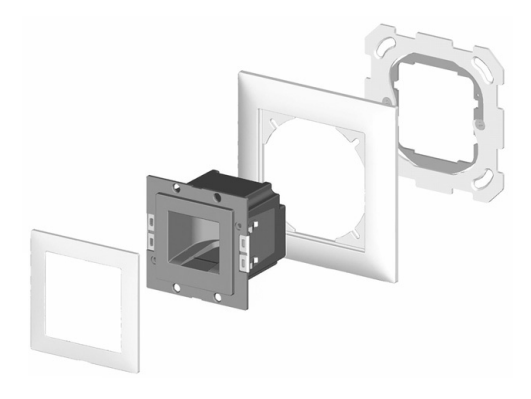

• Platzieren Sie den Fingerscanner mit der Montageplatte an der dafür vorgesehenen Stelle auf der Frontplatte. Achten Sie auf die korrekte Lage.

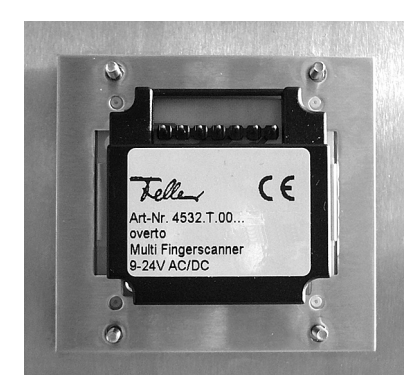

• Befestigen Sie den Fingerscanner an den 4 Ecken mit den mitgelieferten Unterlegscheiben und Muttern.

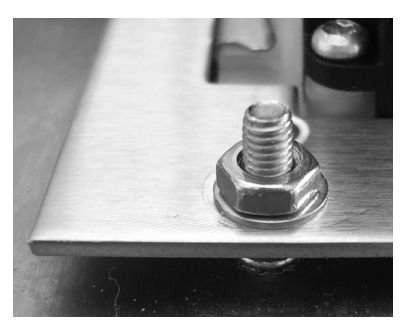

• Schliessen Sie den Fingerscanner gemäss Schema in Kapitel 8.3.3 an.

### 7.4.5 Schlüsselschalter

Für die Montage eines Schlüsselschalters in einer Aussensprechstelle wird das Montageset 3209-9003 benötigt.

- Entnehmen Sie den Schlüsselschalter der Verpackung.
- Demontieren Sie den Schlüsselschalter von der Befestigungsplatte durch Lösen der 2 Schrauben (1).

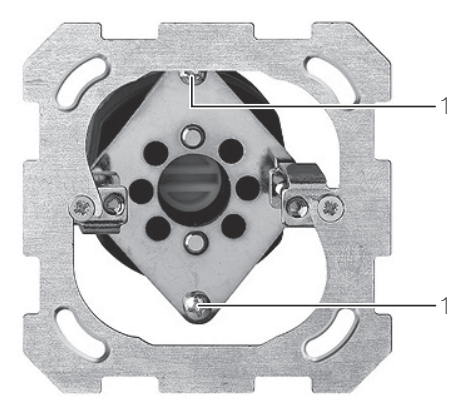

- Falls der Schlosszylinder montiert ist, schrauben Sie ihn vom Schlüsselschalter ab.
- Setzen Sie den Schlosszylinder von vorne in die Frontplatte ein. Achten Sie auf die korrekte Lage.
- Legen Sie die mitgelieferten Unterlagescheiben (2) auf die 4 Bolzen.

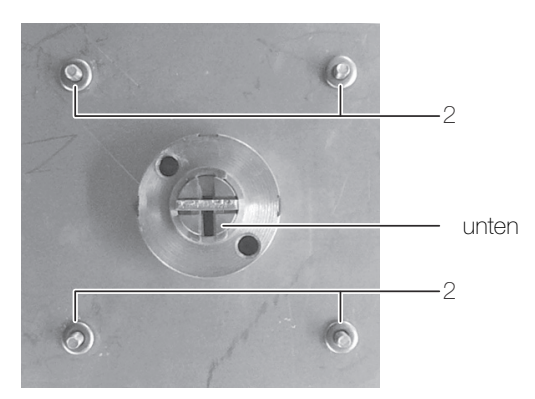

 Platzieren Sie die Befestigungsplatte und befestigen Sie den Schlosszylinder mit den 2 Schrauben (3). Achten Sie auf die korrekte Lage der Befestigungslöcher für den Schlüsselschalter (4).

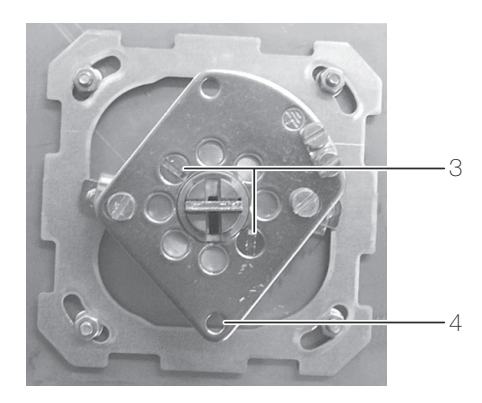

• Schrauben Sie die Befestigungsplatte an den 4 Ecken mit den mitgelieferten Federscheiben und Muttern (M3) an.

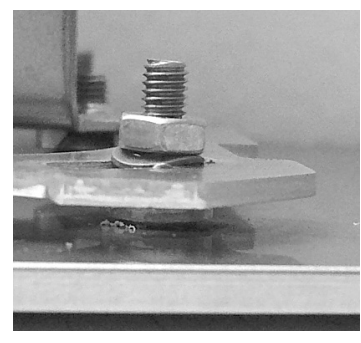

Befestigen Sie den Schlüsselschalter an der Befestigungsplatte (5) mit den mitgelieferten langen Schrauben, Federringen und Muttern (M3).

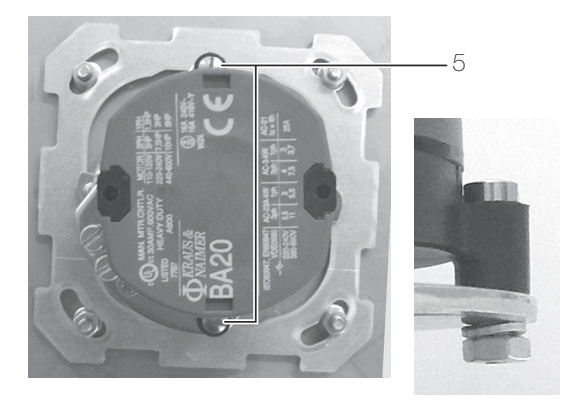

• Schliessen Sie den Schlüsselschalter an.

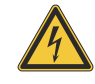

•

Achtung! Der Schlüsselschalter darf nur an Kleinspannungskreise angeschlossen werden.

### 7.5 Aussensprechstellen in Sonnerie- oder Briefkastenanlagen

#### 7.5.1 Lautsprecher / Erweiterungseinheit

Die Sonnerie-Drucktaster dürfen im betätigten Zustand einen Übergangswiderstand vom maximal 20  $\Omega$  haben.

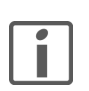

Die Sonnerie-Drucktaster dürfen ausschliesslich potentialfrei betrieben werden.

Lautsprecher 4921

- Für das Mikrofon und den Lautsprecher sind Schallöffnungen erforderlich.
- Schrauben Sie den Lautsprecher an der Sonnerieplatte oder in der Briefkastenanlage an.

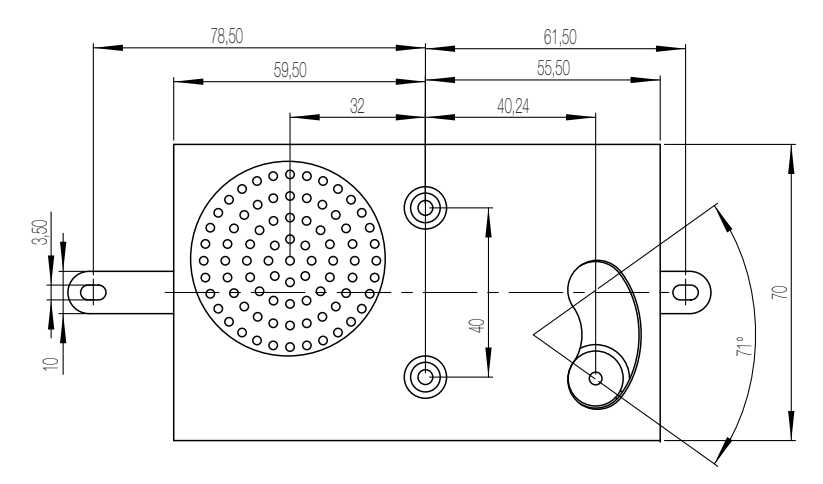

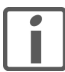

Für einen optimalen Klang ist es wichtig, den Lautsprecher mit allen Schrauben gut zu fixieren.

- Schliessen Sie den Lautsprecher und die Sonnerie-Drucktaster gemäss Schema in *Kapitel 8.3.3* an.
- Erweiterungseinheit 4923 •

Befestigen Sie die Erweiterungseinheit mit Hilfe des selbstklebenden Klettverschlusses an der Sonnerieplatte oder in der Briefkastenanlage.

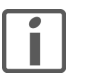

Beachten Sie bei der Montage die Länge des Busverbinders, um die Erweiterungseinheit problemlos mit dem Lautsprecher verbinden zu können.

- Schliessen Sie die Erweiterungseinheit und die Sonnerie-Drucktaster gemäss Schema in Kapitel 8.3.3 an.
- Rückmeldung Sonnerie 8799

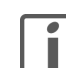

Befestigen Sie die Rückmeldung Sonnerie mit Hilfe des selbstklebenden Klettverschlusses an der Sonnerieplatte oder in der Briefkastenanlage.

Beachten Sie bei der Montage die Länge der Kabel, um die Rückmeldung Sonnerie problemlos mit dem Lautsprecher verbinden zu können.

• Schliessen Sie die Rückmeldung Sonnerie gemäss Schema in Kapitel 8.3.3 an.

### 7.5.2 Videokamera kompakt

 Die Videokamera kompakt 4883 wird an die Sonnerieplatte oder in die Briefkastenanlage montiert. Die optimale Einbauhöhe liegt zwischen 1,4 m und 1,7 m.
 Die Videokamera kompakt kann mit dem Klebeband aufgeklebt oder auf 2 Stehbolzen (M3 x 10) angeschraubt werden.

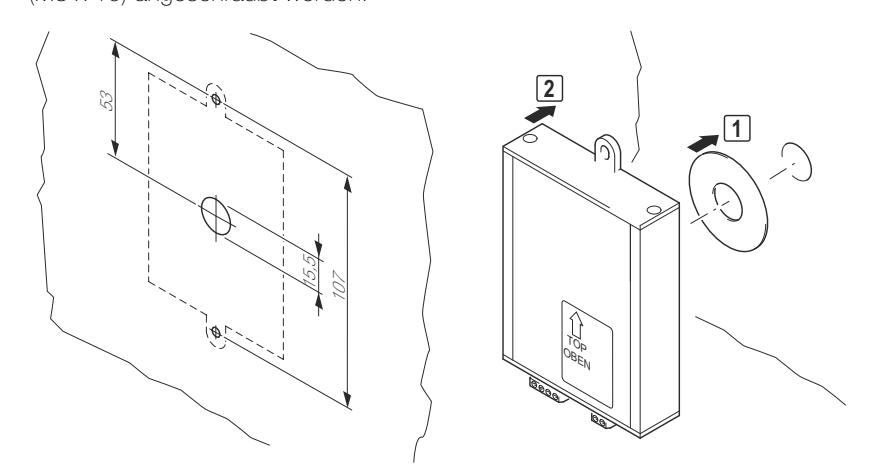

• Schliessen Sie die Videokamera kompakt gemäss Schema in Kapitel 8.3.3 an.

### 7.5.3 Videokamera

• Die Videokamera 8162 wird an die Sonnerieplatte oder in die Briefkastenanlage montiert. Die optimale Einbauhöhe liegt zwischen 1,4 m und 1,7 m.

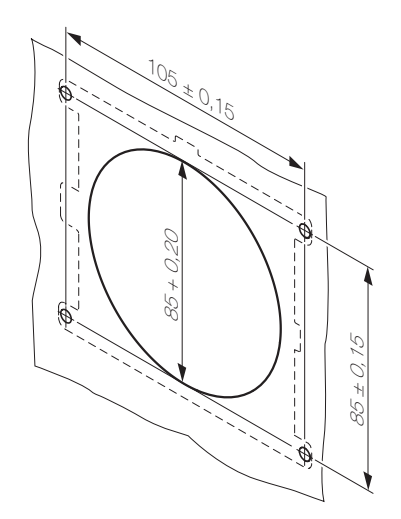

• Schliessen Sie die Videokamera gemäss Schema in Kapitel 8.3.3 an.

## 7.5.4 Codiermodul

 Montieren Sie das Codiermodul 5192 an die Sonnerieplatte oder in die Briefkastenanlage.

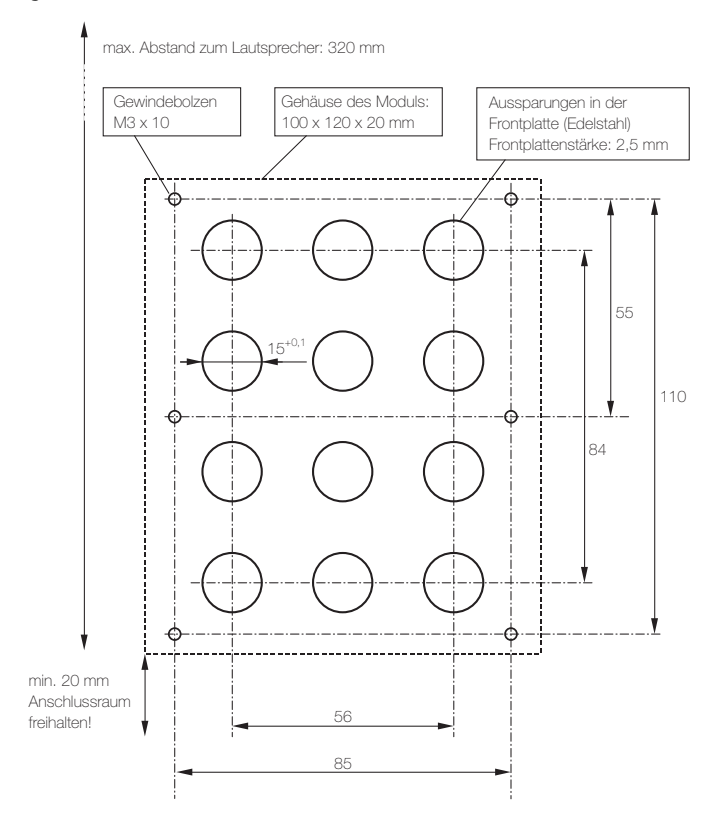

 Verbinden Sie das Codiermodul und den Lautsprecher 4921 oder die Erweiterungseinheit 4923 mit dem mitgelieferten Busverbinder.

Die rot markierte Ader des Busverbinders muss auf den Pin gesteckt werden, der auf der Platine mit  $\mathbf{r}$  beschriftet ist. Dadurch werden die Module der Aussensprechstelle durchgängig 1 zu 1 verbunden.

Ist die Länge des Busverbinders nicht ausreichend, können alternativ die Klemmen 1, 2, 3, 4 des Codiermoduls mit den Klemmen 1, 2, 3, 4 des Lautsprechers 3219-4921.TB verbunden werden.

• Stellen Sie im spannungsfreien Zustand die Betriebsart am DIP-Switch auf der Rückseite des Moduls ein:

Codeschloss: 0 (OFF) / Tastatur: 1 (ON)

#### 7.5.5 Lichtmodul

• Das Lichtmodul 8165 wird an die Sonnerieplatte oder in die Briefkastenanlage montiert.

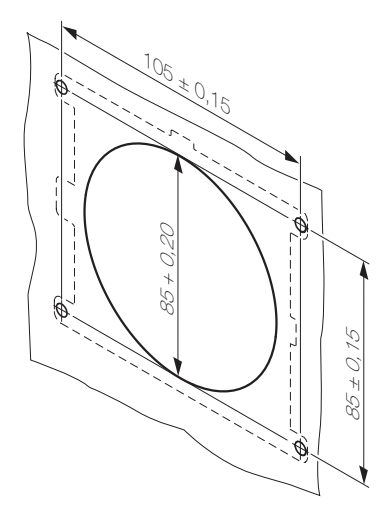

• Schliessen Sie das Lichtmodul gemäss Schema in Kapitel 8.3.3 an.

## 7.5.6 Displaymodul

• Das Displaymodul 8791 wird in eine ferreo Aussensprechstelle oder Briefkastenanlage montiert. Dazu ist der Rahmen Displaymodul 3219-8169 (bestehend aus Montagerahmen und Rahmengehäuse) erforderlich. Dieser ist nicht im Lieferumfang enthalten (muss separat bestellt werden).

Für das Displaymodul ist in einer Briefkastenanlage eine quadratische Öffnung von  $96,7 \times 96,7$  mm erforderlich.

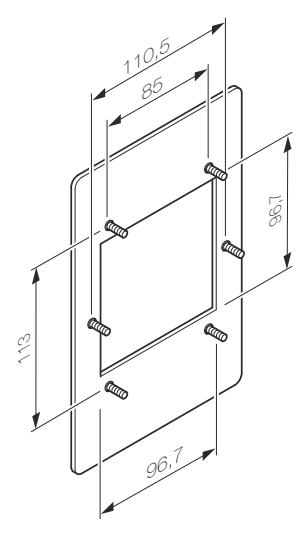

• Befestigen Sie den Montagerahmen an der Aussensprechstelle.

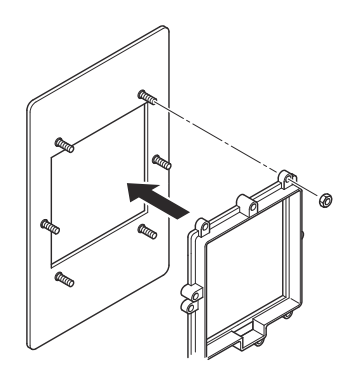

• Schieben Sie die Montageaufnahme mit der Busplatine rechts in das Rahmengehäuse.

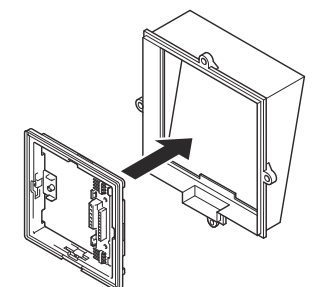

• Schliessen Sie das Gerät gemäss Schema in Kapitel 8.3.3 an.

• Verriegeln Sie den Haltemechanismus (1) und schieben Sie das Displaymodul auf die Busplatine (2).

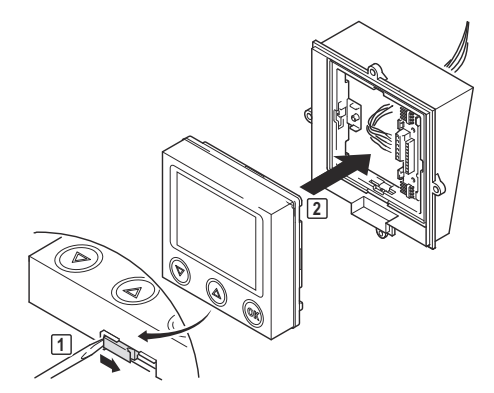

• Befestigen Sie das Rahmengehäuse auf dem Montagerahmen.

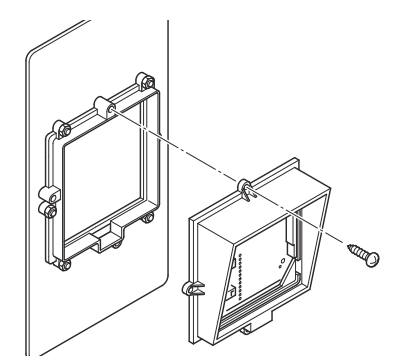

### 7.5.7 Videokamera extern

• Montieren Sie den Wandarm und die Videokamera 7652.

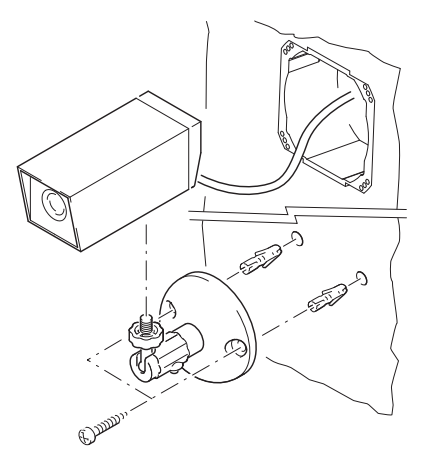

Richten Sie die Kamera aus.

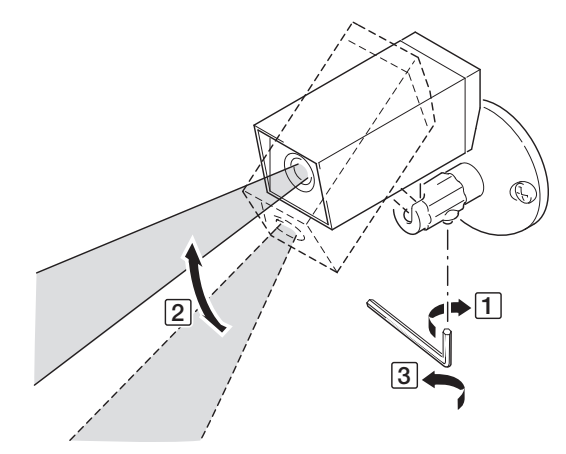

Schliessen Sie das Gerät gemäss Schema in Kapitel 8.3.3 an.
 Das Gerätekabel darf nicht gekürzt werden, da sonst Feuchtigkeit eindringen kann.

#### 7.5.8 Biometrisches Zutrittssystem overto

- Siehe Installationsanleitungen overto.
- Schliessen Sie die overto Steuereinheit gemäss Schema in Kapitel 8.3.3 an.

### 7.6 Innensprechstellen

Montieren Sie die Innensprechstellen wie in den folgenden Kapiteln beschrieben:

| Audio | Freisprechstelle (3324-7230.TB.A)             | $\rightarrow$ Kapitel 7.6.1 |
|-------|-----------------------------------------------|-----------------------------|
|       | AP-Freisprechstelle (3323-7230.TB.A.AP)       | $\rightarrow$ Kapitel 7.6.2 |
|       | Wechselsprechstelle (3223-7132.TB.A.AP)       | $\rightarrow$ Kapitel 7.6.2 |
|       | Haustelefon (3323-7630.TB.A.AP)               | → Kapitel 7.6.3             |
|       | Haustelefon Comfort (3323-7650.TB.A.AP)       | → Kapitel 7.6.4             |
|       | RJ45-Anschlussdose (für Tischgeräte)          | → Kapitel 8.4.10            |
|       | Video-Freisprechstelle (3324-7875.TB.V)       | $\rightarrow$ Kapitel 7.6.5 |
| Video | AP-Video-Freisprechstelle (3323-7877.TB.V.AP) | $\rightarrow$ Kapitel 7.6.6 |
|       | Video-Haustelefon (3323-7867.TB.V.AP)         | $\rightarrow$ Kapitel 7.6.7 |
|       | RJ45-Anschlussdose (für Tischgeräte)          | → Kapitel 8.4.10            |

Eine Übersicht der Schemas finden Sie in Kapitel 8.4.

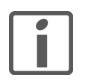

Bei Parallelbetrieb mehrerer Innensprechstellen, die auf einen Etagensonnerie-Drucktaster (ED) reagieren sollen, ist der Tastenadapter 4645 einzusetzen.

Das Zuleitungsrohr zur Innensprechstelle muss schalldicht abgedichtet werden.

### 7.6.1 Freisprechstelle

Die Freisprechstelle 7230 wird in einen Einlasskasten der Grösse 1x2 unter Verwendung des EDIZIOdue Rahmens eingebaut.

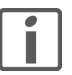

Die Sprachqualität ist von der Einbausituation abhängig. Montieren Sie die Freisprechstelle in Augenhöhe des Bedieners.

Montieren Sie die Befestigungsplatte am Einlasskasten (6).

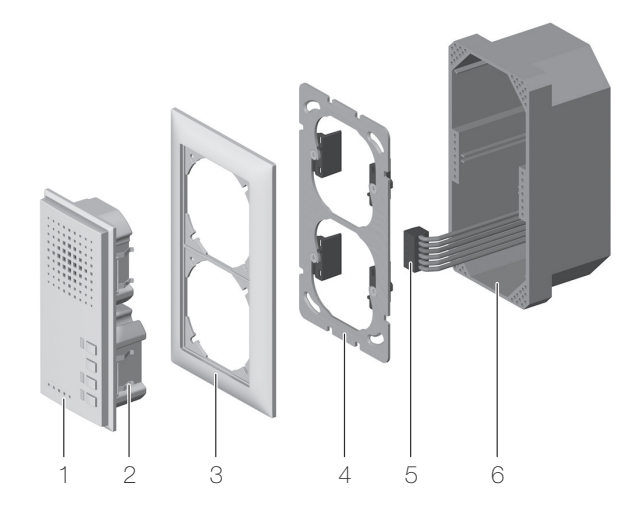

- Entnehmen Sie die Klemme der Verpackung.
- Manteln Sie das Kabel ab und schliessen Sie die Anschlussklemme (5) gemäss Schema und Klemmenbezeichnung an.

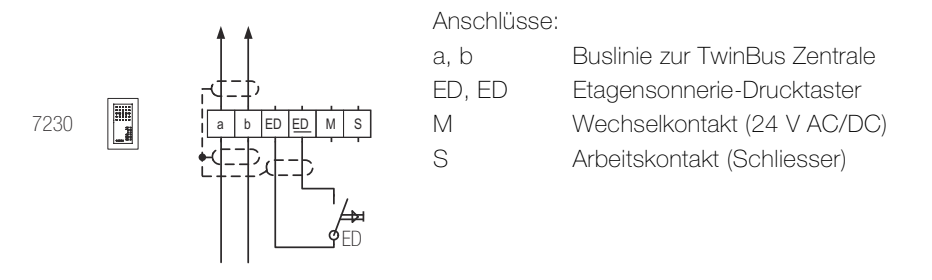

Die Abschirmung der ankommenden und abgehenden Leitung mit geeigneter Klemme durchverbinden. Bei Fernmeldekabeln alle nicht benutzten Adern als Abschirmung verbinden.

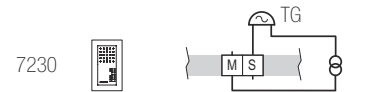

Anschluss eines zusätzlichen Türgongs (TG)

- Stecken Sie die Anschlussklemme (5) auf.
- Stellen Sie ggf. die Schaltzeit für das Rufanschaltrelais ein.

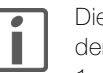

Die Schaltzeit wird über das Abzählen des Blinkens der LED auf der Rückseite der Freisprechstelle eingestellt.

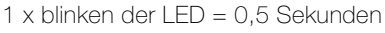

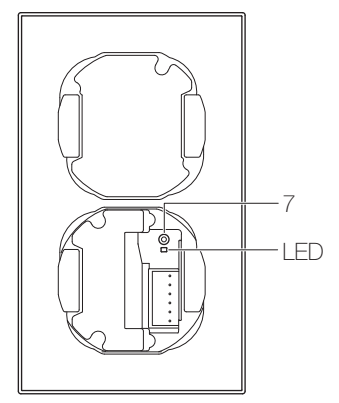

- Versorgen Sie die Türsprechanlage mit Spannung.
- Drücken Sie mit einem spitzen Gegenstand die Einstelltaste (7) und halten Sie sie gedrückt. Die LED beginnt zu blinken.
- Zählen Sie das Blinken mit.
- Wenn die Schaltzeit eingestellt ist, lassen Sie die Einstelltaste los.
- Trennen Sie die Türsprechanlage wieder von der Stromversorgung.
- Schieben Sie die Freisprechstelle (1) mit dem Abdeckrahmen (3) bis zum Einrasten der Haltefedern (2) ein.

### 7.6.2 AP-Freisprechstelle / Wechselsprechstelle

Die AP-Freisprechstelle 7230 / Wechselsprechstelle 7132 kann an die Wand montiert oder als Tischgerät (mit Tischkonsole 3243-7311.TB.A) verwendet werden.

Wandmontage

•

Entnehmen Sie die Klemme der Verpackung.

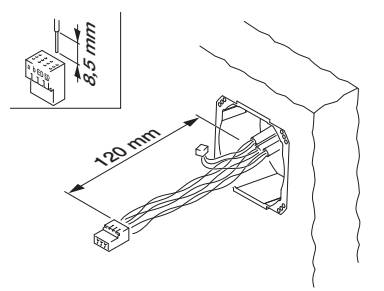

• Manteln Sie das Kabel ab (Länge aus der Wand: min. 120 mm) und schliessen Sie die Anschlussklemme gemäss Schema und Klemmenbezeichnung an.

a, b

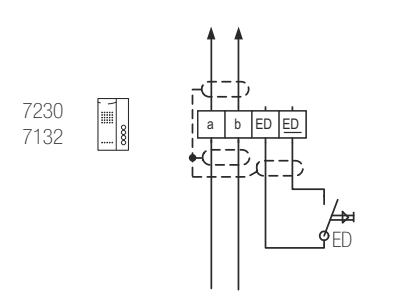

#### Anschlüsse:

- Buslinie zur TwinBus Zentrale
- ED, ED Etagensonnerie-Drucktaster

Die Abschirmung der ankommenden und abgehenden Leitung mit geeigneter Klemme durchverbinden. Bei Fernmeldekabeln alle nicht benutzten Adern als Abschirmung verbinden.

 Drücken Sie einen Schraubendreher leicht in die Öffnung unten am Gehäuse (1) und heben Sie das Gehäuseoberteil an (2+3).

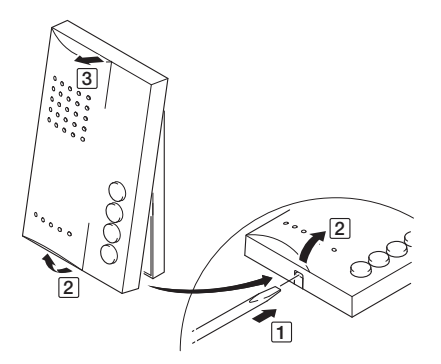

- Führen Sie die Anschlussklemme durch eine Öffnung des Gehäuseunterteils.
- Montieren Sie das Gehäuseunterteil an der Wand.

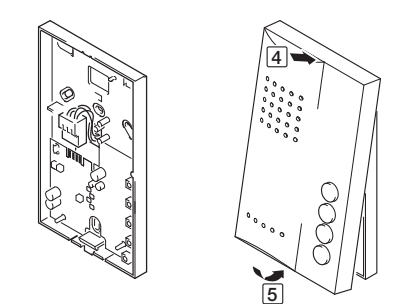

- Stecken Sie die Anschlussklemme auf.
- Hängen Sie das Gehäuseoberteil ein (4) und klappen Sie es herunter (5).

#### Installation

Montage als Tischgerät Für die Verwendung als Tischgerät benötigen Sie die Tischkonsole 7311

Drücken Sie einen Schraubendreher leicht in die Öffnung unten am Gehäuse und heben ٠ Sie das Gehäuseoberteil an.

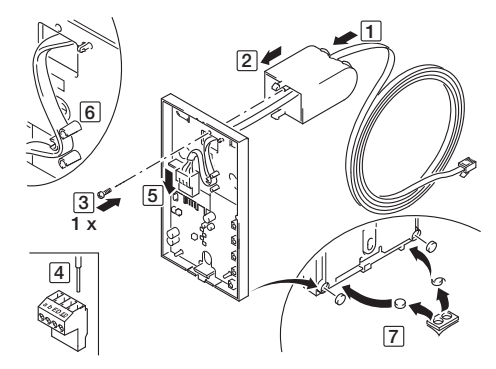

- Führen Sie das Kabel durch die Konsole und das Gehäuseunterteil (1).
- Rasten Sie die Konsole ein (2).

.

Der Kabelauslass an der Unterseite der Konsole muss nach hinten weisen.

- Verschrauben Sie die Konsole mit dem Gehäuseunterteil (3).
- Verdrahten Sie die Anschlussklemme (4) gemäss Kapitel 8.4.10.
- Stecken Sie die Anschlussklemme auf (5).
- Führen Sie das Kabel durch die Zugentlastung (6).
- Setzen Sie die selbstklebenden Gummifüsse in das Gehäuseunterteil ein (7).
- Hängen Sie das Gehäuseoberteil ein und klappen Sie es herunter.
- Stecken Sie den RJ11-Stecker in die (bauseitige) RJ45-Anschlussdose und nehmen Sie . die AP-Freisprechstelle in Betrieb.

### 7.6.3 Haustelefon

•

Das Haustelefon 7630 kann an die Wand montiert oder als Tischgerät (mit Tischkonsole 3243-7311.TB.A) verwendet werden.

- Wandmontage
- Entnehmen Sie die Klemme der Verpackung.

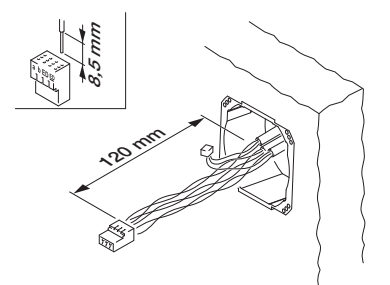

• Manteln Sie das Kabel ab (Länge aus der Wand: min. 120 mm) und schliessen Sie die Anschlussklemme gemäss Schema und Klemmenbezeichnung an.

a, b

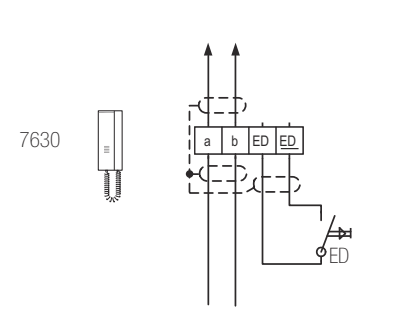

#### Anschlüsse:

- Buslinie zur TwinBus Zentrale
- ED, ED Etagensonnerie-Drucktaster

Die Abschirmung der ankommenden und abgehenden Leitung mit geeigneter Klemme durchverbinden. Bei Fernmeldekabeln alle nicht benutzten Adern als Abschirmung verbinden.

• Drücken Sie einen Schraubendreher leicht in die Öffnung unten am Gehäuse (1) und heben Sie das Gehäuseoberteil an (2+3).

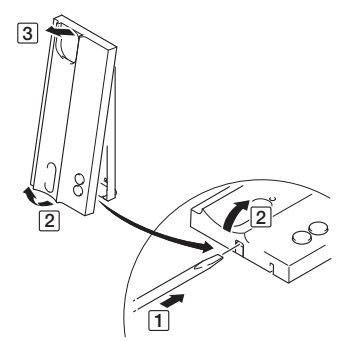

- Führen Sie die Anschlussklemme durch eine Öffnung des Gehäuseunterteils.
- Montieren Sie das Gehäuseunterteil an der Wand.

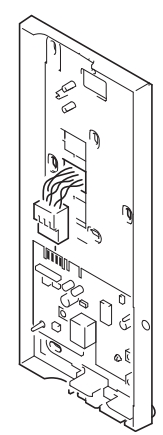

Stecken Sie die Anschlussklemme auf.

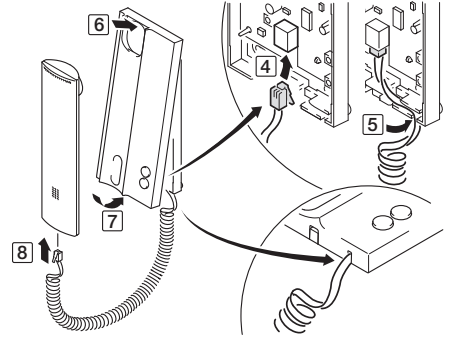

- Stecken Sie den schwarzen Stecker des Hörerkabels in die Buchse der Leiterplatte (4).
- Führen Sie das Kabel durch die Zugentlastung (5).
- Hängen Sie das Gehäuseoberteil ein (6) und klappen Sie es herunter (7): Achten Sie auf das Hörerkabel!
- Rasten Sie den transparenten Stecker des Hörerkabels in den Hörer (8).

Montage als Tischgerät Für die Verwendung als Tischgerät benötigen Sie die Tischkonsole 7311.

Drücken Sie einen Schraubendreher leicht in die Öffnung unten am Gehäuse und heben • Sie das Gehäuseoberteil an.

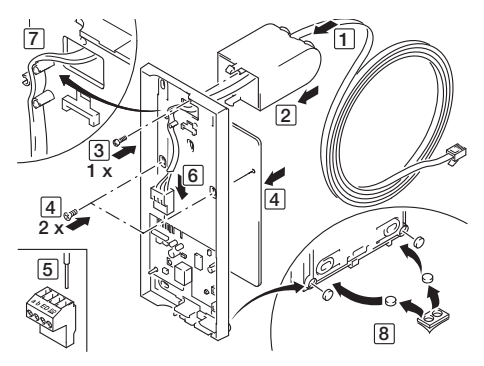

- Führen Sie das Kabel durch die Konsole und das Gehäuseunterteil (1).
  - Rasten Sie die Konsole ein (2).

. I Der Kabelauslass an der Unterseite der Konsole muss nach hinten weisen.

- Verschrauben Sie die Konsole mit dem Gehäuseunterteil (3). .
- Montieren Sie das Zusatzgewicht und schrauben Sie es fest (4).
- Verdrahten Sie die Anschlussklemme (5) gemäss Kapitel 8.4.10.
- Stecken Sie die Anschlussklemme auf (6).
- Führen Sie das Kabel durch die Zugentlastung (7).
- Setzen Sie die selbstklebenden Gummifüsse in das Gehäuseunterteil ein (8).

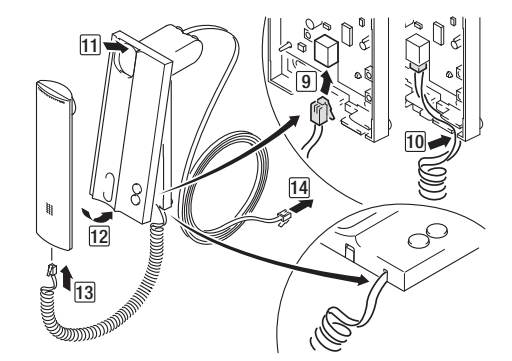

- Stecken Sie den schwarzen Stecker des Hörerkabels in die Buchse der Leiterplatte (9).
- Führen Sie das Kabel durch die Zugentlastung (10).
- Hängen Sie das Gehäuseoberteil ein (11) und klappen Sie es herunter (12): Achten Sie auf das Hörerkabel!
- Rasten Sie den transparenten Stecker des Hörerkabels in den Hörer (13).
- Stecken Sie den RJ11-Stecker in die (bauseitige) RJ45-Anschlussdose (14) und nehmen Sie das Haustelefon in Betrieb.

### 7.6.4 Haustelefon Comfort

Das Haustelefon 7630 kann an die Wand montiert oder als Tischgerät (mit Tischkonsole 3243-7311.TB.A) verwendet werden.

Wandmontage Entnehmen Sie die Klemme der Verpackung. ٠

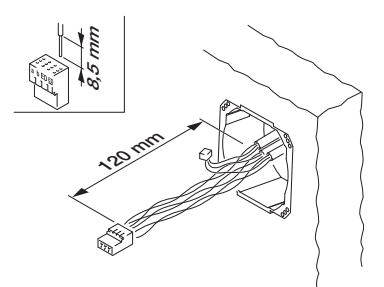

Manteln Sie das Kabel ab (Länge aus der Wand: min. 120 mm) und schliessen Sie die Anschlussklemme gemäss Schema und Klemmenbezeichnung an.

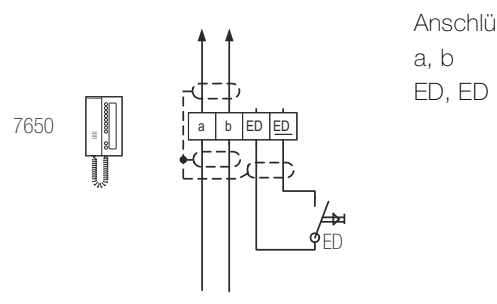

Anschlüsse:

- Buslinie zur TwinBus Zentrale
- Etagensonnerie-Drucktaster

Die Abschirmung der ankommenden und abgehenden Leitung mit geeigneter Klemme durchverbinden. Bei Fernmeldekabeln alle nicht benutzten Adern als Abschirmung verbinden.

Drücken Sie zwei Schraubendrehern leicht in die Öffnung unten am Gehäuse (1) und heben Sie das Gehäuseoberteil an (2+3).

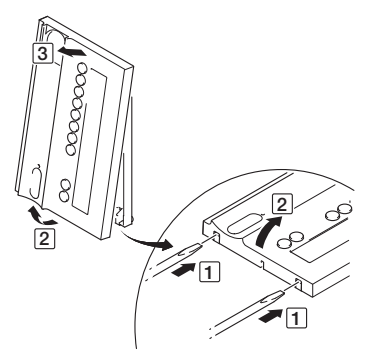

- Führen Sie die Anschlussklemme durch eine Öffnung des Gehäuseunterteils.
- Montieren Sie das Gehäuseunterteil an der Wand.

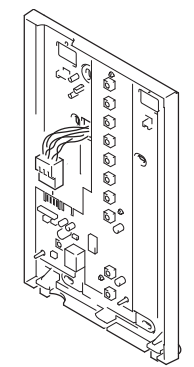

Stecken Sie die Anschlussklemme auf.

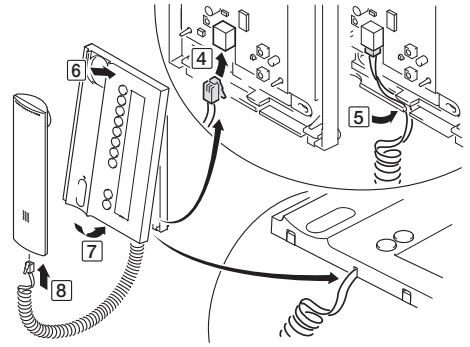

- Stecken Sie den schwarzen Stecker des Hörerkabels in die Buchse der Leiterplatte (4).
- Führen Sie das Kabel durch die Zugentlastung (5).
- Hängen Sie das Gehäuseoberteil ein (6) und klappen Sie es herunter (7): Achten Sie auf das Hörerkabel!
- Rasten Sie den transparenten Stecker des Hörerkabels in den Hörer (8).

#### Installation

Montage als Tischgerät Für die Verwendung als Tischgerät benötigen Sie die Tischkonsole 7311

Drücken Sie zwei Schraubendrehern leicht in die Öffnung unten am Gehäuse und heben ٠ Sie das Gehäuseoberteil an.

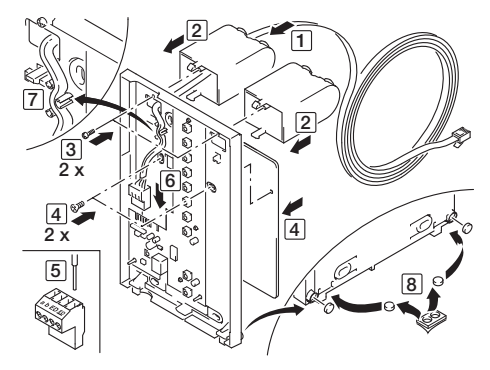

- Führen Sie das Kabel durch eine Konsole und das Gehäuseunterteil (1).
- Rasten Sie beide Konsolen ein (2).

Der Kabelauslass an der Unterseite der Konsole muss nach hinten weisen.

- Verschrauben Sie beide Konsolen mit dem Gehäuseunterteil (3).
- Montieren Sie das Zusatzgewicht und schrauben Sie es fest (4).
- Verdrahten Sie die Anschlussklemme (5) gemäss Kapitel 8.4.10
- Stecken Sie die Anschlussklemme auf (6).
- Führen Sie das Kabel durch die Zugentlastung (7).
- Setzen Sie die selbstklebenden Gummifüsse in das Gehäuseunterteil ein (8).

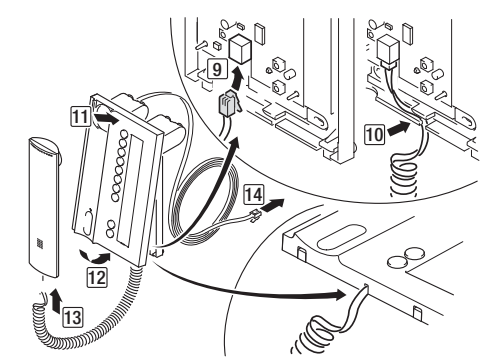

- Stecken Sie den schwarzen Stecker des Hörerkabels in die Buchse der Leiterplatte (9).
- Führen Sie das Kabel durch die Zugentlastung (10).
- Hängen Sie das Gehäuseoberteil ein (11) und klappen Sie es herunter (12): Achten Sie auf das Hörerkabel!
- Rasten Sie den transparenten Stecker des Hörerkabels in den Hörer (13).
- Stecken Sie den RJ11-Stecker in die (bauseitige) RJ45-Anschlussdose (14).

#### 7.6.5 Video-Freisprechstelle

Die Video-Freisprechstelle 7875 wird in den Einlasskasten 9924 der Firma AGRO AG (E-No 372 111 129) unter Verwendung des EDIZIOdue Rahmens eingebaut.

• Montieren Sie die Befestigungsplatte (4) am Einlasskasten (6).

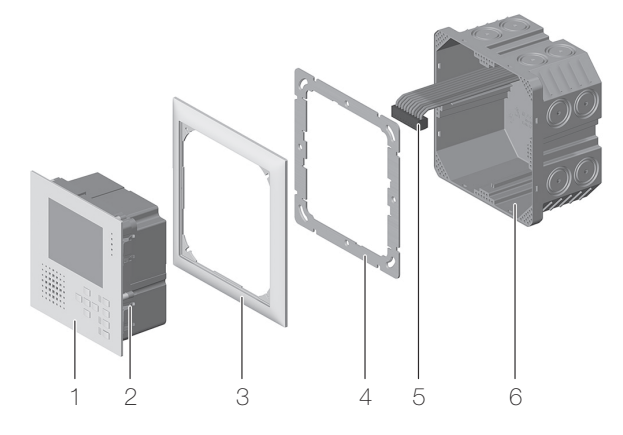

Die Befestigungsplatte muss möglichst zentral montiert werden (Bild links), da der hintere Teil der Video-Freisprechstelle den Einlasskasten fast ausfüllt. Andernfalls kann der Apparat nicht in den Einlasskasten eingeführt werden.

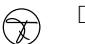

Das Feller Symbol muss oben sein!

Kann die Befestigungsplatte nicht zentral montiert werden, müssen die Führungsrippen (F) im Einlasskasten mit einem Stechbeutel entfernt werden (Bild rechts).

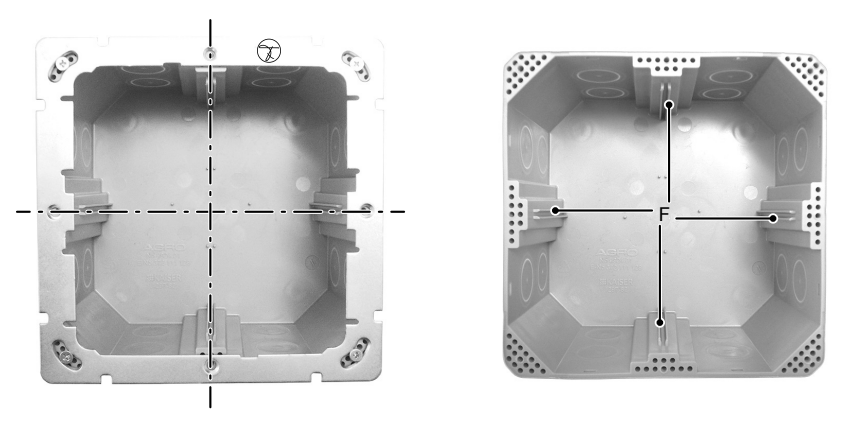

- Entnehmen Sie die Klemme der Verpackung.
- Manteln Sie das Kabel ab und schliessen Sie die Anschlussklemme (5) gemäss Schema und Klemmenbezeichnung an.

Die Abschirmung der ankommenden und abgehenden Leitung mit geeigneter Klemme durchverbinden. Bei Fernmeldekabeln alle nicht benutzten Adern als Abschirmung verbinden.

- Stecken Sie die Anschlussklemme (5) auf.
- Schieben Sie die Freisprechstelle (1) mit dem Abdeckrahmen (3) bis zum Einrasten der Haltefedern (2) ein.

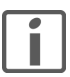

Wenn es sich bei der Video-Freisprechstelle um das letzte Gerät in einer Steigleitung oder hinter einem Ausgang des UP-Videoverteilers 7862 handelt, muss der Abschlusswiderstand aktiviert werden ( $\rightarrow$  *Kapitel 9.12*).

Schemas Zentrale Spannungsversorgung

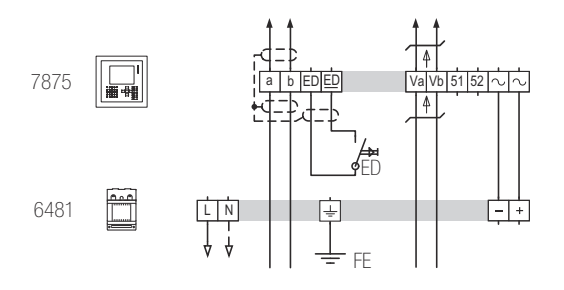

Dezentrale Spannungsversorgung

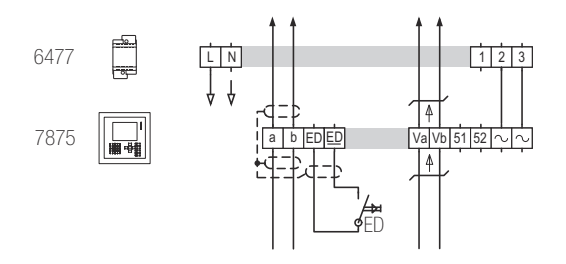

Konfigurierbarer Schaltkontakt ( $\rightarrow$  Kapitel 9.12)

 a) Auslösen der Etagen-Türöffnerautomatik über den Etagensonnerie-Drucktaster (*Berechtigungen → ED-Türöffnerautomatik → Ein*) und/oder
 Anschluss eines Etagen-Türöffners zum Schalten mit der Sondertaste (*Sondertaste → Schaltkontakt*)

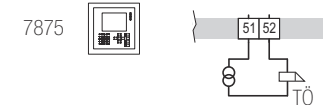

b) Anschluss eines zusätzlichen Türgongs  $(Grundeinstellung \rightarrow Rufanschaltrelais \rightarrow Ein)$ :

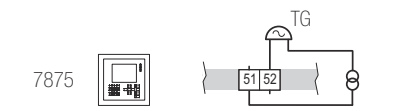

Legende:

| 6481    | Video-Netzgerät 3239-6481.TB.V.REG |
|---------|------------------------------------|
| 6477    | Netztrafo 3239-6477.TB.REG         |
| <i></i> | Verdrilltes Adernpaar              |

TG zusätzlicher Türgong

Anschlüsse:

| a, b Buslinie zur TwinBus Zentral | le |
|-----------------------------------|----|
|-----------------------------------|----|

- ED, ED Etagensonnerie-Drucktaster
- Va, Vb Videobus

~, ~ Betriebsspannung Video-Freisprechstelle

- -, + Ausgangsspannung 24 V DC (6481)
- 2, 3 Ausgansspannung 12 V AC (6477)

Die Abschirmung der ankommenden und abgehenden Leitung verbinden. Bei Fernmeldekabeln alle nicht benutzten Adern als Abschirmung verbinden.

#### 7.6.6 AP-Video-Freisprechstelle

Die AP-Video-Freisprechstelle 7877 kann an die Wand montiert oder als Tischgerät (mit Tischkonsole 3243-7313.TB.V) verwendet werden.

Abschlusswiderstand

Wenn es sich bei der anzuschliessenden AP-Video-Freisprechstelle um das **letzte** Gerät in einer Steigleitung oder hinter einem Ausgang des UP-Videoverteilers 7862 handelt, muss der Abschlusswiderstand aktiviert werden (DIP-Switch (1) auf **ON**).

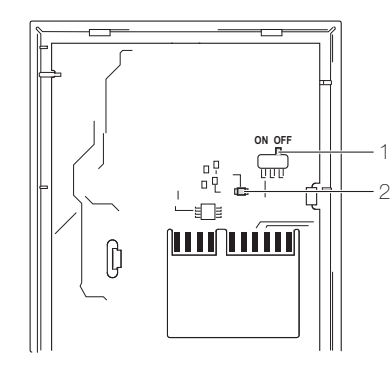

- DIP-Switch zur Aktivierung des Abschlusswiderstands (Werkseinstellung: OFF)
- LED (Spannung auf Va und Vb) Leuchtet die LED, liegt Spannung auf den Anschlüssen Va und Vb zur nächsten Video-Innensprechstelle. Die AP-Video-Freisprechstelle schaltet aus Sicherheitsgründen nicht ein.

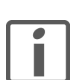

1

2

٠

Fehlerhaft gesetzte Abschlusswiderstände führen zur Minderung der Bildqualität.

Wandmontage

Entnehmen Sie die Klemmen der Verpackung.

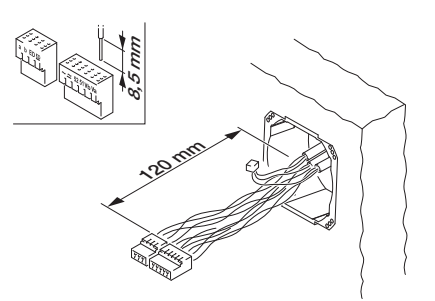

- Manteln Sie das Kabel ab (Länge aus der Wand: min. 120 mm) und schliessen Sie die Anschlussklemmen gemäss Schema und Klemmenbezeichnung an.
- Drücken Sie zwei Schraubendrehern leicht in die Öffnung unten am Gehäuse (1) und heben Sie das Gehäuseoberteil an (2+3).

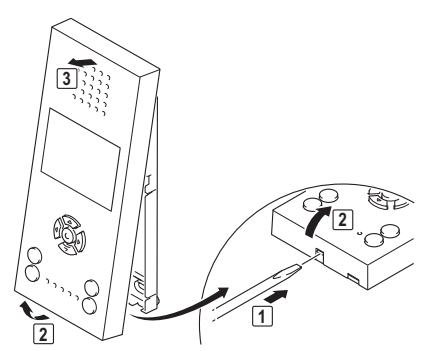

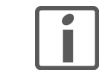

#### Zerstörung des Geräts

Entrasten der Leiterplatte beim geöffneten Gerät kann zur Zerstörung führen. Die Leiterplatte darf nur durch geschultes Servicepersonal entfernt werden.

• Führen Sie die Anschlussklemme durch eine Öffnung des Gehäuseunterteils.

• Montieren Sie das Gehäuseunterteil an der Wand.

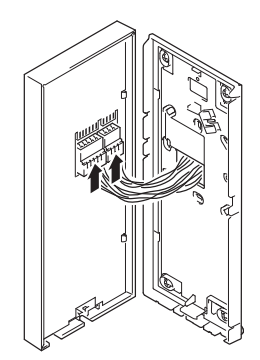

• Stecken Sie die Anschlussklemmen am Gehäuseoberteil auf.

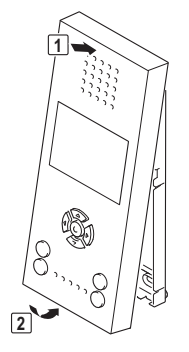

- Vergewissern Sie sich vor dem Schliessen des Geräts, ob der Abschlusswiderstand korrekt gesetzt ist.
- Hängen Sie das Gehäuseoberteil ein (1) und klappen Sie es herunter (2).

### Schemas Zentrale Spannungsversorgung

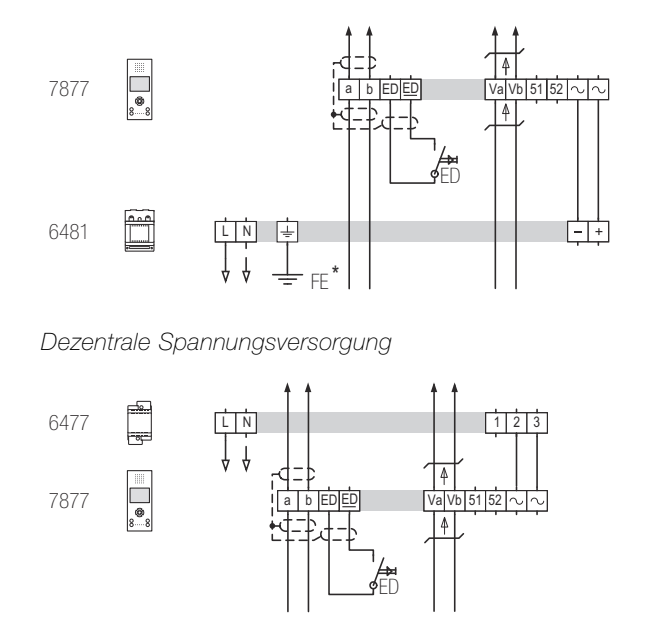

Legende:

### Anschlüsse:

| a, b   | Buslinie zur TwinBus Zentrale           |
|--------|-----------------------------------------|
| ED, ED | Etagensonnerie-Drucktaster              |
| Va, Vb | Videobus                                |
| 51, 52 | nicht verwendet                         |
| ~, ~   | Betriebsspannung Video-Freisprechstelle |
| -, +   | Ausgangsspannung 24 V DC (6481)         |
|        |                                         |

2, 3 Ausgansspannung 12 V AC (6477)

Die Abschirmung der ankommenden und abgehenden Leitung verbinden. Bei Fernmeldekabeln alle nicht benutzten Adern als Abschirmung verbinden.

Montage als Tischgerät

Für die Verwendung als Tischgerät benötigen Sie die Tischkonsole 7313

• Drücken Sie zwei Schraubendrehern leicht in die Öffnung unten am Gehäuse und heben Sie das Gehäuseoberteil an.

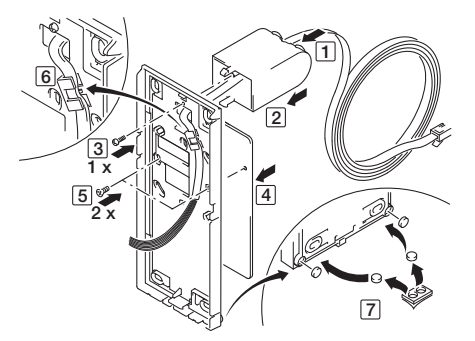

- Führen Sie das Kabel durch die Konsole und das Gehäuseunterteil (1).
- Rasten Sie Konsole ein (2).

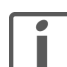

Der Kabelauslass an der Unterseite der Konsole muss nach hinten weisen.

- Verschrauben Sie die Konsolen mit dem Gehäuseunterteil (3).
- Montieren Sie das Zusatzgewicht (4) und schrauben Sie es fest (5).
- Führen Sie das Kabel durch die Zugentlastung (6).
- Setzen Sie die selbstklebenden Gummifüsse in das Gehäuseunterteil ein (7).

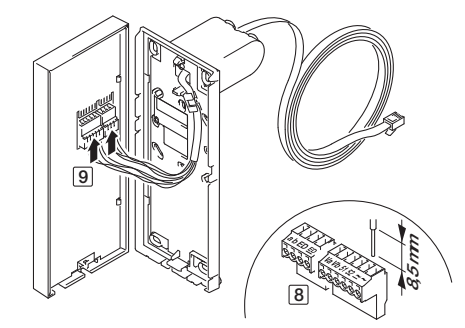

- Verdrahten Sie die Anschlussklemme (8) gemäss Kapitel 8.4.10.
- Stecken Sie die Anschlussklemmen am Gehäuseoberteil auf (9).

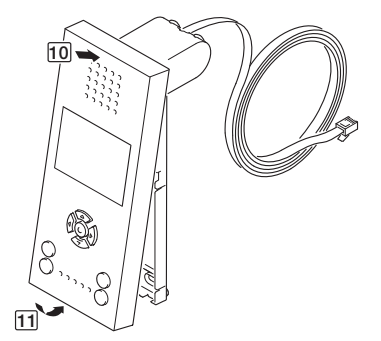

- Hängen Sie das Gehäuseoberteil ein (10) und klappen Sie es herunter (11).
- Stecken Sie den RJ11-Stecker in die (bauseitige) RJ45-Anschlussdose.

### 7.6.7 Video-Haustelefon

Das Video-Haustelefon 7867 kann an die Wand montiert oder als Tischgerät (mit Tischkonsole 3243-7313.TB.V) verwendet werden.

Abschlusswiderstand

Wenn es sich beim anzuschliessenden Video-Haustelefon um das **letzte** Gerät in einer Steigleitung oder hinter einem Ausgang des UP-Videoverteilers 7862 handelt, muss der Abschlusswiderstand aktiviert werden (DIP-Switch (1) auf **ON**).

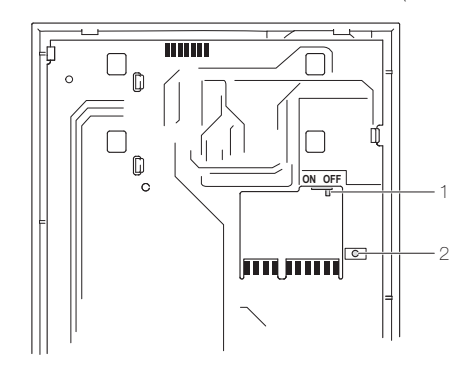

- 1 DIP-Switch zur Aktivierung des Abschlusswiderstands (Werkseinstellung: OFF)
  - LED (Spannung auf Va und Vb) Leuchtet die LED, liegt Spannung auf den Anschlüssen Va und Vb zur nächsten Video-Innensprechstelle. Das Video-Haustelefon schaltet aus Sicherheitsgründen nicht ein.

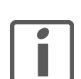

2

Fehlerhaft gesetzte Abschlusswiderstände führen zur Minderung der Bildqualität.

Wandmontage •

Entnehmen Sie die Klemmen der Verpackung.

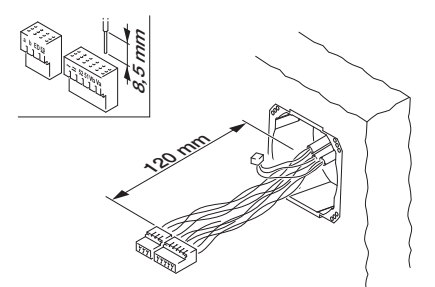

- Manteln Sie das Kabel ab (Länge aus der Wand: min. 120 mm) und schliessen Sie die Anschlussklemmen gemäss Schema und Klemmenbezeichnung an.
- Drücken Sie zwei Schraubendrehern leicht in die Öffnung unten am Gehäuse (1) und heben Sie das Gehäuseoberteil an (2+3).

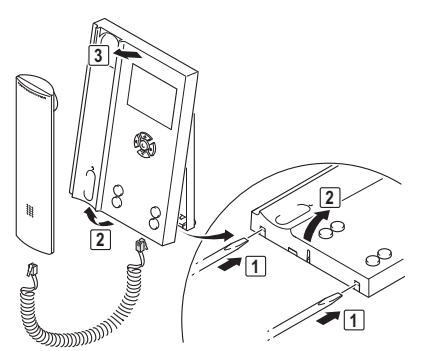

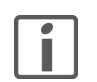

Zerstörung des Geräts

Entrasten der Leiterplatte beim geöffneten Gerät kann zur Zerstörung führen. Die Leiterplatte darf nur durch geschultes Servicepersonal entfernt werden.

• Führen Sie die Anschlussklemme durch eine Öffnung des Gehäuseunterteils.

• Montieren Sie das Gehäuseunterteil an der Wand.

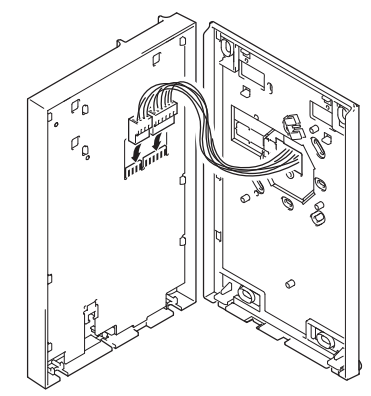

• Stecken Sie die Anschlussklemmen am Gehäuseoberteil auf.

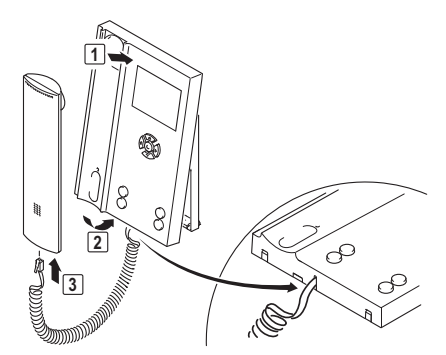

- Vergewissern Sie sich vor dem Schliessen des Geräts, ob der Abschlusswiderstand korrekt gesetzt ist.
- Hängen Sie das Gehäuseoberteil ein (1) und klappen Sie es herunter (2): Achten Sie auf das Hörerkabel!
- Rasten Sie den transparenten Stecker des Hörerkabels in den Hörer (3).

## Schemas Zentrale Spannungsversorgung

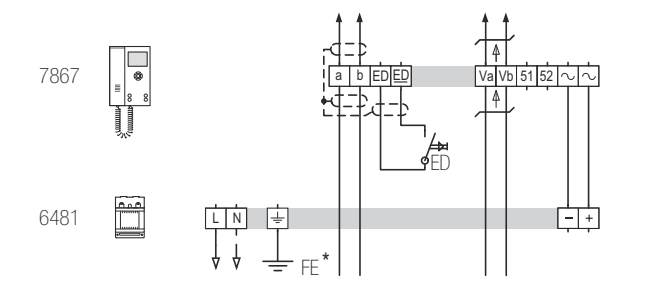

Dezentrale Spannungsversorgung

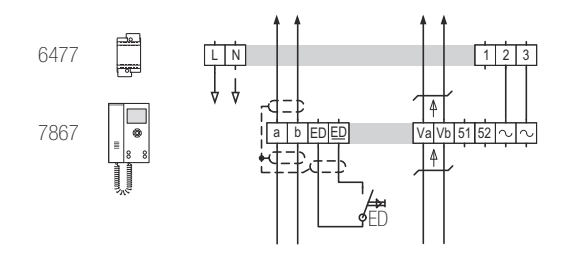

Legende:

| 6481 | Video-Netzgerät 3239-6481.TB.V.REG |
|------|------------------------------------|
| 6477 | Netztrafo 3239-6477.TB.REG         |
|      | Verdrilltes Adernpaar              |

Anschlüsse:a, bBuslinie zur TwinBus ZentraleED, EDEtagensonnerie-DrucktasterVa, VbVideobus~, ~Betriebsspannung Video-Haustelefon-, +Ausgangsspannung 24 V DC (6481)2, 3Ausgansspannung 12 V AC (6477)

Die Abschirmung der ankommenden und abgehenden Leitung verbinden. Bei Fernmeldekabeln alle nicht benutzten Adern als Abschirmung verbinden.

Montage als Tischgerät

Für die Verwendung als Tischgerät benötigen Sie die Tischkonsole 7313

• Drücken Sie zwei Schraubendrehern leicht in die Öffnung unten am Gehäuse und heben Sie das Gehäuseoberteil an.

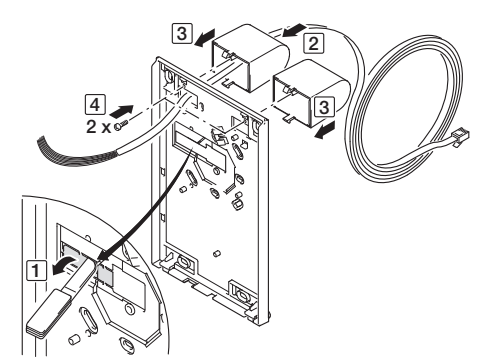

- Schneiden Sie mit einem scharfen Messer die vorgestanzte Abdeckung aus dem Gehäuseunterteil.
- Führen Sie das Kabel durch die Konsole und das Gehäuseunterteil (2).
- Rasten Sie beide Konsolen ein (3).

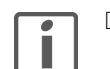

Der Kabelauslass an der Unterseite der Konsole muss nach hinten weisen.

• Verschrauben Sie die Konsolen mit dem Gehäuseunterteil (4).

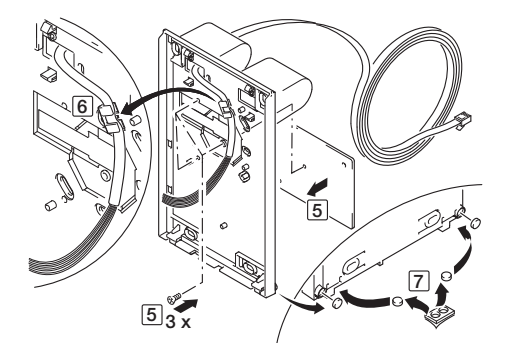

- Montieren Sie das Zusatzgewicht und schrauben Sie es fest (5).
- Führen Sie das Kabel durch die Zugentlastung (6).
- Setzen Sie die selbstklebenden Gummifüsse in das Gehäuseunterteil ein (7).

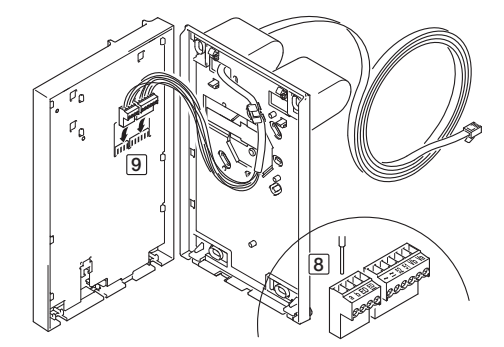

- Verdrahten Sie die Anschlussklemme (8) gemäss Kapitel 8.4.10.
- Stecken Sie die Anschlussklemmen am Gehäuseoberteil auf (9).

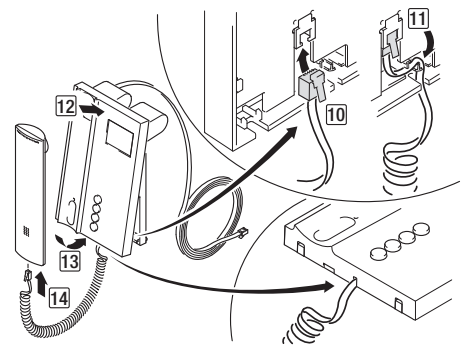

- Stecken Sie den schwarzen Stecker des Hörerkabels in die Buchse der Leiterplatte (10).
- Führen Sie das Kabel durch die Zugentlastung (11).
- Hängen Sie das Gehäuseoberteil ein (12) und klappen Sie es herunter (13): Achten Sie auf das Hörerkabel!
- Rasten Sie den transparenten Stecker des Hörerkabels in den Hörer (14).
- Stecken Sie den RJ11-Stecker in die (bauseitige) RJ45-Anschlussdose.

# 8 Schemas

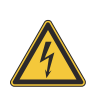

Einzelne Komponenten der Feller Türsprechanlage werden an das elektrische Hausinstallationsnetz von 230 V AC angeschlossen. Diese Spannung kann beim Berühren tödlich wirken. Eine nicht fachgerechte Montage kann schwerste gesundheitliche oder materielle Schäden verursachen.

Vor dem Arbeiten am Verteilerkasten oder an angeschlossenen Verbrauchern muss die Zuleitung über die vorgeschaltete Sicherung spannungslos gemacht werden. Installation nur durchführen, wenn elektrische Spannungslosigkeit sichergestellt ist (Kontrolle mit Messgerät).

Da einzelne Anschlüsse in jedem Fall als spannungsführend zu betrachten sind, muss die Niederspannungs-Installationsnorm (NIN) SEV 1000 betreffend Trennen von Energieverbrauchern eingehalten werden.

In diesem Kapitel finden Sie die Anschlussschemas der Feller Türsprechanlage. In den *Kapitel 8.2 "Systemkomponenten", Kapitel 8.3 "Aussensprechstellen"* und *Kapitel 8.4 "Innensprechstellen"* finden Sie die Schemas aus den Installationsanleitungen der einzelnen Komponenten. In *Kapitel 8.5* (Audio) und *Kapitel 8.6* (Video) sind die Schemas zu den Planungsbeispielen von *Kapitel 2.6.2* (Audio) und *Kapitel 2.7.2* (Video) abgebildet.

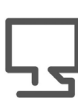

Besuchen Sie uns im Internet. Unter **www.feller.ch** finden Sie eine ständig wachsende Anzahl Anschlussschemas.

#### 8.1 Einleitung

Legende:

- 4585 Etagensteuerung 3239-4585.TB.REG
- 4645 Tastenadapter 3239-4645.TB
- 4811 Anschlussadapter KOAX 3239-4811.TB.V
- 4813 Video-Linienverteiler 3239-4813.TB.REG
- 4883 Videokamera kompakt 3219-4883.TB
- 4915 Kameraumschalter 3239-4915.TB.V.REG
- 4921 Lautsprecher 3219-4921.TB
- 4923 Erweiterungseinheit 3239-4923.TB
- 4981 Schaltgerät 3239-4981.TB.REG
- 4982 Türumschaltung 3239-4982.TB.REG
- 6371 Netzgerät 3239-6371.TB.REG
- 6477 Netztrafo 3239-6477.TB.REG
- 6481 Video-Netzgerät 3239-6481.TB.V.REG
- 7573 TwinBus Zentrale 3239-7573.TB.REG
- 7585 TK-Adapter a/b 3239-7585.TB.REG
- 7875 Video-Freisprechstelle 3224-7875.TB.V
- 7862 UP-Videoverteiler 3239-7862.TB.V.UP
- 8104 Aussensprechstelle
- 8154 Video-Aussensprechstelle
- 8162 Videokamera 3219-8162.TB.V
- 8165 Lichtmodul 3219-8165
- 8790 Programmieradapter Displaymodul 3239-8790.TB.REG
- 8791 Displaymodul 3219-8791.TB
- 8799 Rückmeldung Sonnerie 3219-8799.TB
- ED Etagensonnerie-Drucktaster
- TÖ Türöffner
- Verdrilltes Adernpaar
| Übersich | t der Klemmenbezeichnungen             | Bus Zentrale (→ Kapitel 8.2.1) | ensteuerung ( $\rightarrow$ Kapitel 8.2.2) | lltgerät (→ Kapitel 8.2.3) | mschaltung (→ Kapitel 8.2.4) | o-Linienverteiler ( $\rightarrow$ Kapitel 8.2.5) | eraumschalter ( $\rightarrow$ Kapitel 8.2.6) | gerät (→ Kapitel 8.2.9) | hlussadapter KOAX ( $\rightarrow$ Kapitel 8.2.10) | (ideoverteiler (→ Kapitel 8.2.11) | o-Netzgerät (→ Kapitel 8.2.12) | rafo ( $\rightarrow$ Kapitel 8.2.13) | ensprechstelle (→ Kapitel 8.3.1) | o-Aussensprechstelle (→ Kapitel 8.3.2) | sprecher $(\rightarrow Kapitel 8.3.3)$ | okamera kompakt (→ Kapitel 8.3.3) | bkamera ( $\rightarrow$ Kapitel 8.3.3) | modul (→ Kapitel 8.3.3) | ısprechstellen (→ Kapitel 8.4) | o-Innensprechstellen (→ Kapitel 8.4) | shadapter ( $\rightarrow$ Kapitel 8.4.9) |
|----------|----------------------------------------|--------------------------------|--------------------------------------------|----------------------------|------------------------------|--------------------------------------------------|----------------------------------------------|-------------------------|---------------------------------------------------|-----------------------------------|--------------------------------|--------------------------------------|----------------------------------|----------------------------------------|----------------------------------------|-----------------------------------|----------------------------------------|-------------------------|--------------------------------|--------------------------------------|------------------------------------------|
|          |                                        | Twir                           | Etac                                       | Sch                        | Tür                          | Vide                                             | Kan                                          | Netz                    | Anso                                              | UP.                               | Vide                           | Netz                                 | Aus                              | Vide                                   | Laut                                   | Vide                              | Vide                                   | Lich                    | Inne                           | Vide                                 | Tast                                     |
| a, b     | Anschluss an Hauptbuslinie(n)          |                                | X                                          | X                          |                              |                                                  | X                                            |                         |                                                   |                                   |                                |                                      |                                  |                                        |                                        |                                   |                                        |                         | X                              | Х                                    | Х                                        |
| a1, b    | Hauptbuslinie 1                        | Х                              |                                            |                            |                              |                                                  |                                              |                         |                                                   |                                   |                                |                                      |                                  |                                        |                                        |                                   |                                        |                         |                                |                                      |                                          |
| a2, b    | Hauptbuslinie 2                        | Х                              |                                            |                            |                              |                                                  |                                              |                         |                                                   |                                   |                                |                                      |                                  |                                        |                                        |                                   |                                        |                         |                                |                                      |                                          |
| a3, b    | Hauptbuslinie 3                        | Х                              |                                            |                            |                              |                                                  |                                              |                         |                                                   |                                   |                                |                                      |                                  |                                        |                                        |                                   |                                        |                         |                                |                                      |                                          |
| A1, A2   | Buslinie zur Aussensprechstelle A      |                                |                                            |                            | X                            |                                                  |                                              |                         |                                                   |                                   |                                |                                      |                                  |                                        |                                        |                                   |                                        |                         |                                |                                      |                                          |
| A21      | Anschluss Türöffner A                  |                                |                                            |                            | X                            |                                                  |                                              |                         |                                                   |                                   |                                |                                      |                                  |                                        |                                        |                                   |                                        |                         |                                |                                      |                                          |
| AV, BV   | Codierung Betriebsart Türumschaltung   |                                |                                            |                            | X                            |                                                  |                                              |                         |                                                   |                                   |                                |                                      |                                  |                                        |                                        |                                   |                                        |                         |                                |                                      |                                          |
| B1, B2   | Buslinie zur Aussensprechstelle B      |                                |                                            |                            | X                            |                                                  |                                              |                         |                                                   |                                   |                                |                                      |                                  |                                        |                                        |                                   |                                        |                         |                                |                                      |                                          |
| B21      | Anschluss Türöffner B                  |                                |                                            |                            | X                            |                                                  |                                              |                         |                                                   |                                   |                                |                                      |                                  |                                        |                                        |                                   |                                        |                         |                                |                                      |                                          |
| ED, ED   | Etagensonnerie-Drucktaster             |                                |                                            |                            |                              |                                                  |                                              |                         |                                                   |                                   |                                |                                      |                                  |                                        |                                        |                                   |                                        |                         | Х                              | Х                                    |                                          |
| K1K9     | Anschluss Sonnerie-Drucktaster         |                                |                                            |                            |                              |                                                  |                                              |                         |                                                   |                                   |                                |                                      |                                  |                                        | X                                      |                                   |                                        |                         |                                |                                      |                                          |
| L        | Aussenleiter (230 V AC, 50 Hz)         | Х                              |                                            |                            |                              |                                                  |                                              | X                       |                                                   |                                   | X                              | Х                                    |                                  |                                        |                                        |                                   |                                        |                         |                                |                                      |                                          |
| LT+, LT– | Steuereingang externer Taster          |                                |                                            | х                          |                              |                                                  |                                              |                         |                                                   |                                   |                                |                                      |                                  |                                        |                                        |                                   |                                        |                         |                                |                                      |                                          |
| M, S     | Wechsel- (230 V AC) / Arbeitskontakt   |                                |                                            | Х                          |                              |                                                  |                                              |                         |                                                   |                                   |                                |                                      |                                  |                                        |                                        |                                   |                                        |                         |                                |                                      |                                          |
| M, S     | Wechsel- (24 V AC/DC) / Arbeitskontakt |                                |                                            |                            |                              |                                                  |                                              |                         |                                                   |                                   |                                |                                      |                                  |                                        |                                        |                                   |                                        |                         | X <sup>1</sup>                 |                                      |                                          |
| N        | Neutralleiter                          | Х                              |                                            |                            |                              |                                                  |                                              | X                       |                                                   |                                   | Х                              | Х                                    |                                  |                                        |                                        |                                   |                                        |                         |                                |                                      |                                          |
| NV, TV   | Netzgerät, Türstation                  |                                | X                                          |                            |                              |                                                  |                                              |                         |                                                   |                                   |                                |                                      |                                  |                                        |                                        |                                   |                                        |                         |                                |                                      |                                          |
| Ö        | Ruhekontakt (Öffner)                   |                                |                                            | х                          |                              |                                                  |                                              |                         |                                                   |                                   |                                |                                      |                                  |                                        |                                        |                                   |                                        |                         |                                |                                      |                                          |
| Va, Vb   | Videobus                               |                                | X                                          |                            | X                            | X                                                | X                                            |                         | X                                                 | X                                 | X                              |                                      |                                  | X                                      |                                        | х                                 | х                                      |                         |                                | х                                    |                                          |
| 1, 2     | Buslinie zur Aussensprechstelle        | Х                              |                                            |                            |                              |                                                  |                                              |                         |                                                   |                                   |                                |                                      | Х                                | X                                      | Х                                      |                                   | Х                                      |                         |                                |                                      |                                          |
| 3,4      | Spannungsversorgung Lautsprecher       | Х                              |                                            |                            |                              |                                                  |                                              |                         |                                                   |                                   |                                |                                      | Х                                | X                                      | X                                      |                                   |                                        |                         |                                |                                      |                                          |
| ~6, ~7   | Betriebsspannung 11 V AC               |                                |                                            |                            |                              |                                                  |                                              | X                       |                                                   |                                   |                                |                                      |                                  |                                        |                                        |                                   |                                        |                         |                                |                                      |                                          |
| 11       | Steuerleitung Türöffnerrelais          | Х                              |                                            |                            |                              |                                                  |                                              |                         |                                                   |                                   |                                |                                      |                                  |                                        |                                        |                                   |                                        |                         |                                |                                      |                                          |
| 21       | Anschluss/Parallelschaltung Türöffner  | Х                              |                                            |                            | X                            |                                                  |                                              |                         |                                                   |                                   |                                |                                      |                                  |                                        |                                        |                                   |                                        |                         |                                |                                      |                                          |
| 41       | Löschleitung                           |                                |                                            |                            | X                            |                                                  |                                              |                         |                                                   |                                   |                                |                                      |                                  |                                        |                                        |                                   |                                        |                         |                                |                                      |                                          |
| 51, 52   | Wechselkontakt / Arbeitskontakt        |                                |                                            |                            |                              |                                                  |                                              |                         |                                                   |                                   |                                |                                      |                                  |                                        |                                        |                                   |                                        |                         |                                | x <sup>2</sup>                       |                                          |
| -, +     | Betriebsspannung 24 V DC               |                                |                                            |                            |                              |                                                  |                                              | X                       |                                                   | X                                 | X                              |                                      |                                  |                                        |                                        |                                   |                                        |                         |                                |                                      |                                          |
| +, E+    | Auswahl Signalquelle Linienverteiler   |                                |                                            |                            |                              | X                                                |                                              |                         |                                                   |                                   |                                |                                      |                                  |                                        |                                        |                                   |                                        |                         |                                |                                      |                                          |
| ~, ~     | Betriebsspannung                       |                                |                                            |                            |                              |                                                  |                                              |                         | X                                                 |                                   |                                |                                      |                                  |                                        |                                        | X                                 |                                        | X                       |                                |                                      |                                          |
| ~, ~     | Betriebsspannung Video                 |                                |                                            |                            |                              |                                                  |                                              |                         |                                                   |                                   |                                |                                      |                                  | X                                      |                                        |                                   | ×                                      |                         |                                | Х                                    |                                          |

<sup>1</sup> nur bei Freisprechstelle 7230

<sup>2</sup> nur bei Video-Freisprechstelle 7875

8.2 Systemkomponenten

#### 8.2.1 TwinBus Zentrale 7573

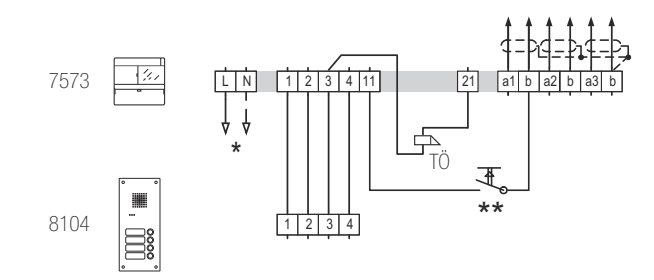

- \* Leitungsschutzschalter vorsehen
- \*\* Optionaler, bauseitiger Türöffnertaster, nicht zeitgesteuert

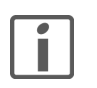

An die TwinBus Zentrale kann eine bauseitige Beleuchtung bis max. 11 V AC / 1,6 A an die Klemmen 3 und 4 angeschlossen werden. Bei grossen Leitungslängen oder ungünstigen Verbindungen ist darauf zu achten, dass die Wechselspannung am Lautsprecher an den Klemmen 3 und 4 nicht unter 10 V AC liegen darf.

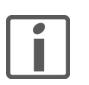

#### Achtung:

Verdrahten Sie die Abschirmungen und freien Adern der ankommenden Buslinien in den Abzweigdosen durch und verbinden Sie bei der TwinBus Zentrale mit der entsprechenden b-Klemme.

Inbetriebnahme:  $\rightarrow$  Kapitel 9.1

### 8.2.2 Etagensteuerung 4585

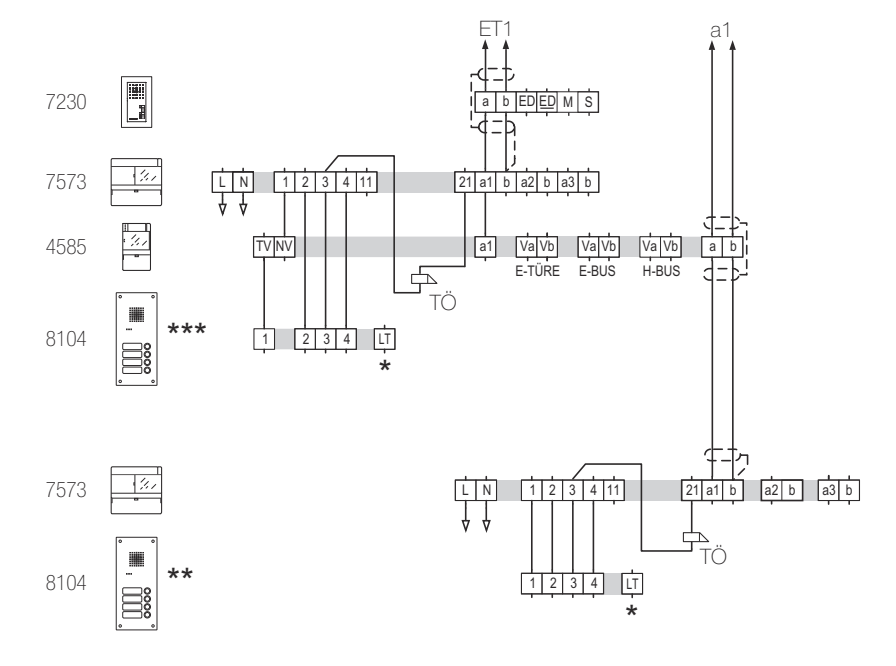

- \* Optionaler Lichttaster Aussensprechstelle
- \*\* Haupttüre (Hauptbuslinie a1)
- \*\*\* Etagentüre (Etagenlinie ET1)

Inbetriebnahme:  $\rightarrow$  Kapitel 9.2

### 8.2.3 Schaltgerät 4981

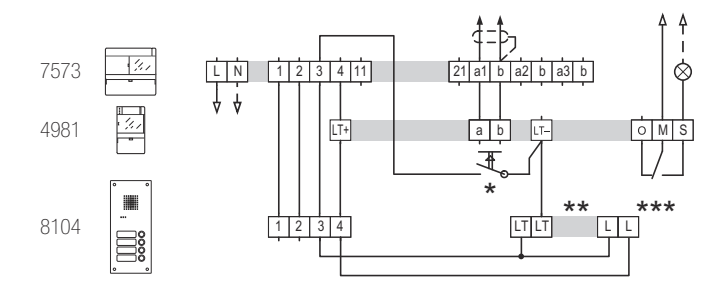

- \* Optionaler, bauseitiger Lichttaster
- \*\* Optionaler Lichttaster Aussensprechstelle
- \*\*\* Beleuchtung optionaler Lichttaster Aussensprechstelle

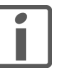

### Beschädigung des Geräts durch Überspannung

Es darf eine maximale Steuerspannung von 24 V an die Klemmen LT+ und LT– angeschlossen werden.

Inbetriebnahme:  $\rightarrow$  Kapitel 9.7

#### 8.2.4 Türumschaltung 4982

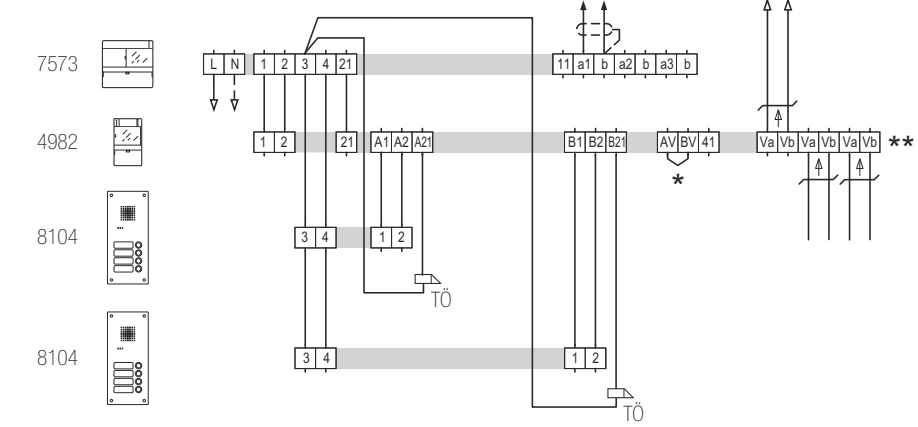

Zwei Aussensprechstellen

#### Schemas

Parallelschaltung von zwei Türumschaltungen

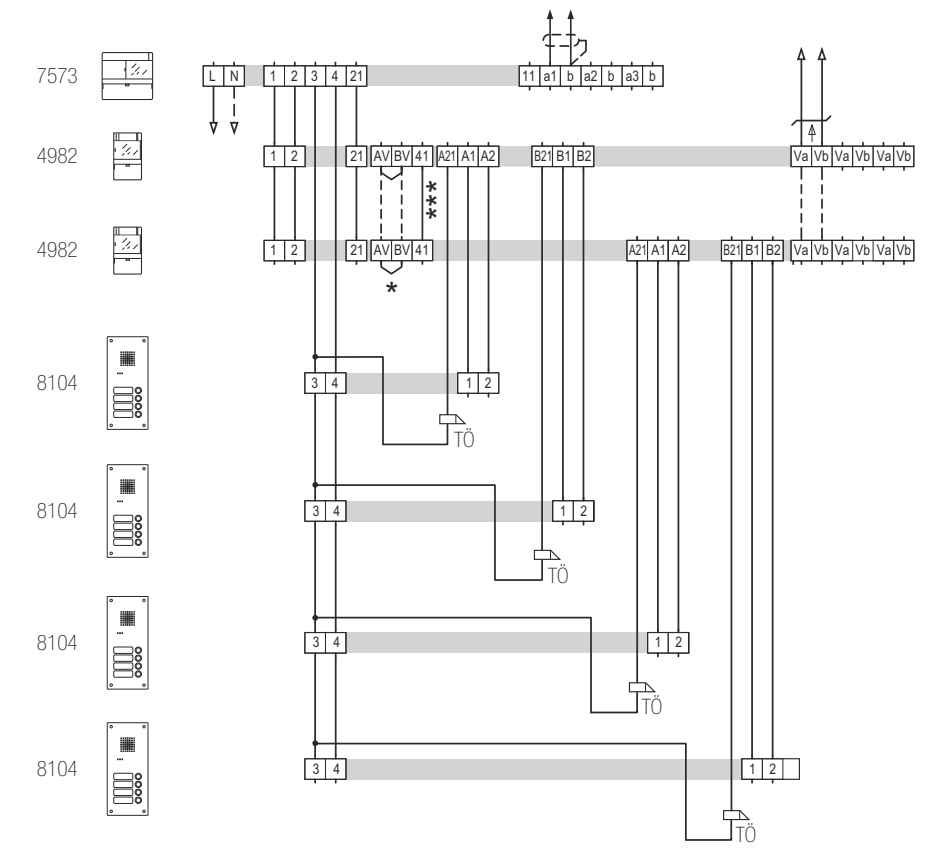

 offen: ohne Belegtfunktion gebrückt: mit Belegtfunktion

\*\* Bei Video-Türsprechanlagen werden die Videoleitungen parallel angeschlossen

\*\*\* Bei Einsatz von mehr als einer Türumschaltung muss zusätzlich die Leitung 41 durchverbunden werden

#### 8.2.5 Video-Linienverteiler 4813

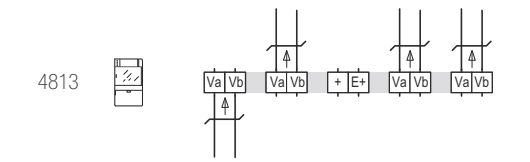

+, E+ Auswahl Signalquelle

keine Brücke: Eingangssignal über TwinBus Videoleitung (Werkseinstellung)mit Brücke: Eingangssignal über Koaxialkabel. Der DIP-Schalter neben dem Koaxialeingang kann zur Signalanpassung verwendet werden.

### 8.2.6 Kameraumschalter 4915

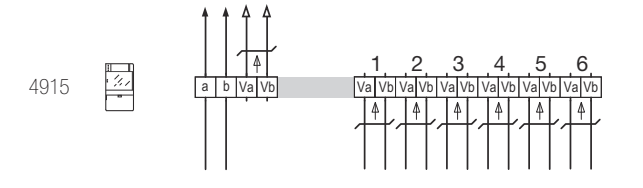

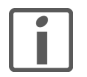

In Kombination mit der Türumschaltung 4982 können nur noch 5 Kameras gezielt angewählt werden. Die Verwendung einer elektrisch umschaltbaren Kamera 8787 oder 8163 ist dann nicht möglich.

Inbetriebnahme:  $\rightarrow$  Kapitel 9.8

#### TK-Adapter a/b 7585 mit Versorgung aus Systembus a b 7585 USB a b ~≃ MÖ TK-Anl. 3 4 11 7573 21 a1 b a2 b a3 b ф ΤÖ mit Versorgung aus Netztrafo a b 6477 1 2 3 LN þ 7585 USB a b TK-Anl. Þ 141 a1 b a2 b a3 b 7573 4 11 LN Ļ ⊾TÖ f

8.2.7

Inbetriebnahme:  $\rightarrow$  Kapitel 9.4

#### 8.2.8 Programmieradapter Displaymodul 8790

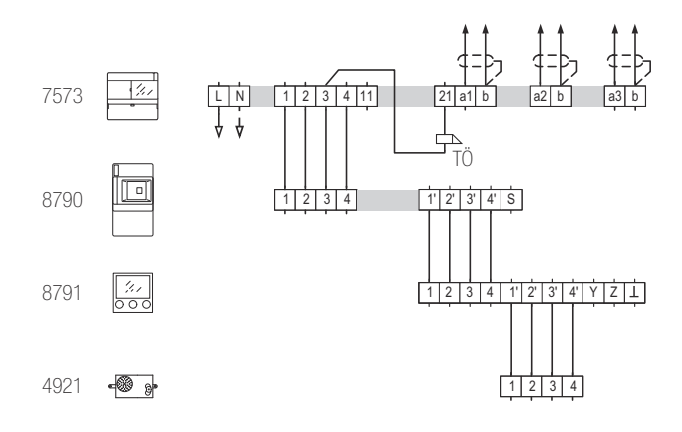

#### 8.2.9 Netzgerät 6371

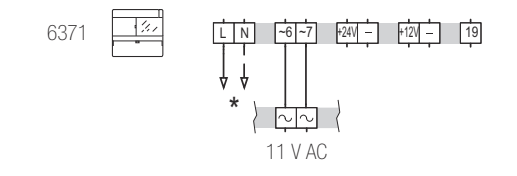

\* Leitungsschutzschalter vorsehen

#### 8.2.10 Anschlussadapter KOAX 4811

Kamera am Koaxialeingang

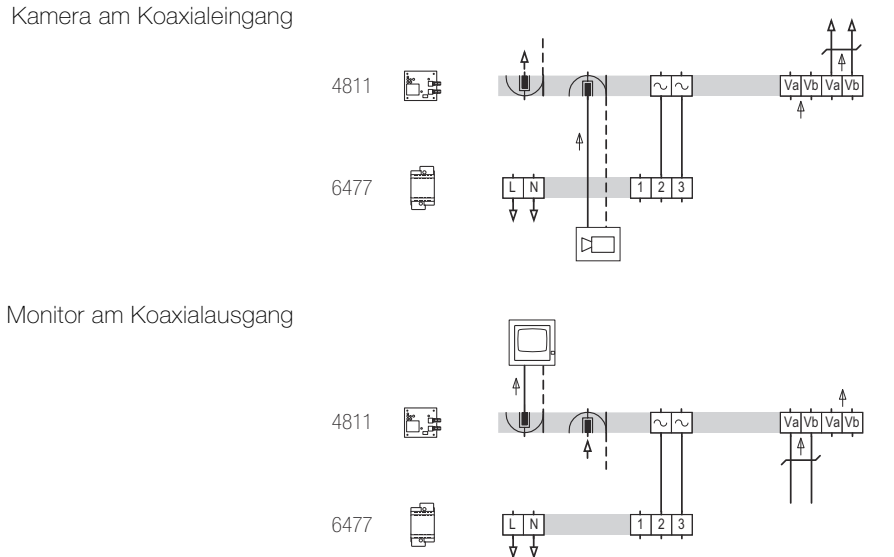

Inbetriebnahme:  $\rightarrow$  Kapitel 9.9

#### 8.2.11 **UP-Videoverteiler 7862**

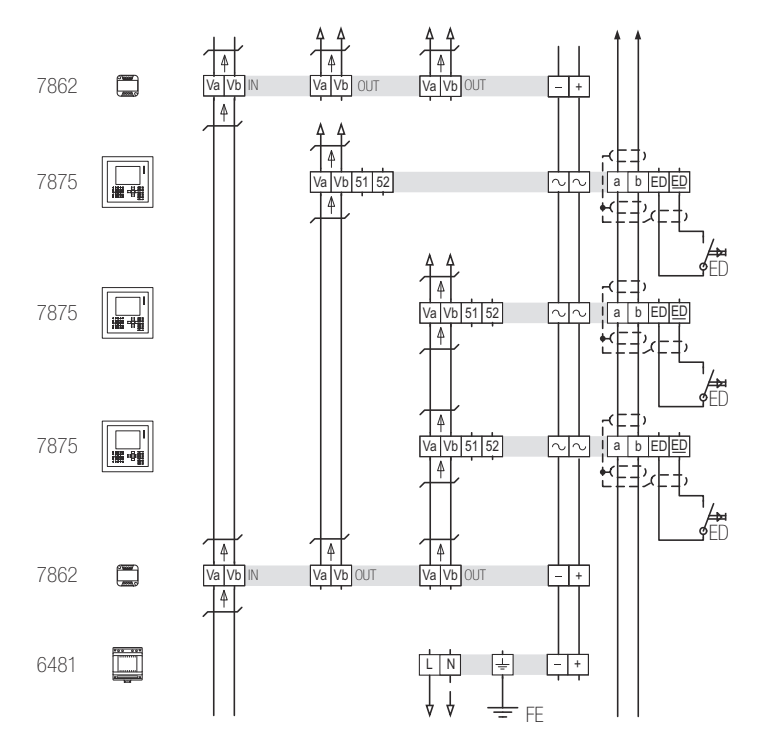

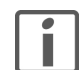

# Beschädigung des Geräts und der angeschlossenen Kameras Auf die Klemmen Va und Vb darf keine Spannung aufgelegt werden.

Beim letztem UP-Videoverteiler der Steigleitung muss für den Abschlusswiderstand der DIP-Switch auf **ON** gesetzt sein.

### 8.2.12 Video-Netzgerät 6481

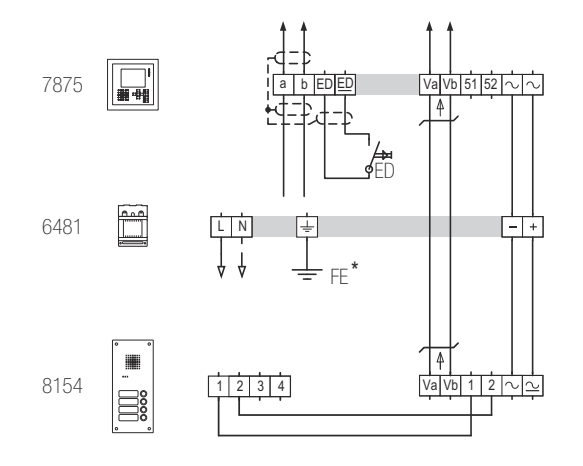

🕂 Erdungsklemme für Funktionserde

Schutzleiter (Funktionserde) in der Unterverteilung

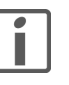

\*

Der Erdungsanschluss 🚽 dient zur Vermeidung von Brummstörungen in Anlagen mit Erdbezug (z.B. bei Überspannungsschutzeinrichtungen). Es handelt sich dabei um Funktionserde.

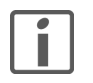

Beim Anschluss von mehreren Kameras ist eine Etagensteuerung 4585, eine Türumschaltung 4982 oder ein Kameraumschalter 4915 vorzusehen. Für jede Kamera ist aus dem UV ein separates Kabel vorzusehen.

### 8.2.13 Netztrafo 6477

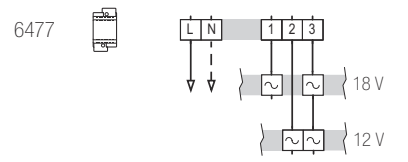

- 1, 3 Ausgangsspannung 18 V AC
- 2, 3 Ausgangsspannung 12 V AC

### 8.3 Aussensprechstellen

#### 8.3.1 ferreo/attico Aussensprechstelle Audio

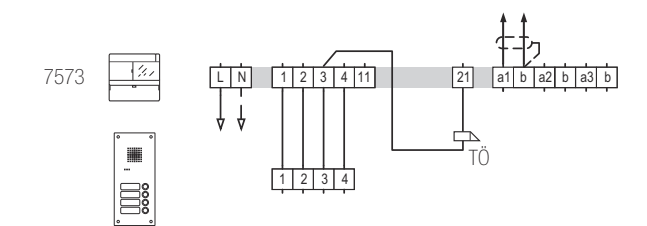

Inbetriebnahme:  $\rightarrow$  Kapitel 9.10

#### 8.3.2 Video-Aussensprechstellen

# ferreo Aussensprechstelle Video

Zentrale Spannungsversorgung

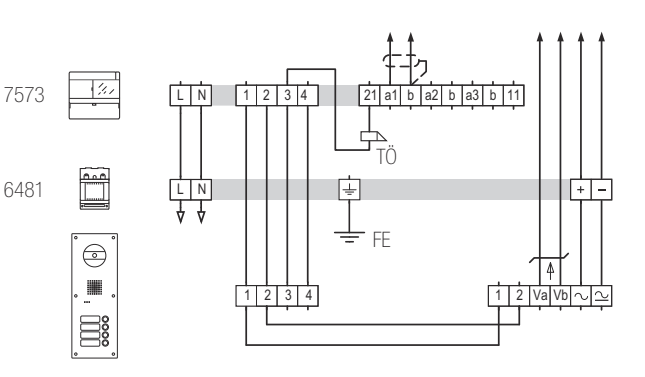

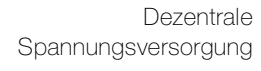

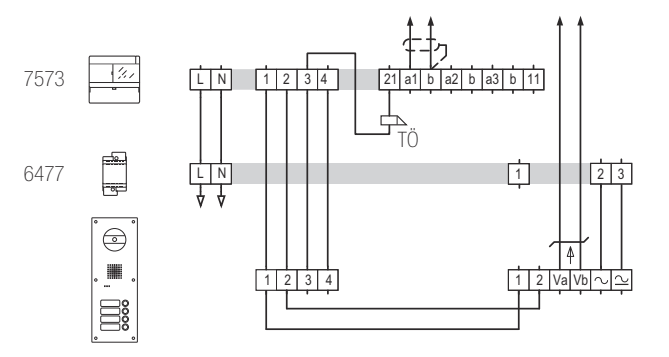

Inbetriebnahme:  $\rightarrow$  Kapitel 9.10

#### attico Aussensprechstelle Video

Zentrale Spannungsversorgung

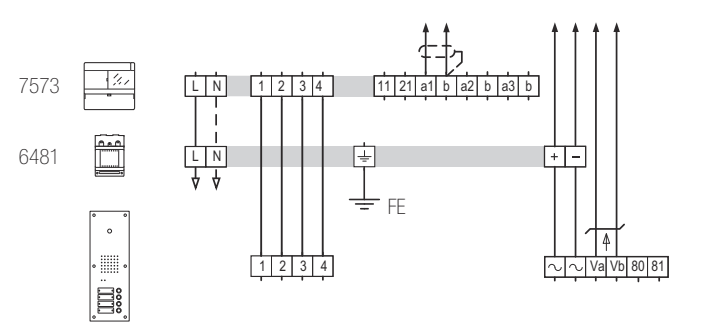

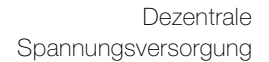

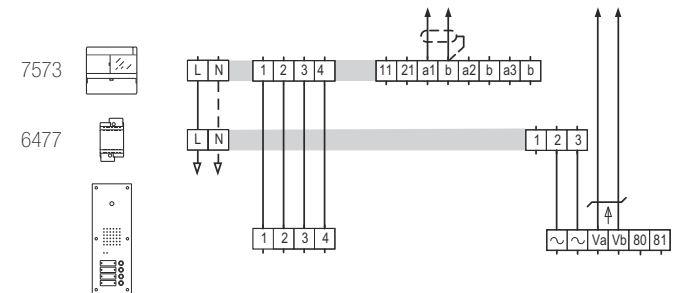

Inbetriebnahme:  $\rightarrow$  Kapitel 9.10

# 8.3.3 Einbaumodule für Sonnerie- oder Briefkastenanlagen Lautsprecher 4921

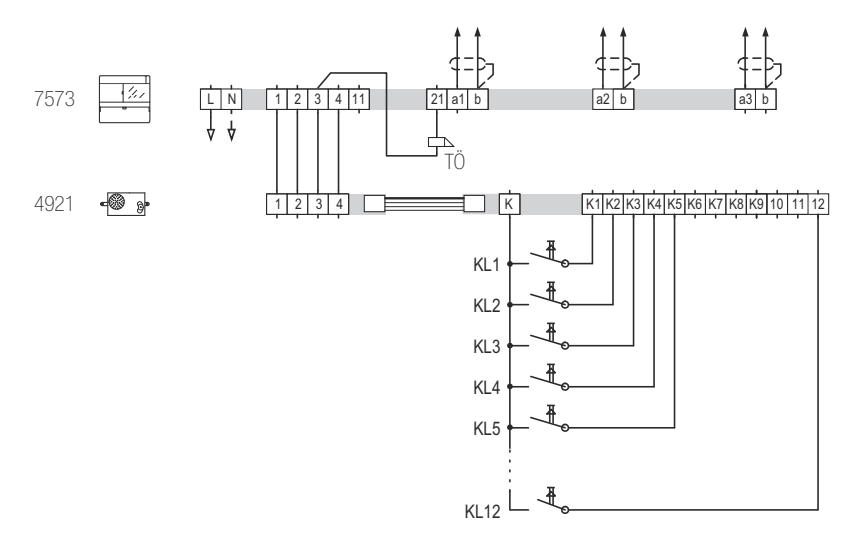

Inbetriebnahme:  $\rightarrow$  Kapitel 9.10

Erweiterungseinheit 4923

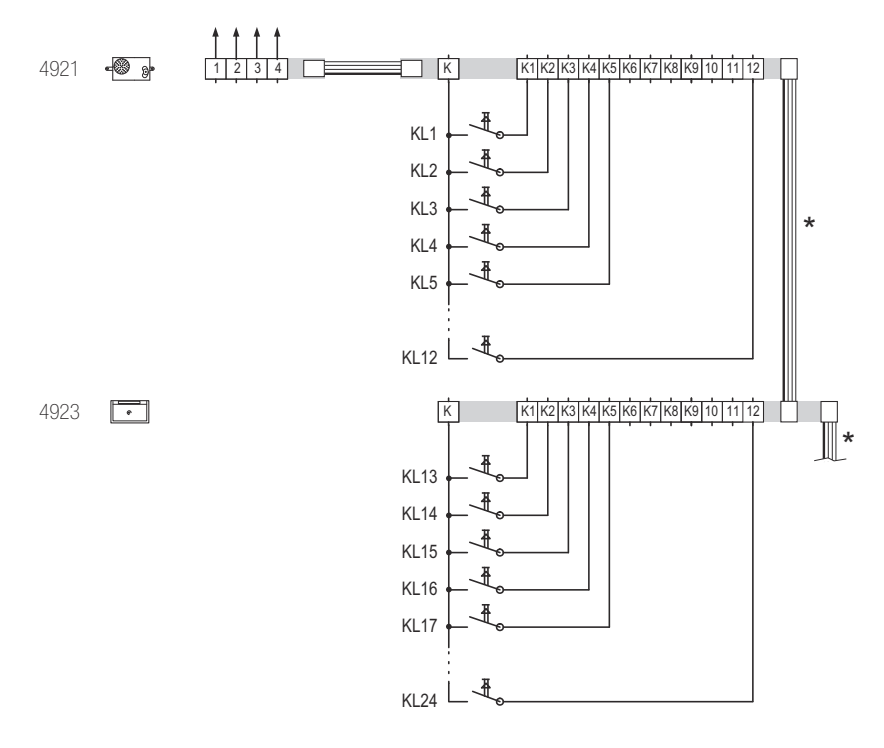

Busverbinder

Die rot markierte Ader des Busverbinders muss auf den Pin gesteckt werden, der auf der Platine mit  $\mathbf{r}$  beschriftet ist. Dadurch werden die Module der Aussensprechstelle durchgängig 1 zu 1 verbunden.

### Rückmeldung Sonnerie 8799

Die Rückmeldung Sonnerie wird mit dem 4-poligen Verbindungekabel an den freien Systembus-Steckplatz am Lautsprecher 3219-4921.TB oder der Erweiterungseinheit 3219-4923.TB angeschlossen.

Achten Sie auf die Farbcodierung des Kabels (von links nach rechts):

- 1) schwarz / schwarz / orange / gelb
- 2) orange / schwarz / schwarz / gelb

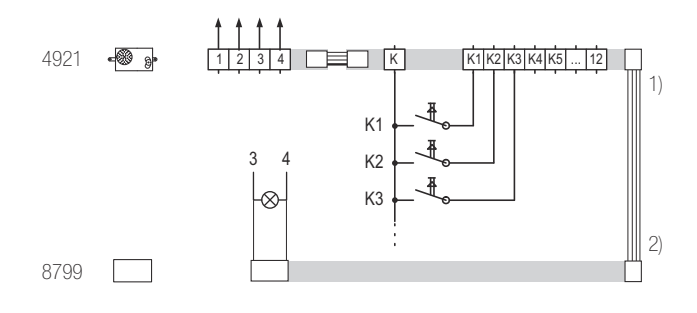

Wenn beleuchtete Sonnerie-Drucktaster verwendet werden, muss die Rückmeldung Sonnerie mit dem 2-poligen Verbindungskabel mit der Speisung der Sonnerie-Drucktaster (Klemmen 3 und 4) verbunden werden.

### Videokamera kompakt 4883

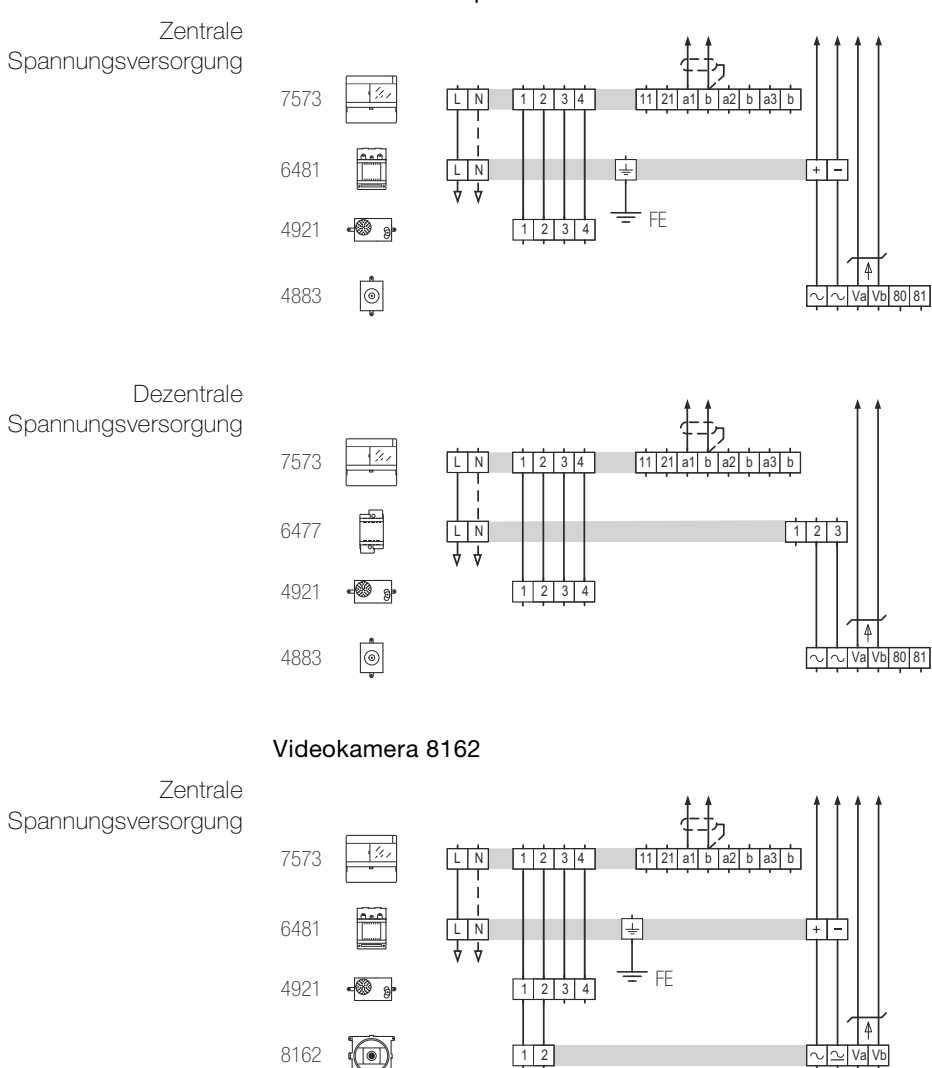

Dezentrale Spannungsversorgung

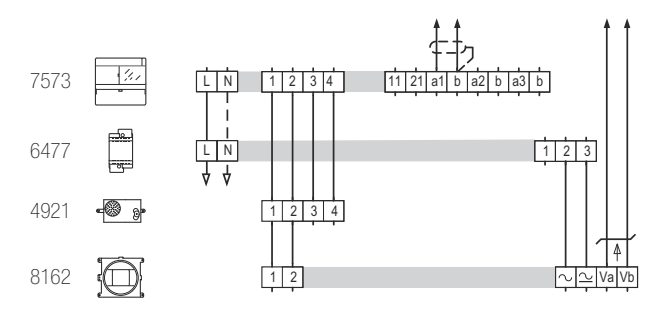

Inbetriebnahme: → Kapitel 9.10

### Codiermodul 5192

Die Verbindung zwischen Codiermodul 5192 und Lautsprecher 4921 oder Erweiterungseinheit 4923 wird mit dem Busverbinder hergestellt.

Die rot markierte Ader des Busverbinders muss auf den Pin gesteckt werden, der auf der Platine mit **r** beschriftet ist. Dadurch werden die Module der Aussensprechstelle durchgängig 1 zu 1 verbunden.

Ist die Länge des Busverbinders nicht ausreichend, können alternativ die Klemmen 1, 2, 3, 4 des Codiermoduls mit den Klemmen 1, 2, 3, 4 des Lautsprechers 4921 verbunden werden.

Inbetriebnahme:  $\rightarrow$  Kapitel 9.6

#### Lichtmodul 8165

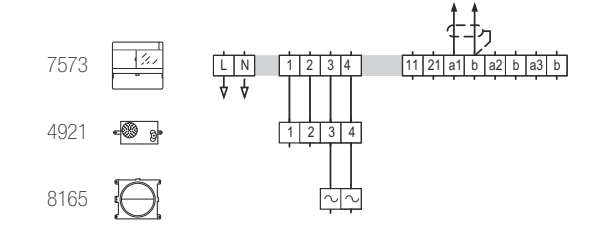

Inbetriebnahme: → Kapitel 9.10

#### Displaymodul 8791

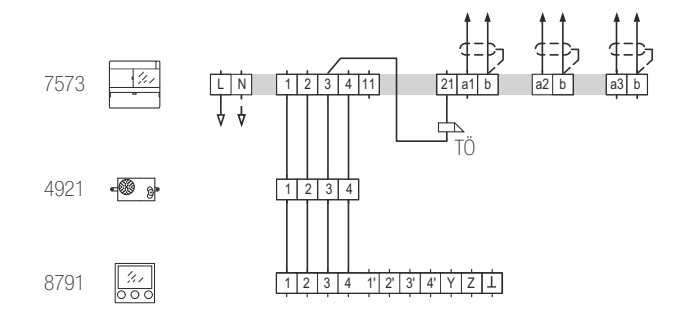

Inbetriebnahme:  $\rightarrow$  Kapitel 9.3

#### Videokamera extern 7652

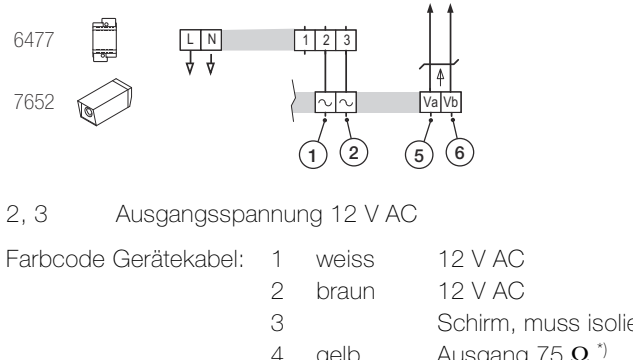

| _ | 101 010111 | 12 1 1 10                              |
|---|------------|----------------------------------------|
| 3 |            | Schirm, muss isoliert werden $^{*)}$   |
| 4 | gelb       | Ausgang 75 $oldsymbol{\Omega}$ $^{*)}$ |
| 5 | grün       | Va                                     |
| 6 | gelb       | Vb                                     |
|   |            |                                        |

\*) für Anschluss an Koax (nicht verwendet)

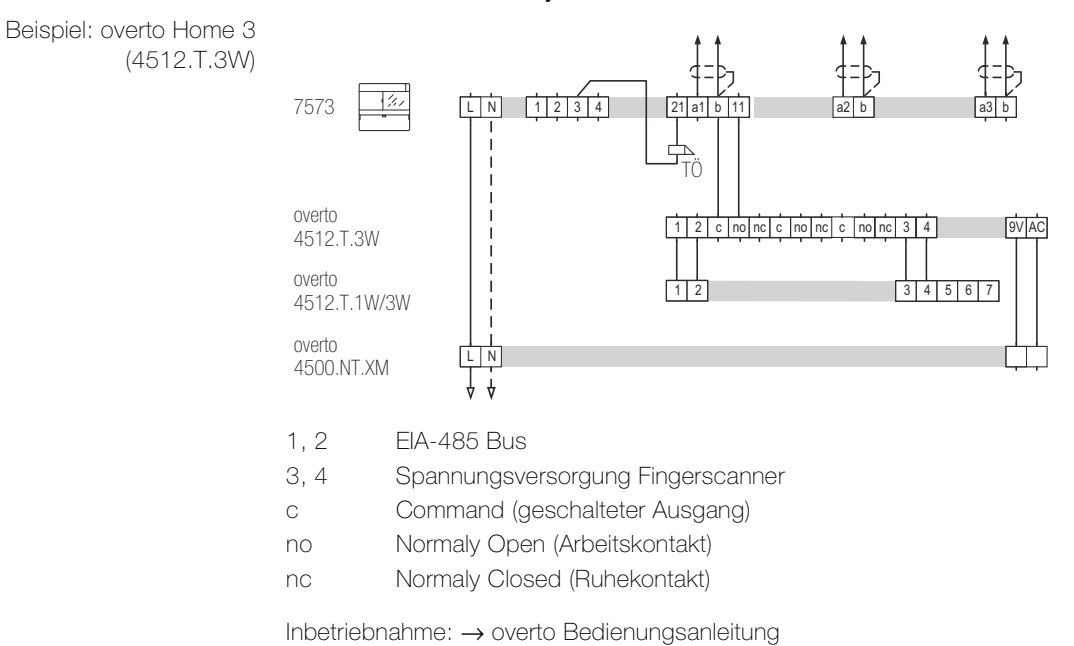

#### Biometrisches Zutrittssystem overto

### 8.4 Innensprechstellen

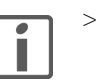

- Die Abschirmung der ankommenden und abgehenden Leitung mit geeigneter Klemme durchverbinden. Bei Fernmeldekabeln alle nicht benutzten Adern als Abschirmung verbinden.
- > Bei Parallelbetrieb mehrerer Innensprechstellen auf einen Etagensonnerie-Drucktaster (ED) ist der Tastenadapter 4645 (→ Kapitel 8.4.9) einzusetzen.

### 8.4.1 Freisprechstelle 7230

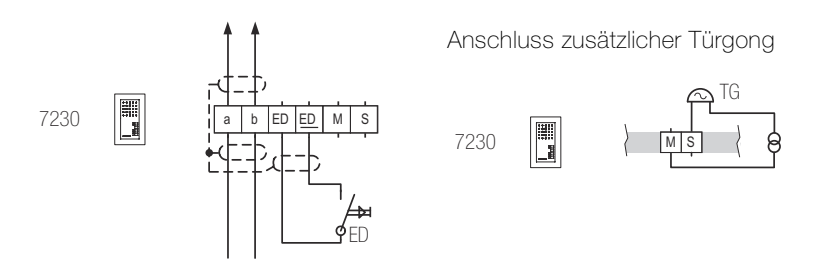

8.4.2 AP-Freisprechstelle 7230

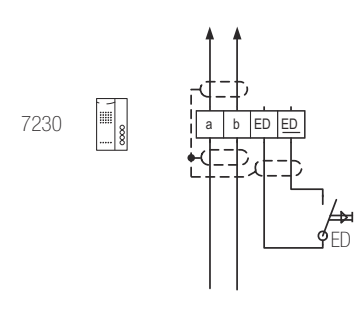

8.4.3 Wechselsprechstelle 7132

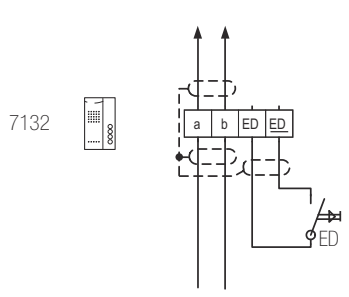

8.4.4 Haustelefon 7630

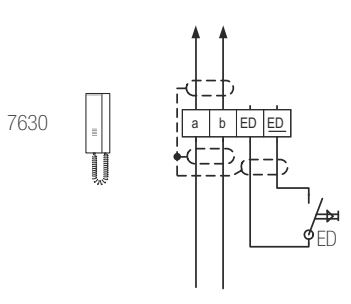

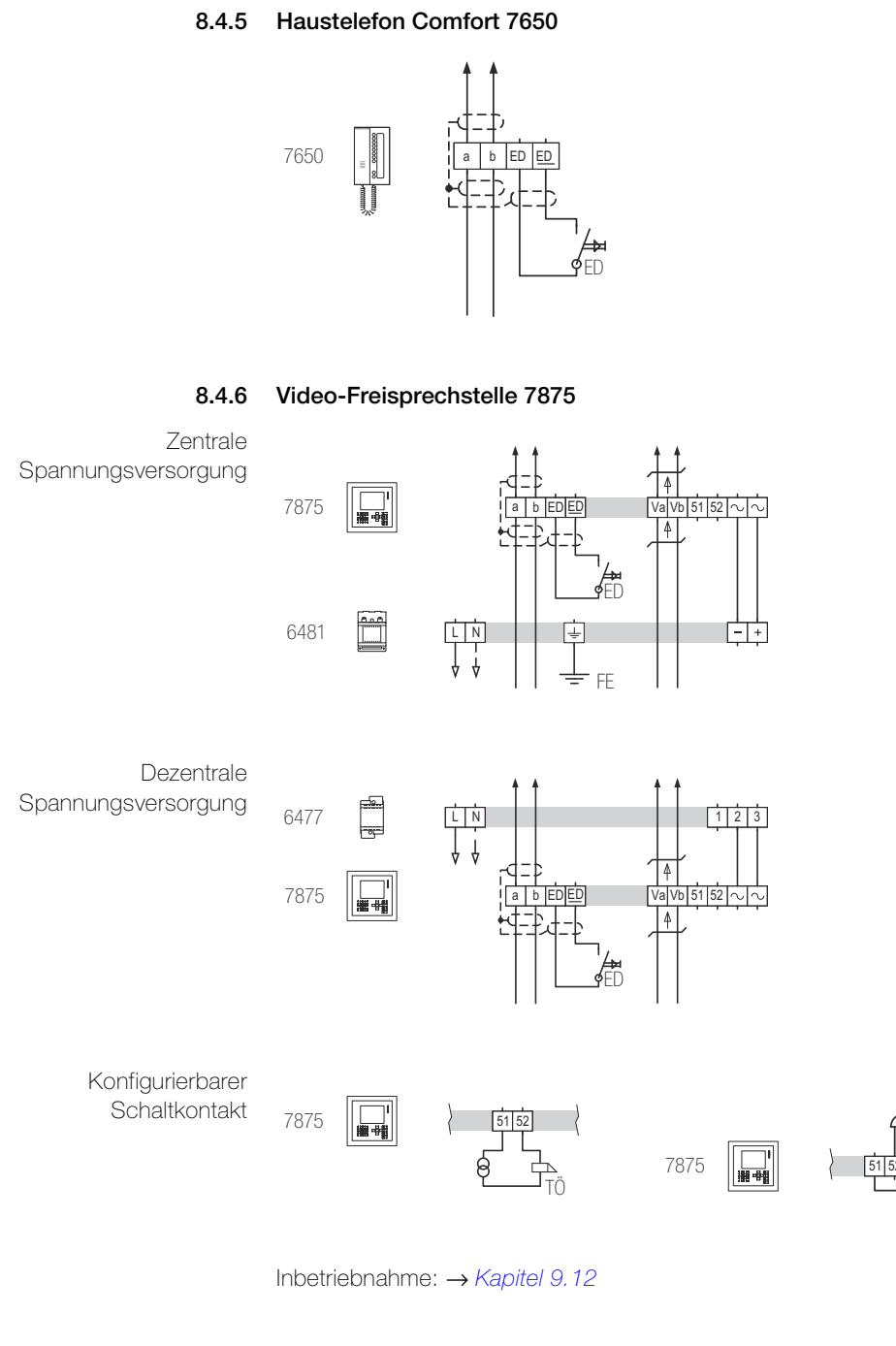

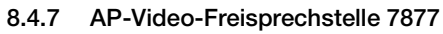

Zentrale Spannungsversorgung 7877

Dezentrale Spannungsversorgung

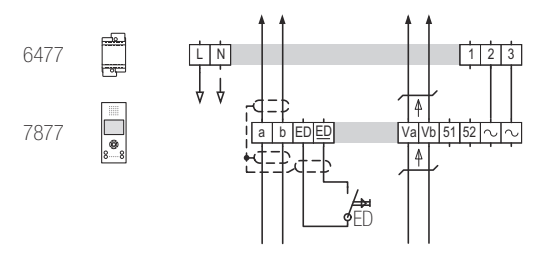

Inbetriebnahme: → Kapitel 9.13

### 8.4.8 Video-Haustelefon 7867

Zentrale

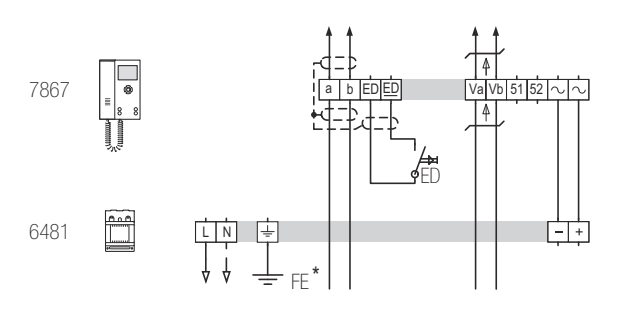

Dezentrale Spannungsversorgung

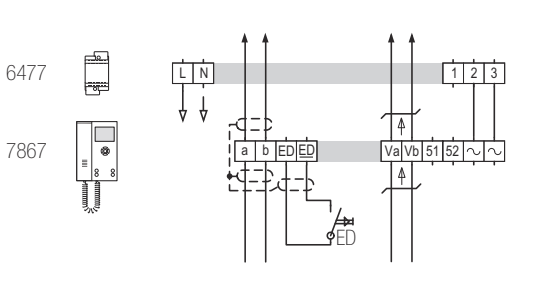

Inbetriebnahme: → Kapitel 9.13

#### 8.4.9 Tastenadapter 4645

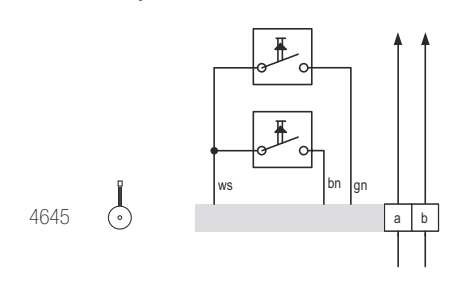

| WS | weiss |
|----|-------|
| bn | braun |
| gn | grün  |

Die Abschirmung der ankommenden und abgehenden Leitung mit geeigneter Klemme durchverbinden. Bei Fernmeldekabeln alle nicht benutzten Adern als Abschirmung verbinden.

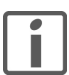

### Beschädigung des Geräts

Der Tastenadapter ist nicht für den Anschluss von Netzspannung geeignet.

Inbetriebnahme:  $\rightarrow$  Kapitel 9.1 oder Kapitel 9.7

### 8.4.10 RJ45-Anschlussdosen für Tischgeräte

Audio Werden (Audio-)Innensprechstellen als Tischgeräte eingesetzt, müssen bauseitig RJ45-Anschlussdosen 8- oder 4-polig (z.B. 1196-118... oder 1198.118...) angeschlossen und montiert werden.

| Adorfarba Apachlusakabal | Anachlusaklamma | RJ45-Anschluss |         |  |  |  |  |
|--------------------------|-----------------|----------------|---------|--|--|--|--|
| Auenarbe Anschlusskaber  | Anschlusskiemme | 8-polig        | 4-polig |  |  |  |  |
| weiss                    | _               | 2              | _       |  |  |  |  |
| braun                    | а               | 3              | 3       |  |  |  |  |
| grün                     | b               | 4              | 4       |  |  |  |  |
| gelb                     | ED              | 5              | 5       |  |  |  |  |
| grau                     | ED              | 6              | 6       |  |  |  |  |
| rosa                     | —               | 7              | _       |  |  |  |  |

Video Werden Video-Innensprechstellen als Tischgeräte eingesetzt, müssen bauseitig RJ45-Anschlussdosen 8-polig (z.B. 1196-118...) angeschlossen und montiert werden.

| Aderfarbe Anschlusskabel | Anschlussklemme | RJ45-Anschluss 8-polig |
|--------------------------|-----------------|------------------------|
| weiss                    | а               | 1                      |
| braun                    | b               | 2                      |
| grün                     | ED              | 3                      |
| gelb                     | ED              | 4                      |
| grau                     | Va              | 5                      |
| rosa                     | Vb              | 6                      |
| blau                     | ~               | 7                      |
| rot                      | ~               | 8                      |

- 8.5 Anschlussbeispiele (Audio-)Türsprechanlagen
- 8.5.1 Mehrfamilienhaus mit einer Hauptbuslinie

Blockschaltbild

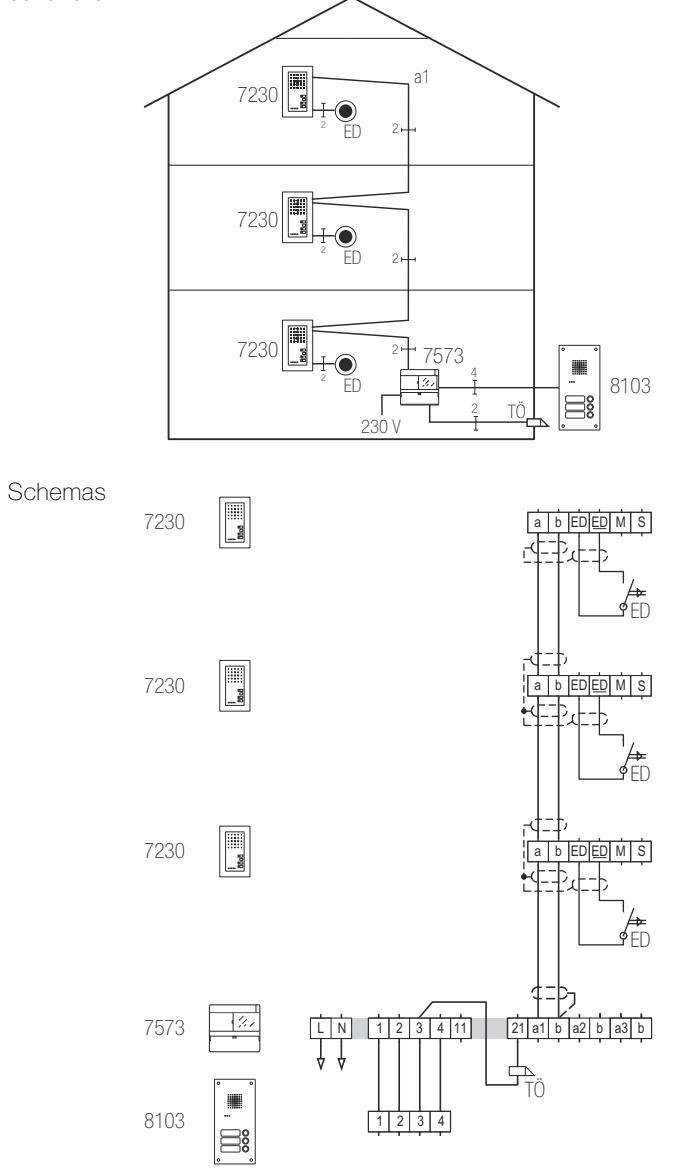

## 8.5.2 Mehrfamilienhaus mit drei Hauptbuslinien und Schaltgerät

Blockschaltbild

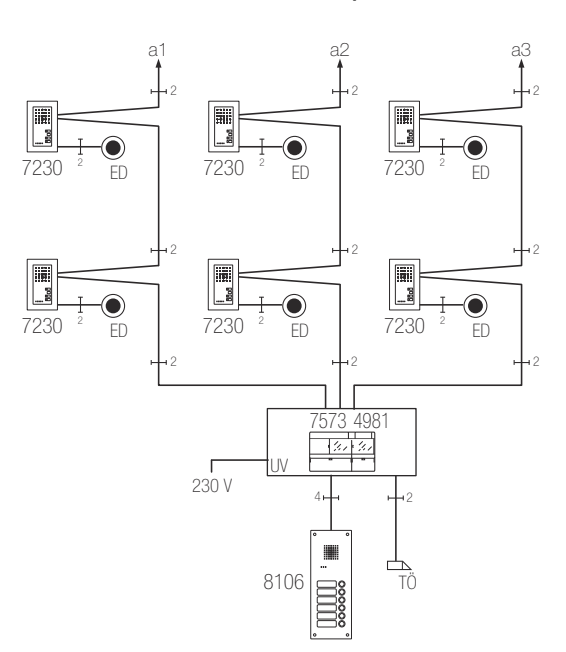

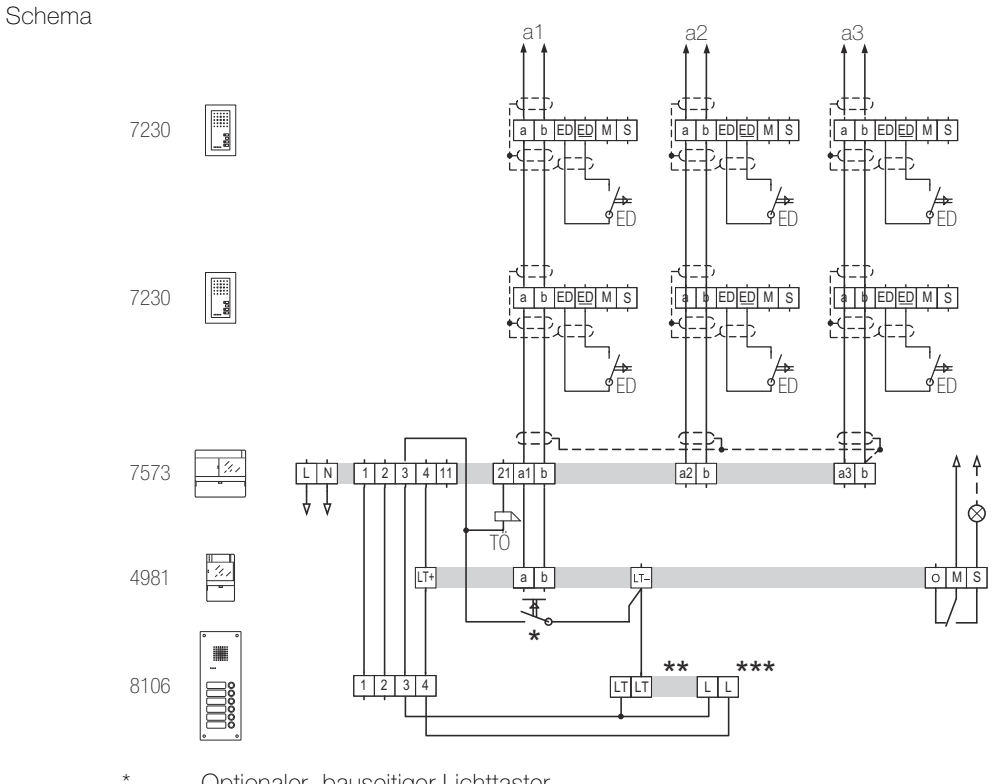

\* Optionaler, bauseitiger Lichttaster

\*\* Optionaler Lichttaster Aussensprechstelle

\*\*\* Beleuchtung optionaler Lichttaster Aussensprechstelle

### 8.5.3 Mehrfamilienhaus mit drei Hauptbuslinien und zwei Eingängen

Blockschaltbild

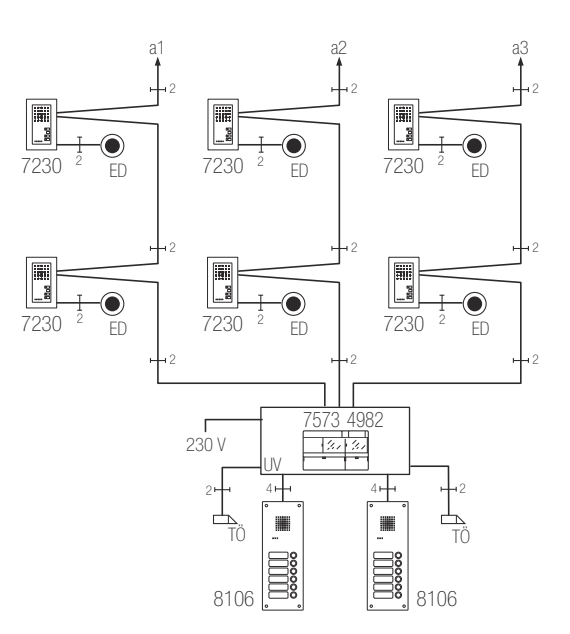

Schema

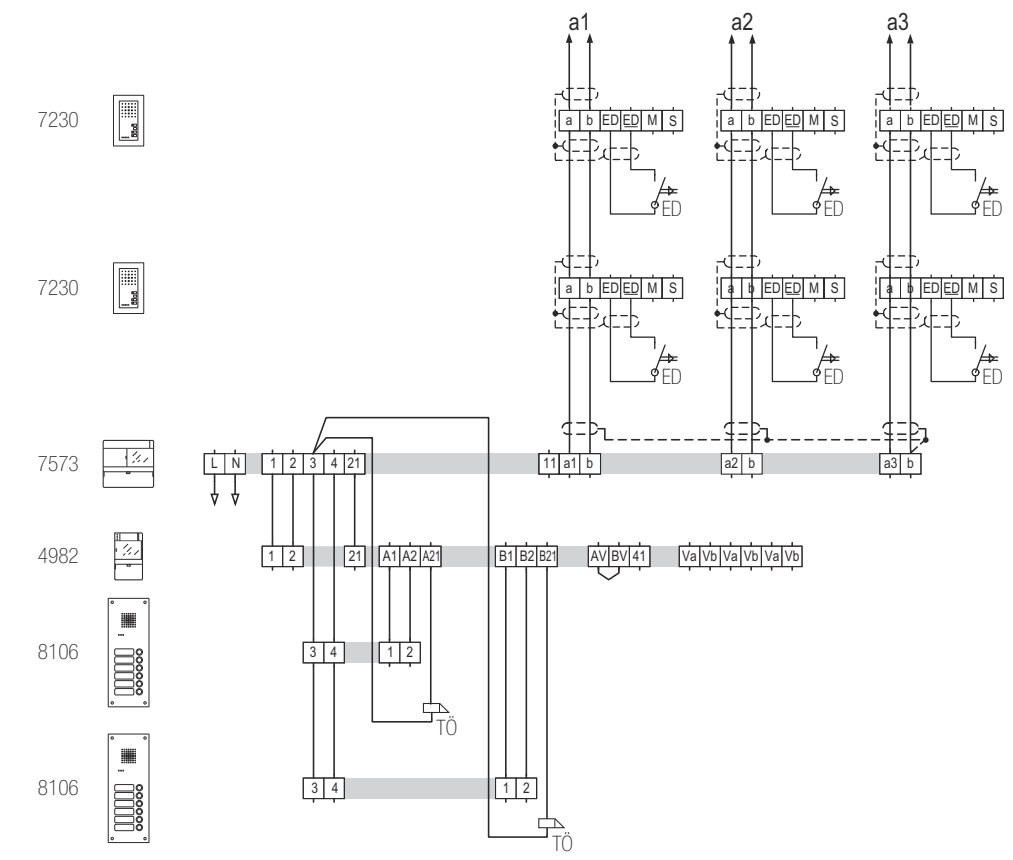

### 8.5.4 Wohn- und Geschäftshaus mit separaten Etagenlinien

Blockschaltbild

Schema

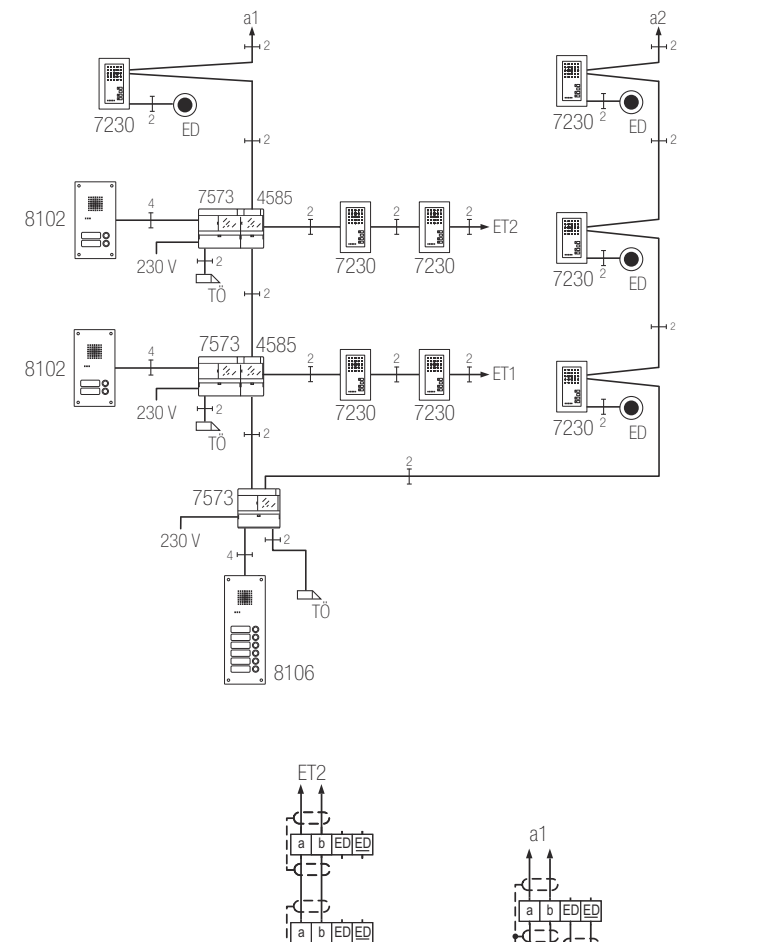

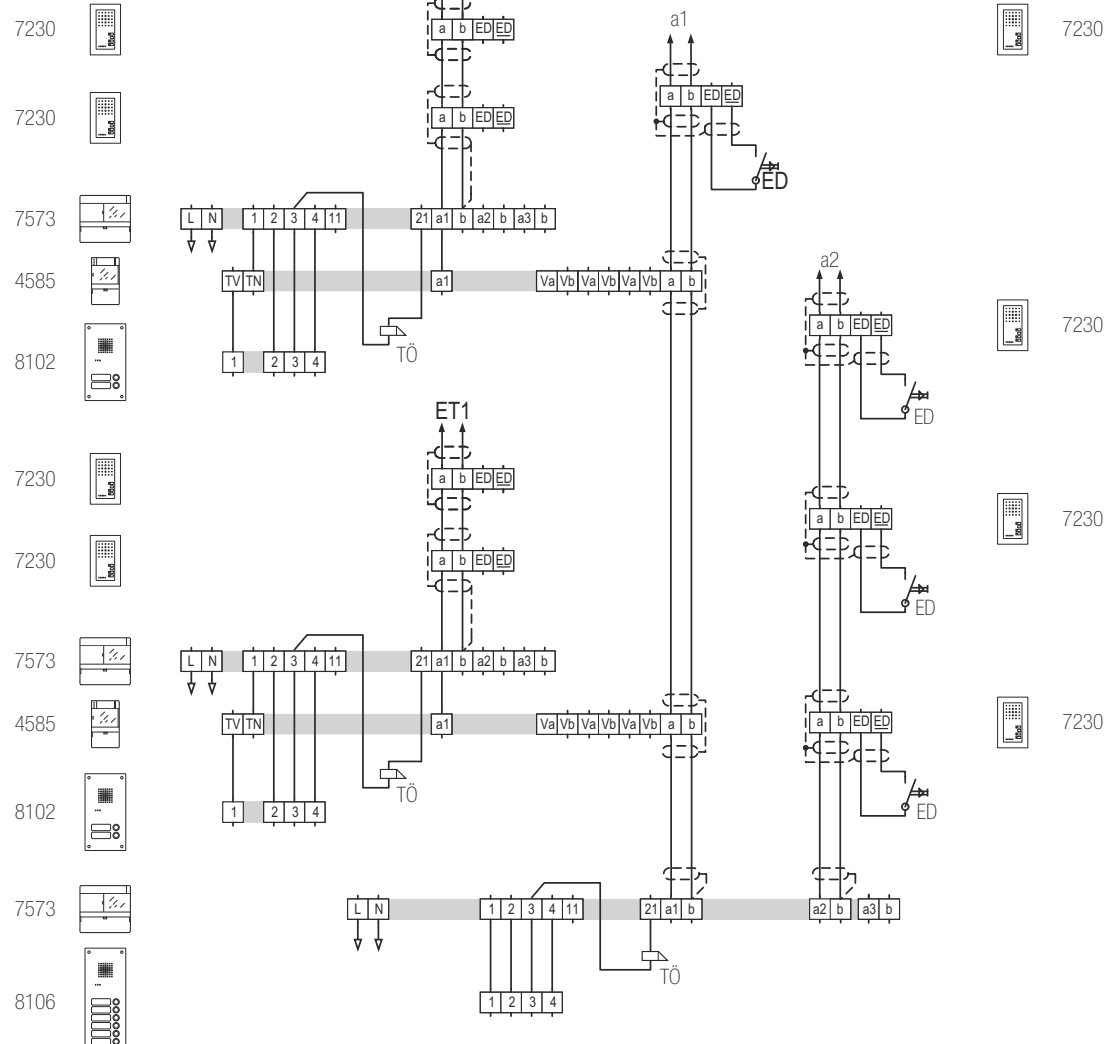

- 8.6 Anschlussbeispiele Video-Türsprechanlagen
- 8.6.1 Mehrfamilienhaus mit einer Hauptbuslinie (zentrale Speisung)

Blockschaltbild

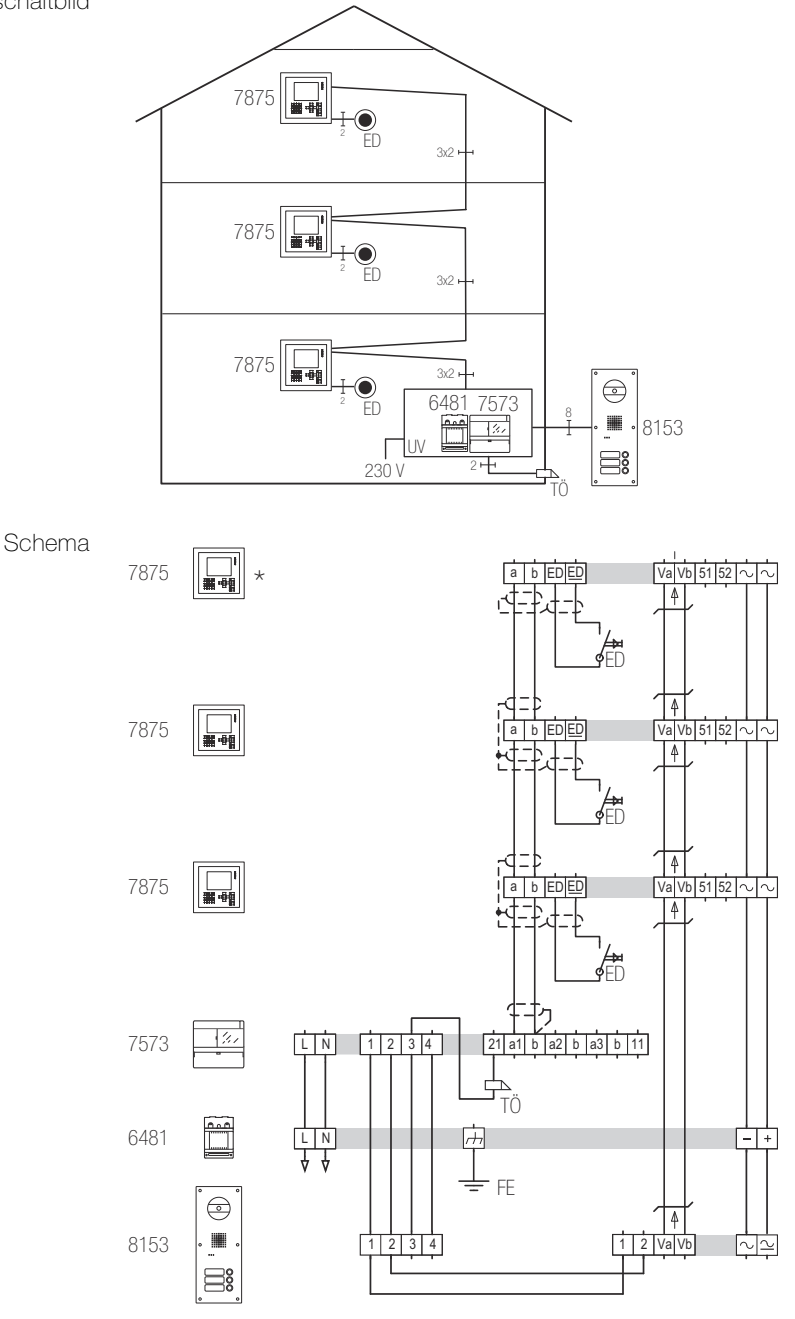

Bei der letzten Video-Innensprechstelle in einer Steigleitung muss der Abschlusswiderstand aktiviert sein

### 8.6.2 Mehrfamilienhaus mit einer Hauptbuslinie (dezentrale Speisung)

Blockschaltbild

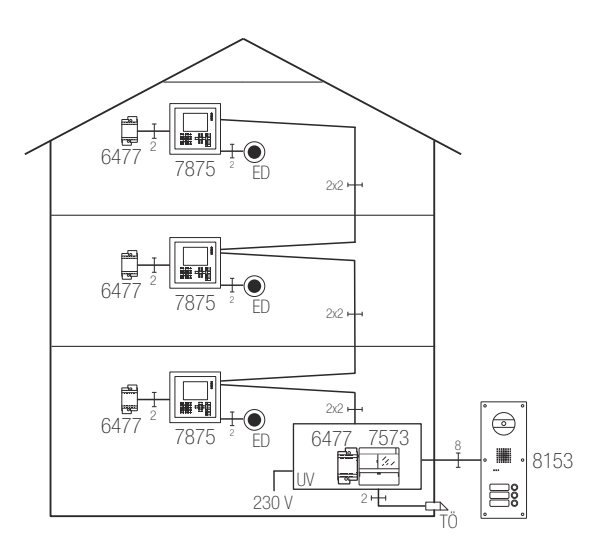

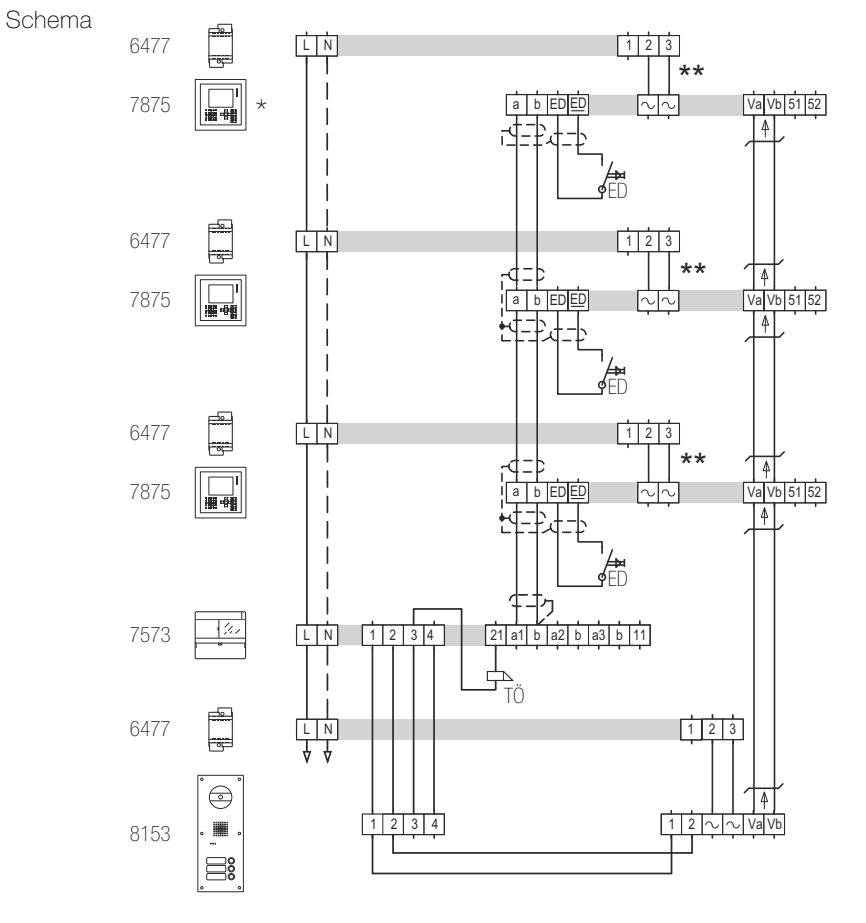

\* Abschlusswiderstand muss aktiviert sein

\*\* Die dezentrale Speisung muss mit einem separaten Kabel zur Video-Innensprechstelle geführt werden

### 8.6.3 Mehrfamilienhaus mit einer Hauptbuslinie und UP-Videoverteiler

Blockschaltbild

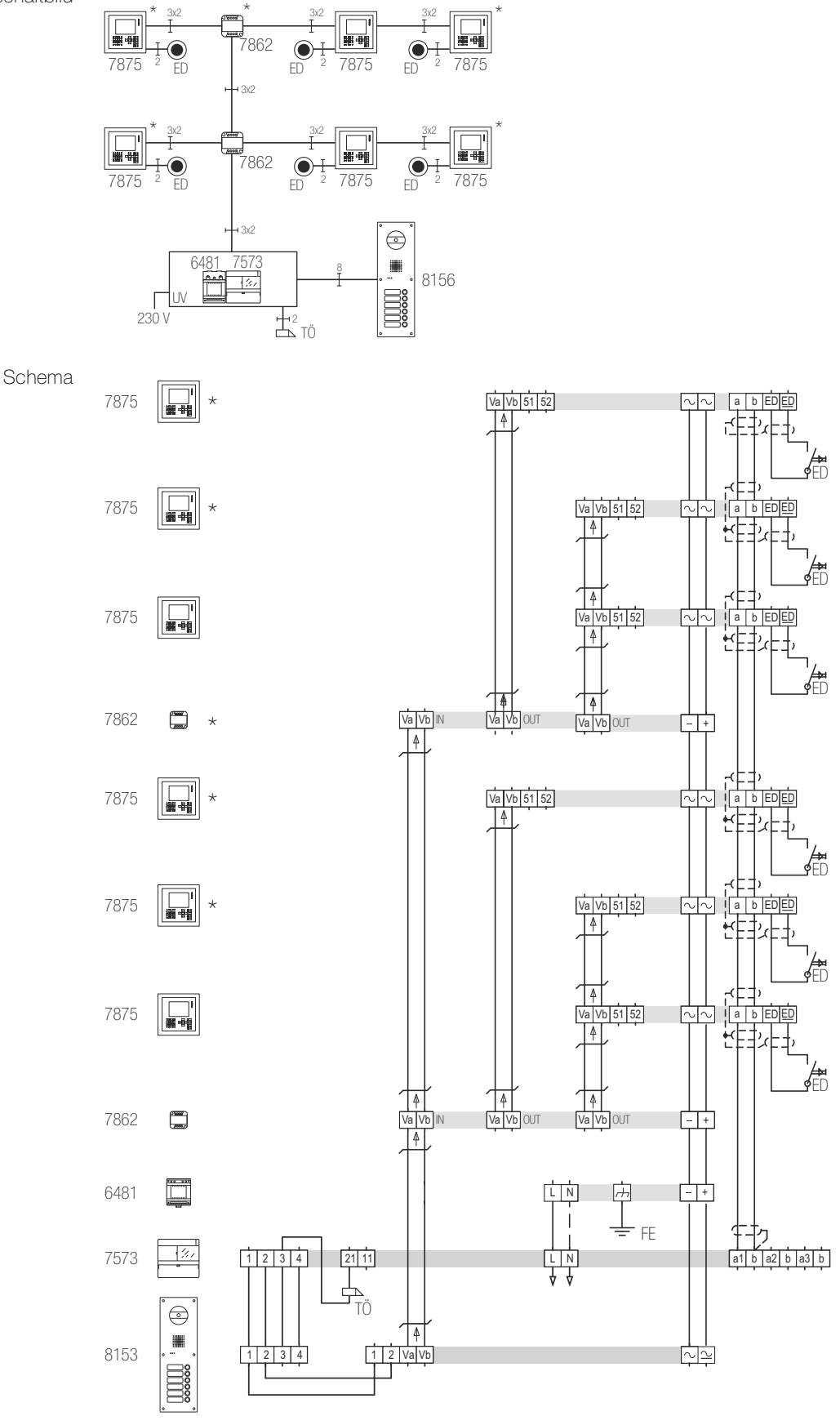

Abschlusswiderstand muss aktiviert sein

### 8.6.4 Mehrfamilienhaus mit drei Hauptbuslinien (zentrale Speisung)

Blockschaltbild

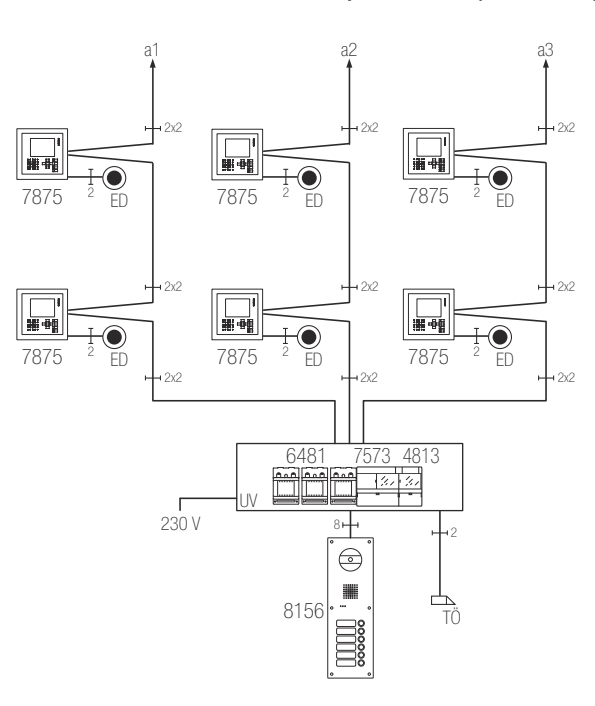

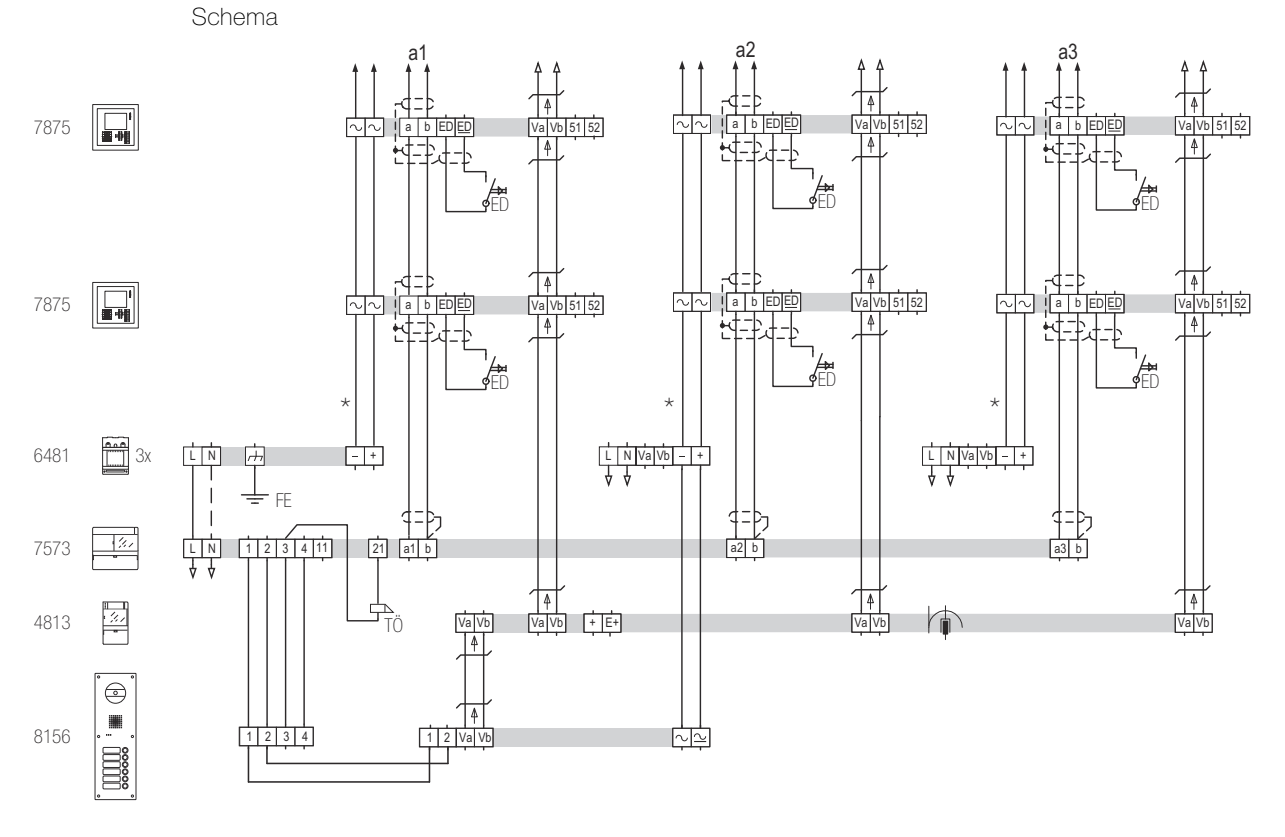

\* max. 30 Video-Teilnehmer pro Video-Netzgerät 6481 (ohne manuelle Einschaltberechtigung, Einschränkungen in *Kapitel 2.7.1* beachten)

### 8.6.5 Mehrfamilienhaus mit drei Hauptbuslinien und zwei Aussensprechstellen

Blockschaltbild

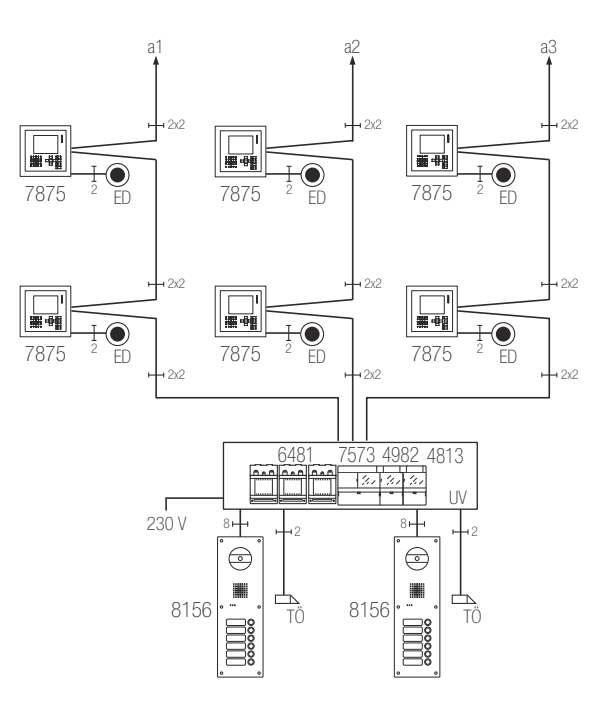

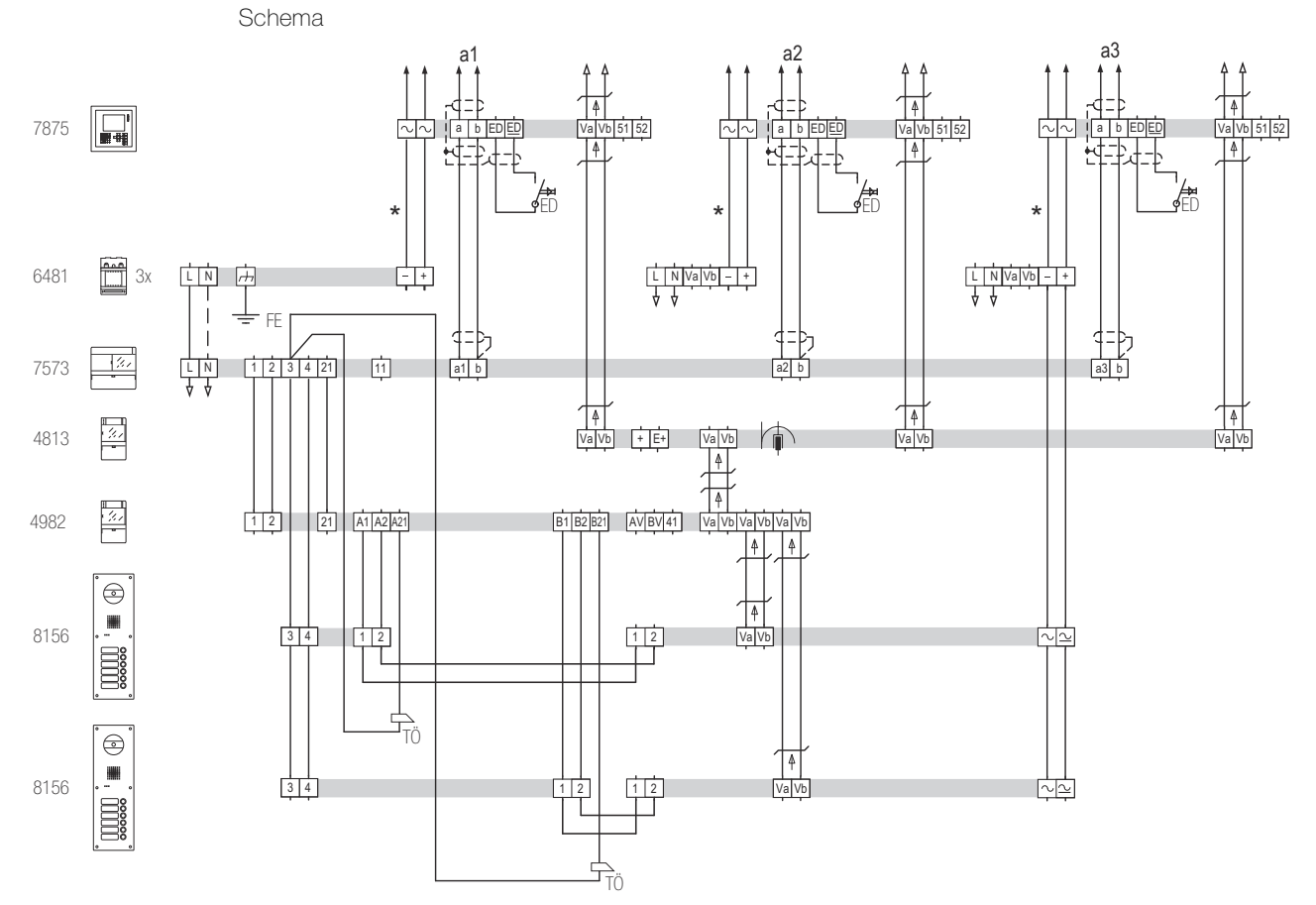

max. 30 Video-Teilnehmer pro Video-Netzgerät 6481 (ohne manuelle Einschaltberechtigung, Einschränkungen in *Kapitel 2.7.1* beachten)

### 8.6.6 Wohn- und Geschäftshaus mit separaten Etagenlinien (dezentrale Speisung)

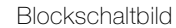

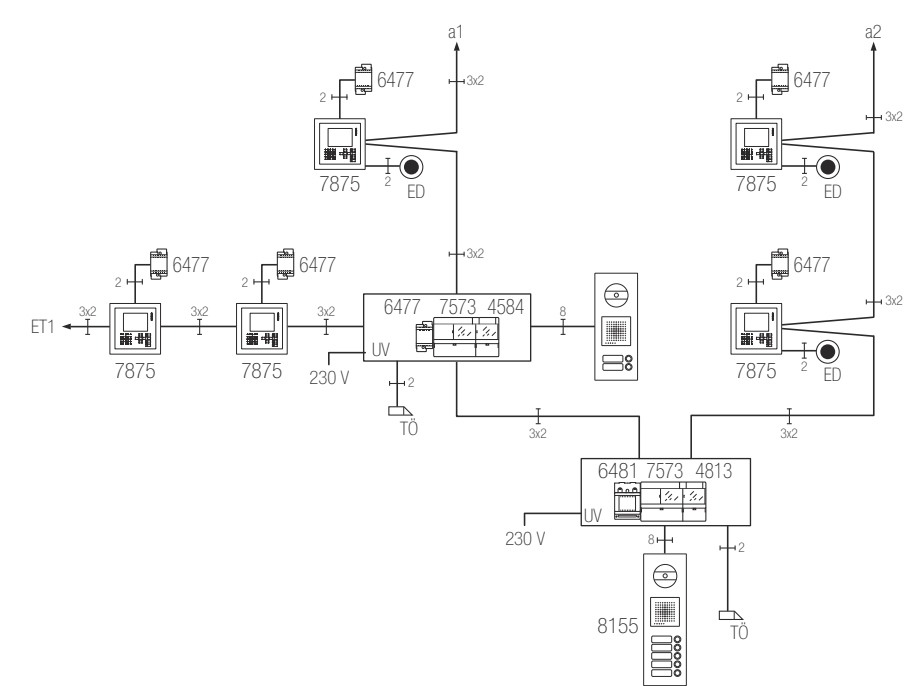

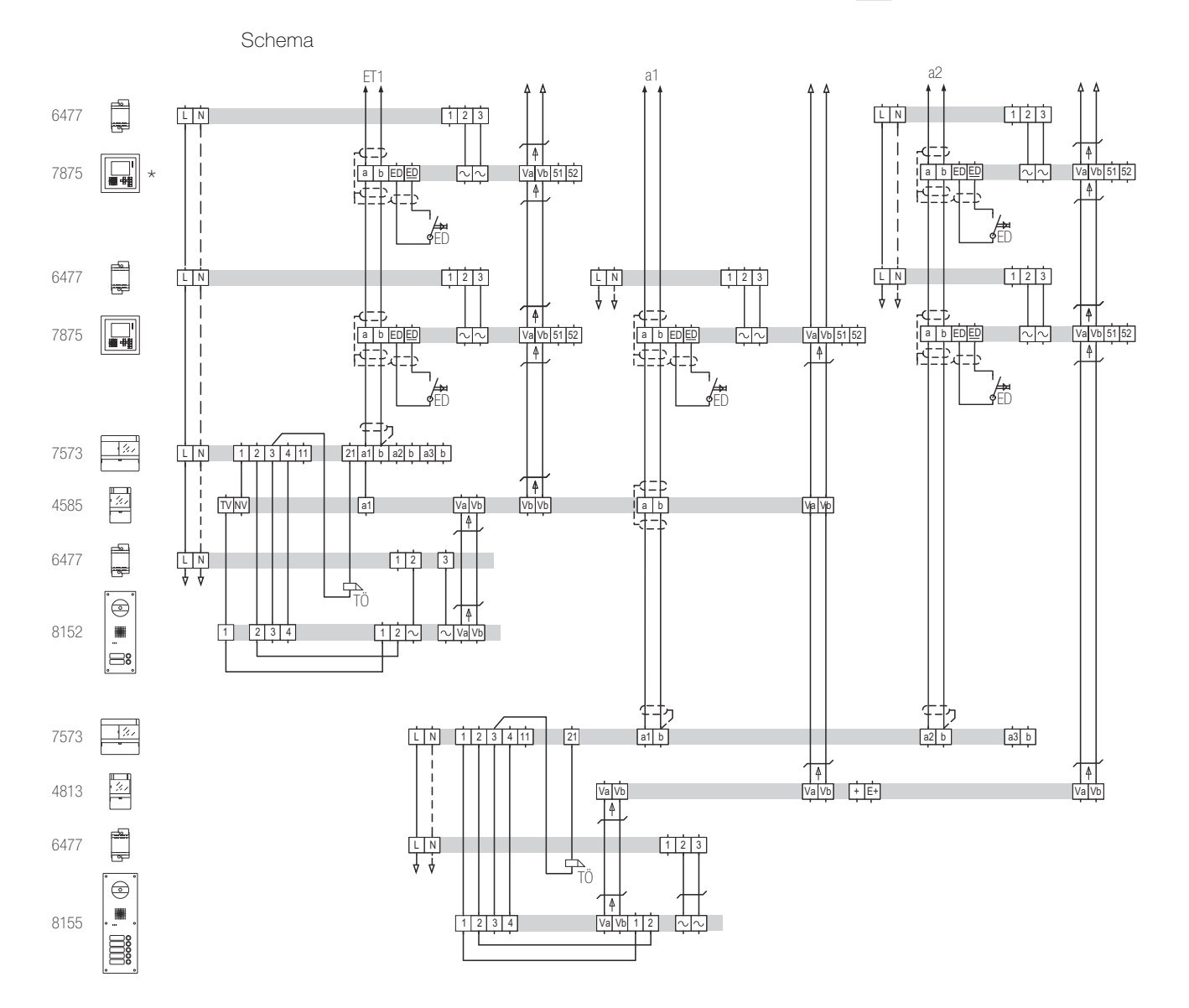

# 9 Inbetriebnahme

Gehen Sie bei der Inbetriebnahme der Türsprechanlage wie folgt vor:

- Vergewissern Sie sich, dass bei allen Systembusgeräten die Klemmenabdeckung montiert ist.
- Versorgen Sie die Türsprechanlage mit Spannung (Leitungsschutzschalter).
- Deaktivieren Sie den Einstellschutz der TwinBus Zentrale(n) für die Hauptbuslinien und optional für die Etagenlinien und löschen Sie die Einstellungen (→ Kapitel 9.1).
- Optional: Aktivieren Sie den Mitlernmodus der Etagensteuerung(en) ( $\rightarrow$  Kapitel 9.2).
- Optional: Nehmen Sie das Displaymodul in Betrieb (→ Kapitel 9.3).
- Optional: Nehmen Sie den TK-Adapter a/b in Betrieb ( $\rightarrow$  Kapitel 9.4).
- Lernen Sie die Sonnerie-Drucktaster der Aussensprechstelle(n) ein ( $\rightarrow$  Kapitel 9.5).

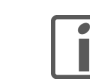

Bevor Sie mit der endgültigen Programmierung der Sonnerie-Drucktaster beginnen, sollten Sie bei jeder Innensprechstelle alle zuvor eingelernten Sonnerie-Drucktaster löschen.

- Optional: Deaktivieren Sie den Mitlernmodus der Etagensteuerung(en) ( $\rightarrow$  Kapitel 9.2).
- Optional: Lernen Sie die Sonnerie-Drucktaster der Etagensprechstelle(n) ein (→ Kapitel 9.5).
- Stellen Sie die Türöffnerzeit ein für die TwinBus Zentrale(n) der Haupttüre und optional der Etagentüre(n) (→ Kapitel 9.1).
- Optional: Lernen Sie den Türöffner-Schaltbefehl für den Tastenadapter ein (→ Kapitel 9.1).
- Optional: Nehmen Sie das Codiermodul in Betrieb ( $\rightarrow$  Kapitel 9.6).
- Optional: Nehmen Sie das Schaltgerät in Betrieb (Nachlaufzeit und Betriebsart, Standardschaltbefehl, optionale Sonderschaltbefehle) (→ Kapitel 9.7).
- Optional: Nehmen Sie den Kameraumschalter in Betrieb (Anzahl Kameras, Betriebsart) (→ Kapitel 9.8).
- Optional: Stellen Sie den Signalpegel am Anschlussadapter KOAX ein ( $\rightarrow$  Kapitel 9.9).
- Nehmen Sie die Aussensprechstelle(n) und optional die Etagensprechstellen in Betrieb (Lautsprecher-Lautstärke, Mikrofon-Empfindlichkeit, Videokamera, Lichtmodul) (→ Kapitel 9.10).
- Optional: Nehmen Sie die Haustelefone Comfort in Betrieb (interne Rufnummern, Türöffnerautomatik) (→ Kapitel 9.11).
- Optional: Nehmen Sie die Video-Freisprechstelle in Betrieb (interne Rufnummern, Türöffnerautomatik, Schaltkontakt, Abschlusswiderstand) (→ Kapitel 9.12).
- Optional: Nehmen Sie das Video-Haustelefon / die AP-Video-Freisprechstelle in Betrieb (Einschaltberechtigung, Ruftonunterscheidung) (→ Kapitel 9.13).
- Aktivieren Sie den Einstellschutz der TwinBus Zentrale(n) ( $\rightarrow$  Kapitel 9.1).

#### 9.1 TwinBus Zentrale 7573

Einstellschutz

nutz Leuchtet an der TwinBus Zentrale die gr
üne Serviceanzeige-LED, so sind die angeschlossenen Ger
äte gegen unbeabsichtigte Ver
änderungen gesichert.

Einstellschutz aktivieren:

 Drücken Sie die Prog-Schutz Taste solange, bis die grüne Serviceanzeige-LED leuchtet.

Einstellschutz deaktivieren:

 Drücken Sie die Prog-Schutz Taste solange, bis die grüne Serviceanzeige-LED erlischt.

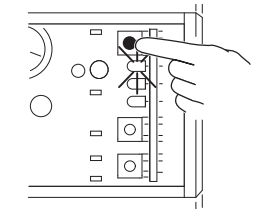

#### Inbetriebnahme

Einstellungen löschen Mit der Löschfunktion werden alle eingestellten Werte gelöscht.

Drücken Sie zuerst die Befehleinstelltaste P (unten) und dann die Zeiteinstelltaste Z (oben) und halten Sie beide zusammen gedrückt, bis die rote LED kurz leuchtet.

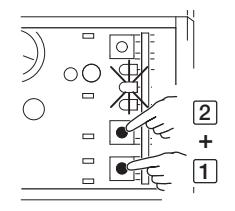

Türöffnerzeit Die Türöffnerzeit kann im Bereich 1–120 Sekunden eingestellt werden. Werkseitig ist die Laufzeit auf 3 Sekunden eingestellt.

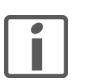

Die Dauer der Türöffnerzeit wird über das Abzählen des Blinkens der gelben LED eingestellt. Mit jedem Blinken wird sie um 1 Sekunde erhöht.

- Drücken Sie die Zeiteinstelltaste Z und halten Sie sie gedrückt. Die gelbe Serviceanzeige-LED beginnt zu blinken.
- Halten Sie sie solange gedrückt, wie der Türöffner schalten soll. Zählen Sie das Blinken mit.

Hinweis: Wird die Zeiteinstelltaste Z erneut gedrückt, so wird die alte Türöffnerzeit überschrieben.

Schaltbefehl von Tastenadapter

I

Wird ein Drucktaster mit Tastenadapter zur Ansteuerung des Türöffners eingesetzt, wird die Adresse des Tastenadapters in der TwinBus Zentrale gespeichert:

- Drücken Sie die Befehleinstelltaste P solange, bis die gelbe Serviceanzeige-LED blinkt.
- Gehen Sie zum Drucktaster und drücken Sie ihn.
- Drücken Sie an der TwinBus Zentrale die Befehleinstelltaste P solange, bis die gelbe Serviceanzeige-LED erlischt.

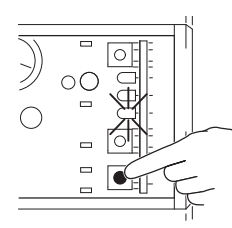

#### Etagensteuerung 4585 9.2

- Der Mitlernmodus muss eingestellt werden, um die Verbindung von der Aussensprechstelle zu einer Innensprechstelle innerhalb der Etagenlinie herzustellen. Nach Abschluss des Lernens müssen Sie die Etagensteuerung in den Normalmodus schalten.
- Das Einlernen der Sonnerie-Drucktaster der Etagensprechstelle erfolgt im Normalbetrieb. >
- > Zum Einlernen der Sonnerie-Drucktaster der Aussensprechstelle auf Innensprechstellen der Etagenlinie müssen Sie die Etagensteuerung in den Mitlernmodus bringen. Anschliessend können Sie die Innensprechstellen einlernen.

### Mitlernmodus aktivieren:

Drücken Sie die Befehleinstelltaste P, bis (nach ca. 4 Sekunden) die gelbe LED LD1 blinkt und die grüne LED LD3 leuchtet.

Mitlernmodus deaktivieren (Normalbetrieb):

Drücken Sie die Befehleinstelltaste P, die beiden LED erlöschen.

Einstellungen löschen

Mit der Löschfunktion werden alle mitgelernten Werte gelöscht.

Drücken Sie zuerst die Befehleinstelltaste P (links) und dann die Einstelltaste Z (rechts) und halten Sie beide zusammen gedrückt, bis (nach ca. 4 Sekunden) die gelbe LED LD1 kurz leuchtet.

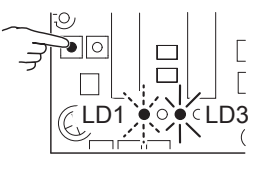

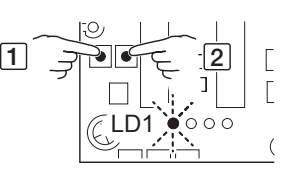

#### 9.3 Displaymodul 8791

Die Inbetriebnahme des Displaymoduls erfolgt mit der Station Manager Software. Diese muss auf dem PC, den Sie mit dem Displaymodul verbinden, installiert sein.

Displaymodul direkt mit PC verbinden

Für eine direkte Verbindung mit dem PC müssen Sie die Aussensprechstelle aus dem Einlasskasten ausbauen ( $\rightarrow$  *Kapitel 9.10*).

 Verbinden Sie das Displaymodul mit dem mitgelieferten USB-Kabel mit Ihrem PC. Der USB-Port befindet sich auf der Rückseite des Displaymoduls in der unteren rechten Ecke.

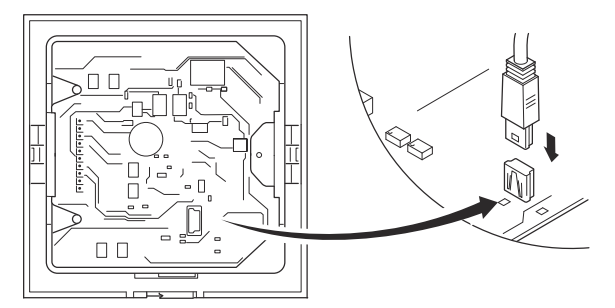

In der Statuszeile der Station Manager Software wird *Displaymodul verbunden* angezeigt.

- Konfigurieren Sie das Displaymodul.
- Bauen Sie die Aussensprechstelle wieder in den Einlasskasten ein ( $\rightarrow$  Kapitel 7.4.2).

Displaymodul via Ist in Ihrer Türsprechanlage ein Programmieradapter 8790 integriert, können Sie das Display-Programmieradapter mit PC modul von der Unterverteilung aus konfigurieren, ohne die Aussensprechstelle auszubauen.

- Verbinden Sie Ihren PC mit dem mitgelieferten USB-Kabel mit dem Programmieradapter 8790. In der Statuszeile wird *Programmieradapter verbunden* angezeigt.
- Starten Sie das Programm.
- Bearbeiten Sie die Teilnehmer bzw. Einstellungen und übertragen Sie diese auf das Displaymodul.

Die vollständige Konfiguration der Teilnehmer sowie spezielle Einstellungen (Ändern der PIN, individuelles Startbild) können nur durch die Station Manager Software erfolgen. Die erforderlichen Schritte sind in der Software-Hilfe sowie im Station Manager Handbuch auf der CD beschrieben.

Manuelle Konfiguration Über die Tasten am Displaymodul können Sie Teilnehmer im laufenden Betrieb bearbeiten (→ *Kapitel 9.14*). Es ist möglich, neue Teilnehmer anzulegen, jedoch wird hierfür die Verwendung der Station Manager Software empfohlen.

#### 9.4 TK-Adapter a/b 7585

Richten Sie den TK-Adapter in der TVA als analoges Telefon ein.

Achten Sie dabei auf folgende Punkte:

- > Der analoge Port, auf welchem der TK-Adapter angeschlossen wird, darf nicht auf automatische Amtsholung eingestellt sein.
- > Der Port darf nicht von extern angewählt werden können.
- Soll ein Sonnerie-Drucktaster einen Türruf auf mehreren analogen Anschlüssen signalisieren, kann der Sonnerie-Drucktaster einem Gruppenruf zugeordnet werden, falls die TVA diese Funktion unterstützt.

Konfiguration mit der Telephone System Manager Software

Konfiguration mit der Station

Manager Software

Die Inbetriebnahme des TK-Adapters kann mit der Telephone System Manager Software erfolgen. Diese muss auf dem PC, den Sie mit dem TK-Adapter verbinden, installiert sein.

- Verbinden Sie Ihren PC mit dem mitgelieferten USB-Kabel mit dem TK-Adapter.
- Starten Sie das Programm.
- Bearbeiten Sie die Einstellungen und übertragen Sie die Daten auf den TK-Adapter.

Manuelle Konfiguration

Mit einem analogen Telefon (mit MFV) der TVA können Sie den TK-Adapter im laufenden Betrieb konfigurieren ( $\rightarrow$  *Kapitel 9.15*). Es können alle Funktionen der Software ausgeführt werden.

#### 9.5 Sonnerie-Drucktaster einlernen

Jeder Innensprechstelle können bis zu 10 Sonnerie-Drucktaster der Aussensprechstelle zugeordnet werden. Dies erfolgt

#### • mit der Innensprechstelle

- Freisprechstelle und AP-Freisprechstelle ( $\rightarrow$  Kapitel 9.5.1)
- Wechselsprechstelle ( $\rightarrow$  Kapitel 9.5.2)
- Haustelefone und Video-Haustelefon ( $\rightarrow$  Kapitel 9.5.3)
- Video-Freisprechstelle ( $\rightarrow$  Kapitel 9.5.4)
- AP-Video-Freisprechstelle ( $\rightarrow$  Kapitel 9.5.5)
- oder mit der TwinBus Zentrale und dem Etagensonnerie-Drucktaster ( $\rightarrow$  Kapitel 9.5.6).

(Haupt-)Sonnerie Drucktaster
 Drucktaster
 Drucktaster
 Drucktaster
 Drucktaster
 Drucktaster
 Drucktaster
 Drucktaster
 Drucktaster
 Drucktaster
 Drucktaster
 Drucktaster
 Drucktaster
 Drucktaster
 Drucktaster
 Drucktaster
 Drucktaster
 Drucktaster
 Drucktaster
 Drucktaster
 Drucktaster
 Drucktaster
 Drucktaster
 Drucktaster
 Drucktaster
 Drucktaster
 Drucktaster
 Drucktaster
 Drucktaster
 Drucktaster
 Drucktaster
 Drucktaster
 Drucktaster
 Drucktaster
 Drucktaster
 Drucktaster
 Drucktaster
 Drucktaster
 Drucktaster
 Drucktaster
 Drucktaster
 Drucktaster
 Drucktaster
 Drucktaster
 Drucktaster
 Drucktaster
 Drucktaster
 Drucktaster
 Drucktaster
 Drucktaster
 Drucktaster
 Drucktaster
 Drucktaster
 Drucktaster
 Drucktaster
 Drucktaster
 Drucktaster
 Drucktaster
 Drucktaster
 Drucktaster
 Drucktaster
 Drucktaster
 Drucktaster
 Drucktaster
 Drucktaster
 Drucktaster
 Drucktaster
 Drucktaster
 Drucktaster
 Drucktaster
 Drucktaster
 Drucktaster
 Drucktaster
 Drucktaster
 Drucktaster
 Drucktaster
 Drucktaster
 Drucktaster
 Drucktaster
 Drucktaster
 Dr

TK-Adapter a/b Ist eine Teilnehmervermittlungsanlage TVA mit einem TK-Adapter a/b 7585 mit der Türsprechanlage verbunden, können Telefonen der TVA Sonnerie-Drucktaster der Aussensprechstelle zugeordnet werden (→ *Kapitel* 9.5.7).

Quittungston Die Inbetriebnahme des Geräts wird wie folgt quittiert:

| kurzer Ton: | Vorgang erfolgreich, das Gerät ist betriebsbereit    |
|-------------|------------------------------------------------------|
| kein Ton:   | Zeitfrist überschritten, wiederholen Sie den Vorgang |
| langer Ton: | Vorgang ist fehlgeschlagen                           |

Ist der Einlernvorgang fehlgeschlagen:

- Prüfen Sie an der TwinBus Zentrale, ob der Einstellschutz aktiviert ist ( $\rightarrow$  Kapitel 9.1).
- Wurden bereits 10 Sonnerie-Drucktaster eingelernt, ist der Speicher des Geräts voll. Löschen Sie ggf. alle Einstellungen und lernen Sie die benötigten Sonnerie-Drucktaster neu ein (nur bei Zugang zur Wohneinheit möglich).

Türsprechanlage mit Codiermodul Mird das Codiermodul 5192 in der Betriebsart «Tastatur» verwendet, so muss in den folgenden Abläufen am Codiermodul die Nummer für die Wohneinheit eingegeben werden, statt den Sonnerie-Drucktaster zu drücken. Die Nummer kann bis zu 4 Ziffern lang sein und **darf nicht** mit 0 beginnen.

Türsprechanlage mit<br/>DisplaymodulSollen Wohneinheiten über das Displaymodul 8791 angeklingelt werden, so muss beim Ein-<br/>lernen der Name des Teilnehmers gewählt werden, statt den Sonnerie-Drucktaster zu drü-<br/>cken.

Mehrere W Aussensprechstellen m

Werden mit der Türumschaltung 4982 mehrere Aussensprechstellen angeschlossen, so müssen die Sonnerie-Drucktaster jeder Aussensprechstelle einzeln eingelernt werden. Dabei werden jene des Haupteingangs als Haupt-Sonnerie-Drucktaster, diejenigen der anderen Eingänge als Neben-Sonnerie-Drucktaster programmiert.

Etagenlinie Beim Einlernen von Sonnerie-Drucktastern der Aussensprechstelle auf Innensprechstellen einer Etagenlinie (a) muss die Etagensteuerung in den Mitlernmodus gebracht werden (→ Kapitel 9.2). Anschliessend können Sie die Innensprechstellen einlernen.

Das Einlernen von Sonnerie-Drucktastern einer Etagensprechstelle auf Innensprechstellen einer Etagenlinie (b) erfolgt im Normalbetrieb der Etagensteuerung.

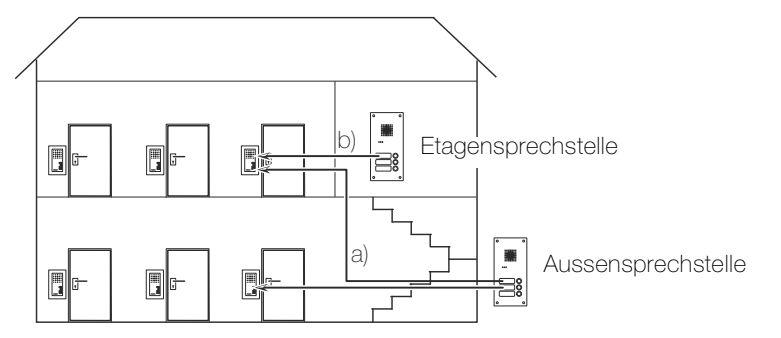

#### Tastenadapter

Ist der Etagensonnerie-Drucktaster mit einem Tastenadapter am TwinBus angeschlossen (Parallelbetrieb von mehreren Innensprechstellen), so muss der Etagensonnerie-Drucktaster in den folgeneden Abläufen als Neben-Sonnerie-Drucktaster eingelernt werden.

### 9.5.1 Freisprechstelle 7230 / AP-Freisprechstelle 7230 Drücken Sie gleichzeitig die Lautstärketaste 🗖 / 🕑 und die Lichttaste 🟹 / 🕲 bis mit einer Person ٠ (nach ca. 5 Sekunden) die LED der Lichttaste 🕎 / 🛞 blinkt. Gehen Sie innerhalb von 1 Minute zur Aussensprechstelle und drücken Sie den ent-. sprechenden (Haupt-)Sonnerie-Drucktaster. Ein erfolgreiches Einlernen wird mit einem kurzen Quittungston von der Aussensprechstelle signalisiert. Die LED der Lichttaste 🕎 / 🛞 blinkt nicht mehr, die Freisprechstelle ist betriebsbereit. mit zwei Personen Bei der Inbetriebnahme mit zwei Personen können Sie die Aussensprechstelle benutzen. Drücken Sie gleichzeitig die Lautstärketaste 🗖 / 🙆 und die Lichttaste 🟹 / 🎯 bis (nach ca. 5 Sekunden) die LED der Lichttaste 🕎 / 🛞 blinkt. Drücken Sie die Sprechtaste 🔿 / 🕲 um eine Verbindung zur Aussensprechstelle aufzubauen. Fordern Sie die Person an der Aussensprechstelle auf, den entsprechenden (Haupt-) Sonnerie-Drucktaster innerhalb von 1 Minute nach Beendigung des Gesprächs zu drücken. Beenden Sie das Gespräch durch Drücken der Sprechtaste 🗖 / 🔘. Die blinkende LED der Lichttaste 🕎 / 🕲 zeigt Bereitschaft an. Entsprechender (Haupt-)Sonnerie-Drucktaster muss gedrückt werden. Ein erfolgreiches Einlernen wird mit einem kurzen Quittungston sowohl von der Frei-. sprechstelle wie auch von der Aussensprechstelle signalisiert. Die LED der Lichttaste 🕎 / 🛞 blinkt nicht mehr, die Freisprechstelle ist betriebsbereit. Einstellungen löschen Mit dieser Funktion werden alle Einstellungen und eingelernten Sonnerie-Drucktastern gelöscht. Bitte notieren Sie sich ggf. vor dem Löschen die vorhandenen Kundeneinstellungen. Drücken Sie gleichzeitig die Lautstärketaste 🗖 / 🕥 die Lichttaste 🟹 / 🎯 und die Türöffnertaste 🗩 / 💿 bis (nach ca. 5 Sekunden) ein kurzer Quittungston ertönt. 9.5.2 Wechselsprechstelle 7132 mit einer Person Drücken Sie gleichzeitig die Unterbrechtaste 🕘 und die Lichttaste 🕲 bis (nach ca. • 5 Sekunden) die Lichttaste 🛞 blinkt. Gehen Sie innerhalb von 1 Minute zur Aussensprechstelle und drücken Sie den entsprechenden (Haupt-)Sonnerie-Drucktaster. Ein erfolgreiches Einlernen wird mit einem kurzen Quittungston von der Aussensprechstelle signalisiert. Die Lichttaste 🕲 blinkt nicht mehr, die Wechselsprechstelle ist betriebsbereit. mit zwei Personen Bei der Inbetriebnahme mit zwei Personen können Sie die Aussensprechstelle benutzen. Drücken Sie gleichzeitig die Unterbrechtaste 🙆 und die Lichttaste 🕲 bis (nach ca. 5 Sekunden) die Lichttaste 🛞 blinkt. Drücken Sie die Sprechtaste 🔘 und halten Sie sie gedrückt. Fordern Sie die Person an der Aussenstation auf, den entsprechenden (Haupt-)Sonne-• rie-Drucktaster innerhalb von 1 Minute nach Beendigung des Gesprächs zu drücken. Lassen Sie die Sprechtaste 🔘 los um die Sprechverbindung von der Aussen- zur Innensprechstelle freizugeben Beenden Sie das Gespräch durch Drücken der Unterbrechtaste 🤄. Entsprechender (Haupt-)Sonnerie-Drucktaster muss gedrückt werden. Ein erfolgreiches Einlernen wird mit einem kurzen Quittungston sowohl von der Wechselsprech- wie auch von der Aussensprechstelle signalisiert. Die Lichttaste 🛞 blinkt nicht mehr, die Wechselsprechstelle ist betriebsbereit. Einstellungen löschen Mit dieser Funktion werden alle Einstellungen und eingelernten Sonnerie-Drucktastern gelöscht. Bitte notieren Sie sich ggf. vor dem Löschen die vorhandenen Kundeneinstellungen.

### 9.5.3 Haustelefon 7630 / Haustelefon Comfort 7650 / Video-Haustelefon 7867

- mit einer Person 🔹
  - Drücken Sie mit Hilfe eines Schraubendrehers Gr. 0 den Einstellknopf bis (nach ca. 5 Sekunden) die Lichttaste blinkt.
  - Legen Sie den Hörer wieder auf.

Nehmen Sie den Hörer ab.

- Gehen Sie innerhalb von 1 Minute zur Aussensprechstelle und drücken Sie den entsprechenden (Haupt-) Sonnerie-Drucktaster.
- Ein erfolgreiches Einlernen wird mit einem kurzen Quittungston von der Aussensprechstelle signalisiert.
- Die Lichttaste 🛞 blinkt nicht mehr, das Haustelefon ist betriebsbereit.

#### mit zwei Personen Bei der Inbetriebnahme mit zwei Personen können Sie die Aussensprechstelle benutzen.

- Nehmen Sie den Hörer ab.
- Drücken Sie mit Hilfe eines Schraubendrehers Gr. 0 den Einstellknopf bis (nach ca. 5 Sekunden) die Lichttaste blinkt.
- Halten Sie den Einstellknopf gedrückt und fordern Sie die Person an der Aussensprechstelle auf, den entsprechenden (Haupt-)Sonnerie-Drucktaster innerhalb von
   1 Minute nach Auflegen des Hörers zu drücken.
- Lassen Sie den Einstellknopf los und legen Sie den Hörer auf. Die blinkende Lichttaste i zeigt Bereitschaft an.
- Entsprechender (Haupt-)Sonnerie-Drucktaster muss gedrückt werden.
- Ein erfolgreiches Einlernen wird mit einem kurzen Quittungston sowohl vom Haustelefon wie auch von der Aussensprechstelle signalisiert.
- Die Lichttaste 🛞 blinkt nicht mehr, das Haustelefon ist betriebsbereit.

Einstellungen löschen Mit dieser Funktion werden alle Einstellungen und eingelernten Sonnerie-Drucktastern gelöscht. Bitte notieren Sie sich ggf. vor dem Löschen die vorhandenen Kundeneinstellungen.

- Nehmen Sie den Hörer ab.
- Drücken Sie mit Hilfe eines Schraubendrehers Gr. 0 gleichzeitig den Einstellknopf und die Türöffnertaste bis (nach ca. 5 Sekunden) ein kurzer Quittungston ertönt.

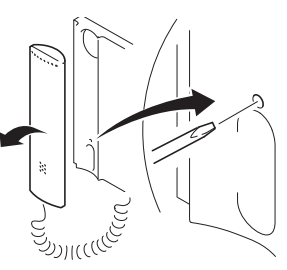

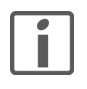

### Video-Haustelefon 7867

Alternativ können Sie den Einlernzustand für die Zuordnung der Sonnerie-Drucktaster beim Video-Haustelefon 7867 auch über das Inbetriebnahme-Menü aktivieren:

- Wählen Sie den Menüpunkt *Klingeltasten* und anschliessend *Klingeltasten einlernen*. Der Einlernzustand ist nun aktiv und die Lichttaste 🕲 blinkt.
- Gehen Sie nun wie oben beschrieben vor.

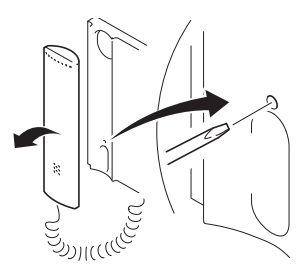

#### 9.5.4 Video-Freisprechstelle 7875

Rufen Sie das Inbetriebnahme-Menü auf, indem Sie die Auswahltaste und dann die Sonderfunktiontaste länger als 5 Sekunden drücken:

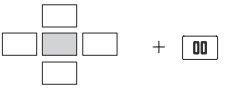

mit einer Person

•

- Wählen Sie den Menüpunkt Klingeltasten und anschliessend Klingeltasten einlernen.
   Der Programmierzustand ist nun aktiv und die LED der Lichttaste T
  - Gehen Sie innerhalb von **1 Minute** zur Aussensprechstelle und drücken Sie den entsprechenden (Haupt-)Sonnerie-Drucktaster.
  - Ein erfolgreiches Einlernen wird mit einem kurzen Quittungston von der Aussensprechstelle signalisiert.
  - Die LED der Lichttaste 🕎 blinkt nicht mehr, die Video-Freisprechstelle ist betriebsbereit.

mit zwei Personen Bei der Inbetriebnahme mit zwei Personen können Sie die Aussensprechstelle benutzen.

- Wählen Sie den Menüpunkt *Klingeltasten* und anschliessend *Klingeltasten einlernen*. Der Programmierzustand ist nun aktiv und die LED der Lichttaste 👸 blinkt.
- Drücken Sie die Sprechtaste du und fordern Sie die Person an der Aussensprechstelle auf, den entsprechenden (Haupt-)Sonnerie-Drucktaster innerhalb von 1 Minute zu drücken.
- Entsprechender (Haupt-)Sonnerie-Drucktaster muss gedrückt werden.
- Ein erfolgreiches Einlernen wird mit einem kurzen Quittungston sowohl von der Freisprechstelle wie auch von der Aussensprechstelle signalisiert.
- Die LED der Lichttaste 🕎 blinkt nicht mehr, die Video-Freisprechstelle ist betriebsbereit.

Einstellungen löschen

- Bitte notieren Sie sich ggf. vor dem Löschen die vorhandenen Kundeneinstellungen.
  - Wählen Sie den Menüpunkt Klingeltasten und anschliessend Klingeltasten löschen.

#### 9.5.5 AP-Video-Freisprechstelle 7877

Rufen Sie das Inbetriebnahme-Menü auf, indem Sie die Auswahltaste und dann die Sonderfunktiontaste länger als 5 Sekunden drücken:

- mit einer Person
- - Gehen Sie innerhalb von 1 Minute zur Aussensprechstelle und drücken Sie den entsprechenden (Haupt-)Sonnerie-Drucktaster.
  - Ein erfolgreiches Einlernen wird mit einem kurzen Quittungston von der Aussensprechstelle signalisiert.
  - Die Lichttaste 🛞 blinkt nicht mehr, die Video-Freisprechstelle ist betriebsbereit.

#### Inbetriebnahme

mit zwei Personen

sonen Bei der Inbetriebnahme mit zwei Personen können Sie die Aussensprechstelle benutzen.

- Drücken Sie die Sprechtaste () und fordern Sie die Person an der Aussensprechstelle auf, den entsprechenden (Haupt-)Sonnerie-Drucktaster innerhalb von 1 Minute zu drücken.
- Beenden Sie die Sprechverbindung durch Drücken der Sprechtaste 

   Die blinkende
   Lichttaste
- Entsprechender (Haupt-)Sonnerie-Drucktaster muss gedrückt werden.
- Ein erfolgreiches Einlernen wird mit einem kurzen Quittungston sowohl von der Freisprechstelle wie auch von der Aussensprechstelle signalisiert.
- Die Lichttaste 🕲 blinkt nicht mehr, die Video-Freisprechstelle ist betriebsbereit.

Einstellungen löschen Bitte notieren Sie sich ggf. vor dem Löschen die vorhandenen Kundeneinstellungen.

• Wählen Sie den Menüpunkt Klingeltasten und anschliessend Klingeltasten löschen.

### 9.5.6 TwinBus Zentrale und Etagensonnerie-Drucktaster

Die Zuordnung über den Etagensonnerie-Drucktaster ist sehr nützlich, wenn Sie keinen Zugang zur Wohneinheit haben. Bei Video-Freisprechstellen ist die Zuordnung über den Etagensonnerie-Drucktaster nicht möglich.

Nicht in Verbindung mit einem Tastenadapter 4645 möglich.

 Drücken Sie an der TwinBus Zentrale die Befehleinstelltaste P solange, bis die gelbe Serviceanzeige-LED blinkt. Halten Sie sie gedrückt, bis die rote Serviceanzeige-LED blinkt und die gelbe erlischt.

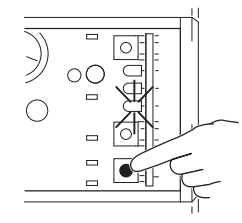

- Gehen Sie innerhalb von 3 Minute zur entsprechenden Wohneinheit und drücken Sie den Etagensonnerie-Drucktaster für 5 Sekunden.
- Aus der Wohneinheit hören Sie einen leisen kurzen Quittungston.
- Gehen Sie zur Aussensprechstelle und drücken Sie den entsprechenden (Haupt-)Sonnerie-Drucktaster innerhalb von 1 Minute.
- Ein erfolgreiches Einlernen wird mit einem kurzen Quittungston von der Aussensprechstelle signalisiert.

### 9.5.7 Telefone einer TVA (via TK-Adapter a/b)

Die Rufnummern der Telefone der TVA müssen im TK-Adapter 7585 eingetragen sein ( $\rightarrow$  *Kapitel 9.4* und *Kapitel 9.15*).

- Klicken Sie im Register **Teilnehmer zuordnen** auf die Schaltfläche **Einlernen** und bestätigen Sie den Einlernvorgang.
  - Gehen Sie zur Aussensprechstelle und drücken Sie den entsprechenden Sonnerie-Drucktaster.
  - Ein erfolgreiches Einlernen wird mit einem Quittungston quittiert.
- Aktivieren Sie die Rufnummer und übertragen Sie die Daten. Ohne Aktivierung werden keine Telefone der TVA angewählt.
- mit Telefon der TVA Wählen Sie die Rufnummer des TK-Adapters und aktivieren Sie den Inbetriebnahmemodus: 🛋 ♪ <Rufnummer TK-Adapter> ♪ \*\* <PIN> ♪
  - Geben Sie den Befehl f
    ür das Einlernen des Sonnerie-Drucktasters ein: 11 <Speicherplatz>
  - Fordern Sie die Person an der Aussensprechstelle auf, den entsprechenden Sonnerie-Drucktaster innerhalb von **1 Minute** nach Beendigung des Gesprächs zu drücken.
  - Beenden Sie das Gespräch mit \*.
  - Entsprechender Sonnerie-Drucktaster muss gedrückt werden.
  - Ein erfolgreiches Einlernen wird mit einem Signalton 🌶 quittiert.
  - Aktivieren Sie die Zuordnung des Sonnerie-Drucktasters zur internen Rufnummer und legen Sie den Hörer auf: 14 <Speicherplatz> 1 🛋
     Ohne Aktivierung werden keine Telefone der TVA angewählt.

mit der Telephone System Manager Software

### 9.6 Codiermodul 5192

Das Codiermodul kann in der Betriebsart "Codeschloss" oder "Tastatur" arbeiten. Auch in der Betriebsart "Tastatur" kann es als Codeschloss verwendet werden. In diesem Fall **muss** die Geheimzahl mit einer **0** beginnen. Die Geheimzahl kann bis zu 6 Ziffern lang sein. Die Nummer für eine Wohneinheit kann bis zu 4 Ziffern lang sein und **darf nicht** mit 0 beginnen.

Codeschloss - Türöffner Die Geheimzahl für den Türöffner wird in der TwinBus Zentrale 7573 gespeichert:

- Drücken Sie die Befehleinstelltaste P solange, bis die gelbe Serviceanzeige-LED blinkt.
- Gehen Sie zum Codiermodul und geben Sie die Geheimzahl ein. Sie kann bis zu 6 Ziffern lang sein. Schliessen Sie die Eingabe durch Drücken der Taste E ab.
- Drücken Sie an der TwinBus Zentrale die Befehleinstelltaste P solange, bis die gelbe Serviceanzeige-LED erlischt.
- Notieren Sie die Geheimzahl und vergessen Sie nicht, diese den Bewohnern mitzuteilen.

Codeschloss - Schaltgerät Die Geheimzahl für einen Schaltbefehl wird im Schaltgerät 4981 (sofern installiert) gespeichert.

- Drücken Sie die Befehleinstelltaste P (rechts) solange, bis die gelbe LED blinkt (ca. 5 Sekunden).
- Gehen Sie zum Codiermodul und geben Sie innerhalb von 1 Minute die Geheimzahl ein. Sie kann bis zu 6 Ziffern lang sein. Schliessen Sie die Eingabe durch Drücken der Taste E ab.
- Bei erfolgreichem Einlernen erlischt am Schaltgerät die gelbe LED.
- Notieren Sie die Geheimzahl und vergessen Sie nicht, diese den Bewohnern mitzuteilen.

Tastatur - Sonnerie Sollen Wohneinheiten über das Codiermodul angeklingelt werden, so wird das Codiermodul in der Betriebsart "Tastatur" verwendet. Beim Einlernen (→ *Kapitel 9.5*) muss die Nummer (bis zu 4 Zeichen) für die Wohneinheit am Codiermodul eingegeben, statt den Sonnerie-Drucktaster zu drücken.

### 9.7 Schaltgerät 4981

Nachlaufzeit und Betriebsart

# Eine Erläuterung der Betriebsarten finden Sie in *Kapitel 4.2.2*. **Hinweis:**

Die Dauer der Nachlaufzeit wird über das Abzählen des Blinkens der gelben LED eingestellt. In den Betriebsarten 3 und 4 (kurz) wird die Nachlaufzeit mit jedem Blinken um 1 Sekunde erhöht, in den Betriebsarten 5, 6, 8 und 9 um 30 Sekunden.

Beispiel:

- Betriebsart 3 / Nachlaufzeit: 45 Sekunden = LED muss 45 mal blinken
- Betriebsart 5 / Nachlaufzeit: 7 Minuten = LED muss 14 mal blinken
- Bringen Sie den Betriebsartenschalter in die Stellung 0.
- Berechnen Sie, wie oft die LED blinken soll.
- Drücken Sie die Zeiteinstelltaste Z (links) und halten Sie sie gedrückt. Die gelbe LED beginnt zu blinken.
- Zählen Sie das Blinken mit.
- Wenn die Anzahl erreicht ist, lassen Sie die Zeiteinstelltaste Z los.
- Bringen Sie den Betriebsartenschalter in die Stellung der gewünschten Betriebsart.

Hinweis: Wird die Zeiteinstelltaste Z erneut gedrückt, so wird die alte Nachlaufzeit überschrieben.

Notieren Sie in den Bedienungsanleitungen der Innensprechstellen (im Abschnitt "Notizen"), dass ein Schaltgerät installiert ist und welche Betriebsart eingestellt wurde.

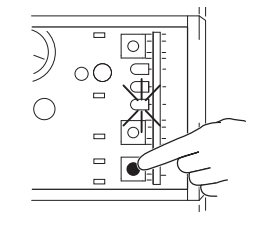

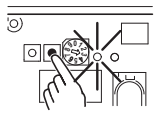

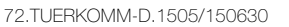

6

#### Inbetriebnahme

| Standardschaltbefehl  | Von einer Innensprechstelle wird ein (in der jeweiligen Bedienungsanleitung beschriebener)<br>Standardschaltbefehl ausgelöst. Dieser muss wie folgt eingelernt werden:                                          |  |  |  |  |  |  |  |
|-----------------------|----------------------------------------------------------------------------------------------------|--|--|--|--|--|--|--|
|                       | Drücken Sie die Befehleinstelltaste P (rechts) solange, bis die gelbe     LED blinkt (ca. 5 Sekunden).                                                                                                    |  |  |  |  |  |  |  |
|                       | <ul> <li>Gehen Sie in eine beliebige Wohneinheit und setzen Sie innerhalb von</li> <li>1 Minute den Schaltbefehl ab:</li> </ul>                                                                                 |  |  |  |  |  |  |  |
|                       | - für Haustelefone:                                                                                                    |  |  |  |  |  |  |  |
|                       | Nehmen Sie den Hörer ab und drücken Sie die Lichttaste 🕲.                                                                                                    |  |  |  |  |  |  |  |
|                       | - für Frei-/Wechselsprechstellen:                                                                                                    |  |  |  |  |  |  |  |
|                       | Drücken Sie gleichzeitig die Sprechtaste ঝ / 🕲 und die Lichttaste 🟹 / 🕲.                                                                                                    |  |  |  |  |  |  |  |
|                       | • Ein erfolgreiches Einlernen wird mit einem kurzen Quittungston an der Innensprechstelle signalisiert. Die gelbe LED am Schaltgerät erlischt.                                                                  |  |  |  |  |  |  |  |
|                       | Der Einlernvorgang wird wie folgt quittiert:                                                                                                    |  |  |  |  |  |  |  |
|                       | kurzer Ton:Vorgang erfolgreich, das Gerät ist betriebsbereitkein Ton:Zeitfrist überschritten, wiederholen Sie den Vorganglanger Ton:Vorgang ist fehlgeschlagen                                                  |  |  |  |  |  |  |  |
| Sonderschaltbefehle   | Es <b>können</b> bis zu 10 verschiedene Schaltbefehle gelernt werden. Neben dem Standard-<br>schaltbefehl der Innensprechstellen können optionale Schaltbefehle eingelernt werden:                              |  |  |  |  |  |  |  |
|                       | Drücken Sie die Befehleinstelltaste P (rechts) solange, bis die gelbe     LED blinkt (ca. 5 Sekunden).                                                                                                    |  |  |  |  |  |  |  |
|                       | Gehen Sie zum entsprechenden Gerät und setzen Sie innerhalb von     Minute den Schaltbefehl ab:                                                                                                    |  |  |  |  |  |  |  |
|                       | - vom Hausteleton Comfort 7650:                                                                                                    |  |  |  |  |  |  |  |
|                       | Drucken Sie bei aufgelegtem Horer eine Internruftaste 🔍<br>(Reschriften Sie bei allen Haustelefonen das Feld der Internruftaste entsprechendl)                                                                  |  |  |  |  |  |  |  |
|                       | <ul> <li>von der Video-Freisprechstelle 7875;</li> </ul>                                                                                                    |  |  |  |  |  |  |  |
|                       | Drücken Sie die Sonderfunktiontaste 🔟. Diese muss bei allen Video-Freisprechstellen                                                                                                    |  |  |  |  |  |  |  |
|                       | entsprechend konfiguriert sein ( $\rightarrow Kapitel 9.12$ ).                                                                                                    |  |  |  |  |  |  |  |
|                       | - vom Codiermodul 5192 ( $\rightarrow$ Kapitel 9.6)                                                                                                    |  |  |  |  |  |  |  |
|                       | <ul> <li>vom bauseitigen Drucktaster mit Tastenadapter 4645</li> </ul>                                                                                                    |  |  |  |  |  |  |  |
|                       | Geben Sie bei einem Telefon der Teilnehmervermittlungsanlage TVA bei bestehender Verbindung zum TK-Adapter die eingerichtete Kennziffer ein ( $\rightarrow$ Kapitel 9.15.2).                                    |  |  |  |  |  |  |  |
|                       | • Ein erfolgreiches Einlernen wird mit einem kurzen Quittungston signalisiert. Die gelbe LED am Schaltgerät erlischt.                                                                                           |  |  |  |  |  |  |  |
|                       | Wiederholen Sie dazu den obigen Ablauf mit dem entsprechenden Schaltbefehl.                                                                                                    |  |  |  |  |  |  |  |
|                       | lst der Einlernvorgang fehlgeschlagen:                                                                                                    |  |  |  |  |  |  |  |
|                       | • Wurden bereits 10 Schaltbefehle eingelernt, ist der Speicher des Geräts voll. Löschen Sie ggf. alle Einstellungen und nehmen Sie das Gerät erneut in Betrieb.                                                 |  |  |  |  |  |  |  |
| Einstellungen löschen | Mit der Löschfunktion werden alle eingestellten Schaltbefehle gelöscht. Ausserdem wird die Nachlaufzeit zurückgesetzt.                                                                                          |  |  |  |  |  |  |  |
|                       | • Bringen Sie den Betriebsartenschalter in eine Stellung ungleich 0 oder 7.                                                                                                    |  |  |  |  |  |  |  |
|                       | <ul> <li>Drücken Sie zuerst die Befehleinstelltaste P (rechts) und dann die<br/>Zeiteinstelltaste Z (links) und halten Sie beide zusammen gedrückt, bis<br/>die gelbe LED leuchtet (ca. 5 Sekunden).</li> </ul> |  |  |  |  |  |  |  |
20

:o, |

O 0 0

0 0 0 0 0

- 9.8 Kameraumschalter 4915 Bringen Sie den DIP-Switch für jede angeschlossene Kamera in Anzahl Kameras die Stellung ON. Betriebsart Eine Erläuterung der Betriebsarten finden Sie in Kapitel 4.2.5
  - Bringen Sie den Betriebsartenschalter in die gewünschte Stellung.

Kameraumschaltzeit (für Betriebsart 3) Die Dauer der Kameraumschaltzeit wird über das Abzählen des Blinkens der gelben LED eingestellt. Mit jedem Blinken wird sie um 1 Sekunde erhöht.

- Bringen Sie den Betriebsartenschalter in die Stellung 0.
- Drücken Sie die Zeiteinstelltaste Z und halten Sie sie gedrückt. • Die gelbe LED beginnt zu blinken.
- Zählen Sie das Blinken mit.
- Wenn die Anzahl erreicht ist, lassen Sie die Zeiteinstelltaste Z los.
- Bringen Sie den Betriebsartenschalter in die Stellung 3.

Hinweis: Wird die Zeiteinstelltaste Z erneut gedrückt, so wird die alte Kameraumschaltzeit überschrieben.

#### 9.9 Anschlussadapter KOAX 4811

- Stellen Sie am DIP-Switch die Signalanpassung für den Koaxialeingang ein: 100% (ON) entspricht dem ungedämpften Signal, 50% (1) entspricht einer Halbierung der Signalspannung --- oder ---
- Passen Sie den Signalpegel des Koaxialausgangs mit dem Potentiometer an (1 Vss an 75 Ω)

Lösen Sie alle Befestigungsschrauben.

#### 9.10 Aussensprechstelle

a: sichtbare Montage

Frontplatte

72.TUERKOMM-D.1505/150630

b: unsichtbare Montage

Damit Sie Änderungen an den Einstellungen der Aussensprechstelle vornehmen können,

müssen Sie die Aussensprechstelle vom Einlasskasten demontieren.

- Entfernen Sie das unterste • Namensschild.
- Lösen Sie die Befestigungsschraube.
- Ziehen Sie die Aussensprechstelle vorsichtig vom Einlasskasten ab.

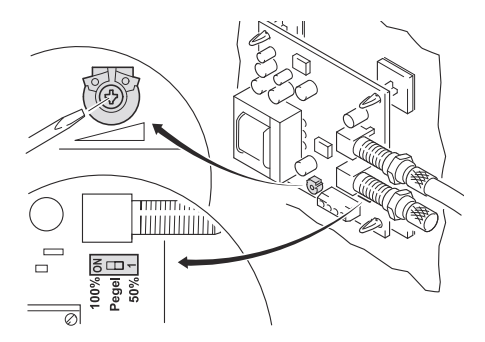

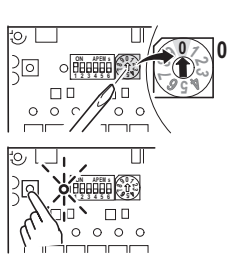

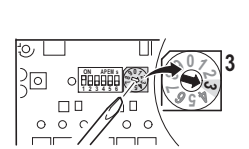

#### Inbetriebnahme

- Lautsprecher Die Lautstärken sind werkseitig voreingestellt. Veränderungen müssen Sie nur bei Bedarf vornehmen:
  - Stellen Sie mit einem Schraubendreher Gr. 0 die Hörlautstärke (Lautsprecher-Lautstärke) (links) und die Sprechlautstärke (Mikrofon-Empfindlichkeit) (rechts) ein.

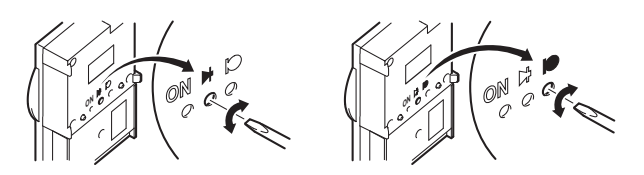

Videokamera • Richten Sie die Kamera horizontal aus.

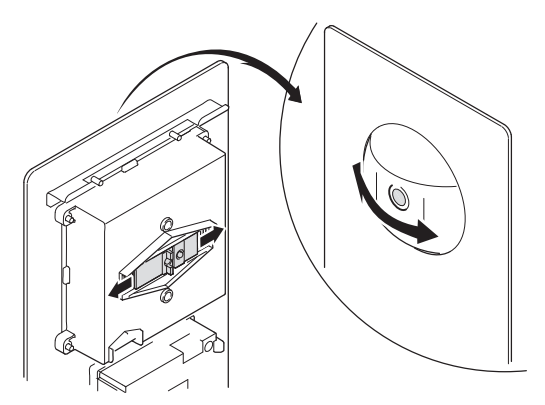

Um Vibrationen der Kamera (z.B. durch Zuschlagen der Tür) zu vermeiden, sollten Sie die horizontale Ausrichtung der Kamera mit der mitgelieferten Schraube (1) fixieren.

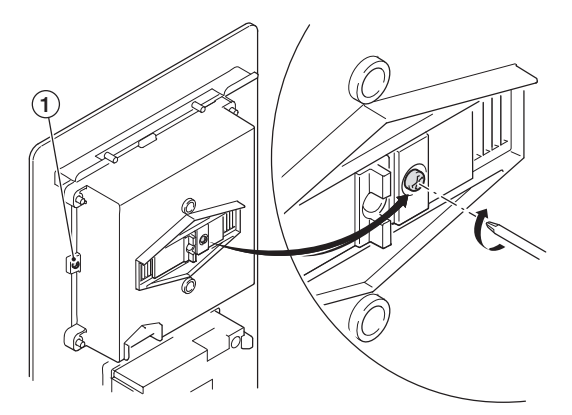

• Richten Sie die Kamera vertikal aus.

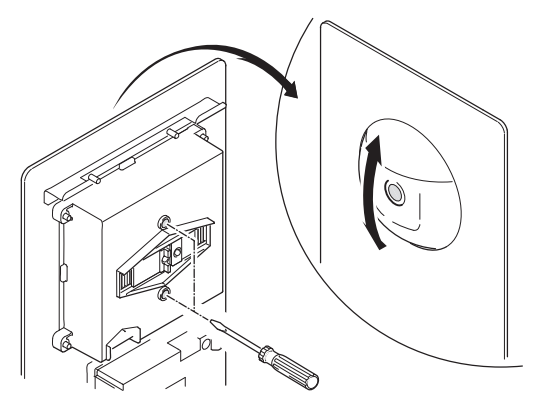

- Stellen Sie die Helligkeit der LED-Beleuchtung durch Drehen am Potentiometer ein. Drehen im Uhrzeigersinn bewirkt abnehmende Helligkeit; drehen gegen den Uhrzeigersinn bewirkt zunehmende Helligkeit. Als Werkseinstellung ist eine mittlere Helligkeit voreingestellt.
- Frontplatte Befestigen Sie die Aussensprechstelle wieder am Einlasskasten.

### 9.11 Haustelefon Comfort 7650

Das Einlernen der Sonnerie-Drucktaster ist in Kapitel 9.5.3 beschrieben.

Interne Rufnummer zuweisen

Mit dem Einlernen der internen Rufnummer ist ein Haustelefon für alle angeschlossenen Teilnehmer auf der Buslinie bekannt.

Beispiel: Teilnehmer 1 wird von allen anderen Teilnehmern über die Taste angewählt, die Teilnehmer 1 als interne Rufnummer zugewiesen wurde.

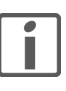

Erstellen Sie für die gesamte Anlage einen Rufnummernplan und beschriften Sie das Beschriftungsfeld aller Haustelefone entsprechend.

Í

Soll die Berechtigung für die Türöffnerautomatik (siehe unten) freigegeben werden, so darf die unterste Internruftasten **()** nicht verwendet werden.

- Nehmen Sie den Hörer ab.
- Legen Sie den Hörer wieder auf.

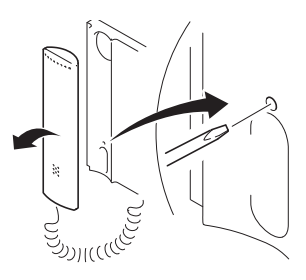

• Ein erfolgreiches Einlernen wird mit einem kurzen Quittungston signalisiert, die Lichttaste 🕲 blinkt nicht mehr.

Türöffnerautomatik freigeben Mit der Türöffnerautomatik wird mit Betätigen des Sonnerie-Drucktasters an der Haustüre automatisch der Türöffner geschaltet, ohne dass die Türöffnertaste betätigt werden muss. Bei freigegebener Berechtigung kann die Türöffnerautomatik vom Benutzer ein- und ausgeschaltet werden.

- Nehmen Sie den Hörer ab.
- Drücken Sie mit Hilfe eines Schraubendrehers Gr. 0 den Einstellknopf und halten Sie sie bis am Ende gedrückt.
- Drücken Sie Lichttaste (), bis (nach ca. 5 Sekunden) die Türöffnertaste () 1 mal leuchtet.

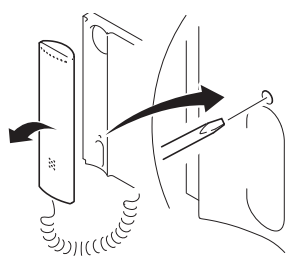

Sie können die Berechtigung sperren, indem Sie den obigen Vorgang wiederholen. Die Türöffnertaste 
blinkt dann 2 mal.

Hinweis: Bei Verwendung der Türöffnerautomatik können nur noch 6 Haustelefone angewählt werden. Die Berechtigung für die Türöffnerautomatik ist im Auslieferzustand deaktiviert.

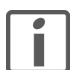

Beschriften Sie das Feld der untersten Internruftasten 🔘 entsprechend.

### 9.12 Video-Freisprechstelle 7875

Die Inbetriebnahme der Video-Freisprechstelle 7875 ist abhängig von der Konfiguration der Feller Türsprechanlage. Je nach dem, welche Funktionen freigegeben werden und welche Geräte angeschlossen sind, müssen einzelne der folgenden Punkte ausgeführt werden. Das Einlernen der Sonnerie-Drucktaster ist in *Kapitel 9.5.4* beschrieben.

Zum Inbetriebnahme-Menü gelangen Sie, indem Sie die Auswahltaste und dann die Sonder-

Inbetriebnahme-Menü

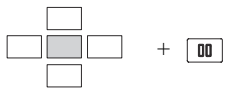

funktiontaste länger als 5 Sekunden drücken:

Menüsteuerung:

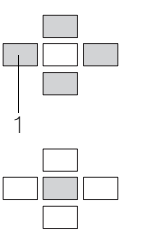

Mit den **Steuertasten** bewegen Sie sich innerhalb der Menüstruktur. Der angewählte Menüpunkt wird durch inverse Schrift hervorgehoben. Mit der Steuertaste "nach links" (1) kann der Menüpunkt verlassen werden (*Zurück*).

Mit der **Auswahltaste** aktivieren Sie den gewählten Menüpunkt. Abhängig vom Menüpunkt öffnet sich ein neues Menü mit weiteren Auswahlmöglichkeiten.

Abschlusswiderstand

Wenn es sich bei der anzuschliessenden Video-Freisprechstelle um das letzte Gerät

- in einer Steigleitung oder
- hinter einem Ausgang des UP-Videoverteilers 7862

handelt, muss der Abschlusswiderstand aktiviert werden:

- Wählen Sie den Menüpunkt Grundeinstellungen und anschliessend Abschlusswiderstand.
- Wählen Sie die Option *Ein* aus.

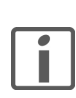

Fehlerhaft gesetzte Abschlusswiderstände führen zur Minderung der Bildqualität.

Interne Rufnummer zuweisen

Mit dem Zuweisen der internen Rufnummer ist die Video-Freisprachstelle für alle angeschlossenen Teilnehmer auf der Buslinie bekannt.

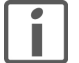

Erstellen Sie für die gesamte Anlage einen Rufnummernplan und geben Sie diesen der Teilnehmern bekannt.

- Wählen Sie den Menüpunkt Internruf.
- Wählen Sie die Option *Ein* aus.
- Wählen Sie die Teilnehmernummer (*INT1 INT8*) aus, mit der dieses Gerät von anderen Video-Freisprechstellen angerufen werden soll.

Türöffnerautomatik freigeben Mit der Türöffnerautomatik wird bei bestimmten Anwendungen (z.B. Arztpraxis, Empfang) mit Betätigen des Sonnerie-Drucktasters an der Haustür automatisch der Türöffner geschaltet, ohne dass die Türöffnertaste betätigt werden muss. Bei freigegebener Berechtigung kann die Funktion vom Benutzer ein- und ausgeschaltet werden.

- Wählen Sie den Menüpunkt Berechtigungen und anschliessend Türöffnerautomatik.
- Wählen Sie die Option *Ein* aus.
- Wählen Sie die Verzögerungszeit im Bereich 0–5 s.

Etagen-Türöffnerautomatik Mit der Etagen-Türöffnerautomatik wird (ähnlich der Türöffnerautomatik) mit Betätigen des freigeben Etagensonnerie-Drucktasters automatisch der Türöffner der Etagentür geschaltet. Dieser muss gemäss Schema (a) in *Kapitel 7.6.5* angeschlossen sein. Bei freigegebener Berechtigung kann die Funktion vom Benutzer ein- und ausgeschaltet werden.

- Wählen Sie den Menüpunkt Berechtigungen und anschliessend ED-Türöffnerautomatik.
- Wählen Sie die Option *Ein* aus.
- Bestimmen Sie die Schaltzeit (1–8 s) und die Verzögerungszeit (0–5 s).
- Vergewissern Sie sich, dass das Rufanschaltrelais nicht eingeschaltet ist.

#### Inbetriebnahme

|                        | angeschlossen sein.                                                                                                    |
|------------------------|----------------------------------------------------------------------------------------------------|
|                        | - Internruf<br>Wählen Sie den anzuwählenden Teilnehmer au<br>Funktion freigegeben wurde)<br>-Schaltbefehl<br>Wählen Sie den Schaltbefehl aus. Dieser muss<br>fehl eingelemt werden ( $\rightarrow$ Kapitel 9.7). |
| ere Grundeinstellungen | Unter dem Menüpunkt <b>Grundeinstellungen</b> könner<br>und die <b>Ruftonunterscheidung</b> ein-/ausschalten.                                                                                                    |
|                        | Sollen Rufe von mehreren Sonnerie-Drucktastern m<br>den, so muss für <b>Ruftonunterscheidung</b> die Einste                                                                                                    |
| Einstellungen löschen  | Mit dieser Funktion werden alle Einstellungen und e<br>löscht. Bitte notieren Sie sich ggf. vor dem Löscher<br>• Wählen Sie den Menüpunkt <i>Werkseinstellunge</i>                                               |
| KOMM-D.1505/150630     |                                                                                                    |

Einschaltberechtigung freigeben

Mit aktiver Einschaltberechtigung kann unabhängig von einem Türruf durch Drücken einer beliebigen Steuertaste eine Videoverbindung zur Video-Aussensprechstelle aufgebaut werden.

| $\square$ |  |
|-----------|--|
|           |  |

- Wählen Sie den Menüpunkt Berechtigungen und anschliessend Einschaltberechtigung
- Wählen Sie die Option *Ein* aus.

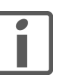

Durch Aktivieren der manuellen Einschaltberechtigung kann jeder Teilnehmer JEDERZEIT das Videobild empfangen, selbst dann, wenn bereits jemand bei einem anderen geklingelt hat. Die Video-Türsprechanlage ist nicht mehr mitsehgesperrt.

Dieses Leistungsmerkmal sollte sehr restriktiv eingesetzt werden (Gefahr von Überwachung)

Rufanschaltrelais Mit dem Rufanschaltrelais kann z.B. ein zusätzlicher Türgong angesteuert werden. Der Türkonfigurieren gong muss gemäss Schema (b) in Kapitel 7.6.5 angeschlossen werden.

- Wählen Sie den Menüpunkt Grundeinstellung und anschliessend Rufanschaltrelais.
- Wählen Sie die Option Ein aus.
- Bestimmen Sie die Schaltzeit (1-8 s) und/oder die Verzögerungszeit (0-5 s).

Mit der automatischen Rufannahme wird die Sprechverbindung zur Video-Aussensprechstelle und/oder internem Teilnehmer durch das Klingelsignal automatisch hergestellt. Bei freigegebener Berechtigung kann die Funktion vom Benutzer ein- und ausgeschaltet werden.

- Wählen Sie den Menüpunkt Berechtigungen und anschliessend Automatische Rufannahme.
- Wählen Sie die gewünschte Anwendung aus.

Sondertaste belegen Der Sonderfunktiontaste m kann individuell belegt werden. Es bietet sich an, eine regelmässig genutzte Funktion auf diese Taste zu legen:

- Wählen Sie den Menüpunkt Sondertaste.
- Wählen Sie die gewünschte Funktion aus:
  - Aus
  - Kamera umschalten

Es müssen mehrere Kameras am Kameraumschalter angeschlossen sein und für den Kameraumschalter muss die Betriebsart 4 (Umlauf manuell) eingestellt sein ( $\rightarrow$  Kapitel 9.8).

- Schaltkontakt

Der mit dem potentialfreien Taster geschaltete Etagen-Türöffner muss gemäss Schema (a)

is (erscheint nur, wenn die entsprechende

am Schaltgerät 4981 als Sonderschaltbe-

Weite

Automatische Rufannahme

einstellen

n Sie zusätzlich die Sprache auswählen

nit dem gleichen Rufton signalisiert werellung Aus gewählt werden.

ingelernten Sonnerie-Drucktastern gen die vorhandenen Kundeneinstellungen.

en und anschliessend Ja.

#### 9.13 Video-Haustelefon 7867 / AP-Video-Freisprechstelle 7877

Das Einlernen der Sonnerie-Drucktaster ist in *Kapitel 9.5.3* (Video-Haustelefon 7867) resp. *Kapitel 9.5.5* (AP-Video-Freisprechstelle 7877) beschrieben.

Inbetriebnahme-Menü

Zum Inbetriebnahme-Menü gelangen Sie, indem Sie die Auswahltaste und dann die Sonderfunktiontaste länger als 5 Sekunden drücken:

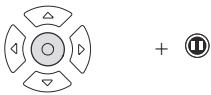

Menüsteuerung:

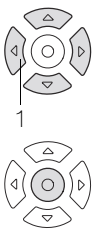

Mit den **Steuertasten** bewegen Sie sich innerhalb der Menüstruktur. Der angewählte Menüpunkt wird durch die inverse Schrift hervorgehoben. Der Hacken  $\sqrt{2}$  zeigt die aktuelle Einstellung an.

Mit der Steuertaste "nach links" (1) kann der Menüpunkt verlassen werden.

Mit der **Auswahltaste** aktivieren Sie den durch die inverse Schrift hervorgehobenen Menüpunkt. Der Hacken √ zeigt die aktuelle Einstellung an. Abhängig vom Menüpunkt öffnet sich ein neues Menü mit weiteren Auswahlmöglichkeiten.

Einschaltberechtigung freigeben

Mit aktiver Einschaltberechtigung kann unabhängig von einem Türruf durch Drücken einer beliebigen Steuertaste eine Videoverbindung zur Video-Aussensprechstelle aufgebaut werden.

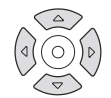

- Wählen Sie den Menüpunkt Einschaltberechtigung.
- Wählen Sie die Option *Ein* aus.

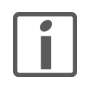

Durch Aktivieren der manuellen Einschaltberechtigung kann jeder Teilnehmer JEDERZEIT das Videobild empfangen, selbst dann, wenn bereits jemand bei einem anderen geklingelt hat. Die Video-Türsprechanlage ist nicht mehr mitsehgesperrt.

Dieses Leistungsmerkmal sollte sehr restriktiv eingesetzt werden (Gefahr von Überwachung)

Weitere Grundeinstellungen

Unter dem Menüpunkt *Grundeinstellungen* können Sie zusätzlich die *Sprache* auswählen und die *Ruftonunterscheidung* ein-/ausschalten.

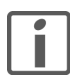

Sollen Rufe von mehreren Sonnerie-Drucktastern mit dem gleichen Rufton signalisiert werden, so muss für **Ruftonunterscheidung** die Einstellung **Aus** gewählt werden.

Einstellungen löschen

Mit dieser Funktion werden alle Einstellungen, aber nicht die eingelernten Sonnerie-Drucktastern gelöscht.

• Wählen Sie den Menüpunkt Werkseinstellungen.

### 9.14 Displaymodul 8791 - Manuelle Konfiguration

Über die Tasten am Displaymodul können Sie Teilnehmer im laufenden Betrieb bearbeiten. Es ist möglich, neue Teilnehmer anzulegen, jedoch wird hierfür die Verwendung der Station Manager Software empfohlen.

Sie können folgende Aufgaben ausführen:

- Teilnehmer editieren (Namen ändern/aktivieren/deaktivieren)
- Teilnehmer hinzufügen (nur Namen, max. 500 Tln.)
- Farbschema und Sprache ändern
- Service-Informationen anzeigen

#### Hinweise:

- > Die Navigation innerhalb der Menüs erfolgt mit Hilfe der ∇- (nach unten) und Δ- (nach oben) Tasten. Mit der OK-Taste werden ausgewählte Werte übernommen.
- > Das Konfigurationsmenü wird aus Sicherheitsgründen ohne Speichern automatisch verlassen, wenn Sie länger als 30 Sekunden keine Taste betätigen.
- > Manuell geänderte Daten können zu einem späteren Zeitpunkt aus dem Displaymodul in die Station Manager Software eingelesen werden.

Konfigurationsmenü aufrufen

Das Displaymodul ist mit einem 4-ziffrigen Sicherheitscode (PIN) gegen unberechtigte Manipulation geschützt (werkseitig ist **0369** eingestellt). Es wird dringend empfohlen, die werkseitige PIN mit der Station Manager Software zu ändern.

- Warten Sie, bis der Standby-Bildschirm (*Bitte eine Taste betätigen*) angezeigt wird.
- Drücken Sie die OK-Taste und halten Sie sie gedrückt.
- Drücken Sie zusätzlich die ∇- und Δ-Tasten und halten Sie alle Tasten gedrückt, bis (nach ca. 5 Sekunden) die PIN-Eingabeaufforderung geöffnet wird.

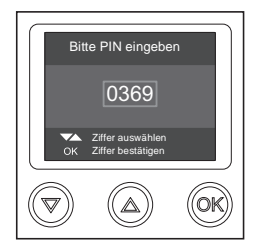

 Geben Sie die PIN ein. W\u00e4hlen Sie mit den ∇- und △-Tasten die Ziffer aus und best\u00e4tigen Sie jede Ziffer mit der OK-Taste.

Das Konfigurationsmenü wird geöffnet.

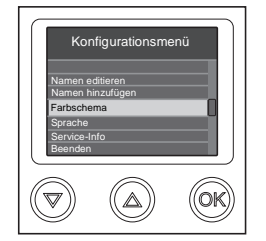

• Wählen Sie die gewünschte Funktion.

Teilnehmer editieren •

- Wählen Sie **Ändern**.
- Wählen Sie den gewünschten Teilnehmer.
- Wählen Sie im linken Feld die gewünschte Aktion:

Wählen Sie Namen editieren im Konfigurationsmenü.

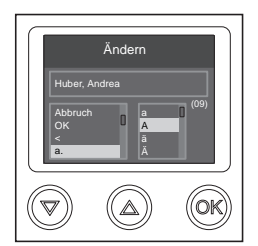

|                                         | <ul> <li>Abbruch<br/>Änderung verwerfen, ohne Speichern zurück zum Menü.</li> <li>OK<br/>Änderung speichern, zurück zum Menü.</li> <li>Buchstaben a – z / Ziffern 1 / Zeichen &amp;<br/>Im rechten Feld werden die jeweiligen Zeichen der gewählten Gruppe angezeigt.<br/>In Klammern wird die Anzahl noch verbleibender Zeichen angezeigt (max. 22).</li> </ul>                                                                                                    |
|-----------------------------------------|----------------------------------------------------------------------------------------------------|
| Teilnehmer aktivieren /<br>deaktivieren | <ul> <li>Durch das Aktivieren / Deaktivieren der Teilnehmer werden diese am Displaymodul sichtbar / unsichtbar. Die eingerichteten Teilnehmer bleiben erhalten (das Löschen von Teilnehmern ist nicht möglich).</li> <li>Wählen Sie <i>Namen editieren</i> im Konfigurationsmenü.</li> <li>Wählen Sie <i>Aktivieren</i> oder <i>Deaktivieren</i>.<br/>Es werden alle Teilnehmer angezeigt, die aktiviert / deaktiviert werden können. Werden</li> </ul>                                                                                                    |
|                                         | <ul> <li>keine Namen angezeigt, sind bereits alle Teilnehmer aktiviert / deaktiviert.</li> <li>Wählen Sie den gewünschten Teilnehmer.<br/>Der Teilnehmer wurde aktiviert / deaktiviert. Sie gelangen zurück zum Menü Namen edi-<br/>tieren.</li> </ul>                                                                                                    |
| Teilnehmer hinzufügen                   | <ul> <li>Hinweise:</li> <li>Sie können nur Nach- und Vornamen zur Teilnehmerliste hinzufügen. Details (Wohnungsinfo etc.) müssen Sie nach dem Auslesen des Displaymoduls in der Station Manager Software ergänzen.</li> <li>Der Teilnehmer muss entsprechend eingelernt werden. Dabei muss der entsprechende Name gewählt werden, statt den Sonnerie-Drucktaster zu drücken (→ <i>Kapitel 9.5</i>).</li> <li>Es können max. 500 Teilnehmer angelegt werden.</li> <li>Wählen Sie <i>Namen hinzufügen</i> im Konfigurationsmenü. Die Nameneingabe erfolgt nach dem Schema Nachname, Vorname, z.B. Tall, Francis</li> <li>Wählen Sie im linken Feld die gewünschte Aktion:</li> <li>Wählen Sie im linken Feld die gewünschte Aktion:</li> <li>Abbruch Ärderung verwerfen, ohne Speichem zurück zum Menü.</li> <li>OK Änderung speichern, zurück zum Menü.</li> <li>Buchstaben a., -z., / Ziffern 1., / Zeichen &amp; in rechten Feld werden die jeweiligen Zeichen der gewählten Gruppe angezeigt. In Klammern wird die Anzahl noch verbleibender Zeichen angezeigt (max. 22).</li> </ul> |
| Farbschema ändern                       | <ul> <li>Wählen Sie <i>Farbschema</i> im Konfigurationsmenü.</li> <li>Wählen Sie zwischen <i>Dunkel / Hell / Grün / Blau / Rot</i>.</li> </ul>                                                                                                    |
| Sprache ändern                          | <ul> <li>Wählen Sie <i>Sprache</i> im Konfigurationsmenü.</li> <li>Stellen Sie die gewünschte Sprache für das Displaymodul ein.</li> </ul>                                                                                                    |
| Service-Info anzeigen                   | <ul> <li>Wählen Sie Service-Info im Konfigurationsmenü.</li> <li>Folgende Informationen werden angezeigt:</li> <li>Version von Software, Firmware, Hardware und Bootloader</li> <li>Helligkeit</li> <li>Temperatur innen</li> </ul>                                                                                                    |

- Hintergrundbeleuchtung in %
- Heizunsstatus An / Aus

### 9.15 TK-Adapter a/b 7585 – Manuelle Konfiguration

Mit einem analogen Telefon (mit MFV) der TVA können Sie den TK-Adapter im laufenden Betrieb konfigurieren. Es können alle Funktionen der Software ausgeführt werden.

Inbetriebnahmemodus aktivieren

- Heben Sie den Telefonhörer ab ▲. Der interne Wählton der TVA ist zu hören ♪ (es darf kein Amtston zu hören sein).
  - Wählen Sie die Rufnummer des TK-Adapters. Ein kurzer Sonderton ♪ ertönt.
- Wählen Sie \* \* (2x Stern).

- Wählen Sie \* und legen Sie den Hörer auf 🚬

#### Inbetriebnahmemodus deaktivieren

### 9.15.1 Befehlsübersicht

Jeder Inbetriebnahmeschritt besteht aus einem Befehl und einem oder mehreren Parametern. Bei der Eingabe ist darauf zu achten, dass (mit Ausnahme der Rufnummer) jeweils die beim Wertebereich angegebene Anzahl Ziffern eingegeben wird (mit führenden Nullen), Bsp. 83 0030

Eingabesyntax: <Befehl> <Parameter> Quittierton

| <parameter> =</parameter> | <speicherplatz> : 000–199</speicherplatz>           |
|---------------------------|-----------------------------------------------------|
|                           | <rufnummer> : 220 Ziffern (0–9)</rufnummer>         |
|                           | <schalter> : 0=aus/inaktiv   1=ein/aktiv</schalter> |
|                           | <wertebereich></wertebereich>                       |
|                           |                                                     |

In eckigen Klammern [] ist jeweils die Werkseinstellung angegeben.

### Befehl Bedeutung

Parameter

- 10 Rufnummer eintragen
  - <Speicherplatz> <Rufnummer>

Interne Rufnummer des Teilnehmers einem Speicherplatz zuordnen. Ohne Rufnummer wird der Speicherplatz komplett gelöscht. Ist die Rufnummer kürzer als 20 Ziffern, muss die Eingabe mit \* abgeschlossen werden.

11 Sonnerie-Drucktaster einlernen

<Speicherplatz>

Sonnerie-Drucktaster für zugeordneten Teilnehmer einlernen. Es wird eine Verbindung zur Aussensprechstelle aufgebaut. Mit \* wird die Sprechverbindung beendet. Innerhalb von **1 Minute** muss der entsprechende Sonnerie-Drucktaster gedrückt werden. Es können Türrufe und Befehle von Tastenadaptern 4645 eingelernt werden

12 Sonnerie-Drucktaster "löschen"

<Speicherplatz>

Sonnerie-Drucktaster Zuordnung wird aus Speicherplatz gelöscht.

- 13 Schaltkontakt
  - <Speicherplatz> <Schalter> [0]

Bei erteilter Berechtigung (1) wird mit Betätigen des für den zugeordneten Teilnehmer eingelernten Sonnerie-Drucktasters der TK-Schaltkontakt automatisch geschaltet (Schaltautomatik). Ist die Berechtigung gesperrt (0), kann der Schaltkontakt am Telefon mit #07 betätigt werden.

14 Teilnehmer aktivieren

<Speicherplatz> <Schalter>

Zugeordneten Teilnehmer aktivieren (1). Ist der Teilnehmer inaktiv (0), erfolgt (bei Betätigung des Sonnerie-Drucktasters) kein Verbindungsaufbau.

| Bef | ehl Bedeutung                                                                                                    |
|-----|----------------------------------------------------------------------------------------------------|
|     | Parameter                                                                                                    |
| 19  | Speicherplatz überprüfen                                                                                                    |
|     | <speicherplatz></speicherplatz>                                                                                                    |
|     | Es wird überprüft, ob der Speicherplatz noch frei oder bereits belegt ist:                                                                                                    |
|     | langer Quittungston: Speicherplatz belegt                                                                                                    |
|     | kurzer Quittungston: Speicherplatz frei                                                                                                    |
| 80  | Pausenzeit Besetztton                                                                                                    |
|     | <wertebereich 0020-0400=""> [0050]</wertebereich>                                                                                                    |
|     | Pausenzeit in 100stel Sekunden / Werkseinstellung: 500 ms                                                                                                    |
| 81  | Signalzeit Besetztton                                                                                                    |
|     | <wertebereich 0020-0200=""> [0030]</wertebereich>                                                                                                    |
|     | Signalzeit in 100stel Sekunden / Werkseinstellung: 300 ms                                                                                                    |
| 82  | Pausenzeit Freiton                                                                                                    |
|     | <wertebereich 0040-0400=""> [0400]</wertebereich>                                                                                                    |
|     | Pausenzeit in 100stel Sekunden / Werkseinstellung: 4000 ms                                                                                                    |
| 83  | Signalzeit Freiton                                                                                                    |
|     | <wertebereich 0010-0100=""> [0100]</wertebereich>                                                                                                    |
|     | Signalzeit in 100stel Sekunden / Werkseinstellung: 1000 ms                                                                                                    |
| 84  | Sprachlautstärke Aussensprechstelle                                                                                                    |
|     | <wertebereich 01–10=""> [05]</wertebereich>                                                                                                    |
| 85  | Sprachlautstärke Telefon                                                                                                    |
|     | <wertebereich 01–10=""> [05]</wertebereich>                                                                                                    |
| 86  | Berechtigung Türöffnerautomatik                                                                                                    |
|     | <schalter> [0]</schalter>                                                                                                    |
|     | Türöffnerautomatik für alle Teilnehmer freigeben (1). Mit der Türöffnerautomatik wird                                                                                                    |
|     | mit Betätigen eines Sonnerie-Drucktasters automatisch der Türöffner geschaltet,                                                                                                    |
|     | ohne dass der Türöffner betätigt werden muss. Bei erteilter Berechtigung kann die Türöffnerautomatik am Telefon mit #90 aktiviert und mit #91 deaktiviert werden.                                                                                                    |
| 87  | Türöffnerbetätigung ohne Sprechverbindung                                                                                                    |
|     | <schalter> [0]</schalter>                                                                                                    |
|     | Bei erteilter Berechtigung (1) kann der Türöffner mit der mit dem Befehl 89 zugeord-<br>neten Kennziffer betätigt werden, ohne dass eine Sprechverbindung besteht.                                                                                                    |
| 88  | Schaltbefehle einrichten                                                                                                    |
|     | <schaltbefehl 01–10=""> <kennziffer 10–89=""></kennziffer></schaltbefehl>                                                                                                    |
|     | Jedem der bis zu 10 verschiedenen Schaltbefehle kann eine Kennziffer zugeordnet<br>werden. Der Schaltbefehl kann vom Telefon aus durch Eingabe von #Kennziffer aus<br>geführt werden. Der Schaltbefehl muss am Schaltgerät 4981 als Sonderschaltbefehl<br>eingelernt werden (→ Kapitel 9.7). |
| 89  | Kennziffer für Türöffner zuordnen                                                                                                    |
|     | <kennziffer 1–9=""> [9]</kennziffer>                                                                                                    |
|     | Dem Türöffner wird eine bestimmte Kennziffer zugeordnet. Durch Eingabe von                                                                                                    |
|     | *Kennziffer am Telefon wird der Türöffner geschaltet.                                                                                                    |
| 90  | Einschaltverzögerung Schaltkontakt                                                                                                    |
|     | <wertebereich 0–9=""> [0]</wertebereich>                                                                                                    |
|     | Einschaltverzögerung in Sekunden, bis der TK-Schaltkontakt schaltet.                                                                                                    |
| 91  | Schaltzeit Schaltkontakt                                                                                                    |
|     | <wertebereich 1–9=""> [3]</wertebereich>                                                                                                    |
|     | Schaltzeit des TK-Schaltkontakts in Sekunden.                                                                                                    |
| 92  | Berechtigung Schaltkontakt                                                                                                    |
|     | <schalter> [1]</schalter>                                                                                                    |
|     | Rei erteilter Rerechtigung (1) kann die TK-Schaltkontaktfunktion mit der Kennziffer                                                                                                    |
|     |                                                                                                    |

#92 aktiviert und mit #93 deaktiviert werden. Eine gesperrte Berechtigung (0) verhindert ein versehentliches Aktivieren oder Deaktivieren der Schaltkontaktfunktion.

### Befehl Bedeutung

Parameter

### 93 Mithörsperre ein-/ausschalten

<Schalter> [1]

Bei ausgeschalteter Mithörsperre (0) wird ohne Anwahl eine Verbindung zur Aussensprechstelle aufgebaut. Sind weitere Teilnehmer an der Türsprechanlage angeschlossen, sollte die Mithörsperre nicht ausgeschaltet werden.

94 Numerische Anwahl ein-/ausschalten

### <Schalter> [1]

Das Codiermodul 5192 ermöglicht in der Betriebsart "Tastatur" das direkte Anwählen eines Teilnehmers.

Bei Anwahl der TVA-Teilnehmer mittels Codiermodul brauchen die internen Rufnummern im TK-Adapter nicht eingerichtet werden. Die bis zu 6-stellige Ziffernfolgen werden im TK-Adapter erkannt, in MFV-Wahlsignale umgewandelt und direkt zur TVA gesendet.

95 Rufzeit einstellen

<Wertebereich 10-99> [25]

Maximale Rufzeit zum Teilnehmer in Sekunden.

96 Belegtzeit einstellen

<Wertebereich 030–180> [060]

Maximale Dauer eines Gesprächs mit der Aussensprechstelle in Sekunden.

97 Werkseinstellungen

1234

Mit **97 1234** werden alle Werte des TK-Adapters auf ihre Werkseinstellungen zurückgesetzt.

98 Automatische Sprachaufschaltung

### <Schalter> [0]

Bei erteilter Berechtigung (1) kann der Teilnehmer nach einer kurzen Zeitverzögerung ohne Betätigung einer Taste automatisch ein Türgespräch entgegennehmen. Bei gesperrter Berechtigung (0) muss er dazu eine Ziffer 0–9 drücken.

- 99 Sicherheitscode (PIN) ändern
  - <Wertebereich 0000-9999> [0000]

Der TK-Adapter ist mit einem 4-ziffrigen Sicherheitscode (PIN) gegen unberechtigte Manipulation geschützt (werkseitig ist **0000** eingestellt). Es wird dringend empfohlen, die werkseitige PIN zu ändern.

### 9.15.2 Konfiguration mit Telefon

Analog zu den Registern der Telephone System Manager Software können folgende Einstellungen vorgenommen werden:

- Teilnehmer zuordnen
   Aktivieren Sie den Inbetriebnahmemodus.
   ▲ ♪ <Rufnummer TK-Adapter> ♪ \*\* <PIN> ♪
   Bsp.: ▲ ♪ 99 ♪ \*\* 0000 ♪
  - Speichern Sie die anzuwählende interne Rufnummer im TK-Adapter. Beginnen Sie mit dem ersten Speicherplatz (000) und fahren bei weiteren Teilnehmern mit der Nummerierung fort (001, 002 ...). Schliessen Sie den Schritt mit \* ab, wenn die Rufnummer kürzer als 20 Ziffern ist.

10 <Speicherplatz> <Rufnummer> \* ♪ Bsp.: 10 000 4711 \* ♪

- Lernen Sie den Sonnerie-Drucktaster für die Rufnummer ein.
  - 11 <Speicherplatz>
  - Fordern Sie die Person an der Aussensprechstelle auf, den entsprechenden Sonnerie-Drucktaster innerhalb von **1 Minute** nach Beendigung des Gesprächs zu drücken.
  - Beenden Sie das Gespräch mit \*.
  - Entsprechender Sonnerie-Drucktaster muss gedrückt werden. Ein erfolgreiches Einlernen wird mit einem Signalton ♪ guittiert.

Bsp.: **11 000** ♪ \* Sonnerie für 4711 ♪

|                               | <ul> <li>Optional können Sie den Sonnerie-Drucktaster für das automatische Auslösen des TK-Schaltkontakts (Schaltautomatik) konfigurieren.</li> <li>13 <speicherplatz> 1 ♪</speicherplatz></li> <li>Bsp.: 13 000 1 ♪</li> </ul>                                                                                                    |
|-------------------------------|----------------------------------------------------------------------------------------------------|
|                               | <ul> <li>Aktivieren Sie die Zuordnung des Sonnerie-Drucktasters zur internen Rufnummer. Ohne Aktivierung werden keine Telefone der TVA angewählt.</li> <li>14 <speicherplatz> 1 A</speicherplatz></li> <li>Bsp.: 14 000 1 A</li> </ul>                                                                                                    |
| Schaltbefehle                 | Sollen von Telefonen der TVA Schaltbefehle an das Schaltgerät 4981 ausgelöst werden kön-<br>nen (z.B. für das Schalten von Licht etc.), müssen Sie im Inbetriebnahmemodus für jeden<br>Schaltbefehl eine Kennziffer definieren.                                                                                                    |
|                               | <ul> <li>Definieren Sie die Kennziffer f ür jeden Schaltbefehl.</li> <li>88 <schaltbefehl 01–10=""> <kennziffer 10–89=""> ♪</kennziffer></schaltbefehl></li> <li>Bsp.: 88 01 11 ♪, um mit #11 das Licht zu schalten</li> </ul>                                                                                                    |
|                               | Hinweis: Der Schaltbefehl kann nur ausgeführt werden, wenn er bei der Inbetriebnahme des Schaltgeräts als Sonderschaltbefehl eingelernt wurde ( $\rightarrow$ <i>Kapitel 9.7</i> ).                                                                                                    |
| Potentialfreier Schaltkontakt | Der TK-Schaltkontakt ist, falls verwendet, werkseitig wie folgt eingestellt:<br>- Berechtigung für Aktivierung erteilt<br>- Verzögerungszeit 0 Sekunden<br>- Schaltzeit 3 Sekunden<br>- Schaltkontakt ist aktiv                                                                                                    |
|                               | <ul> <li>Diese Einstellungen können Sie im Inbetriebnahmemodus mit folgenden Befehlen ändern:</li> <li>Berechtigung sperren: 92 0  )</li> <li>Verzögerungszeit ändern: 90 x  )</li> <li>Schaltzeit ändern: 91 x  )</li> <li>Die Schaltkontaktfunktion kann von jedem Teilnehmer mit #92 aktiviert, d.h. der Schaltkontakt kann während eines Gesprächs mit #07 geschaltet werden, und mit #93 deaktiviert werden. Ist die Schaltkontaktfunktion deaktiviert, ist der Schaltkontakt generell gesperrt und kann von keinem Teilnehmer mehr geschaltet werden.</li> </ul> |
| Türöffner                     | <ul> <li>Der Türöffner ist werkseitig wie folgt eingestellt:</li> <li>Kennziffer für Betätigung: *9</li> <li>Keine Betätigung ohne Sprechverbindung</li> <li>Keine Berechtigung für Türöffnerautomatik</li> <li>Türöffnerautomatik ausgeschaltet</li> <li>Diese Einstellungen können Sie im Inbetriebnahmemodus wenn gewünscht mit folgenden Befehlen ändern:</li> <li>Andere Kennziffer (Bsp.: *5), um den Türöffner zu betätigen: 89 5</li></ul>                                                                                                    |
|                               | <ul> <li>Berechtigung für Türöffnerautomatik vergeben: 86 1</li></ul>                                                                                                    |
| Anpassung Telefonanlage       | Mit den Befehlen 80–83 können Sie die Pausen- und Signalzeiten für den Besetzt- und Frei-<br>ton ändern.                                                                                                    |
| Grundeinstellungen            | <ul> <li>Die Grundeinstellungen können Sie im Inbetriebnahmemodus mit folgenden Befehlen ändern:</li> <li>Mithörsperre einschalten: 93 1 ↓</li> <li>Numerische Anwahl ausschalten: 94 0 ↓</li> <li>Maximale Ruf- und Belegtzeiten ändern: 95 xx ↓ und 96 xxx ↓</li> <li>Automatische Sprachaufschaltung einschalten: 98 1 ↓</li> <li>Sprachlautstärken Aussensprechstelle und Telefon ändern: 84 xx ↓ und 85 xx ↓</li> </ul>                                                                                                    |

## 10 Reinigung und Entsorgung

### 10.1 Reinigung

```
Aussensprechstelle
```

Der Edelstahl der Frontplatte ist ein robustes und widerstandsfähiges Metall. Darüber hinaus ist es leicht zu reinigen. Aber auch Produkte aus Stahl benötigen ein wenig Pflege, damit sie ihre Eleganz und Ausstrahlung behalten.

- Reinigen Sie die Frontplatte mit einem nebelfeuchten Tuch (Vorteil Microfaser). Für besonders hartnäckige Flecken kann ein leichtes, nicht scheuerndes Reinigungsmittel, z.B. Spülmittel, verwendet werden.
- Nachdem die Oberfläche trocken ist, kann der Oberflächenglanz mit einem handelsüblichen Edelstahl-Reinigungsmittel erneuert und konserviert werden.

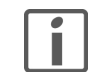

Kunststoffteile wie Namensschilder, Videokamera-Abdeckung etc. dürfen **nicht** mit dem Edelstahl-Reinigungsmittel gereinigt werden.

Innensprechstellen Reinigen Sie die Oberfläche mit einem nebelfeuchten Tuch (Vorteil Microfaser). Für besonders hartnäckige Flecken kann ein leichtes, nicht scheuerndes Reinigungsmittel, z.B. Spülmittel, verwendet werden.

> Verwenden Sie unter keinen Umständen scharfe Reinigungsmittel wie Aceton, Alkohol (Ethanol, Methanol oder Isopropyl-Alkohol), Benzol, jegliche Art von Säure (auch Essig- und Zitronensäure), Scheuermittel oder Verdünner sowie Mittel, die diese Inhalsstoffe enthalten.

Egal welches Reinigungsmittel Sie benutzen, es sollte auf **keinen** Fall direkt auf das Gerät gesprüht oder aufgetragen werden.

TFT-Bildschirm Reinigen Sie den Bildschirm regelmässig mit einem trockenen, weichen Tuch. Um Kratzern vorzubeugen, empfiehlt sich ein weiches Tuch aus Mikrofaser, Baumwolle oder Leinen; verwenden Sie **keine** Papiertücher. Fingerabdrücke können mit einem milden, reinigenden Spülmittel oder Glasreiniger, welches auf ein weiches, sauberes, nebelfeuchtes Tuch aufgetragen wird, entfernt werden. Wischen Sie danach die Oberfläche mit einem trockenen Tuch ab.

### 10.2 Lagerung und Entsorgung

Lagern Sie alle Komponenten nur in trockener Umgebung.

Der Bereich der Umgebungstemperatur für die Lagerung von

- -5 °C bis +60 °C für Geräte der Schutzart IP20
- -25 °C bis +60 °C für Geräte der Schutzart IP24

ist einzuhalten.

### Entsorgung

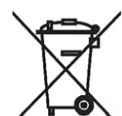

Nicht in den Abfall

- Entsorgen Sie Feller Erzeugnisse gemäss den örtlichen Bestimmungen für Elektro-/Elektronikmaterial.
- Entsorgen Sie das Verpackungsmaterial ordnungsgemäss zur Wiederverwertung bei Ihrer örtlichen Sammelstelle.
- Bei einem Rückbau müssen die Werkstoffe nach Materialgruppen (Chromstahl, PE, PA, PVC) sortiert und den entsprechenden Sammelstellen zugeführt werden.

# 11 Service

Dieses Kapitel erläutert Ihnen die Servicefunktionen der TwinBus Zentrale ( $\rightarrow$  Kapitel 11.1), listet Messpunkte für die Überprüfung der Türsprechanlage auf ( $\rightarrow$  Kapitel 11.2) und gibt Ihnen Anhaltspunkte für das Auffinden und Beheben von Störungen ( $\rightarrow$  Kapitel 11.4).

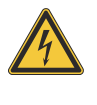

Bevor Sie Veränderungen (Umklemmen von Leitungen, Stecker umstecken etc.) an der Türsprechanlage vornehmen, muss die Zuleitung über die vorgeschaltete Sicherung spannungslos gemacht werden. Veränderungen nur durchführen, wenn elektrische Spannungslosigkeit sichergestellt ist (Kontrolle mit Messgerät).

## 11.1 Servicefunktionen TwinBus Zentrale

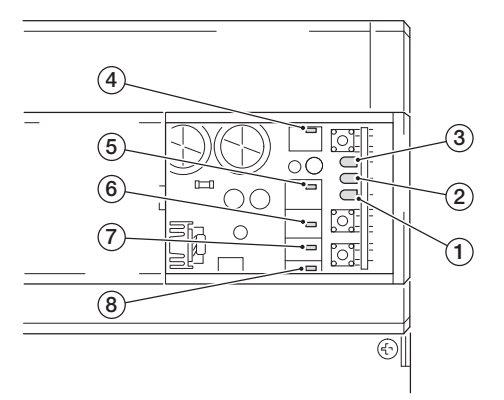

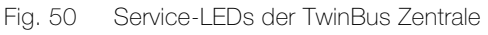

Je nach Zustand der Anlage leuchten die Service-LEDs wie folgt:

|                                                                                                    | Bedeutung                                                                                         |
|----------------------------------------------------------------------------------------------------|---------------------------------------------------------------------------------------------------|
| LED 1 (gelb) blinkt                                                                                                    | Türöffnerzeit wird eingestellt (LED blinkt im Sekundentakt bei der Einstellung der Türöffnerzeit) |
| <ul> <li>LED 2 (rot) leuchtet auf</li> <li>Signalisiert Übertragung von Busbefehlen, z.B.</li> <li>Hörer wird abgenommen oder aufgelegt</li> <li>Sonnerie-Drucktaster wird betätigt</li> <li>Türöffner oder Lichttaste</li></ul> |                                                                                                   |
| LED 2 (rot) blinkt                                                                                                    | Inbetriebnahme über den Etagensonnerie-Drucktaster ist aktiviert                                  |
| LED 3 (grün) leuchtet                                                                                                    | Einstellschutz ist aktiviert                                                                      |
| LED 4 (rot) leuchtet                                                                                                    | Überlast oder Kurzschluss am Systembus                                                            |
| LED 5 (grün) leuchtet                                                                                                    | Türsprechverkehr ist eingeschaltet                                                                |
| LED 6 (gelb) leuchtet Gleichspannungsanzeige (Busspannung)                                                                                                    |                                                                                                   |
| LED 7 (gelb) leuchtet Wechselspannungsanzeige (Türöffner)                                                                                                    |                                                                                                   |
| LED 8 (rot) leuchtet                                                                                                    | Türöffnerrelais ist geschaltet                                                                    |

Nach der Montage und Inbetriebnahme eines Feller Türsprechsystems müssen folgende Service-LEDs an der TwinBus Zentrale leuchten:

- Die gelbe Gleichspannungs LED 6 (DC) auf der Hauptplatine muss dauerhaft leuchten.
- Die gelbe Wechselspannungs LED 7 (AC) auf der Hauptplatine muss dauerhaft leuchten.

í

### Thermosicherung:

Dieses Gerät hat anstelle herkömmlicher Schmelzsicherungen eine elektronische Sicherungen, die bei Überlast den Stromkreis unterbricht. Schaltet eine der Sicherungen ab, so erlischt die zugehörige LED der Spannungsanzeige. Gehen Sie zum Wiedereinschalten wie folgt vor:

- Schalten Sie die Netzspannung ab und lassen Sie sie für ca. 1 Minute ausgeschaltet.
- Beseitigen Sie den Kurzschluss oder die Überlast.
- Schalten Sie die Netzspannung wieder ein.

Die zugehörige LED der Spannungsanzeige leuchtet wieder.

### Beschreibung der LEDs

| 1: Türöffnerlaufzeit-LED | Die gelbe Türöffnerlaufzeit-LED 1 auf der Steuerplatine blinkt während der Einstellung der |  |
|--------------------------|--------------------------------------------------------------------------------------------|--|
| (gelb)                   | Laufzeit für den Türöffner im Sekundentakt. Auch während des Einlernvorgangs von Busb      |  |
|                          | fehlen, die den Türöffner ansteuern sollen, blinkt die gelbe LED.                          |  |

2: Busbefehl-LED (rot) Die rote Busbefehl-LED 2 auf der Steuerplatine leuchtet kurz auf, wenn ein Busbefehl von einem beliebigen Teilnehmer gesendet wurde. Dies kann z.B. ein Rufsignal von der Aussensprechstelle, ein Befehl durch einen abgehobenen oder aufgelegten Hörer, ein Türöffnerbefehl, ein Lichtschaltbefehl etc. sein.

> Die rot aufleuchtende Busbefehl-LED zeigt an, dass die TwinBus Zentrale einen TwinBus Befehl auf dem Bus erkannt hat. Dies bedeutet aber nicht, dass der gesendete Befehl auch beim gewünschten Empfänger angekommen ist. Die rote Busbefehls-LED ist daher eine sehr gute Hilfe, um herauszufinden, ob der Teilnehmer, von dem ein Busbefehl abgesendet wurde, richtig mit dem Bus verbunden ist. Können alle Teilnehmer am Systembus und den drei Buslinien Busbefehle senden, so ist die Verdrahtung prinzipiell richtig. Sollten Rufsignale oder Schaltbefehle trotzdem nicht die gewünschte Wirkung haben, so ist der Fehler in der Programmierung der Türsprechanlage zu suchen.

> Blinkt die rote Busbefehl-LED kontinuierlich, so ist die Türsprechanlage für die Programmierung über den Etagensonnerie-Drucktaster aktiviert. Die gesamte Programmierung über den Etagensonnerie-Drucktaster ist im *Kapitel 9.5* beschrieben.

3: Einstellschutz-LED (grün) Leuchtet die grüne Einstellschutz-LED 3 auf der Steuerplatine, so ist der Einstellschutz aktiviert. Dies bedeutet, dass in allen TwinBus Geräten die Einlernfunktion gesperrt ist. Der Einstellschutz muss vor der Inbetriebnahme deaktiviert sein und sollte nach der Inbetriebnahme bei jeder Türsprechanlage eingeschaltet werden. Hierdurch wird verhindert, dass der Endkunde ungewollt die Programmierung löscht oder die Innensprechstelle in den Einlernmodus versetzt. Zum Aktivieren oder Deaktivieren des Einstellschutzes muss die Taste über der grünen LED für den Einstellschutz so lange gedrückt werden, bis die grüne LED leuchtet bzw. erlischt.

> Um den Einstellschutz zu aktivieren, sendet die TwinBus Zentrale den Befehl "Einstellschutz aktivieren" an alle Busteilnehmer. Die Teilnehmer am Bus empfangen diesen Befehl und sperren daraufhin ihre Programmierebene. Geräte, die nach dem Aktivieren des Einstellschutzes noch in die Anlage integriert wurden, sind daher nicht automatisch programmiergeschützt. Es wird empfohlen, den Einstellschutz vor Veränderungen an der Türsprechanlage zu deaktivieren und nach Abschluss wieder zu aktivieren. Ein Gerät bleibt programmiergeschützt, wenn es aus einer Anlage entfernt wurde, bei der der Einstellschutz aktiv war. Wird das Gerät nun in eine andere Türsprechanlage integriert, in der kein Einstellschutz aktiviert ist, so lässt sich das Gerät trotzdem nicht programmieren. Es muss daher in der neuen Anlage zuerst der Einstellschutz aktiviert und anschliessend wieder deaktiviert werden. Erst dann lässt sich auch das neu integrierte Gerät programmieren.

4: Überlast-Systembus-LED Leuchtet die rote Überlast-Systembus-LED 4 auf der Hauptplatine, so ist die DC-Spannung (rot) (PIN 1,2 des Systembussteckers) des Systembusses nicht funktionsfähig. Entweder ist der Systembus kurzgeschlossen oder durch zu viele Zusatzgeräte überlastet. Die DC-Stromabgabe ist auf 200 mA begrenzt. Im *Kapitel 4.2* ist für alle Systembusgeräte die maximale Stromaufnahme aus dem Systembus beschrieben. Die DC-Gesamtstromaufnahme aller angeschlossenen Systembusgeräte darf die DC-Stromabgabe der TwinBus Zentrale von 200 mA am Systembus nicht überschreiten.
5: Türsprechverkehr-LED Die grüne Türsprechverkehr-LED 5 (Sprache EIN) auf der Hauptplatine leuchtet, wenn die Sprechverbindung zur Aussensprechstelle eingeschaltet ist. Dabei wird die Spannung an den Klemmen 1 und 2 umgepolt.

Wird durch Klingeln an der Haustüre kein Bustelegramm abgesetzt (rote Busbefehl-LED 2 leuchtet nicht auf) oder wird nach Gesprächsannahme an der Innensprechstelle die Sprache nicht eingeschaltet (grüne Türsprechverkehr-LED 5 leuchtet nicht), so muss der Türbus (1,2,3,4) auf Kurzschlüsse, Verpolung und Überlast überprüft werden.

#### Service

- 6: Gleichspannungs-LED (gelb) Die gelbe Gleichspannungs-LED 6 auf der Hauptplatine leuchtet, wenn die Busspannung an den drei Hauptbuslinien (a1, a2, a3 gegen b) einwandfrei ist. Sollte die gelbe Gleichspannungs-LED nicht leuchten, ist vermutlich eine Buslinie überlastet oder kurzgeschlossen. Sie sollten daher alle drei Hauptbuslinien abklemmen, eine Minute warten und die drei Hauptbuslinien dann nacheinander wieder in Betrieb nehmen. Hierdurch können Sie feststellen, ob eine der Hauptbuslinien kurzgeschlossen oder überlastet ist. Eventuell ist auch die Belastung an allen drei Hauptbuslinien zusammen zu hoch.
- 7: Wechselspannungs-LED
   Die gelbe Wechselspannungs-LED 7 auf der Hauptplatine leuchtet, wenn die Wechselspannung (gelb)
   nung der TwinBus Zentrale in Ordnung ist. Die Wechselspannung wird zur Versorgung des Türöffners, der Beleuchtung der Türstation (3,4) und des Systembus (PIN 3,4 des Systembussteckers) benötigt.
   Wenn die gelbe Wechselspannungs-LED nicht leuchtet, sollten Sie die Klemmen 3,4 und den Systembusstecker entfernen. Warten Sie ca. eine Minute und nehmen Sie die getrenn-
- 8: Türöffnerrelais-LED (rot) Die rote Türöffnerrelais-LED 8 auf der Hauptplatine leuchtet, wenn das Türöffnerrelais anzieht. In dieser Zeit steht zwischen den Klemmen 3 und 21 eine Wechselspannung von 9 V an. Ob der Türöffnerbefehl bei der TwinBus Zentrale ankommt, kann mit Hilfe der roten Busbefehls-LED 2 auf der Steuerplatine überprüft werden. Diese LED muss nach Absetzen des Türöffnerbefehls kurz aufleuchten.

ten Verbindungen nacheinander wieder in Betrieb. Hierdurch können Sie einen Kurzschluss

### 11.2 Messpunkte

#### TwinBus Zentrale

oder eine Überlast lokalisieren.

| Klemi | ne | Belastung          | Soll-Spannung |
|-------|----|--------------------|---------------|
| a1    | b  | offen              | 30 V DC       |
| a2    | b  | offen              | 30 V DC       |
| a3    | b  | offen              | 30 V DC       |
| a1    | b  | beschaltet         | 24–28 V DC    |
| a2    | b  | beschaltet         | 24–28 V DC    |
| a3    | b  | beschaltet         | 24–28 V DC    |
| 1     | b  | kein Sprechverkehr | 0 V DC        |
| 1     | b  | bei Sprechverkehr  | 24 V DC       |
| 2     | b  | kein Sprechverkehr | 30 V DC       |
| 2     | b  | bei Sprechverkehr  | 0 V DC        |
| 3     | 4  | ohne Last          | 11 V AC       |

#### Aussensprechstelle- Lautsprecher

| Klem | me | Belastung          | Soll-Spannung        |
|------|----|--------------------|----------------------|
| 2    | 1  | kein Sprechverkehr | 15 V DC oder 30 V DC |
| 1    | 2  | bei Sprechverkehr  | 24 V DC              |
| 3    | 4  |                    | 11 V AC              |

#### Innensprechstellen

| Klemme |    | Soll-Spannung        |
|--------|----|----------------------|
| а      | b  | 20-28 V DC           |
| ED     | ED | 20-28 V DC           |
| ~      | ~  | 16 V AC oder 18 V DC |
| Va     | Vb | < 1 V                |

## 11.3 TK-Adapter a/b 7585

| Fehler Ursache                                                                        |                                                                                                    | Abhilfe                                                                                                    |
|---------------------------------------------------------------------------------------|----------------------------------------------------------------------------------------------------|----------------------------------------------------------------------------------------------------|
| Kein Sprachaufbau möglich<br>z.B. bei Inbetriebnahme.                                 | Klemme a1 und b der TwinBus Zentrale 7573<br>nicht mit TK-Adapter 7585 verbunden                                | Klemme auflegen                                                                                              |
| Kein Klingelsignal am Telefon,<br>Besetztton erfolgt.                                 | Nebenstelle des TK-Adapters wurde als<br>Rufziel eingegeben                                                     | Rufziel ändern                                                                                               |
| TK-Adapter kann nicht ange-<br>wählt werden                                           | Keine Spannungsversorgung                                                                                       | Spannungsversorgung herstellen                                                                               |
| Nach Abnehmen des Hörers<br>nur Signalton im Hörer                                    | Es wurde keine Taste 0–9 betätigt                                                                               | Taste 0–9 drücken                                                                                            |
| Bei Aufbau der Sprechverbin-<br>dung bricht TK-Adapter alles<br>ab.                   | Zu niedrige oder falsche Spannungsversor-<br>gung (z.B. Klemme 3 und 4 der TwinBus Zen-<br>trale 7573 gewählt). | Systembusstecker stecken und Klemme<br>frei lassen oder separaten Netztrafo 6477<br>mit 12 V AC anschliessen |
| Ruf wird unabhängig von der<br>eingestellten Rufzeit nur 3 bis<br>4 Mal signalisiert. | Hörtöne werden vom TK-Adapter falsch inter-<br>pretiert                                                         | Signal-Pausenverhältnis angleichen                                                                           |
| Nach Abheben des Hörers<br>wird eine sofort abbrechende<br>Verbindung aufgebaut       | Hörtöne werden vom TK-Adapter falsch inter-<br>pretiert                                                         | Signal-Pausenverhältnis angleichen                                                                           |

### 11.4 Fehlersuche

| Fehler                                                                                             | Messpunkt/prüfen                                                                                                    | Ursache                                                                               | Abhilfe                                                                                                   |  |
|----------------------------------------------------------------------------------------------------|----------------------------------------------------------------------------------------------------|---------------------------------------------------------------------------------------|----------------------------------------------------------------------------------------------------|--|
| Einlernvorgang von Sonnerie-<br>Drucktaster zur Innensprech-<br>stelle funktioniert nicht.         | Langer Ton (negativer Quittungs-<br>ton) an der Innensprechstelle bei<br>Abschluss des Einlernvorgangs.                                                                                                    | Einstellschutz an der<br>TwinBus Zentrale ist akti-<br>viert.                         | Das Deaktivieren des Einstell-<br>schutzes ist nur mit der Twin-<br>Bus Zentrale möglich<br>→ Kapitel 9.1 |  |
| Kein Rufsignal von der Aussen-<br>sprachstelle zu allen Innen-<br>sprechstellen an einer Buslinie. | Die drei Buslinien von der Twin-<br>Bus Zentrale trennen.<br>An der TwinBus Zentrale zwi-<br>schen den Klemmen:<br>a1 und b,<br>a2 und b,<br>a3 und b<br>liegt die Sollspannung von<br>24 V DC bis 30 V DC nicht an. | Thermosicherung der<br>TwinBus Zentrale hat<br>ausgelöst.<br>TwinBus Zentrale defekt. | TwinBus Zentrale spannungs-<br>frei machen.<br>TwinBus Zentrale aus-<br>tauschen.                         |  |
|                                                                                                    | Die drei Buslinien wieder an das<br>Netzgerät anschliessen.<br>An der TwinBus Zentrale<br>zwischen den Klemmen:<br>a1 und b,<br>a2 und b,<br>a3 und b<br>liegt die Sollspannung von<br>24 V DC bis 30 V DC nicht an. | Kurzschluss in der Twin-<br>Bus Leitung.<br>Rufsignal nicht eingelernt.               | Kurzschluss beseitigen.<br>Sonnerie-Drucktaster einler-<br>nen $\rightarrow$ <i>Kapitel 9.5</i>           |  |
|                                                                                                    | Beim Aufschalten der Busleitung<br>an a und b geht die LED 7 kurz<br>aus.<br>An den Innensprechstellen zwi-<br>schen den Klemmen a und b<br>liegt die Sollspannung von<br>24 V DC bis 30 V DC nicht an.              | Unterbrechung in der<br>TwinBus Leitung.                                              | Leitung überprüfen und in-<br>stand setzen.                                                               |  |
|                                                                                                    | LED 2 leuchtet bei Tastenbetäti-<br>gung nicht.                                                                                                    | Es wird kein Rufsignal<br>von Tastenmodulen ge-<br>sendet.                            | Busverbinder in der Türstation<br>überprüfen (rote Markierung<br>beachten).                               |  |

### Service

| Fehler                                                                                | Messpunkt/prüfen                                                                                                    | Ursache                                                                            | Abhilfe                                                                                         |  |
|---------------------------------------------------------------------------------------|----------------------------------------------------------------------------------------------------|------------------------------------------------------------------------------------|-------------------------------------------------------------------------------------------------|--|
| Kein Rufsignal vom Lautspre-                                                          | An der TwinBus Zentrale                                                                                                    | Kurzschluss                                                                        | Kurzschluss beseitigen.                                                                         |  |
| cher zu allen Innensprechstel-<br>len.                                                | zwischen den Klemmen 3 und 4<br>ist die Sollspannung von<br>11 V AC nicht messbar.                                                                              | Thermosicherung derTwinBus Zentrale sparTwinBus Zentrale hatfrei machen.ausgelöst. |                                                                                                 |  |
|                                                                                       | Am Lautsprecher zwischen den<br>Klemmen 3 und 4 ist die Soll-<br>spannung von 11 V AC nicht<br>messbar.                                                         | Unterbrechung in der<br>TwinBus Leitung.                                           | Leitung überprüfen und in-<br>stand setzen.                                                     |  |
| Kein Rufsignal zu einer Innen-<br>sprechstelle.                                       |                                                                                                    | Rufsignal nicht eingelernt.                                                        | Sonnerie-Drucktaster einler-<br>nen $\rightarrow$ Kapitel 9.5                                   |  |
|                                                                                       |                                                                                                    | Innensprechstelle ist de-<br>fekt.                                                 | Innensprechstelle austau-<br>schen.                                                             |  |
|                                                                                       | An der Innensprechstelle zwi-<br>schen den Klemmen a und b<br>liegt die Sollspannung von<br>24 V DC bis 30 V DC nicht an.                                       | Unterbrechung in der<br>TwinBus Leitung.                                           | Leitung überprüfen und in-<br>stand setzen.                                                     |  |
| Kein Rufsignal bei Innensprech-<br>stelle                                             | Taste 🔘 / 🟹 blinkt bei Türruf.                                                                                                    | Stummschaltung akti-<br>viert.                                                     | Stummschaltung deaktivie-<br>ren, Taste 🎯 / 🕎 drücken                                           |  |
| Kein Rufsignal bei Haustelefon<br>Comfort 7650 oder Video-Frei-<br>sprechstelle 7835. | Die Tür wird durch die Betätigung<br>des Sonnerie-Drucktasters ge-<br>öffnet.                                                                                   | Türöffnerautomatik akti-<br>viert.                                                 | Türöffnerautomatik deaktivie-<br>ren $\rightarrow$ <i>Kapitel 12</i>                            |  |
| Türöffner funktioniert nicht.                                                         | An der TwinBus Zentrale 7573<br>zwischen den Klemmen 3 und<br>21 liegt die Sollspannung von<br>11 V AC bei Betätigung nicht an.                                 | Kurzschluss auf Leitung Kurzschluss beseitige 3 und 21.                            |                                                                                                 |  |
|                                                                                       | Am Türöffner liegt bei Betätigung die Sollspannung von 11 V AC                                                                                                  | Leitung zu Türöffner un-<br>terbrochen.                                            | Leitung überprüfen und in-<br>stand setzen.                                                     |  |
|                                                                                       | mont an.                                                                                                    | Türöffner defekt.                                                                  | Türöffner tauschen.                                                                             |  |
| Keine Beleuchtung der Au-<br>ssensprechstelle.                                        | An der TwinBus Zentrale 7573<br>zwischen den Klemmen 3 und 4<br>liegt die Sollspannung von                                                                      | Kurzschluss zwischen<br>den Klemmen 3 und 4<br>bzw. den Leitungen.                 | Kurzschluss beseitigen.                                                                         |  |
|                                                                                       | 11 V AC nicht an und/oder an<br>der Aussensprechstelle zwi-<br>schen den Klemmen 3 und 4                                                                        | Leitung zur Aussen-<br>sprechstelle unterbro-<br>chen                              | Leitung überprüfen und in-<br>stand setzen.                                                     |  |
|                                                                                       | 11 V AC nicht an.                                                                                                    | Überbelastung der<br>Wechselspannung.                                              | Ab 7 Modulen bzw. mehr als<br>700 mA Dauerlast zusätzli-<br>chen Netztrafo 6477 einset-<br>zen. |  |
|                                                                                       |                                                                                                    | Leuchtmittel defekt.                                                               | Leuchtmittel tauschen.                                                                          |  |
| Keine Sprechverbindung von                                                            | Am der TwinBus Zentrale 7573                                                                                                    | Adern vertauscht.                                                                  | Verdrahtung ändern.                                                                             |  |
| der Aussensprechstelle zu den<br>Innensprechstellen.                                  | zwischen den Klemmen 1 und 2<br>und an der Aussensprechstelle<br>liegt die Sollspannung von<br>15 V DC bis 30 V DC in Ruhe<br>oder 24 V DC in Betrieb nicht an. | Lautsprecher defekt.                                                               | Lautsprecher tauschen.                                                                          |  |
| Schlechte Sprachqualität oder<br>abgehackte Sprache.                                  | Akustische Prüfung an der Au-<br>ssensprechstelle.                                                                                                    | Lautstärke ist nicht richtig<br>eingestellt.                                       | Am Lautsprecher der Aussen-<br>sprechstelle lauter oder Mik-<br>rofon leiser stellen.           |  |
|                                                                                       | Akustische Prüfung an der Innen-<br>sprechstelle.                                                                                                    | Lautstärke ist nicht richtig<br>eingestellt.                                       | Am Lautsprecher der Aussen-<br>sprechstelle leiser oder Mikro-<br>fon lauter stellen.           |  |
| Pfeifen an der Aussensprech-<br>stelle.                                               | Akustische Prüfung.                                                                                                    | Sprache zu laut einge-<br>stellt.                                                  | Am Lautsprecher der Aussen-<br>sprechstelle leiser oder Mikro-<br>fon leiser stellen.           |  |

| Fehler                                                                                        | Messpunkt/prüfen                                                                                                    | Ursache                                                                                                    | Abhilfe                                                                           |  |
|-----------------------------------------------------------------------------------------------|----------------------------------------------------------------------------------------------------|----------------------------------------------------------------------------------------------------|-----------------------------------------------------------------------------------|--|
| Monitor an Video-Innensprech-<br>stelle schaltet nicht ein, Klingel-<br>signal kommt aber an. | An der Video-Innensprechstelle<br>zwischen den Klemmen ~ und ~<br>liegt die Sollspannung von<br>16 V AC / 18 V DC nicht an. | Keine Spannung vom<br>Netztrafo 6477 oder Vi-<br>deo-Netzgerät 6481.                                                                                                    | Leitung bzw. Netzgerät und<br>Trafo prüfen.                                       |  |
| Monitor an Video-Innensprech-<br>stelle schaltet ein, aber es ist                             | Signal auf der TwinBus-Videolei-<br>tung 1 Vss, symmetrisch liegt                                                           | Die Videokamera liefert<br>kein Videosignal.                                                                                                    | Videokamera und Versor-<br>gungsspannung prüfen.                                  |  |
| kein Bild sichtbar.                                                                           | nicht an.                                                                                                    | TwinBus-Videoleitung ist unterbrochen.                                                                                                    | Leitung prüfen.                                                                   |  |
|                                                                                               | Die Videokamera direkt an einer<br>Video-Innensprechstelle an-<br>schliessen.<br>Bild ist sichtbar.                         | Systembusgeräte (z.B.<br>Video-Linienverteiler<br>4813) schalten das Vi-<br>deosignal nicht durch.                                                                                                    | Systembusgeräte und deren<br>Versorgungsspannung prü-<br>fen und ev. austauschen. |  |
|                                                                                               | Rote LED auf Video-Platine<br>leuchtet an Video-Innensprech-<br>stellen einer Buslinie.                                     | Zwischen der Video-In-<br>nensprechstelle mit<br>leuchtender LED und der<br>folgenden bzw. voraus-<br>gehenden Video-Innen-<br>sprechstelle ohne<br>leuchtende LED der Bus-<br>leitung wird eine Span-<br>nung in die TwinBus<br>Videoleitung eingespeist. | Verdrahtungsfehler beheben.                                                       |  |
| Bildstörung an Video-Innen-<br>sprechstelle (Negativbild).                                    | Optische Kontrolle.                                                                                                    | Anschlüsse Va und Vb<br>der TwinBus-Videoleitung<br>sind miteinander ver-<br>tauscht.                                                                                                    | Anschlüsse Va und Vb der<br>TwinBus-Videoleitung gegen-<br>einander tauschen.     |  |
| Bild an Video-Innensprechstel-<br>len "läuft".                                                | An der Video-Innensprechstelle<br>ist die Spannung zwischen den                                                             | Zu niedrige Versorgungs-<br>spannung.                                                                                                    | Spannung erhöhen.                                                                 |  |
|                                                                                               | Klemmen ~ und ~ kleiner als die<br>Sollspannung von 16 V AC oder<br>18 V DC                                                 | Zu grosse Leitungslän-<br>gen.                                                                                                    | Spannung erhöhen.                                                                 |  |
|                                                                                               |                                                                                                    | Zu viele Video-Innen-<br>sprechstellen aus glei-<br>chem Video-Netzgerät<br>6481 versorgt.                                                                                                    | Weiteres Video-Netzgerät ein-<br>setzen.                                          |  |
| Schaltgerät 4981 oder Türum-<br>schaltung 4982 reagieren<br>nicht.                            | Optische Kontrolle.                                                                                                    | Brücken fehlen von Klem-<br>men a, b, 1, 2, 21 des<br>Systembusgeräts zur<br>TwinBus Zentrale 7573.                                                                                                    | Zusätzlich zum System-<br>busstecker diese Brücken an-<br>bringen.                |  |
| Schaltgerät 4981 reagiert nicht.                                                              | Optische Kontrolle.                                                                                                    | Schaltbefehl nicht einge-<br>lernt.                                                                                                    | Schaltbefehl einlernen<br>$\rightarrow$ Kapitel 9.7                               |  |

# 12 Bedienung

Übersicht der Bedienmöglichkeiten

|                                         | Freisprechstelle (→ Kapitel 12.1) | AP-Freisprechstelle (→ Kapitel 12.2) | Wechselsprechstelle (→ Kapitel 12.3) | Haustelefon (→ Kapitel 12.4) | Haustelefon Comfort (→ Kapitel 12.5) | Video-Freisprechstelle (→ Kapitel 12.6) | AP-Video-Freisprechstelle (→ Kapitel 12.7) | Video-Haustelefon ( <i>→ Kapitel 12.8</i> ) |
|-----------------------------------------|-----------------------------------|--------------------------------------|--------------------------------------|------------------------------|--------------------------------------|-----------------------------------------|--------------------------------------------|---------------------------------------------|
| Türöffner betätigen                     | Х                                 | Х                                    | Х                                    | Х                            | Х                                    | Х                                       | Х                                          | Х                                           |
| Sprechverbindung auf- und abbauen       | Taste                             | Taste                                | Taste                                | Hörer                        | Hörer                                | Taste                                   | Taste                                      | Hörer                                       |
| Sichtverbindung manuell aufbauen        | —                                 | —                                    | —                                    | —                            | —                                    | opt.                                    | opt.                                       | opt.                                        |
| Sichtverbindung manuell abbauen         | —                                 | —                                    | —                                    | —                            | —                                    | Х                                       | Х                                          | Х                                           |
| Videoeinschaltdauer einstellen          | _                                 | _                                    | _                                    | _                            | _                                    | Х                                       | Х                                          | Х                                           |
| Stummschaltung, optische Rufanzeige     | Х                                 | Х                                    | Х                                    | Х                            | Х                                    | Х                                       | Х                                          | Х                                           |
| Rufton einschalten                      | Х                                 | Х                                    | Х                                    | Х                            | Х                                    | Х                                       | Х                                          | Х                                           |
| Rufton auswählen (Ruftonunterscheidung) | Х                                 | Х                                    | Х                                    | Х                            | Х                                    | Х                                       | Х                                          | Х                                           |
| Ruftonlautstärke regeln                 | Х                                 | Х                                    | Х                                    | Х                            | Х                                    | Х                                       | Х                                          | Х                                           |
| Sprachlautstärke regeln                 | Х                                 | Х                                    | _                                    | _                            | _                                    | Х                                       | Х                                          | Х                                           |
| Zusatzfunktion schalten (z.B. Licht)    | Х                                 | Х                                    | Х                                    | Х                            | Х                                    | Х                                       | Х                                          | Х                                           |
| Sonderfunktion schalten                 | -                                 | _                                    | _                                    | _                            | Х                                    | Х                                       | _                                          | _                                           |
| Kamera umschalten / auswählen           | —                                 | _                                    | _                                    | _                            | _                                    | Х                                       | Х                                          | Х                                           |
| Interne Sprechverbindung aufbauen       | -                                 | _                                    | _                                    | _                            | Х                                    | opt.                                    | _                                          | _                                           |
| Anrufspeicher                           | _                                 | _                                    | _                                    | _                            | Х                                    | _                                       | _                                          | _                                           |
| Türöffnerautomatik aktivieren           | _                                 | _                                    | _                                    | _                            | opt.                                 | opt.                                    | _                                          | _                                           |
| Etagen-Türöffnerautomatik aktivieren    | _                                 | _                                    | _                                    | —                            | _                                    | opt.                                    | _                                          | _                                           |
| Automatische Rufannahme                 | _                                 | _                                    | _                                    | _                            | _                                    | opt.                                    | _                                          | _                                           |
| Helligkeit einstellen                   | _                                 | _                                    | _                                    | _                            | —                                    | Х                                       | Х                                          | Х                                           |
| Kontrast einstellen                     | _                                 | _                                    | _                                    | _                            | —                                    | Х                                       | Х                                          | Х                                           |
| Farbsättigung einstellen                | _                                 | _                                    | _                                    | —                            | _                                    | Х                                       | Х                                          | Х                                           |

opt. optional, wenn entsprechende Berechtigung aktiviert

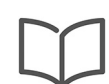

## Bedienungsanleitungen

Jeder Innensprechstelle liegt eine Bedienungsanleitung bei. Bitte geben Sie diese Ihrem Kunden bei der Systemübergabe ab.

Zusätzliche Bedienungsanleitungen können Sie im Internet unter **www.feller.ch** herunterladen.

### 12.1 Freisprechstelle

| Sprechverbindung aufbauen | <ul> <li>Klingelt eine Person an der Sonnerie der Haustür, ertönt ein (abstellbarer) Rufton und die LED der Sprechtaste d) blinkt. Drücken Sie innerhalb von 30 Sekunden kurz die Sprechtaste d) und sprechen Sie mit der Person am Eingang. Die Sprechverbindung ist nun 60 Sekunden aktiv, dann wird sie automatisch abgebaut.</li> <li>Eine aktive Sprechverbindung wird durch eine leuchtende LED der Sprechtaste d) angezeigt.</li> </ul>                                                                                                    |
|---------------------------|----------------------------------------------------------------------------------------------------|
| Sprechverbindung abbauen  | Drücken Sie bei leuchtender LED kurz die Sprechtaste 🐠, um die Sprechverbindung vor<br>Ablauf der 60 Sekunden zu beenden.                                                                                                    |
| Türöffner                 | Drücken Sie die Türöffnertaste 🗩 und der Türöffner schaltet. Die Dauer, wie lange der Tür-<br>öffner geschaltet bleibt (Türöffnerzeit) ist für die Anlage fest programmiert und hängt nicht da-<br>von ab, wie lange Sie die Türöffnertaste 🐋 gedrückt halten.                                                                                                    |
| Optische Rufanzeige       | Ein Türruf wird zusätzlich zum Rufton durch die blinkende LED der Sprechtaste 🖚 angezeigt.                                                                                                    |
| Stummschaltung            | <ul> <li>Die akustische Signalisierung von Türrufen kann ausgeschaltet werden (Stummschaltung):</li> <li>Drücken Sie kurz die Lichttaste (), die LED leuchtet rot.</li> <li>Türrufe werden nur noch optisch durch die blinkende LED der Sprechtaste () angezeigt.</li> <li>Durch erneutes Betätigen der Lichttaste () wird die Stummschaltung deaktiviert, zur Kontrolle ertönt der eingestellte Rufton.</li> </ul>                                                                                                    |
| Ruftonmelodie ändern      | <ul> <li>Das Gerät verfügt über 5 Ruftonmelodien. Der Rufton des (Haupt-)Sonnerie-Drucktasters der Haustür kann jederzeit geändert werden. Allen weiteren (Neben-)Sonnerie-Drucktastern, die Ihrem Gerät zugeordnet wurden, wird automatisch ein anderer Ton zugewiesen.</li> <li>Betätigen Sie die Lichttaste von durch halten Sie sie gedrückt.</li> <li>Drücken Sie innerhalb von 1 Sekunde kurz die Türöffnertaste , der eingestellte Rufton ertönt.</li> <li>Drücken Sie die Türöffnertaste sooft, bis der gewünschter Rufton erklingt.</li> <li>Der zuletzt gehörte Rufton wird automatisch gespeichert.</li> </ul> |
| Ruftonlautstärke ändern   | <ul> <li>Die Ruftonlautstärke lässt sich in 4 Stufen ändern.</li> <li>Betätigen Sie die Lichttaste ♥ und halten Sie sie gedrückt, bis die gewünschte Lautstärke zu hören ist.</li> <li>Lassen Sie die Lichttaste ♥ los.</li> <li>Die zuletzt gehörte Lautstärke wird automatisch für alle Rufe gespeichert.</li> </ul>                                                                                                    |
| Sprachlautstärke ändern   | <ul> <li>Die Sprachlautstärke lässt sich in 4 Stufen ändern.</li> <li>Betätigen Sie die Lautstärketaste  und halten Sie sie gedrückt, bis die gewünschte Lautstärke zu hören ist.</li> <li>Lassen Sie die Lautstärketaste  los.</li> <li>Die zuletzt gehörte Lautstärke wird automatisch gespeichert.</li> </ul>                                                                                                    |
| Zusatzfunktion schalten   | <ul> <li>Sofern Ihre Türsprechanlage mit einem Schaltgerät, das z.B. zum Einschalten der Beleuchtung verwendet wird, ausgerüstet ist, können Sie mit Ihrer Freisprechstelle einen Schaltbefehl senden.</li> <li>Bei laufendem Gespräch: <ul> <li>Drücken Sie kurz die Lichttaste ?</li> <li>Sonst:</li> <li>Betätigen Sie die Sprechtaste .</li> <li>Drücken Sie kurz die Lichttaste ?</li> </ul> </li> </ul>                                                                                                    |

| 12.2                      | AP-Freisprechstelle                                                                                                    |
|---------------------------|----------------------------------------------------------------------------------------------------|
| Sprechverbindung aufbauen | Klingelt eine Person an der Sonnerie der Haustür, ertönt ein (abstellbarer) Rufton und die<br>Sprechtaste  blinkt. Drücken Sie innerhalb von 30 Sekunden kurz die Sprechtaste  und<br>sprechen Sie mit der Person am Eingang. Die Sprechverbindung ist nun 60 Sekunden aktiv,<br>dann wird sie automatisch abgebaut. |
|                           |                                                                                                    |
| Sprechverbindung abbauen  | Drücken Sie kurz die leuchtende Sprechtaste 🔘, um die Sprechverbindung vor Ablauf der<br>60 Sekunden zu beenden.                                                                                                    |
| Türöffner                 | Drücken Sie die Türöffnertaste  und der Türöffner schaltet. Die Dauer, wie lange der Tür-<br>öffner geschaltet bleibt (Türöffnerzeit) ist für die Anlage fest programmiert und hängt nicht da-<br>von ab, wie lange Sie die Türöffnertaste  gedrückt halten.                                                         |
| Optische Rufanzeige       | Ein Türruf wird zusätzlich zum Rufton durch die blinkende Sprechtaste 🔘 angezeigt.                                                                                                    |
| Stummschaltung            | Die akustische Signalisierung von Türrufen kann ausgeschaltet werden (Stummschaltung):                                                                                                    |
|                           | Drücken Sie kurz die Lichttaste      S, sie leuchtet rot.                                                                                                    |
|                           | <ul> <li>Türrufe werden nur noch optisch durch die blinkende Sprechtaste</li></ul>                                                                                                    |
|                           | Durch erneutes Betätigen der Lichttaste I wird die Stummschaltung deaktiviert, zur Kont-<br>rolle ertönt der eingestellte Rufton.                                                                                                    |
| Ruftonmelodie ändern      | Das Gerät verfügt über 5 Ruftonmelodien. Der Rufton des (Haupt-)Sonnerie-Drucktasters der Haustür kann jederzeit geändert werden. Allen weiteren (Neben-)Sonnerie-Drucktastern, die Ihrem Gerät zugeordnet wurden, wird automatisch ein anderer Ton zugewiesen.                                                      |
|                           | <ul> <li>Betätigen Sie die Lichttaste I und halten Sie sie gedrückt.</li> </ul>                                                                                                    |
|                           | <ul> <li>Drücken Sie innerhalb von 1 Sekunde kurz die Türöffnertaste</li></ul>                                                                                                    |
|                           | • Drücken Sie die Türöffnertaste Θ sooft, bis der gewünschter Rufton erklingt.                                                                                                    |
|                           | Der zuletzt gehörte Rufton wird automatisch gespeichert.                                                                                                    |
| Ruftonlautstärke ändern   | Die Ruftonlautstärke lässt sich in 4 Stufen ändern.                                                                                                    |
|                           | <ul> <li>Betätigen Sie die Lichttaste</li></ul>                                                                                                    |
|                           | • Lassen Sie die Lichttaste 🛞 Ios.                                                                                                    |
|                           | Die zuletzt gehörte Lautstärke wird automatisch für alle Rufe gespeichert.                                                                                                    |
| Sprachlautstärke ändern   | Die Sprachlautstärke lässt sich in 4 Stufen ändern.                                                                                                    |
|                           | <ul> <li>Betätigen Sie die Lautstärketaste</li></ul>                                                                                                    |
|                           | • Lassen Sie die Lautstärketaste 🔘 los.                                                                                                    |
|                           | Die zuletzt gehörte Lautstärke wird automatisch gespeichert.                                                                                                    |
| Zusatzfunktion schalten   | Sofern Ihre Türsprechanlage mit einem Schaltgerät, das z.B. zum Einschalten der Beleuch-<br>tung verwendet wird, ausgerüstet ist, können Sie mit Ihrer Freisprechstelle einen Schaltbefehl<br>senden.                                                                                                    |
|                           | Bei laufendem Gespräch:                                                                                                    |
|                           | - Drücken Sie kurz die Lichttaste 🕲.                                                                                                    |
|                           | Sonst:                                                                                                    |
|                           | - Betätigen Sie die Sprechtaste 🔘 und halten Sie sie gedrückt.                                                                                                    |
|                           | - Drücken Sie kurz die Lichttaste 🛞.                                                                                                    |

| 12.3                      | Wechselsprechstelle                                                                                                    |
|---------------------------|----------------------------------------------------------------------------------------------------|
|                           | Mit der Wechselsprechstelle ist die Spechverbindung jeweils nur in einer Richtung aktiv<br>(Halbduplex), d.h. die Teilnehmer können nur abwechselnd sprechen.                                                                                                    |
| Sprechverbindung aufbauen | Klingelt eine Person an der Sonnerie der Haustür, ertönt ein (abstellbarer) Rufton und die<br>Lichttaste I blinkt. Drücken Sie innerhalb von 30 Sekunden die Sprechtaste I, halten Sie<br>sie gedrückt und sprechen Sie mit der Person am Eingang. Solange Sie (bis max.<br>60 Sekunden) die Sprechtaste I gedrückt halten ist die Sprechverbindung <b>zur</b> Aussen-<br>sprechstelle aktiv. Während dieser Zeit können Sie die Person an der Aussensprechstelle<br>nicht hören. Lassen Sie die Sprechtaste I los, um die Sprechverbindung (für max. 60 Se-<br>kunden) <b>von</b> der Aussensprechstelle freizugeben. Drücken Sie erneut die Sprechtaste I<br>und halten Sie sie gedrückt, um wieder in das Gespräch einzugreifen. |
| Sprechverbindung abbauen  | Drücken Sie kurz die Unterbrechtaste 🕝 um die Sprechverbindung von der Aussensprech-<br>stelle vor Ablauf der 60 Sekunden zu beenden.                                                                                                    |
| Türöffner                 | Drücken Sie die Türöffnertaste  und der Türöffner schaltet. Die Dauer, wie lange der Tür-<br>öffner geschaltet bleibt (Türöffnerzeit) ist für die Anlage fest programmiert und hängt nicht da-<br>von ab, wie lange Sie die Türöffnertaste  gedrückt halten.                                                                                                    |
| Optische Rufanzeige       | Ein Türruf wird zusätzlich zum Rufton durch die blinkende Lichttaste 🕲 angezeigt.                                                                                                    |
| Stummschaltung            | Die akustische Signalisierung von Türrufen kann ausgeschaltet werden (Stummschaltung):                                                                                                    |
|                           | • Drücken Sie kurz die Lichttaste 🛞, sie leuchtet rot.                                                                                                    |
|                           | • Türrufe werden nur noch optisch durch die blinkende Lichttaste 🕲 angezeigt.                                                                                                    |
|                           | Durch erneutes Betätigen der Lichttaste 🕲 wird die Stummschaltung deaktiviert, zur Kont-<br>rolle ertönt der eingestellte Rufton.                                                                                                    |
| Ruftonmelodie ändern      | Das Gerät verfügt über 5 Ruftonmelodien. Der Rufton des (Haupt-)Sonnerie-Drucktasters der<br>Haustür kann jederzeit geändert werden. Allen weiteren (Neben-)Sonnerie-Drucktastern, die<br>Ihrem Gerät zugeordnet wurden, wird automatisch ein anderer Ton zugewiesen.                                                                                                    |
|                           | • Betätigen Sie die Lichttaste 🛞 und halten Sie sie gedrückt.                                                                                                    |
|                           | <ul> <li>Drücken Sie innerhalb von 1 Sekunde kurz die Türöffnertaste          <ul> <li>, der eingestellte Rufton ertönt.</li> </ul> </li> </ul>                                                                                                    |
|                           | • Drücken Sie die Türöffnertaste 💿 sooft, bis der gewünschter Rufton erklingt.                                                                                                    |
|                           | Der zuletzt gehörte Rufton wird automatisch gespeichert.                                                                                                    |
| Ruftonlautstärke ändern   | Die Ruftonlautstärke lässt sich in 4 Stufen ändern.                                                                                                    |
|                           | <ul> <li>Betätigen Sie die Lichttaste</li></ul>                                                                                                    |
|                           | <ul> <li>Lassen Sie die Lichttaste 🕲 los.</li> </ul>                                                                                                    |
|                           | Die zuletzt gehörte Lautstärke wird automatisch für alle Rufe gespeichert.                                                                                                    |
| Zusatzfunktion schalten   | Sofern Ihre Türsprechanlage mit einem Schaltgerät, das z.B. zum Einschalten der Beleuch-<br>tung verwendet wird, ausgerüstet ist, können Sie mit Ihrer Freisprechstelle einen Schaltbefehl<br>senden.                                                                                                    |
|                           | Bei bestehender Verbindung zur Aussensprechstelle:                                                                                                    |
|                           | - Drücken Sie kurz die Lichttaste 🛞.                                                                                                    |
|                           | Sonst:                                                                                                    |
|                           | - Betätigen Sie die Sprechtaste 🔘 und halten Sie sie gedrückt.                                                                                                    |

- Drücken Sie kurz die Lichttaste 🛞.

| 12.4                      | Haustelefon                                                                                                    |
|---------------------------|----------------------------------------------------------------------------------------------------|
| Sprechverbindung aufbauen | Klingelt eine Person an der Sonnerie der Haustür, ertönt ein (abstellbarer) Rufton und die<br>Lichttaste 🎯 blinkt. Nehmen Sie den Hörer innerhalb von 30 Sekunden ab und sprechen Sie<br>mit der Person am Eingang.                                                                                                    |
| Türöffner                 | Drücken Sie die Türöffnertaste  und der Türöffner schaltet. Die Dauer, wie lange der Tür-<br>öffner geschaltet bleibt (Türöffnerzeit) ist für die Anlage fest programmiert und hängt nicht da-<br>von ab, wie lange Sie die Türöffnertaste  gedrückt halten.                                                                                                    |
| Optische Rufanzeige       | Ein Türruf wird zusätzlich zum Rufton durch die blinkende Lichttaste 🞯 angezeigt.                                                                                                    |
| Stummschaltung            | <ul> <li>Die akustische Signalisierung von Türrufen kann ausgeschaltet werden (Stummschaltung):</li> <li>Drücken Sie kurz die Lichttaste , sie leuchtet rot.</li> <li>Türrufe werden nur noch optisch durch die blinkende Lichttaste angezeigt.</li> <li>Durch erneutes Drücken der Lichttaste  wird die Stummschaltung deaktiviert, zur Kontrolle ertönt der eingestellte Rufton.</li> </ul>                                                                                                    |
| Ruftonmelodie ändern      | <ul> <li>Das Gerät verfügt über 5 Ruftonmelodien. Der Rufton des (Haupt-)Sonnerie-Drucktasters der Haustür kann jederzeit geändert werden. Allen weiteren (Neben-)Sonnerie-Drucktastern, die Ihrem Gerät zugeordnet wurden, wird automatisch ein anderer Ton zugewiesen.</li> <li>Betätigen Sie bei aufgelegtem Hörer die Lichttaste  und halten Sie sie gedrückt.</li> <li>Drücken Sie innerhalb von 1 Sekunde kurz die Türöffnertaste , der eingestellte Rufton ertönt.</li> <li>Drücken Sie die Türöffnertaste  sooft, bis der gewünschter Rufton erklingt.</li> <li>Der zuletzt gehörte Rufton wird automatisch gespeichert.</li> </ul> |
| Ruftonlautstärke ändern   | <ul> <li>Die Ruftonlautstärke lässt sich in 4 Stufen ändern.</li> <li>Betätigen Sie bei aufgelegtem Hörer die Lichttaste  und halten Sie sie gedrückt, bis die gewünschte Lautstärke zu hören ist.</li> <li>Lassen Sie die Lichttaste los.</li> <li>Die zuletzt gehörte Lautstärke wird automatisch für alle Rufe gespeichert.</li> </ul>                                                                                                    |
| Zusatzfunktion schalten   | Sofern Ihre Türsprechanlage mit einem Schaltgerät, das z.B. zum Einschalten der Beleuch-<br>tung verwendet wird, ausgerüstet ist, können Sie mit Ihrem Haustelefon einen Schaltbefehl<br>senden.<br>Der Schaltbefehl wird bei abgehobenem Hörer (auch während eines Gesprächs) durch Drü-<br>cken der Lichttaste @ gesendet.                                                                                                    |

### 12.5 Haustelefon Comfort

Sprechverbindung aufbauen Klingelt eine Person an der Sonnerie der Haustür, ertönt ein (abstellbarer) Rufton und die Lichttaste 🕲 blinkt. Nehmen Sie den Hörer innerhalb von 30 Sekunden ab und sprechen Sie mit der Person am Eingang.

Türöffner Drücken Sie die Türöffnertaste 
und der Türöffner schaltet. Die Dauer, wie lange der Türöffner geschaltet bleibt (Türöffnerzeit) ist für die Anlage fest programmiert und hängt nicht davon ab, wie lange Sie die Türöffnertaste 
gedrückt halten.

Optische Rufanzeige bei Ein Türruf wird zusätzlich zum Rufton durch die blinkende Lichttaste 🕲 angezeigt. Türruf

Optische Rufanzeige bei D Internruf ru

Interne Sprechverbindung Voraussetzung für ein internes Gespräch ist, dass die Türsprechanlage frei ist und kein anderes Intern- oder Türgespräch stattfindet, oder dass innerhalb der letzten 20 Sekunden kein Haustelefon von der Aussensprechstelle gerufen wurde.

- Beim angerufenen Teilnehmer blinkt die Internruftasten 

  des Rufenden und die Ruftonmelodie für Internrufe ertönt.
- Durch Abheben des Hörers wird die Sprechverbindung aufgebaut, durch Auflegen wieder beendet.

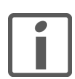

Blinkt die Internruftasten ) der eigenen internen Rufnummer, wird bereits ein internes Gespräch geführt. Die Anlage ist besetzt.

Klingelt eine Person an der Sonnerie der Haustür wird das interne Gespräch unterbrochen.

Stummschaltung

Die akustische Signalisierung von Tür- und Internrufen kann ausgeschaltet werden (Stummschaltung):

- Drücken Sie kurz die Lichttaste 🔘, sie leuchtet rot.
- Tür- und Internrufe werden nur noch optisch durch die blinkende Lichttaste in angezeigt.

Durch erneutes Drücken der Lichttaste 🕲 wird die Stummschaltung deaktiviert, zur Kontrolle ertönt der eingestellte Rufton.

Ruftonmelodie ändern Das Gerät verfügt über 9 Ruftonmelodien, davon 3 Gong-Melodien und eine Melodie ausschliesslich für Internrufe. Der Rufton des (Haupt-)Sonnerie-Drucktasters der Haustür kann jederzeit geändert werden. Allen weiteren (Neben-)Sonnerie-Drucktastern, die Ihrem Gerät zugeordnet wurden, wird automatisch ein anderer Ton zugewiesen.

- Betätigen Sie bei aufgelegtem Hörer die Lichttaste 🕲 und halten Sie sie gedrückt.
- Drücken Sie innerhalb von 1 Sekunde kurz die Türöffnertaste 💿, der eingestellte Rufton ertönt.

Der zuletzt gehörte Rufton wird automatisch gespeichert.

Ruftonlautstärke ändern Die Ruftonlautstärke lässt sich in 4 Stufen (bei Gong-Melodien in 2 Stufen) ändern.

- Betätigen Sie bei aufgelegtem H
  örer die Lichttaste 
  und halten Sie sie gedr
  ückt, bis die gew
  ünschte Lautst
  ärke zu h
  ören ist.

Die zuletzt gehörte Lautstärke wird automatisch für alle Rufe gespeichert.

| Türöffnerautomatik                       | Mit aktivierter Türöffnerautomatik wird mit Betätigen des (Haupt-)Sonnerie-Drucktasters an der Haustür automatisch der Türöffner geschaltet, ohne dass die Türöffnertaste betätigt werden muss. Dabei erfolgt <b>keine</b> Rufanzeige. |
|------------------------------------------|----------------------------------------------------------------------------------------------------|
| Í                                        | Diese Funktion kann nur aktiviert werden, wenn die entsprechenden Berechtigung von Ihrem Elektrofachmann freigegeben wurde. Das Feld der untersten Internruftasten   sprechend beschriftet sein.                                       |
|                                          | Die Türrufautomatik wird durch Drücken der untersten Internruftasten ) bei abgehobenem<br>Hörer ein- und ausgeschaltet. Eine aktive Türöffnerautomatik wird durch eine leuchtende Tür-<br>öffnertaste ) angezeigt.                     |
| Rufspeicher für Internrufe<br>aktivieren | Das Gerät verfügt über einen Rufspeicher zur Anzeige von entgangenen Internrufen. Im Aus-<br>lieferungszustand ist der Rufspeicher deaktiviert.<br>Aktivieren:                                                                         |
|                                          | Nehmen Sie den Hörer ab.                                                                                                    |
|                                          | <ul> <li>Drücken Sie die Ihrem Gerät zugeordnete Internruftasten</li></ul>                                                                                                    |
|                                          | <ul> <li>Legen Sie den H</li></ul>                                                                                                    |
|                                          | Durch Wiederholung des obigen Ablaufs wird der Rufspeicher deaktiviert. Zur Quittung blinkt die Internruftasten 🔘 2 mal.                                                                                                    |
| Entgangene Internrufe                    | Kommt bei einem internen Ruf kein Gespräch zustande (Angerufener hebt Hörer nicht ab),<br>wird der entgangene Ruf in den Rufspeicher des Angerufenen übernommen.                                                                       |
|                                          | Die entgangenen Rufe werden bei abgehobenem Hörer durch die jeweils leuchtende Intern-<br>ruftasten 🔘 angezeigt.                                                                                                    |
|                                          | Die gespeicherten Anrufe können durch jeweiligen Rückruf der entsprechenden Teilnehmer aus dem Rufspeicher gelöscht werden.                                                                                                    |
|                                          | Alternativ kann der Rufspeicher durch Drücken der eigenen Internruftasten ) bei abgehobe-<br>nem Hörer komplett gelöscht werden.                                                                                                    |
| Zusatzfunktion schalten                  | Sofern Ihre Türsprechanlage mit einem Schaltgerät, das z.B. zum Einschalten der Beleuch-<br>tung verwendet wird, ausgerüstet ist, können Sie mit Ihrem Haustelefon Schaltbefehle sen-<br>den.                                          |
|                                          | Der Standardschaltbefehl wird bei abgehobenem Hörer (auch während eines Gesprächs)<br>durch Drücken der Lichttaste 🕲 gesendet.                                                                                                    |
| Sonderschaltbefehle                      | Die 8 Internruftasten  Können bei aufliegendem Hörer zur Übertragung von 8 unterschied-<br>lichen Schaltbefehlen genutzt werden. Die Schaltbefehle müssen von Ihrem Elektrofachmann<br>an den Schaltgeräten eingestellt worden sein.   |

### 12.6 Video-Freisprechstelle

| Sprechverbindung aufbauen | <ul> <li>Klingelt eine Person an der Sonnerie der Haustür, wird automatisch eine Sichtverbindung aufgebaut. Es ertönt ein (abstellbarer) Rufton und die LED der Sprechtaste  blinkt.</li> <li>Drücken Sie kurz die Sprechtaste  und sprechen Sie mit der Person am Eingang.</li> <li>Die Sprechverbindung ist nun 60 Sekunden aktiv, dann wird sie automatisch abgebaut. Die Sichtverbindung wird nach der von Ihnen eingestellten Videoeinschaltdauer (<i>siehe Videoeinstellungen</i>) automatisch beendet, auch wenn die Sprechverbindung noch oder nicht mehr aktiv ist.</li> <li>Eine aktive Sprechverbindung wird durch eine leuchtende LED der Sprechtaste  angezeigt.</li> </ul> |
|---------------------------|----------------------------------------------------------------------------------------------------|
| Sprechverbindung abbauen  | Drücken Sie bei leuchtender LED kurz die Sprechtaste <b>4</b> , um das Gespräch zu beenden.                                                                                                    |
| Sichtverbindung abbauen   | Drücken Sie eine beliebige Steuertaste, um die Sichtverbindung zu beenden.                                                                                                    |
| Türöffner                 | Drücken Sie die Türöffnertaste 💌 und der Türöffner schaltet. Die Dauer, wie lange der Tür-<br>öffner geschaltet bleibt (Türöffnerzeit) ist für die Anlage fest programmiert und hängt nicht da-<br>von ab, wie lange Sie die Türöffnertaste 💌 gedrückt halten.                                                                                                    |
| Optische Rufanzeige       | Ein Türruf wird zusätzlich zum Rufton durch die blinkende LED der Sprechtaste 🖚 angezeigt.                                                                                                    |
| Stummschaltung            | <ul> <li>Die akustische Signalisierung von Türrufen kann ausgeschaltet werden (Stummschaltung):</li> <li>Drücken Sie kurz die Lichttaste (), die LED leuchtet rot.</li> <li>Türrufe werden nur noch optisch durch die blinkende LED der Sprechtaste () angezeigt.</li> <li>Durch erneutes Drücken der Lichttaste () wird die Stummschaltung deaktiviert, zur Kontrolle ertönt der eingestellte Rufton.</li> </ul>                                                                                                    |
| Zusatzfunktion schalten   | <ul> <li>Sofern Ihre Türsprechanlage mit einem Schaltgerät, das z.B. zum Einschalten der Beleuchtung verwendet wird, ausgerüstet ist, können Sie mit Ihrer Video-Freisprechstelle einen Schaltbefehl senden.</li> <li>Bei laufendem Gespräch: <ul> <li>Drücken Sie kurz die Lichttaste </li> <li>Sonst:</li> <li>Betätigen Sie die Sprechtaste </li> <li>Drücken Sie kurz die Lichttaste </li> </ul> </li> <li>Brücken Sie kurz die Lichttaste </li> <li>Betätigen Sie die Sprechtaste </li> <li>Betätigen Sie erneut die Sprechtaste </li> </ul>                                                                                                    |
|                           | Caferra dia Finanahalta yang traingga shaltat yu rada. Libangan Cia yang babbangin yang binana                                                                                                    |

Sichtverbindung manuell ein- Sofern die Einschaltberechtigung freigeschaltet wurde, können Sie unabhängig von einem /ausschalten Türruf durch Drücken einer beliebigen Steuertaste eine Sichtverbindung zur Video-Aussensprechstelle aufbauen. Drücken Sie erneut eine Steuertaste, um die Verbindung wieder zu beenden.

#### Bedienmenü

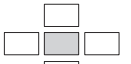

Zum Menü gelangen Sie, indem Sie die Auswahltaste drücken.

#### Menüsteuerung:

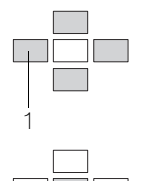

Mit den Steuertasten bewegen Sie sich innerhalb der Menüstruktur. Der angewählte Menüpunkt wird durch inverse Schrift hervorgehoben. Mit der Steuertaste "nach links" (1) kann der Menüpunkt verlassen werden (Zurück).

Mit der Auswahltaste aktivieren Sie den gewählten Menüpunkt. Abhängig vom Menüpunkt öffnet sich ein neues Menü mit weiteren Auswahlmöglichkeiten.

#### Bedienung

Folgende Einstellungen, die in Menüs unterteilt sind, können Sie bearbeiten:

| Internruf               | *) |
|-------------------------|----|
| Schaltbefehle           |    |
| Türöffnerautomatik      | *) |
| ED-Türöffnerautomatik   | *) |
| Automatische Rufannahme | *) |
| Video                   |    |
| Audio                   |    |
| Kamera                  |    |
| Sprache                 |    |
| Beenden                 |    |

\*) Diese Menüpunkte erscheinen nur, wenn die Berechtigung aktiviert wurde.

Internruf Voraussetzung für ein internes Gespräch ist, dass die Türsprechanlage frei ist und kein anderes Intern- oder Türgespräch stattfindet, oder dass innerhalb der letzten 20 Sekunden keine Innensprechstelle von der Tür gerufen wurde.

- Wählen Sie den Menüpunkt *Internruf*. Es erscheint eine Liste der verfügbaren Teilnehmer.
- Wählen Sie den anzurufenden Teilnehmer aus. Die Sprechverbindung wird aufgebaut.
- Drücken Sie die Sprechtaste 🔊, um das Gespräch zu beenden.

Schaltbefehle Sofern mehrere Schaltgeräte in die Türsprechanlage integriert sind, kann (bei entsprechender Konfiguration durch den Elektrofachmann) ein Schaltbefehl (1–8) gesendet werden.

- Wählen Sie den Menüpunkt Schaltbefehle.
- Wählen Sie den gewünschten Schaltbefehl aus.

Türöffnerautomatik Mit eingeschalteter Türöffnerautomatik wird mit Betätigen des Sonnerie-Drucktasters an der Haustür automatisch der Türöffner der Haustür geschaltet, ohne dass die Türöffnertaste betätigt werden muss.

• Wählen Sie den Menüpunkt *Türöffnerautomatik*. Schalten Sie die Funktion ein oder aus.

Eine aktive Türöffnerautomatik wird durch eine hell leuchtende LED der Türöffnertaste 🝙 angezeigt.

ED-Türöffnerautomatik Mit eingeschalteter Etagen-Türöffnerautomatik wird mit Betätigen des Etagensonnerie-Drucktasters automatisch der Türöffner der Etagentür geschaltet, ohne dass die Türöffnertaste betätigt werden muss.

> Wählen Sie den Menüpunkt *ED-Türöffnerautomatik*. Schalten Sie die Funktion ein oder aus.

> Eine aktive Etagen-Türöffnerautomatik wird durch eine hell leuchtende LED der Türöffnertaste angezeigt.

Automatische Rufannahme Die Sprechverbindung zur Aussensprechstelle oder zum internem Teilnehmer wird durch das Klingelsignal automatisch hergestellt. Der Ruf wird zuvor durch einen kurzen Signalton signalisiert.

• Wählen Sie den Menüpunkt *Automatische Rufannahme*. Schalten Sie die Funktion ein oder aus.

Das Gespräch wird durch Drücken der Sprechtaste 🔊 beendet.

Videoeinstellungen

| deo |                     |  |  |
|-----|---------------------|--|--|
|     | Helligkeit          |  |  |
|     | Kontrast            |  |  |
|     | Farbe               |  |  |
|     | Videoeinschaltdauer |  |  |
|     |                     |  |  |

Helligkeit

V

Die Helligkeit lässt sich über Laufbalken regeln.

- Kontrast Der Kontrast lässt sich über Laufbalken regeln.
  - Farbe
  - Die Farbsättigung lässt sich über Laufbalken regeln.
- Videoeinschaltdauer

Die Videoeinschaltdauer gibt an, wie lange eine Sichtverbindung aktiv ist. Sie lässt sich in Schritten von 30 s im Bereich 30–180 s einstellen.

Audioeinstellungen

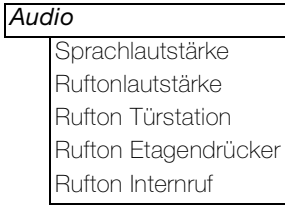

- Sprachlautstärke
   Die Sprachlautstärke lässt sich in 8 Stufen über Laufbalken regeln.
- Ruftonlautstärke

Die Ruftonlautstärke lässt sich in 8 Stufen über Laufbalken regeln.

Rufton Türstation

Das Gerät verfügt über 20 Ruftöne (Realsound). Der Rufton des (Haupt-)Sonnerie-Drucktasters der Haustür kann jederzeit geändert werden. Allen weiteren (Neben-)Sonnerie-Drucktastern, die Ihrem Gerät zugeordnet wurden, wird automatisch ein anderer Ton zugewiesen.

- Rufton Etagendrücker
   Ändern des Ruftons des Etagensonnerie-Drucktasters.
- Rufton Internruf

Ändern des Ruftons des Internrufs.

Kameraeinstellungen

| Kamera |                   |
|--------|-------------------|
|        | Kamera umschalten |
|        | Kamera 1          |
|        |                   |
|        | Kamera 6          |

• Kamera umschalten

Sofern mehrere Kameras in die Türsprechanlage integriert sind, kann (bei entsprechender Konfiguration) zur jeweils nächsten Kamera geschaltet werden. Ist in der Türsprechanlage eine elektrisch umschaltbare Kamera integriert, kann zwischen dem linken und rechten Sichtbereich umgeschaltet werden.

### • Kamera 1–6

Sofern mehrere Kameras in die Türsprechanlage integriert sind, kann (bei entsprechender Konfiguration) zu einer wählbaren Kamera (1–6) geschaltet werden.

### 12.7 AP-Video-Freisprechstelle

| Sprechverbindung aufbauen                    | Klingelt eine Person an der Sonnerie der Haustür, wird automatisch eine Sichtverbindung auf-<br>gebaut. Es ertönt ein (abstellbarer) Rufton und die Sprechtaste 🌑 blinkt.                                                                                                    |
|----------------------------------------------|----------------------------------------------------------------------------------------------------|
|                                              | Drücken Sie kurz die Sprechtaste () und sprechen Sie mit der Person am Eingang. Die Sprechverbindung ist nun 60 Sekunden aktiv, dann wird sie automatisch abgebaut. Die Sichtverbindung wird nach der von Ihnen eingestellten Videoeinschaltdauer ( <i>siehe Videoeinstellungen</i> ) automatisch beendet, auch wenn die Sprechverbindung noch oder nicht mehr aktiv ist. |
|                                              | Eine aktive Sprechverbindung wird durch eine leuchtende Sprechtaste 🔘 angezeigt.                                                                                                    |
| Sprechverbindung abbauen                     | Drücken Sie kurz die leuchtende Sprechtaste 🔘, um das Gespräch zu beenden.                                                                                                    |
| Sichtverbindung abbauen                      | Drücken Sie eine beliebige Steuertaste, um die Sichtverbindung zu beenden.                                                                                                    |
| Türöffner                                    | Drücken Sie die Türöffnertaste  und der Türöffner schaltet. Die Dauer, wie lange der Tür-<br>öffner geschaltet bleibt (Türöffnerzeit) ist für die Anlage fest programmiert und hängt nicht da-<br>von ab, wie lange Sie die Türöffnertaste  gedrückt halten.                                                                                                    |
| Optische Rufanzeige                          | Ein Türruf wird zusätzlich zum Rufton durch die blinkende Sprechtaste 🔘 angezeigt.                                                                                                    |
| Stummschaltung                               | <ul> <li>Die akustische Signalisierung von Türrufen kann ausgeschaltet werden (Stummschaltung):</li> <li>Drücken Sie kurz die Lichttaste , sie leuchtet rot.</li> <li>Türrufe werden nur nech optisch durch die blinkende Sprechtaste , angezeigt</li> </ul>                                                                                                    |
|                                              | Durch erneutes Drücken der Lichttaste Swird die Stummschaltung deaktiviert, zur Kontrolle ertönt der eingestellte Rufton.                                                                                                    |
| Zusatzfunktion schalten                      | Sofern Ihre Türsprechanlage mit einem Schaltgerät, das z.B. zum Einschalten der Beleuch-<br>tung verwendet wird, ausgerüstet ist, können Sie mit Ihrer Video-Freisprechstelle einen<br>Schaltbefehl senden.                                                                                                    |
|                                              | Bei laufendem Gespräch:     Drücken Sie kurz die Liektteste                                                                                                    |
|                                              | <ul> <li>Drucken Sie kurz die Lichitaste (</li></ul>                                                                                                    |
|                                              | - Betätigen Sie die Sprechtaste :                                                                                                    |
|                                              | - Drücken Sie kurz die Lichttaste 🛞.                                                                                                    |
|                                              | - Betätigen Sie erneut die Sprechtaste 🔘.                                                                                                    |
| Sichtverbindung manuell ein-<br>/ausschalten | Sofern die Einschaltberechtigung von Ihrem Elektrofachmann freigeschaltet wurde, können<br>Sie unabhängig von einem Türruf durch Drücken einer beliebigen Steuertaste eine Sichtver-<br>bindung zur Video-Aussensprechstelle aufbauen. Drücken Sie erneut eine Steuertaste, um<br>die Verbindung wieder zu beenden.                                                       |
|                                              | De die nee en "                                                                                                    |

### Bedienmenü

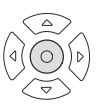

Zum Menü gelangen Sie, indem Sie die Auswahltaste drücken.

Menüsteuerung:

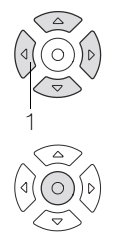

Mit den **Steuertasten** bewegen Sie sich innerhalb der Menüstruktur. Der angewählte Menüpunkt wird durch die inverse Schrift hervorgehoben. Der Hacken  $\sqrt{2}$  zeigt die aktuelle Einstellung an.

Mit der Steuertaste "nach links" (1) kann der Menüpunkt verlassen werden.

Mit der **Auswahltaste** aktivieren Sie den durch die inverse Schrift hervorgehobenen Menüpunkt. Der Hacken √ zeigt die aktuelle Einstellung an. Abhängig vom Menüpunkt öffnet sich ein neues Menü mit weiteren Auswahlmöglichkeiten. Folgende Einstellungen, die in Menüs unterteilt sind, können Sie bearbeiten:

| Video   |  |
|---------|--|
| Audio   |  |
| Kamera  |  |
| Sprache |  |

Videoeinstellungen

| Video |                     |
|-------|---------------------|
|       | Helligkeit          |
|       | Kontrast            |
|       | Farbe               |
|       | Videoeinschaltdauer |

Helligkeit

Die Helligkeit lässt sich über Laufbalken regeln.

#### Kontrast

Der Kontrast lässt sich über Laufbalken regeln.

• Farbe

Die Farbsättigung lässt sich über Laufbalken regeln.

• Videoeinstelldauer

Die Videoeinstelldauer gibt an, wie lange eine Sichtverbindung aktiv ist. Sie lässt sich im Bereich 30 s bis 180 s einstellen.

Audioeinstellungen

| - |                      |
|---|----------------------|
|   | Sprachlautstärke     |
|   | Ruftonlautstärke     |
|   | Rufton Türstation    |
|   | Rufton Etagendrücker |

### Sprachlautstärke

Die Sprachlautstärke lässt sich in 8 Stufen über Laufbalken regeln.

Ruftonlautstärke
Die Ruftonlautstärke lässt sich in 8 Stufen über Laufbalken regeln.

#### Rufton Türstation / Rufton Etagendrücker

Das Gerät verfügt über 10 Ruftonmelodien. Der Rufton des (Haupt-)Sonnerie-Drucktasters der Haustür (Türstation) und des Etagensonnerie-Drucktasters (Etagendrücker) kann jederzeit geändert werden. Allen weiteren (Neben-)Sonnerie-Drucktastern, die Ihrem Gerät zugeordnet wurden, wird automatisch ein anderer Ton zugewiesen

Kameraeinstellungen

| Kamera |                   |
|--------|-------------------|
|        | Kamera umschalten |
|        | Kamera auswählen  |

#### Kamera umschalten

Sofern mehrere Kameras in die Türsprechanlage integriert sind, kann (bei entsprechender Konfiguration durch den Elektrofachmann) zur jeweils nächsten Kamera geschaltet werden.

Zur nächsten Kamera kann auch mit der Sonderfunktiontaste **(D)** geschaltet werden. Ist in der Türsprechanlage eine elektrisch umschaltbare Kamera integriert, kann zwischen dem linken und rechten Sichtbereich umgeschaltet werden.

#### Kamera auswählen

Sofern mehrere Kameras in die Türsprechanlage integriert sind, kann (bei entsprechender Konfiguration durch den Elektrofachmann) zu einer wählbaren Kamera (1–6) geschaltet werden.

Sprache Im Menü Sprache kann die Menüsprache aus 13 Sprachen ausgewählt werden.

| 12.8                                         | Video-Haustelefon                                                                                                    |
|----------------------------------------------|----------------------------------------------------------------------------------------------------|
| Sprechverbindung aufbauen                    | Klingelt eine Person an der Sonnerie der Haustür, wird automatisch eine Sichtverbindung auf-<br>gebaut. Es ertönt ein (abstellbarer) Rufton und die Lichttaste  binkt. Nehmen Sie innerhalb<br>von 30 Sekunden den Hörer ab und sprechen Sie mit der Person am Eingang.<br>Die Sichtverbindung wird nach der von Ihnen eingestellten Videoeinschaltdauer ( <i>siehe</i><br><i>Videoeinstellungen</i> ) automatisch beendet, auch wenn die Sprechverbindung noch oder nicht<br>mehr aktiv ist. |
| Sichtverbindung abbauen                      | Drücken Sie eine beliebige Steuertaste, um die Sichtverbindung zu beenden.                                                                                                    |
| Türöffner                                    | Drücken Sie die Türöffnertaste 🕑 und der Türöffner schaltet. Die Dauer, wie lange der Tür-<br>öffner geschaltet bleibt (Türöffnerzeit) ist für die Anlage fest programmiert und hängt nicht da-<br>von ab, wie lange Sie die Türöffnertaste 🔘 gedrückt halten.                                                                                                    |
| Optische Rufanzeige                          | Ein Türruf wird zusätzlich zum Rufton durch die blinkende Lichttaste 🛞 angezeigt.                                                                                                    |
| Stummschaltung                               | <ul> <li>Die akustische Signalisierung von Türrufen kann ausgeschaltet werden (Stummschaltung):</li> <li>Drücken Sie kurz die Lichttaste , sie leuchtet rot.</li> <li>Türrufe werden nur noch optisch durch die blinkende Lichttaste angezeigt.</li> <li>Durch erneutes Drücken der Lichttaste  wird die Stummschaltung deaktiviert, zur Kontrolle ertönt der eingestellte Rufton.</li> </ul>                                                                                                 |
| Zusatzfunktion schalten                      | Sofern Ihre Türsprechanlage mit einem Schaltgerät, das z.B. zum Einschalten der Beleuch-<br>tung verwendet wird, ausgerüstet ist, können Sie mit Ihrem Haustelefon einen Schaltbefehl<br>senden.<br>Der Schaltbefehl wird bei abgehobenem Hörer (auch während eines Gesprächs) durch Drü-<br>cken der Lichttaste @ gesendet.                                                                                                    |
| Sichtverbindung manuell ein-<br>/ausschalten | Sofern die Einschaltberechtigung freigeschaltet wurde, können Sie unabhängig von einem<br>Türruf durch Drücken einer beliebigen Steuertaste eine Sichtverbindung zur Video-Aussen-<br>sprechstelle aufbauen. Drücken Sie erneut eine Steuertaste, um die Verbindung wieder zu<br>beenden.                                                                                                    |

### Bedienmenü

 Zum Menü gelangen Sie, indem Sie die Auswahltaste drücken.

Menüsteuerung:

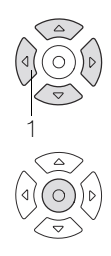

Mit den **Steuertasten** bewegen Sie sich innerhalb der Menüstruktur. Der angewählte Menüpunkt wird durch die inverse Schrift hervorgehoben. Der Hacken  $\sqrt{2}$  zeigt die aktuelle Einstellung an.

Mit der Steuertaste "nach links" (1) kann der Menüpunkt verlassen werden. Mit der **Auswahltaste** aktivieren Sie den durch die inverse Schrift hervorgehobenen Menüpunkt. Der Hacken √ zeigt die aktuelle Einstellung an. Abhängig vom Menüpunkt öffnet sich ein neues Menü mit weiteren Auswahlmöglichkeiten. Folgende Einstellungen, die in Menüs unterteilt sind, können Sie bearbeiten:

| Video   |  |
|---------|--|
| Audio   |  |
| Kamera  |  |
| Sprache |  |

Videoeinstellungen

| Video |                     |
|-------|---------------------|
|       | Helligkeit          |
|       | Kontrast            |
|       | Farbe               |
|       | Videoeinschaltdauer |

Helligkeit

Die Helligkeit lässt sich über Laufbalken regeln.

#### Kontrast

Der Kontrast lässt sich über Laufbalken regeln.

• Farbe

Die Farbsättigung lässt sich über Laufbalken regeln.

• Videoeinstelldauer

Die Videoeinstelldauer gibt an, wie lange eine Sichtverbindung aktiv ist. Sie lässt sich im Bereich 30 s bis 180 s einstellen.

Audioeinstellungen

| 1 | Audio |
|---|-------|
|   | лиціо |

| Sprachlautstärke     |
|----------------------|
| Ruftonlautstärke     |
| Rufton Türstation    |
| Rufton Etagendrücker |

### Sprachlautstärke

Die Sprachlautstärke lässt sich in 8 Stufen über Laufbalken regeln.

Ruftonlautstärke
Die Ruftonlautstärke lässt sich in 8 Stufen über Laufbalken regeln.

#### Rufton Türstation / Rufton Etagendrücker

Das Gerät verfügt über 10 Ruftonmelodien. Der Rufton des (Haupt-)Sonnerie-Drucktasters der Haustür (Türstation) und des Etagensonnerie-Drucktasters (Etagendrücker) kann jederzeit geändert werden. Allen weiteren (Neben-)Sonnerie-Drucktastern, die Ihrem Gerät zugeordnet wurden, wird automatisch ein anderer Ton zugewiesen

Kameraeinstellungen

| Kamera |                   |  |
|--------|-------------------|--|
|        | Kamera umschalten |  |
|        | Kamera auswählen  |  |

#### Kamera umschalten

Sofern mehrere Kameras in die Türsprechanlage integriert sind, kann (bei entsprechender Konfiguration durch den Elektrofachmann) zur jeweils nächsten Kamera geschaltet werden.

Zur nächsten Kamera kann auch mit der Kameraumschalttaste 

oder Sonderfunktiontaste

geschaltet werden.

lst in der Türsprechanlage eine elektrisch umschaltbare Kamera integriert, kann zwischen dem linken und rechten Sichtbereich umgeschaltet werden.

#### Kamera auswählen

Sofern mehrere Kameras in die Türsprechanlage integriert sind, kann (bei entsprechender Konfiguration durch den Elektrofachmann) zu einer wählbaren Kamera (1–6) geschaltet werden.

Sprache Im Menü Sprache kann die Menüsprache aus 13 Sprachen ausgewählt werden.

### 12.9 Telefone einer TVA (via TK-Adapter a/b)

Zusätzlich zu den Funktionen der Teilnehmervermittlungsanlage (TVA).

Sprechverbindung aufbauen Klingelt eine Person an der Sonnerie der Aussensprechstelle, ertönt ein Rufton. Nehmen Sie den Hörer ab, betätigen Sie eine beliebige Taste **1–9** und sprechen Sie mit der Person am Eingang. Ist die automatische Sprachaufschaltung aktiviert, muss keine Taste gedrückt werden.

Automatische Sprachaufschaltung: 🗖 ja / 🗖 nein

Sie können auch eine Verbindung zur Aussensprechstelle aufbauen, ohne dass jemand klingelt. Nehmen Sie den Hörer ab, wählen Sie die Rufnummer des TK-Adapters und betätigen Sie eine beliebige Taste **1–9**.

Rufnummer TK-Adapter:

Türöffner Drücken Sie bei bestehender Verbindung zum TK-Adapter die Kennziffer für den Türöffner.

Kennziffer Türöffner: \*

Türöffnerautomatik Mit eingeschalteter Türöffnerautomatik wird mit Betätigen eines Sonnerie-Drucktasters an der Aussensprechstelle automatisch der Türöffner geschaltet, ohne dass die Kennziffer für den Türöffner eingegeben werden muss.

Die Türöffnerautomatik können Sie bei bestehender Verbindung zum TK-Adapter mit **#90** einschalten und mit **#91** wieder ausschalten.

Hinweis: Diese Aktivierung/Deaktivierung ist für ALLE im TK-Adapter zugeordneten Sonnerie-Drucktastern wirksam.

Türöffnerautomatik: 🗖 ja / 🗖 nein

TK-Schaltkontakt Sofern der Schaltkontakt des TK-Adapters verwendet wird, können Sie diesen bei bestehender Verbindung zum TK-Adapter mit **#07** auslösen.

> TK-Schaltkontakt: □ ja / □ nein Funktion:

Bei erteilter Berechtigung durch Ihren Systemverantwortlichen können Sie die Schaltkontaktfunktion mit **#92** aktivieren und mit **#93** deaktivieren.

Bei aktiver Schaltkontaktfunktion kann der Schaltkontakt von jedem Teilnehmer mit **#07** geschaltet werden. Ist die Schaltkontaktfunktion deaktiviert, ist der Schaltkontakt generell gesperrt und kann **nicht** mehr geschaltet werden.

Berechtigung: D ja / D nein

Zusatzfunktionen (z.B. Licht)Sofern die Türsprechanlage mit einem oder mehreren Schaltgeräten ausgerüstet ist, z.B. zumschaltenEinschalten der Beleuchtung, können Sie bei bestehender Verbindung zum TK-AdapterSchaltbefehle senden. Jedem Schaltbefehl ist eine Kennziffer zugeordnet.

| Kennziffer Schaltfunktion<br># | Kennziffer Schaltfunktion<br># |
|--------------------------------|--------------------------------|
| #                              | #                              |
| #                              | #                              |
| #                              | #                              |
| #                              | #                              |

Übersicht der festen Schaltbefehle Bei bestehender Verbindung zum TK-Adapter können Sie folgende Schaltbefehle absetzen:

#01–#06 In Verbindung mit einem Kameraumschalter 4915 können bis zu 6 Videokameras angesteuert werden.

#07 TK-Schaltkontakt schalten

## 13 ANHANG

Haupt- und Neben-Sonnerie-Drucktaster Einer Innensprechstelle können mehrere (bis zu 10) Sonnerie-Drucktaster eingelernt werden. Als Haupt-Sonnerie-Drucktaster gilt jener, der bei der Inbetriebnahme der Innensprechstelle als erster eingelernt wird. Für diesen kann der Benutzer einen von mehreren Ruftönen auswählen. Allen weiteren eingelernten (Neben-)Sonnerie-Drucktaster wird ein Rufton zugewiesen.

Mehrere Sonnerie-Drucktaster pro Innensprechstelle werden eingelernt

- bei einem Mehrfamilienhaus mit mehreren Eingängen/Aussensprechstellen. Dabei werden die Sonnerie-Drucktaster des Haupteingangs als Haupt-Sonnerie-Drucktaster, diejenigen der anderen Eingänge als Neben-Sonnerie-Drucktaster programmiert.
- bei Parallelbetrieb (siehe unten).
- wenn mehrere Innensprechstellen auf einen gemeinsamen Etagensonnerie-Drucktaster reagieren sollen.

Parallelbetrieb Auf einen Sonnerie-Drucktaster der Aussensprechstelle können mehrere (bis zu 8) Innensprechstellen eingelernt werden. Klingelt jemand an der Aussensprechstelle, reagieren alle (eingelernten) Innensprechstellen. Dank der Ruftonunterscheidung kann jeweils erkannt werden, welcher Sonnerie-Drucktaster gedrückt wurde.

> Eine oder mehrere Sonnerie-Drucktaster für mehrere Innensprechstellen können z.B. eingelernt werden

- bei einem Einfamilienhaus mit einem Sonnerie-Drucktaster und je einer Innensprechstelle pro Etage (*Fig. 3* in *Kapitel 2.6.2*).
- bei einem Einfamilienhaus mit Wohnung und angegliederter Praxis, Werkstatt etc. Dabei werden die Sonnerie-Drucktaster über Kreuz als Haupt- und Neben-Sonnerie-Druckschalter eingelernt.
- bei einem 3-Familien-Mehrgenerationenhaus (z.B. Grosseltern, Eltern und Kinder). Dabei wird jeder Familie ein Haupt-Sonnerie-Drucktaster zugeordnet, als Neben-Sonnerie-Drucktaster können diejenigen der anderen Familien eingelernt werden (z.B. für Stellvertretung o.ä.).

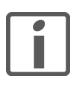

Auf einen Sonnerie-Drucktaster können an einer Buslinie maximal 3 Innensprechstellen eingelernt werden. Sollen z.B. 7 Innensprechstellen auf einen Sonnerie-Drucktaster reagieren, müssen 3 Hauptbuslinien aufgebaut werden.

Beachten Sie bei der Anlageplanung die Einschränkungen in Kapitel 2.6.1 und Kapitel 2.7.1

Etagenlinie Etagenlinien werden eingesetzt, wenn eine abgeschlossene Etage über eine eigene Aussensprechstelle bei der Etagentüre (Etagensprechstelle) verfügen soll, z.B. eine Geschäftsetage in einem Mehrfamilienhaus. Die Etagenlinie wird mit einer Etagensteuerung (→ *Kapitel 4.2.1*) mit einer Hauptbuslinie verbunden.

> Für den Aufbau einer Etagenlinie wird die (Basis-)Türsprechanlage mit einer weiteren TwinBus Zentrale (an der wiederum 3 Hauptbuslinien aufgebaut werden können) und einer Etagensteuerung erweitert. An die Etagensteuerung wird die Aussensprechstelle als Etagensprechstelle angeschlossen. Die Etagenlinie verhält sich wie eine eigenständige Türsprechanlage.

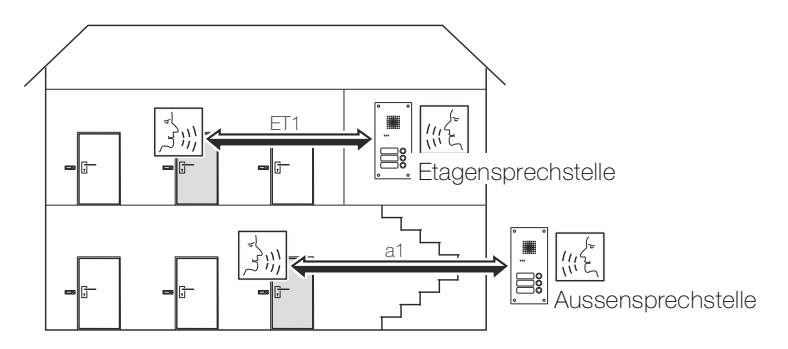

Fig. 51 Etagenlinie (ET1) und Hauptbuslinie (a1)

Es kann gleichzeitig eine Sprechverbindung auf der Hauptbuslinie und auf der Etagenlinie bestehen. Ist allerdings eine Sprechverbindung von der Etagenlinie zur Aussensprechstelle aufgebaut, so ist die Etagensprechstelle abgeschaltet.

Eine Sprechverbindung von einer Etagenlinie zu einem Teilnehmer bzw. einer Etagensprechstelle auf einer anderen Etagenlinie ist nicht möglich.

### ANHANG

| Interne Kommunikation<br>(Haustelefonfunktion) | Innerhalb einer Buslinie können bis zu 8 Teilnehmer kostenlos miteinander kommunizieren. Wird ein Sonnerie-Drucktaster an der Aussensprechstelle gedrückt, wird ein internes Gespräch unterbrochen. Die Haustelefonfunktion kann nur mit bestimmten Innensprechstellen genutzt werden ( $\rightarrow$ <i>Kapitel</i> 6).                                                                                    |
|------------------------------------------------|----------------------------------------------------------------------------------------------------|
|                                                | Anwendungsbeispiele sind die selben wie beim Parallelbetrieb (siehe oben).                                                                                                    |
| Türöffnerautomatik<br>(Portamat)               | Mit Betätigen des Sonnerie-Drucktasters der Eingangstür wird automatisch der Türöffner ge-<br>schaltet, ohne dass die Türöffnertaste betätigt werden muss. Dies macht nur für bestimmte<br>Anwendungen wie Arztpraxis, Empfang etc. Sinn, wo sich ein Besucher nochmals anmelden<br>muss. Bei freigegebener Berechtigung kann die Türöffnerautomatik vom Benutzer manuell<br>ein- und ausgeschaltet werden. |
|                                                | Mit der Video-Freisprechstelle 7835 kann durch entsprechenden Anschluss des Etagenson-<br>nerie-Drucktasters die Türöffnerautomatik zusätzlich für die Etagentür realisiert werden.                                                                                                    |
| Einschaltberechtigung<br>(Video)               | Durch Aktivieren der manuellen Einschaltberechtigung kann <b>jeder</b> Teilnehmer <b>JEDERZEIT</b> das Videobild empfangen, selbst dann, wenn bereits jemand bei einem anderen geklingelt hat. Die Video-Türsprechanlage ist nicht mehr mitsehgesperrt.                                                                                                    |
| Í                                              | Dieses Leistungsmerkmal sollte sehr restriktiv eingesetzt werden (Gefahr von Überwachung)                                                                                                    |
| Í                                              | Beachten Sie bei der Anlageplanung die Einschränkungen in Kapitel 2.7.1                                                                                                    |
FELLER AG | Postfach | CH-8810 Horgen Telefon +41 44 728 72 72 | Telefax +41 44 728 72 99

FELLER SA | Caudray 6 | CH-1020 Renens Téléphone +41 21 653 24 45 | Téléfax +41 21 653 24 51

Service Line | Telefon +41 44 728 74 74 | info@feller.ch | www.feller.ch

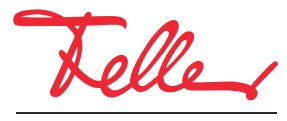

by Schneider Electric